Владимирский государственный университет

Ю. С. КАНДРАШКИНА

# АВТОМАТИЗАЦИЯ ПРОЕКТИРОВАНИЯ И СТРОИТЕЛЬСТВА АВТОМОБИЛЬНЫХ ДОРОГ В СРЕДЕ NANOCAD

Практикум

Владимир 2025

Министерство науки и высшего образования Российской Федерации

Федеральное государственное бюджетное образовательное учреждение высшего образования

«Владимирский государственный университет

имени Александра Григорьевича и Николая Григорьевича Столетовых»

## Ю. С. КАНДРАШКИНА

# АВТОМАТИЗАЦИЯ ПРОЕКТИРОВАНИЯ И СТРОИТЕЛЬСТВА АВТОМОБИЛЬНЫХ ДОРОГ В СРЕДЕ NANOCAD

Практикум

Электронное издание

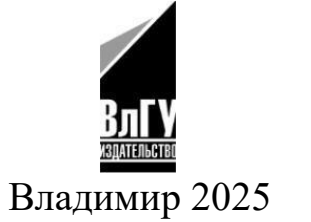

ISBN 978-5-9984-2073-3 © Кандрашкина Ю. С., 2025

#### Рецензенты:

## Кандидат технических наук, доцент зав. кафедрой теплогазоснабжения, вентиляции и гидравлики Владимирского государственного университета имени Александра Григорьевича и Николая Григорьевича Столетовых *С. В. Угорова*

## Начальник управления автомобильных дорог Владимирской области *А. А. Несмелов*

## Кандрашкина, Ю. С.

Автоматизация проектирования и строительства автомобильных дорог в среде NANOCAD [Электронный ресурс] : практикум / Ю. С. Кандрашкина ; Владим. гос. ун-т им. А. Г. и Н. Г. Столетовых. – Владимир : Изд-во ВлГУ, 2025. – 207 с. – ISBN 978-5-9984-2073-3. – Электрон. дан. (15,2 Мб). – 1 электрон. опт. диск (DVD-ROM). – Систем. требования: Intel от 1,3 ГГц ; Windows XP/7/8/10 ; Adobe Reader ; дисковод DVD-ROM. – Загл. с титул. экрана.

Содержит задания, нацеленные на приобретение начальных навыков проектирования в среде NANOCAD, методические указания к их выполнению. Приведены примеры выполнения заданий.

Предназначено для студентов колледжей направления подготовки 08.02.05 – Строительство и эксплуатация автомобильных дорог и аэродромов, может быть полезен для студентов вузов направления подготовки 08.03.01 – Строительство.

Рекомендовано для формирования профессиональных компетенций в соответствии с ФГОС ВО.

Ил. 270. Табл. 11. Библиогр.: 5 назв.

ISBN 978-5-9984-2073-3

© Кандрашкина Ю. С., 2025

## ОГЛАВЛЕНИЕ

| ВВЕДЕНИЕ                                       | 5        |
|------------------------------------------------|----------|
| Тема 1. ПЛАТФОРМА NANOCAD                      | 7        |
| 1.1. Регистрация личного кабинета пользователя | 7        |
| 1.2. Установка программы                       | 10       |
| Тема 2. ИНТЕРФЕЙС NANOCAD                      |          |
| 2.1. Интерфейс                                 | 16       |
| 2.2. Кнопка NANOCAD и меню системных настроек  | 17       |
| 2.3. Вклалки                                   | 20       |
| 2.4. Функциональные панели                     | 29       |
| 2.5. Совмешение функциональных панелей         | 30       |
| 2.6. Командная строка                          | 32       |
| 2.7. Ввод команд в командной строке            | 33       |
| 2.8. Выбор опций команд в командной строке     | 34       |
| 2.9. Строка состояния                          | 36       |
| 2.10. Объектная привязка                       | 38       |
|                                                |          |
| Тема 3. БЛОК «ПОСТРОЕНИЕ»                      | 48       |
| 3.1. Черчение                                  | 48       |
| 3.2. Блок «Редактирование»                     | 50       |
| 3.3. Слои                                      | 52       |
| 3.5. Практическая работа № 1. МЕТОДЫ ЗАДАНИЯ   |          |
| КООРДИНАТ                                      | 61       |
| 3.6. Практическая работа № 2. ГЕОМЕТРИЧЕСКИЕ   |          |
| ФИГУРЫ                                         | 78       |
| 3.7. Практическая работа № 3. ДОРОЖНЫЕ ЗНАКИ   | 83       |
| Тема 4 БЛОК «ОФОРМ ЛЕНИЕ»                      | 90       |
| 4 1 Tekct                                      | 90<br>90 |
| 4.2. Размеры                                   |          |
| 4.3. Выноски                                   | 112      |

| 4.4. Таблицы12                                     | 20             |
|----------------------------------------------------|----------------|
| 4.5. Практическая работа № 4. ПРОСТАНОВКА          |                |
| РАЗМЕРОВ. РАЗМЕРНЫЕ СТИЛИ 12                       | 27             |
| Тема 5. ОФОРМЛЕНИЕ ЛИСТОВ ЧЕРТЕЖЕЙ И ВЫВОД         |                |
| НА ПЕЧАТЬ                                          | 38             |
| 5.1. Оформление листов чертежей и вывод на печать  | 38             |
| 5.2. Практическая работа № 5. ОФОРМЛЕНИЕ           |                |
| ЧЕРТЕЖЕЙ15                                         | 50             |
| Тема 6. СОЗДАНИЕ ДИНАМИЧЕСКИХ БЛОКОВ 16            | 52             |
| 6.1. Использование динамических блоков AutoCAD в   |                |
| NANOCAD                                            | 52             |
| 6.2. Инструменты создания динамических блоков      | 56             |
| 6.3. Модуль «СПДС» 17                              | 71             |
| 6.4. Практическая работа № 6. ДИНАМИЧЕСКИЙ БЛОК 19 | <b>)</b> 1     |
| ЗАДАЧИ ДЛЯ САМОСТОЯТЕЛЬНЫХ ЗАНЯТИЙ 19              | <del>)</del> 5 |
| 1. Геометрические фигуры 19                        | <del>)</del> 5 |
| 2. Дорожные знаки                                  | <b>)</b> 8     |
| ЗАКЛЮЧЕНИЕ 20                                      | )5             |
| БИБЛИОГРАФИЧЕСКИЙ СПИСОК                           | )6             |
| РЕКОМЕНДУЕМЫЕ ЭЛЕКТРОННЫЕ РЕСУРСЫ                  | )6             |

#### введение

В современном мире техники профессионалы должны не просто обладать глубокими познаниями в науке, но и уметь применять их на практике для разработки технических документов и конструкций. Эффективное использование специализированного программного обеспечения для графики становится неотъемлемой частью их работы. Также важно умение интерпретировать и применять научные достижения коллег, анализировать объекты в трехмерной перспективе и оформлять результаты в соответствии со стандартами технической документации. Понимание принципов работы новейших технологий было и будет актуальным для успешной профессиональной деятельности.

Современные специализированные задачи часто решаются с помощью современных информационных технологий. Один из таких инструментов – программа NANOCAD, которая является ярким примером успешного сочетания российских разработок с международными стандартами, такими как ЕСКД и СПДС. Это программное обеспечение не только легко осваивается пользователями и способно конкурировать на мировом рынке, но и обладает функциями обмена файлами в специфичных форматах, что делает его идеальным выбором для сложных проектных работ в современных условиях.

В России существует САПР NANOCAD, которая является инструментом для автоматизации проектирования и активно используется инженерами-проектировщиками. Этот продукт имеет множество функций, позволяющих взаимодействовать с трехмерным пространством, обрабатывать информацию и создавать техническую документацию.

Технология, на которой основаны все специализированные решения NANOCAD, содержит уникальные функции и классический набор инструментов, отличающие ее от других CAD-систем. Простой и интуитивно понятный интерфейс платформы позволяет даже новичкам в области инженерии или проектирования, работающим с САПР из других стран, легко освоить ее. Первая часть практикума содержит задания, нацеленные на приобретение навыков по оформлению конструктивных чертежей в среде NANOCAD, по следующим темам:

- Методы задания координат;
- Основные функции редактирования объектов;
- Создание объектов при помощи объектных привязок;
- Простановка размеров. Размерные стили;
- Создание слоев. Штриховка;
- Вывод чертежей на печать. Формирование альбома PDF.

Практикум предлагает студенту, посредством изучения базовых команд и инструментов: на основе своего варианта оформить и вывести на печать конструктивные чертежи, сформировать альбом в формате PDF.

Задания охватывают широкий спектр применяемых инструментов и вариантов их построения и редактирования.

Практикум состоит из шести комплексных заданий. Каждая тема представлена в виде подробного описания этапов работы, сопровождаемых иллюстрациями.

## Тема 1. ПЛАТФОРМА NANOCAD

## 1.1. Регистрация личного кабинета пользователя

Перед началом работы студенту необходимо пройти регистрацию для получения учебной лицензии программы на официальном сайте Нанософт по ссылке <u>https://lk.nanocad.ru</u>. (рис. 1.1).

| Зарегистрируйтес          | сь, чтобы получить доступ в лич     | ный кабин |
|---------------------------|-------------------------------------|-----------|
| ر ۲                       | nanoPasspo                          | rt        |
| E-mail                    |                                     |           |
| gambo-team@ma             | ail.ru                              |           |
| Будет использован для     | я авторизации на сайте              |           |
| ΟΝΦ                       |                                     |           |
| Иванов Иван Ив            | ванович                             |           |
| Телефон                   |                                     |           |
| +799999999999             |                                     |           |
| Город                     |                                     |           |
| Владимир                  |                                     | -         |
| 🔲 Юридическое             | лицо                                |           |
| 🗌 Иностранный г           | гражданин / компания                |           |
| 🗹 Я прочитал(а) и         | и принимаю Политику Конфиденциальн  | юсти      |
| Cогласен получ<br>nanoCAD | чать информационные материалы по пј | оодуктам  |
|                           | Потяните вправо                     | > <       |
|                           | Vandex Claud                        | 0         |

Рис. 1.1

После регистрации необходимо зайти в личный кабинет по паролю и логину, который прислали на почту. В личном кабинете необходимо выбрать раздел «Новый запрос» (рис. 1.2).

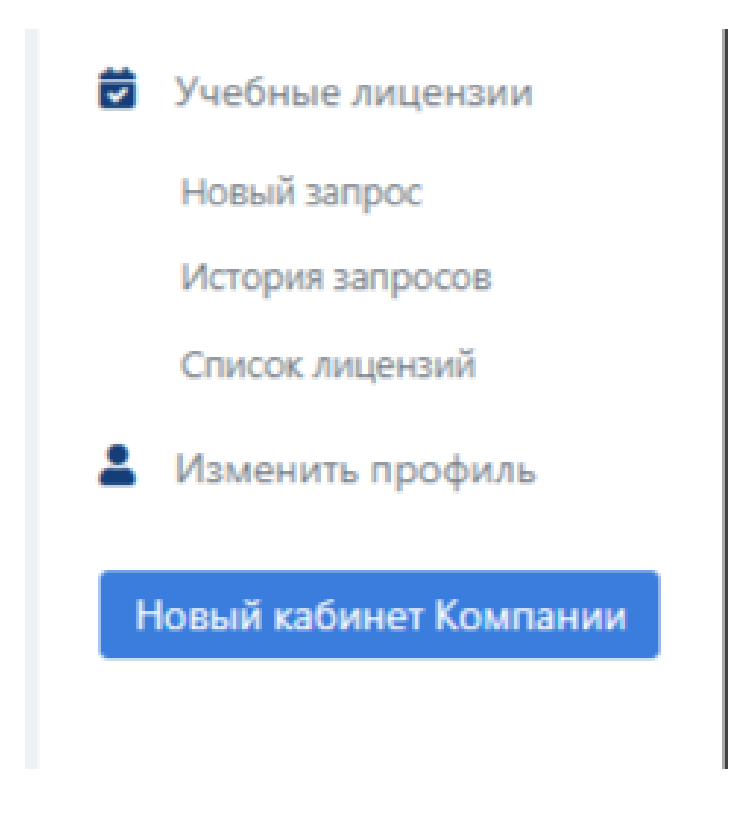

Рис.1.2

Нажимаем кнопку «Отправить запрос» в окне «Платформа NANOCAD» (рис 1.3) и заполняем пустые поля (рис 1.4)

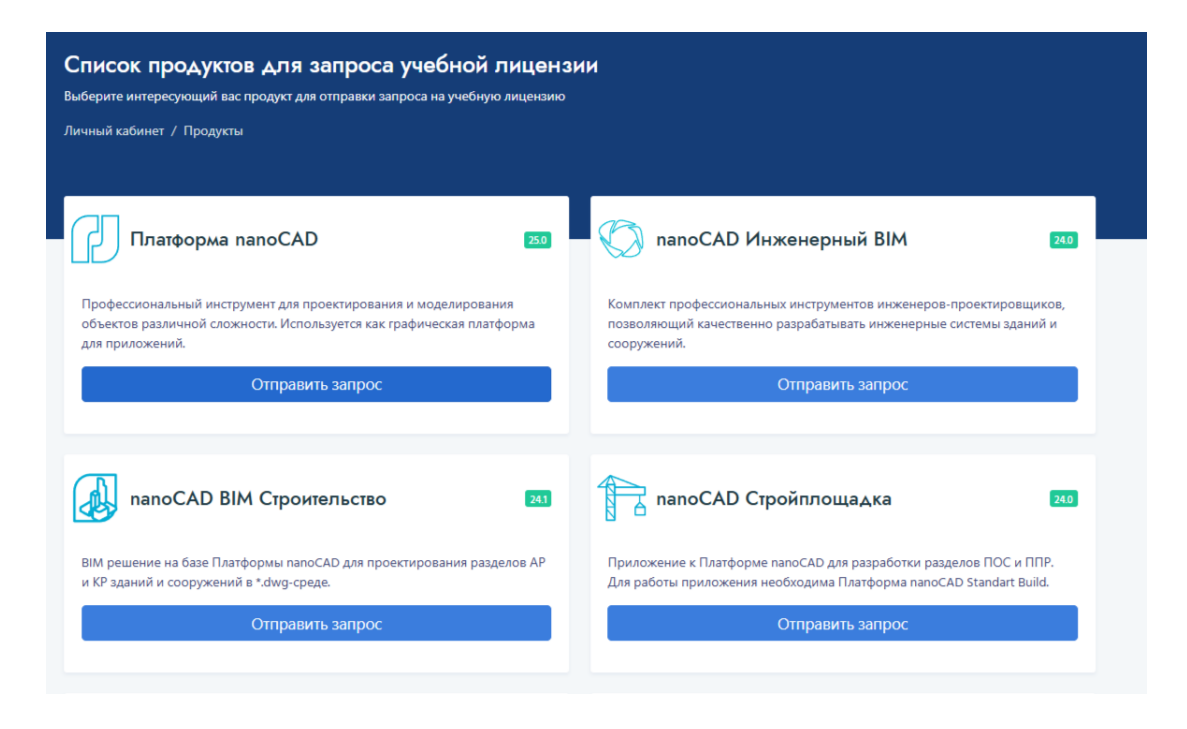

Рис. 1.3

| у нащегося вли студента                            | Преподавателей и научных работников | компьютерных классов |
|----------------------------------------------------|-------------------------------------|----------------------|
|                                                    |                                     |                      |
| Информация о лицензии                              |                                     |                      |
| Студенческая лицензия на 1 год, 1 рабочее мест     | о, локальная установка              |                      |
|                                                    | TE                                  |                      |
| Тамилия                                            |                                     |                      |
| Фамилия                                            |                                     |                      |
| (wa                                                |                                     |                      |
| Име                                                |                                     |                      |
|                                                    |                                     |                      |
| Отноство                                           |                                     |                      |
| Checiso                                            |                                     |                      |
| -mail                                              |                                     |                      |
| juliakandrashkina@gmail.com                        |                                     |                      |
| елефон                                             |                                     |                      |
| +79190260054                                       |                                     |                      |
| Номер студенческого билета или договора            |                                     |                      |
| Номер студенческого билета или договора            |                                     |                      |
| ата выдачи студенческого билета                    |                                     |                      |
| 13.04.2025                                         |                                     |                      |
| Направление подготовки (специальность)             |                                     |                      |
| Направление подготовки (специальность)             |                                     |                      |
| Трофиль или специализация                          |                                     |                      |
| Профиль или специализация                          |                                     |                      |
| орма обучения                                      |                                     |                      |
| Выбрать                                            |                                     | 4                    |
|                                                    |                                     |                      |
| Пирормация со учесном заведении                    |                                     |                      |
| Поиск учебного заведения по ИНН                    |                                     | Найт                 |
| ажмите кнопку "Найти" и выберите образовательную о | рганизацию из списка.               |                      |
|                                                    |                                     |                      |

Рис 1.4

В течении 1-3 дней администрация подтверждает запрос и ваш личный серийный номер отображается в разделе «Серийные номера» (рис 1.5) Важно учесть: лицензия выдается на конкретный продукт компании Нанософт на один учебный год. В данном случае рассмотрено получение учебной лицензии именно на платформу NANOCAD.

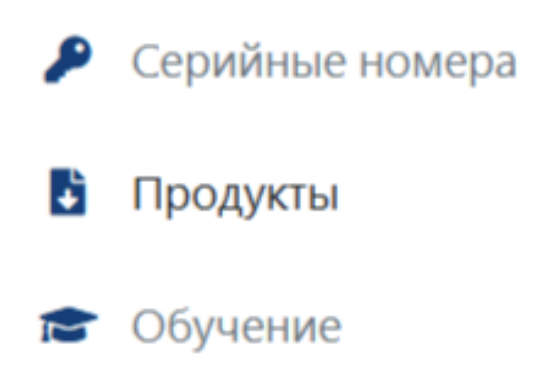

Рис. 1.5

Затем переходим по кнопке «Скачать» (рис .1.6)

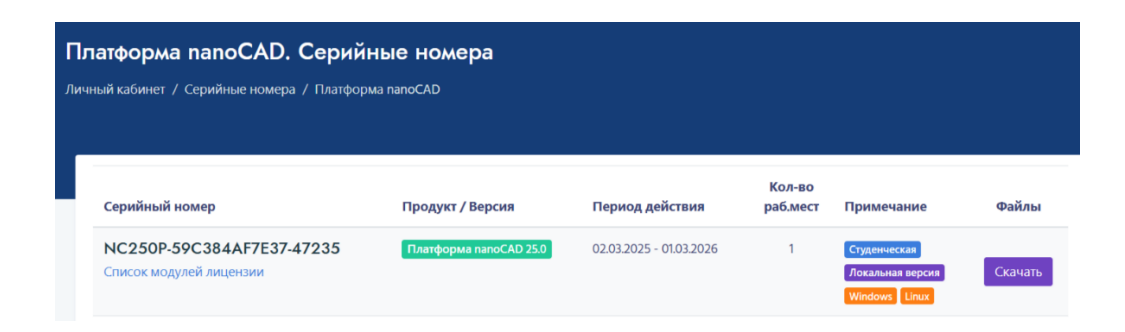

Рис 1.6

Необходимо скачать Дистрибутив платформа nanoCAD 25.0 (7843) по кнопке «Скачать». (рис 1.7)

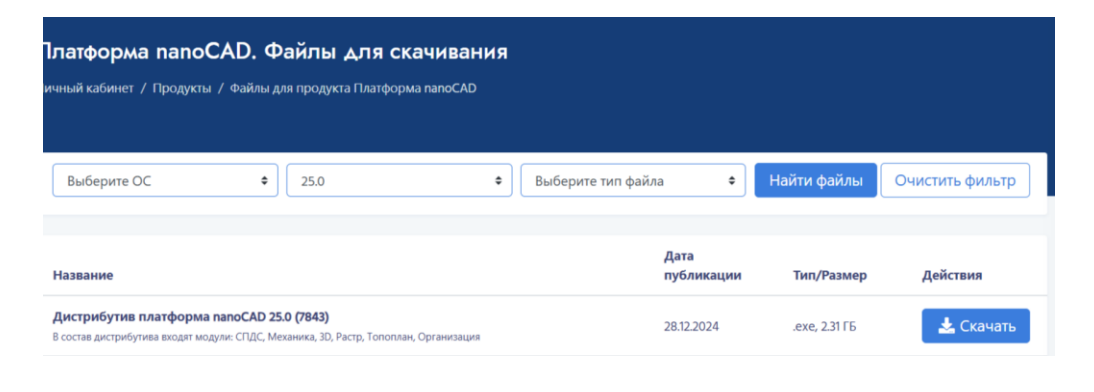

Рис 1.7

#### 1.2. Установка программы

Активация лицензий осуществляется с помощью утилиты Мастер Регистрации, которая поставляется вместе с установочным пакетом программного продукта.

После завершения процесса установки программы Мастера Регистрации запустится автоматически.

В дальнейшем запускать мастер можно будет любым из перечисленных ниже способов:

• Нажмите кнопку Пуск > Выберите в списке установленных программ папку с регистрируемым программным продуктом > Раскройте список файлов папки и запустите Мастер Регистрации.

• Запустите файл RegWizard.exe, расположенный в папке регистрируемого программного продукта C:\Program Files\Nanosoft\<Название программы> Также пройти процедуру активации лицензии можно при первом запуске программы. После запуска откроется диалоговое окно Регистрация программного обеспечения, в котором вам будет предложено либо зарегистрироваться сейчас, либо выйти из программы. (рис 1.8)

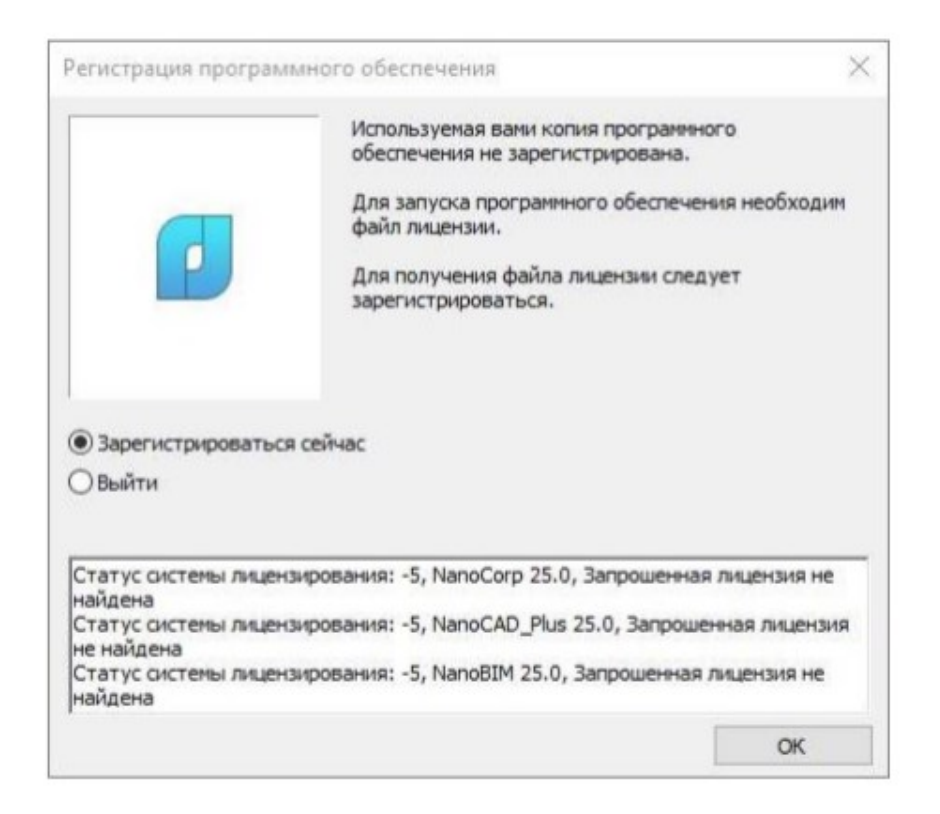

Рис.1.8

Для прохождения процедуры активации лицензии выберите опцию «Зарегистрироваться сейчас» и затем нажмите кнопку ОК. В открывшемся окне Мастер Регистрации необходимо выбрать способ активации лицензии программного продукта: запросить лицензию;

После выбора нужного способа активации лицензии нажмите кнопку «Далее».

В открывшемся окне Авторизация пользователя укажите логин и пароль авторизации от личного кабинета на сайте www.nanocad.ru. Чтобы при следующем использовании Мастера Регистрации вам не пришлось вводить данные авторизации снова, установите галочку у опции «Запомнить меня» и нажмите кнопку Далее (рис 1.9).

|  | to be a second second sec |                 |
|--|----------------------------------------------------------------------------------------------------|-----------------|
|  | Ivan.ivanov@organization.ru                                                                                                    |                 |
|  | •••••                                                                                                    | Ø               |
|  | Забыли пароль?                                                                                                    | Запомнить меня  |
|  | Выбор HostID<br>Использовать устройство аппарати<br>Номер ключа: GUARDANT-407D407                                                                                                    | ной защиты<br>D |
|  | Запросить лицензию по электро                                                                                                    | нной почте      |

Рис 1.9

Затем в ячейку «Серийный номер продукта» введите серийный номер лицензии (см. рис 1.6) при помощи комбинации клавиш Ctrl+C Ctrl+V и нажмите кнопку «Далее» (рис 1.10)

| Серийный номер пр                                                                                             | одукта:                                                                              |   |
|----------------------------------------------------------------------------------------------------|--------------------------------------------------------------------------------------|---|
| NC250P-77E7E2D8A7<br>Серийный номер:<br>Свободные HostID:<br>Срок действия:<br>Имя продукта:<br>Тип лицензии: | NC250P-77E7E2D8A77E-497479<br>1<br>2025-07-10<br>Платформа nanoCAD 25.0<br>Локальная | , |
|                                                                                                    |                                                                                      |   |

Рис 1.10

Откроется окно Подтверждение регистрационных данных и отобразится информация, которая будет отправлена в компанию ООО «Нанософт разработка» для получения лицензии (рис 1.11).

| CDKey:<br>Login:<br>Password:<br>HWLock:<br>RWB:                   | NC250P-77E7E2D8A77E-497479<br>ivan.ivanov@organization.ru<br>GUARDANT-407D407D<br>1011 |        |
|--------------------------------------------------------------------|----------------------------------------------------------------------------------------|--------|
| <hasag< th=""><th>Далее &gt; Отнена С</th><th>правка</th></hasag<> | Далее > Отнена С                                                                       | правка |

Рис 1.11

Внимательно проверьте правильность введенных вами данных. В случае обнаружения ошибок нажмите кнопку «Назад» и скорректируйте информацию в тех полях, где это необходимо. Если введенные данные верны, нажмите кнопку «Далее».

Для подтверждения запроса лицензии нажмите кнопку «Да» в открывшемся окне с предупреждением о привязке лицензии к данному компьютеру. Для отмены запроса лицензии нажмите кнопку «Нет». (рис 1.12).

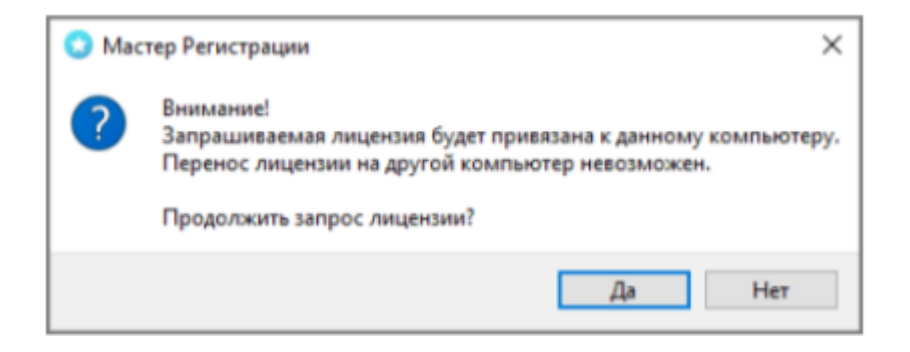

Рис 1.12

Далее необходимо выбрать опцию «Запросить лицензию онлайн». Мастер Регистрации автоматически соединится с сервером Службы Лицензирования, сохранит и активирует полученную лицензию (рис 1.13).

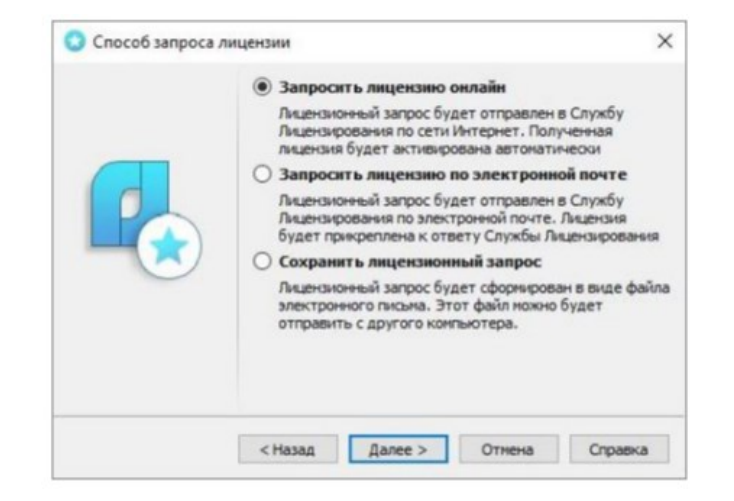

Рис 1.13

После нажатия кнопки Далее отобразится окно Ответ Службы Лицензирования, в котором можно увидеть статус запроса лицензии (рис. 1.14).

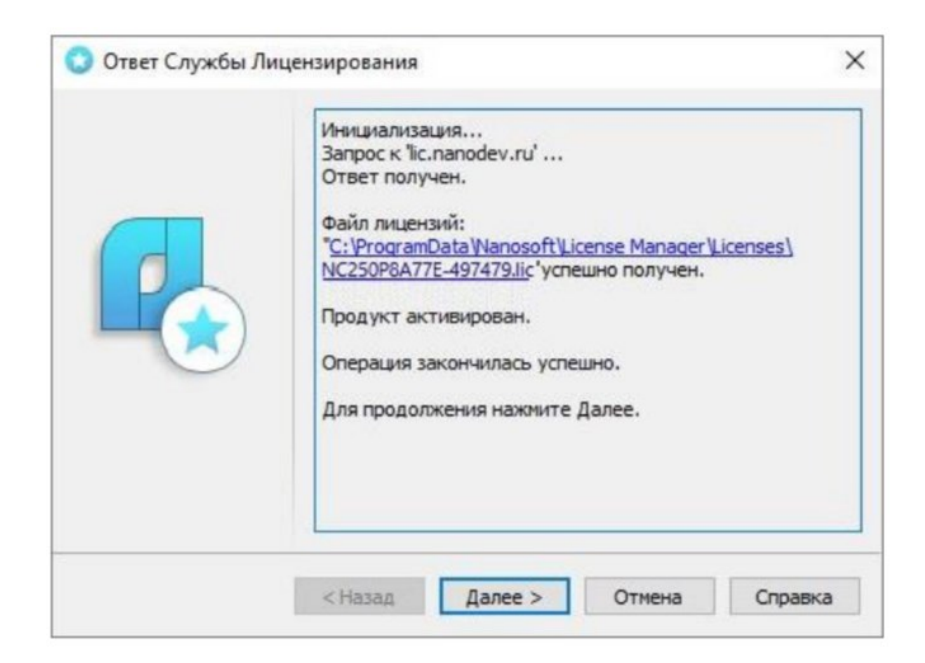

Рис 1.14

В случае успешного получения лицензии в окне Ответ Службы Лицензирования отобразится информация о том, что ответ получен и продукт активирован. Нажмите кнопку «Далее».

В следующем окне, содержащим контактную информацию технической поддержки, нажмите кнопку «Завершить».

Если Мастер лицензий выдает отказ в выдаче лицензии, то у данной ситуации могут быть следующие причины: был введен неправильный пароль/логин; серийный номер принадлежит другому пользователю; серийный номер не был найден в базе данных Службы лицензирования и т.д.

## Контрольные вопросы

1. Где необходимо зарегистрироваться для получения учебной лицензии NANOCAD? (Укажите ссылку)

2. Какие данные необходимо указать при регистрации?

3. Как получить доступ в личный кабинет после регистрации?

4. Какой раздел личного кабинета нужно выбрать для отправки запроса на учебную лицензию?

5. Какую кнопку нужно нажать в окне "Платформа NANOCAD ", чтобы отправить запрос?

6. В течение какого времени обычно подтверждается запрос на учебную лицензию?

7. Где отображается серийный номер учебной лицензии после подтверждения запроса?

8. На какой срок выдается учебная лицензия NANOCAD?

9. На какой конкретно продукт компании Нанософт выдается учебная лицензия, описанная в тексте?

10. Как перейти к скачиванию дистрибутива программы?

## Тема 2. ИНТЕРФЕЙС NANOCAD

## 1.1. Интерфейс

Программный комплекс NANOCAD имеет стандартный набор инструментов, как и аналогичные ему платформы, наподобие AutoCAD, Archicad, Компас и пр.

Интерфейс программы состоит из следующих основных элементов:

- 1. кнопка NANOCAD и меню системных настроек;
- 2. панель быстрого доступа;
- 3. лента;
- 4. рабочая область;
- 5. меню закладок открытых проектов;
- 6. меню закладок листов проекта;
- 7. функциональные панели;
- 8. командная строка;
- 9. строки состояния.

Большая часть этих элементов подвижна и может быть перемещена при помощи перетягивания зажатой левой кнопки мыши. Данная функция крайне удобна, так как при необходимости вышеуказанные части могут быть поменяны местами или даже выведены за пределы программы и размещены отдельными окнами на рабочем столе (рис. 2.1).

Далее мы более подробно рассмотрим все элементы и их функции.

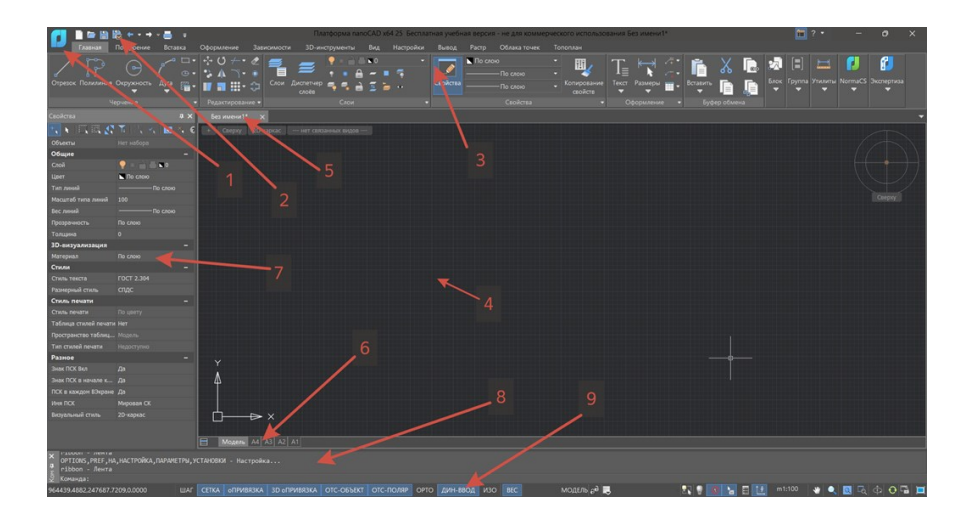

Рис. 2.1

## 2.2. Кнопка NANOCAD и меню системных настроек

При нажатии кнопки с логотипом NANOCAD нам откроется панель (рис. 2.2), открывающая доступ к следующим функциям:

- создание нового проекта (чертежа),
- открытие существующего проекта,
- сохранение,
- вставка растрового объекта (изображения), другого чертежа в формате .dwg, динамического блока, подложки и т.д.,
  - импорт векторных или PDF файлов,
  - экспорт проекта,
  - формирование zip-пакета,
  - печать файла и меню утилит.

| 📄 🗁 🛗 🛗 🕂 =                   |   | Ŧ              | Платформа п |
|-------------------------------|---|----------------|-------------|
|                               |   |                |             |
| Создать                       | ۲ | Недавние файлы |             |
| Сткрыть                       | ۲ |                |             |
| Сохранить                     |   |                |             |
| Сохранить как                 |   |                |             |
| Вставка                       | ١ |                |             |
|                               | ۲ |                |             |
| Экспорт                       |   |                |             |
| <b>ZIP</b> Сформировать пакет |   |                |             |
| Отправка по электронной почте |   |                |             |
| Печать                        | ۲ |                |             |
| Утилиты                       | ۲ |                |             |
| Х Закрыть                     |   |                |             |
|                               |   | 🔢 Настройка    | а 🚽 Выход   |

Рис. 2.2

Также в нижнем правом углу расположена кнопка «Настройки». Её нажатие приводит к открытию диалогового окна (рис. 2.3), при помощи которого можно более персонализировано настроить отдельные элементы программы: цвет рабочей области, цвет и размер курсора, параметры привязки к объектам, форматы листов, наборы шаблонов и т.д.

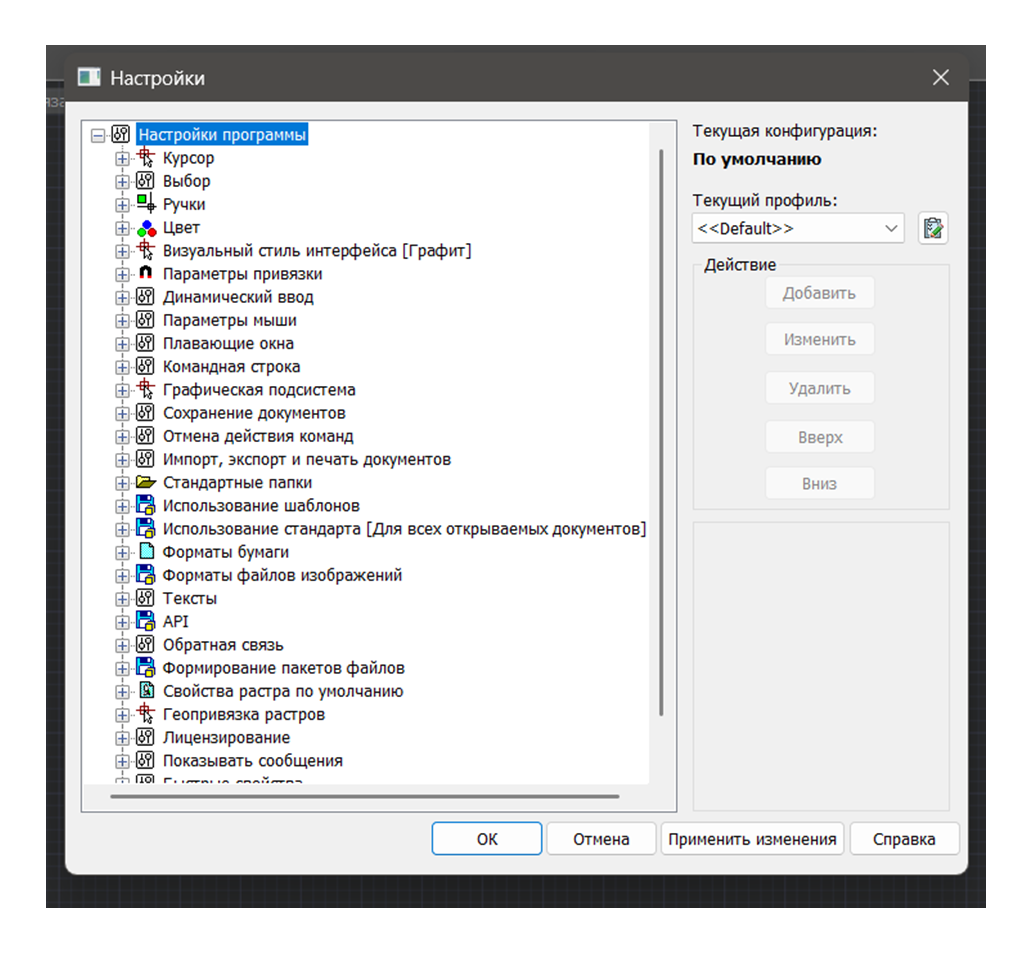

Рис. 2.3

На панели быстрого доступа (рис 2.4) размещены такие команды как: создать, открыть, сохранить, печать, отменить и повторить.

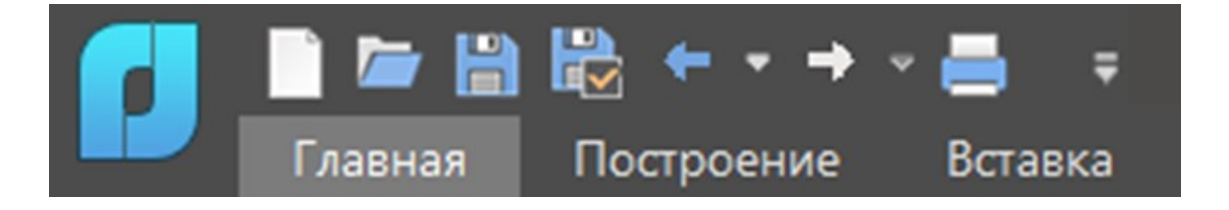

Рис. 2.4

При нажатии стрелки справа панели развернутся дополнительные настройки (рис. 2.5). В них можно настроить расположение панели, её внешний вид, видимые вкладки и группы.

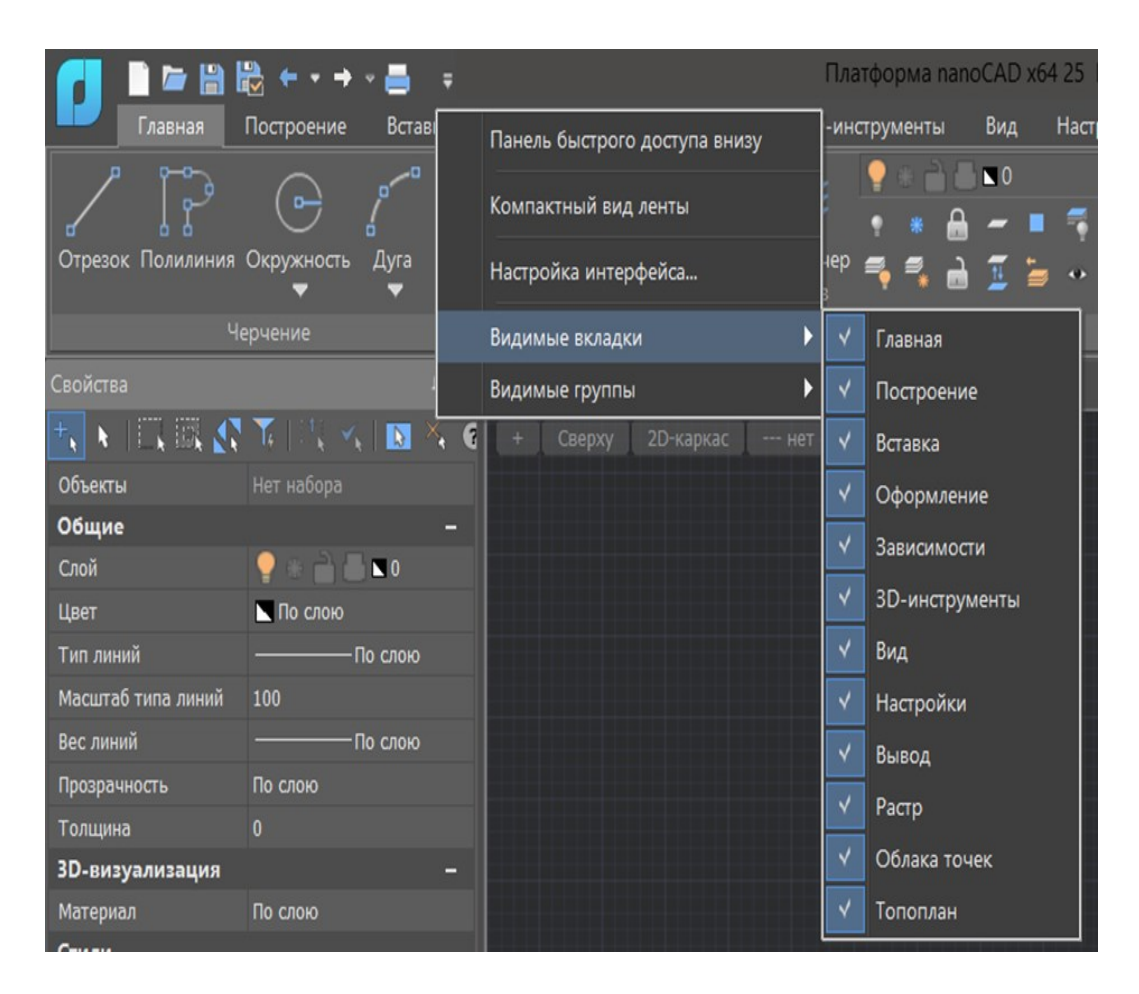

Рис 2.5

Лента содержит набор вкладок, на которых компактно сгруппированы элементы управления и инструменты для создания и редактирования чертежа.

По умолчанию лента расположена в верхней части окна NANO-CAD (рис. 2.6).

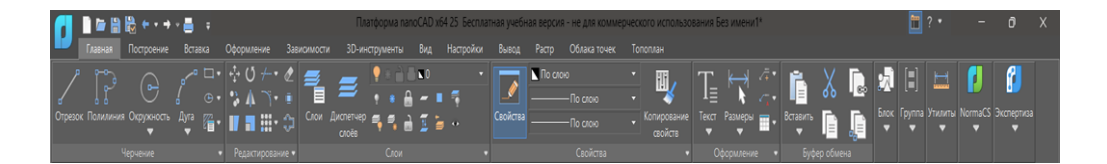

Рис. 2.6

Размер и внешний вид интерфейсной ленты программы адаптируются к размерам её окна. Если окно программы сужается, то размеры кнопок соответственно уменьшаются, и при дальнейшем уменьшении ширины окна группы команд могут сократиться до одной кнопки, содержащей выпадающее меню. Контроль за видимостью ленты осуществляется через специальную кнопку, расположенную в верхнем правом углу интерфейса программы. Скрытие ленты приводит к переходу на традиционный интерфейс с меню и панелями инструментов. Также доступ к ленте можно получить, используя команду ЛЕНТА (RIBBON) в командной строке.

#### 2.3. Вкладки

В верхней части ленты располагаются названия вкладок, каждая из которых объединяет инструменты для выполнения специфических задач. Чтобы перейти к нужному набору инструментов, достаточно кликнуть на соответствующий заголовок вкладки мышью.

#### Группы.

В каждой вкладке команды организованы в группы по функциональному назначению, а названия этих групп расположены внизу ленты.

#### Команды.

Для доступа к дополнительным функциям группы, нужно кликнуть на стрелку рядом с её названием. В каждой группе находятся специализированные команды, предназначенные для выполнения конкретных задач. (рис. 2.7).

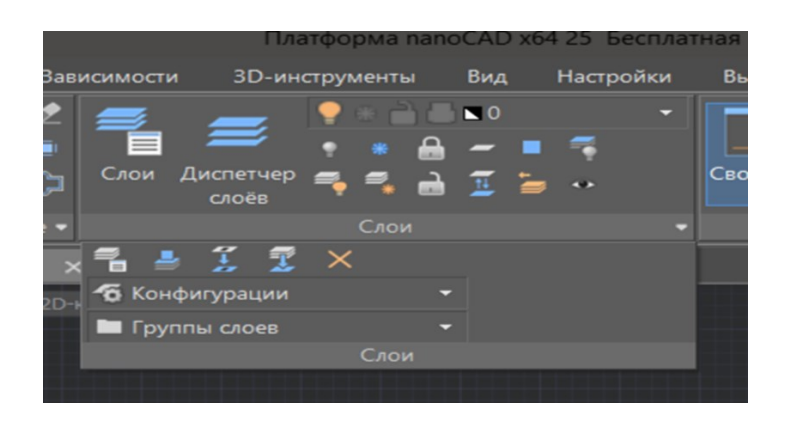

Рис. 2.7

Кнопка со стрелкой, расположенная в правом нижнем углу некоторых групп (рис. 2.8), предназначена для открытия диалогового окна группы.

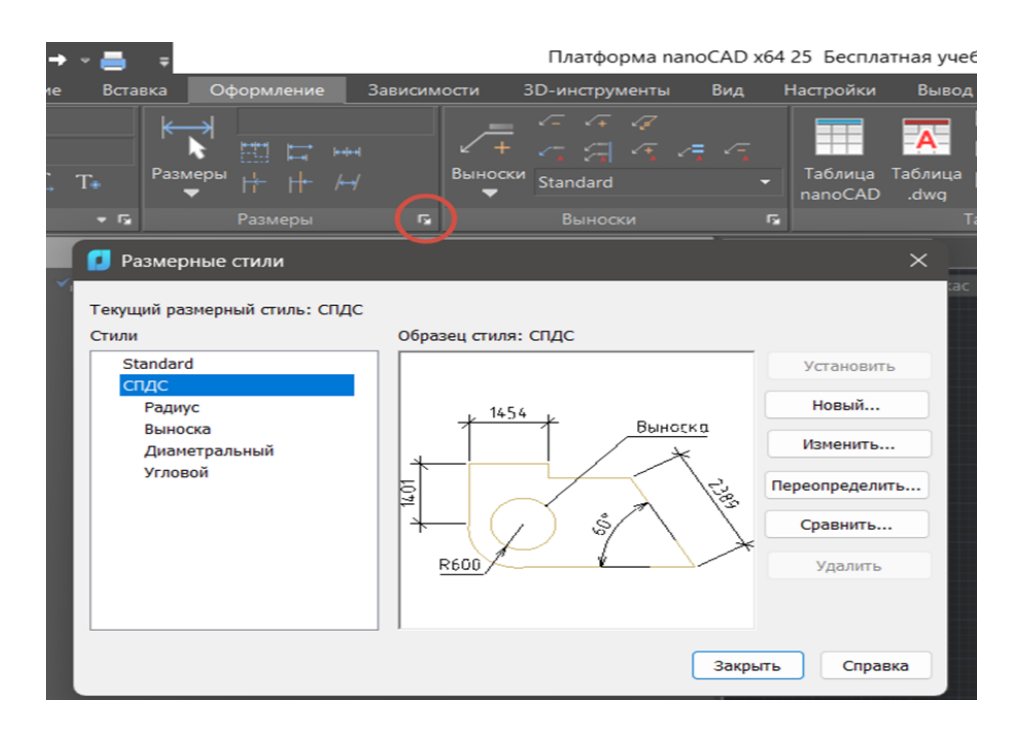

Рис. 2.8

## Контекстные вкладки.

Контекстные вкладки (рис. 2.9) появляются на ленте при работе в режимах редактирования блоков, таблиц и переходе в пространство листа.

Такие вкладки содержат особые группы команд для работы с выбранными элементами.

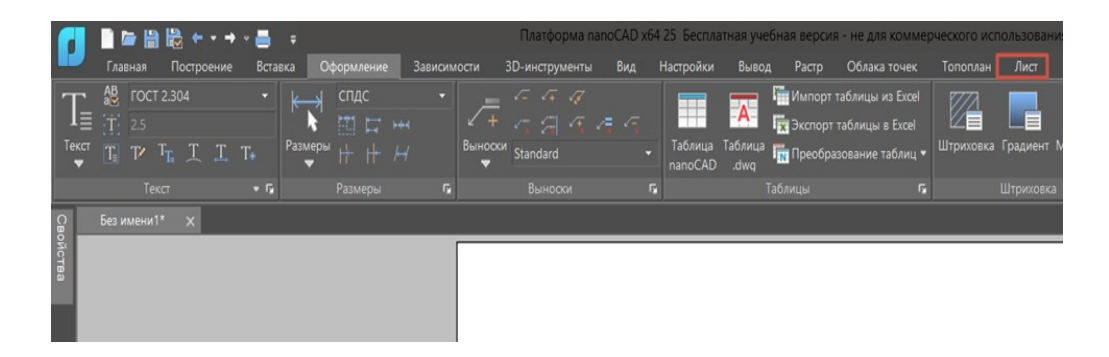

Рис. 2.9

После завершения действий и выходе из режима, контекстная вкладка закрывается.

#### Управление отображением элементов ленты.

Чтобы настроить элементы на ленте, можно воспользоваться контекстным меню, которое открывается нажатием правой кнопкой мыши на любой участок ленты.

Пользователи могут изменять состав управляющих элементов и инструментов через диалоговое окно, доступное в разделе Настройка пользовательского интерфейса под вкладкой "Лента". Оттуда же можно выбирать, какие вкладки и группы будут видимы. Это включает в себя возможность переключения между компактным видом ленты, когда показываются только названия вкладок, и полным отображением, когда доступны все группы и инструменты. Выбор видимых групп зависит от того, какая вкладка активна при вызове контекстного меню. (рис. 2.10).

| - Toper                                                                  | s\Данила\AppData                    | \Roaming\Nanosoft\na    | noCAD x64                | 25.0\Config\nanoCAD.cfg                                         |                                          |  |  |  |
|--------------------------------------------------------------------------|-------------------------------------|-------------------------|--------------------------|-----------------------------------------------------------------|------------------------------------------|--|--|--|
| Сочетания кл                                                             | авиш                                | Действия над объек      | стами                    | Подсказки                                                       | Псевдонимы                               |  |  |  |
| Лента                                                                    | Главное меню                        | Панели инструм          | ентов                    | Строка состояния                                                | Контекстные меню                         |  |  |  |
| 🗄 🚰 Вкладки                                                              |                                     |                         | Все и                    | нструменты                                                      |                                          |  |  |  |
| 🗄 🚰 Контекстные в                                                        | вкладки                             |                         | Поиск                    | инструмента                                                     |                                          |  |  |  |
| 🗄 🚰 Группы                                                               |                                     |                         | <b></b>                  | R3R - SplitViewport 3 above                                     |                                          |  |  |  |
| 🗄 🛅 Панель быстр                                                         | ого доступа                         |                         | III 3                    | B3Ben - SplitViewport 3 Vert                                    | ical                                     |  |  |  |
|                                                                          |                                     |                         |                          | B3E - SplitViewport 3 Horizo                                    | ntal                                     |  |  |  |
|                                                                          |                                     |                         | <b>I</b> 3               | ВЭЛ - SplitViewport_3 left                                      |                                          |  |  |  |
|                                                                          |                                     |                         |                          | 3B3H - SplitViewport 3 below                                    |                                          |  |  |  |
|                                                                          |                                     |                         |                          | 3BЭΠ - SplitViewport_3_right                                    |                                          |  |  |  |
|                                                                          |                                     |                         |                          | ЗДПРОЕКТОРВЫРОВНИТЬКАМЕРУ - 3DPROJECTOR_                        |                                          |  |  |  |
|                                                                          |                                     |                         | 3,                       | ЗДПРОЕКТОРПЕРЕСТРОИТЬ - 3DPROJECTOR_REBUIL                      |                                          |  |  |  |
|                                                                          |                                     |                         | 3,                       | ЗДПРОЕКТОРСКРЫТЫЕЛИНИИ - 3DPROJECTOR_TOG                        |                                          |  |  |  |
| Свойства                                                                 |                                     |                         | KOM                      |                                                                 |                                          |  |  |  |
| UID                                                                      | SplitViewpo                         | ort_3_above             | Отобр                    | ражается в списке инструме                                      | нтов в правой части                      |  |  |  |
| Имя                                                                      | ЗВЭВ                                |                         | диало                    | огового окна.                                                   |                                          |  |  |  |
| Внутреннее имя                                                           | SplitViewpo                         | ort_3_above             | B 3aBi<br>nepet          | исимости от текущеи вклади<br>гашена в главное меню, на г       | (и, может быть<br>танели инструментов. в |  |  |  |
| Контекст исполне                                                         | документ                            |                         | строк                    | у состояния, в контекстные                                      | меню. Создание                           |  |  |  |
|                                                                          | 30                                  |                         | псевд                    | онимов и горячих клавиш в                                       | выбранной команды                        |  |  |  |
| Bec                                                                      | 3 ВЭкрана                           | выше                    | Свойс                    | ства команды доступны для                                       | просмотра и                              |  |  |  |
| Вес<br>Полное имя                                                        |                                     |                         | редак                    | стирования в списке свойств                                     | в нижней левой части                     |  |  |  |
| Вес<br>Полное имя<br>Текст всплывающ                                     | цей                                 |                         | 0142.00                  |                                                                 |                                          |  |  |  |
| Вес<br>Полное имя<br>Текст всплываюц<br>Пояснительный т                  | цей<br>екст Создание                | грех видовых экран      | диало<br>- "UI           | ога.<br>D" - уникальный идентифик                               | атор.                                    |  |  |  |
| Вес<br>Полное имя<br>Текст всплывающ<br>Пояснительный т<br>Ресурсная DLL | цей<br>екст Создание<br>newbtns.dll | грех видовых экран<br>Х | диало<br>- "UII<br>- "Вн | эга.<br>D" - уникальный идентифик<br>утреннее имя" - внутреннее | атор.<br>2 имя команды,                  |  |  |  |

Рис. 2.10

В разделе настройки пользовательского интерфейса, вкладка "Лента диалога" служит для того, чтобы изменять размещение ленты. Элементы ленты, включая вкладки, контекстные вкладки, группы и команды, отображаются в виде дерева в верхнем левом углу. Чтобы изменить или создать элемент ленты, используйте контекстное меню, доступное для каждого выбранного элемента в дереве. В зависимости от того, какой элемент вы выбрали, контекстное меню предложит различные опции. Чтобы переместить элемент, просто перетащите его в нужное место в дереве. Также новые команды можно добавить, перетащив их из списка команд, расположенного в правой части диалогового окна.

Чтобы обновить элементы ленты, можно воспользоваться командой RELOADRIBBON (ЛЕНТАОБН) или использовать сочетание клавиш Alt+R, при этом перезапускать программу не потребуется.

Лента содержит набор вкладок, на которых компактно сгруппированы элементы управления и инструменты для создания и редактирования чертежа.

Создание новой вкладки.

1. Для того чтобы вставить новую вкладку, кликните правой кнопкой мыши на разделе Вкладки в дереве элементов ленты и из появившегося контекстного меню выберите опцию "Добавить вкладку" (рис. 2.11).

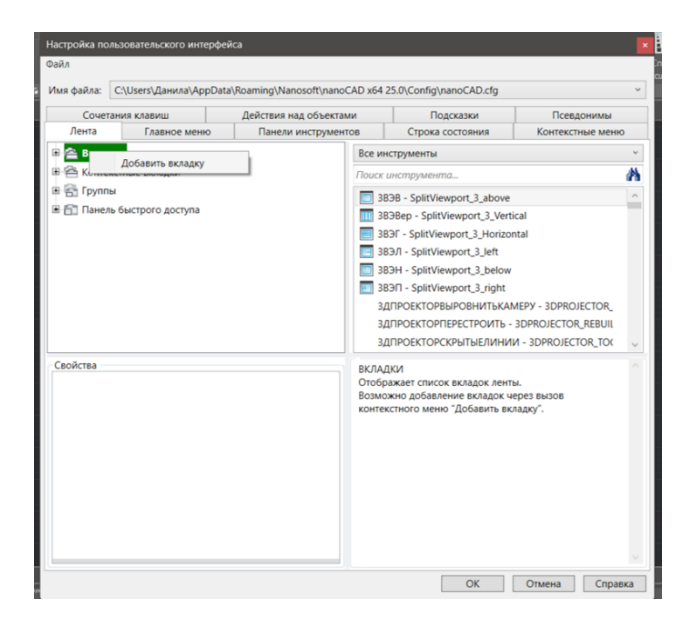

Рис. 2.11

Чтобы расположить новую вкладку перед уже имеющейся, необходимо в дереве ленты указать желаемую вкладку и через контекстное меню выполнить команду "Вставить вкладку". Как только все данные будут введены, новая вкладка автоматически появится в конце списка вкладок.

2. В появившемся диалоге «Создать вкладку ленты» (рис. 2.12) заполнить поля.

| Настройка поль | зовательского инте | ерфейса |                       | т тобации I | HD Evcol              |                             |                    | 411111            |           | ×            |
|----------------|--------------------|---------|-----------------------|-------------|-----------------------|-----------------------------|--------------------|-------------------|-----------|--------------|
| Файл           |                    |         |                       |             |                       |                             |                    |                   |           |              |
| Имя файла: С   | :\Users\Данила\Ар  | pData\R | oaming\Nanosoft\nanoC | CAD x64 2   | 5.0\Confi <u>c</u>    | g\nanoCAD.cf                | g                  |                   |           | ~            |
| Сочетан        | ния клавиш         |         | Действия над объектам | и           | ſ                     | Тодсказки                   |                    | Псев              | донимы    |              |
| Лента          | Главное мен        | 0       | Панели инструмент     | OB          | Строк                 | а состояния                 |                    | Контекс           | тные менн | D            |
| 🗷 🚔 Вкладкі    | и                  |         |                       | Все инс     | трументь              | bl                          |                    |                   |           | Ý            |
| 🗉 🔁 Контекс    | тные вкладки       |         |                       | Поиск и     | нструме               | нта                         |                    |                   |           | A            |
| 🗉 🚰 Группы     |                    |         |                       | 🔲 3B3       | B - Split             | /iewport_3_ab               | ove                |                   |           | ^            |
| 🗄 🛅 Панель     | быстрого доступа   |         |                       | III 383     | Bep - Spl             | litViewport_3_              | Vertica            | al                |           |              |
|                |                    |         |                       | 🔳 3B3       | )Γ - SplitV           | /iewport_3_Ho               | orizonta           | al                |           |              |
|                |                    | _       |                       | 🖪 3B3       | ЭЛ - Split\           | /iewport 3 lef              | ft                 |                   |           |              |
|                |                    | Созда   | ть вкладку ленты      |             |                       | ×e                          | elow               |                   |           |              |
|                |                    | UID:    |                       |             |                       | ig                          | ght                |                   |           |              |
|                |                    | Имя:    |                       |             |                       | FL                          | ЬКАМЕ              | РУ - 3DPRO        | JECTOR_   |              |
|                |                    | T       |                       |             |                       | ľ                           | 1ТЬ - 30           | DPROJECTO         | R_REBUIL  |              |
|                |                    | Текст:  |                       |             |                       |                             | инии               | - 3DPROJEC        | TOR_TO(   | $\sim$       |
| Свойства       |                    |         |                       | OK          |                       | Отмена                      |                    |                   |           | <u>^</u>     |
|                |                    |         |                       | Отобра      | жает спи              | сок вкладок л               | ленты.             |                   |           |              |
|                |                    |         |                       | контек      | кно добав<br>тного ме | вление вклад<br>ню "Добавит | ок чер<br>гь вкла, | ез вызов<br>дку". |           |              |
|                |                    |         |                       |             |                       |                             |                    |                   |           |              |
|                |                    |         |                       |             |                       |                             |                    |                   |           |              |
|                |                    |         |                       |             |                       |                             |                    |                   |           |              |
|                |                    |         |                       |             |                       |                             |                    |                   |           |              |
|                |                    |         |                       |             |                       |                             |                    |                   |           |              |
|                |                    |         |                       |             |                       |                             |                    |                   |           |              |
|                |                    |         |                       |             |                       |                             |                    |                   |           |              |
|                |                    |         |                       |             |                       |                             |                    |                   |           | $\mathbf{v}$ |
|                |                    |         |                       |             |                       | OK                          |                    | Отмена            | Спра      | зка          |

Рис. 2.12

UID - идентификатор вкладки в программе, Имя - внутреннее название вкладки, Текст - имя вкладки, видимое пользователем.

3. Нажать ОК.

Чтобы настроить элементы вкладки, начните с выбора нужной вкладки в дереве. Для добавления групп к вкладке, используйте контекстное меню, где можно выбрать опцию для создания новой группы или добавления уже существующей. Каждая вкладка должна включать минимум одну группу.

Для создания новой группы, в контекстном меню выберите соответствующую команду, после чего в открывшемся диалоге "Создать группу" задайте необходимые параметры и подтвердите нажатием на ОК (рис 2.13).

В дополнение, вкладки в дереве можно легко перемещать, используя метод перетаскивания. Это позволяет управлять порядком и организацией вкладок в интерфейсе (рис. 2.14).

| ия файла: | C:\Users\Данила\AppDat | a\Roaming\Nanosoft\nanoCAD x6 | 4 25.0\Config\nanoCAD.cfg                                                                                  |                         |  |  |  |
|-----------|------------------------|-------------------------------|----------------------------------------------------------------------------------------------------|-------------------------|--|--|--|
| Сочета    | ния клавиш             | Действия над объектами        | Подсказки                                                                                                  | Псевдонимы              |  |  |  |
| Лента     | Главное меню           | Панели инструментов           | Строка состояния                                                                                           | Контекстные меню        |  |  |  |
| Вкладк    | и                      | Bce                           | инструменты                                                                                                |                         |  |  |  |
| Контек    | стные вкладки          | Пои                           | ск инструмента                                                                                             | 6                       |  |  |  |
| 🚔 Групп   | <u>я</u>               |                               | 3B3B - SplitViewport_3_above                                                                               |                         |  |  |  |
| Па        | Добавить новую груг    | iny 🛄                         | 3B3Bep - SplitViewport_3_Vertical                                                                          |                         |  |  |  |
|           |                        |                               | 3B3F - SplitViewport_3_Horizo                                                                              | ntal                    |  |  |  |
|           |                        |                               | 3ВЭЛ - SplitViewport_3_left                                                                                |                         |  |  |  |
|           |                        |                               | 3BЭH - SplitViewport_3_below     3BЭП - SplitViewport_3_right     3ДПРОЕКТОРВЫРОВНИТЬКАМЕРУ - 3DPROJECTOR_ |                         |  |  |  |
|           |                        |                               |                                                                                                    |                         |  |  |  |
|           |                        |                               |                                                                                                    |                         |  |  |  |
|           |                        |                               |                                                                                                    |                         |  |  |  |
| войства   |                        | ГРУ<br>Ото<br>Воз<br>мен      | ППЫ<br>бражает список групп ленты.<br>можно добавление группы че<br>ю "Добавить новую группу".             | ерез вызов контекстного |  |  |  |

Рис. 2.13

| Настройка по | льзовательского инт | ерфейс  | a                      |                             |                              |                                                    |                                    |             | × |
|--------------|---------------------|---------|------------------------|-----------------------------|------------------------------|----------------------------------------------------|------------------------------------|-------------|---|
| Файл         |                     |         |                        |                             |                              |                                                    |                                    |             |   |
| Имя файла:   | С:\Users\Данила\Ар  | pData\F | Roaming\Nanosoft\nano@ | CAD x64 2                   | 5.0\Cor                      | nfig\nanoCAD.c                                     | fg                                 |             | ~ |
| Сочет        | ания клавиш         |         | Действия над объектам  | ии                          |                              | Подсказки                                          | Псе                                | вдонимы     |   |
| Лента        | Главное мен         | ю       | Панели инструмент      | ОВ                          | Стр                          | ока состояния                                      | Контек                             | стные меню  |   |
| 🗷 🚔 Вкладі   | ки                  |         |                        | Все инс                     | трумен                       | нты                                                |                                    |             | ~ |
| 🗷 🚔 Конте    | кстные вкладки      |         |                        | Поиск и                     | нстру                        | мента                                              |                                    | 1           | A |
| 🗷 🚰 Групп    | ы                   |         |                        | 🔲 3B3                       | B - Spl                      | litViewport_3_al                                   | bove                               |             | ^ |
| 🗄 🛅 Панел    | њ быстрого доступа  |         |                        | 🔟 3B3                       | Bep - S                      | SplitViewport_3                                    | _Vertical                          |             |   |
|              |                     |         |                        | 🔲 3B3                       | ər - Spl                     | itViewport_3_H                                     | orizontal                          |             |   |
|              |                     |         |                        | III 383                     | ЭЛ - Sp                      | litViewport 3 le                                   | eft                                |             |   |
|              |                     | Созда   | ать группу ленты       |                             |                              | ×                                                  | elow                               |             |   |
|              |                     | UID:    |                        |                             |                              |                                                    | IGNT                               |             |   |
|              |                     | Имя:    |                        |                             |                              |                                                    | ATE - 3DPROJECTO                   | DR REBUIL   |   |
|              |                     | Текст:  |                        |                             |                              |                                                    | ИНИИ - 3DPROJE                     | CTOR_TO(    | ~ |
| Свойства     |                     |         |                        | OK                          |                              | Отмена                                             |                                    |             |   |
|              |                     |         |                        | Отобра<br>Возмож<br>меню ", | жает сі<br>кно доб<br>Добави | писок групп ле<br>бавление групг<br>ить новую груп | энты.<br>пы через вызов ка<br>пу". | онтекстного |   |
|              |                     |         |                        |                             |                              | ОК                                                 | Отмена                             | Справк      | a |

Рис. 2.14

#### Контекстные вкладки

Контекстные вкладки, которые не подлежат добавлению или удалению, становятся доступны только в определённых ситуациях. К примеру, вкладка Лист становится доступной, когда пользователь переходит в пространство листа, а Редактор блоков активируется при входе в режим редактирования блока. Создание элементов в этих вкладках осуществляется таким же образом, как и для стандартных вкладок.

#### Рабочая область

В программе NANOCAD для работы с документами предусмотрено основное рабочее пространство, где каждый новый документ отображается в отдельном окне. Для навигации между множеством открытых документов используются специальные закладки. На верхней панели этого пространства располагаются инструменты, которые позволяют управлять проекциями, видами и визуальными стилями моделей. Визуальный знак пользовательской системы координат (ПСК) устанавливается по умолчанию в левом нижнем углу окна программы, на координатах X=0; Y=0; Z=0, и его видимость можно регулировать через меню "Вид – Отображение > Знак ПСК" (рис. 2.15).

Курсор служит первостепенным средством для указания и выбора элементов в интерфейсе с графикой. Во время использования графического интерфейса курсор представляет собой перекрестие с квадратной меткой на месте соединения линий (рис 2.16). Пользователи могут адаптировать внешний вид и размеры курсора через раздел "Курсор" в меню настроек, доступном через раздел "Сервис".

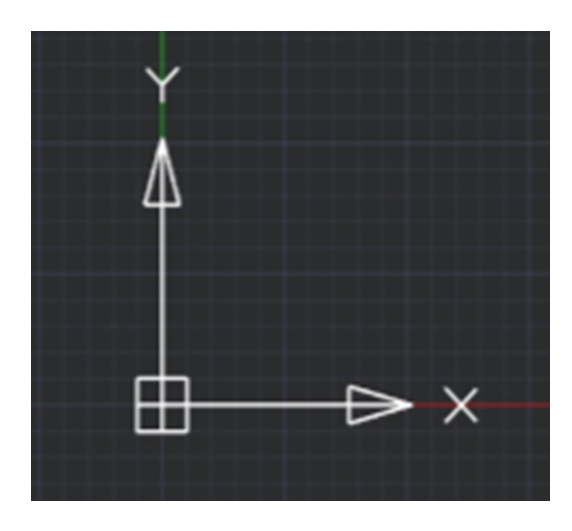

Рис 2.15

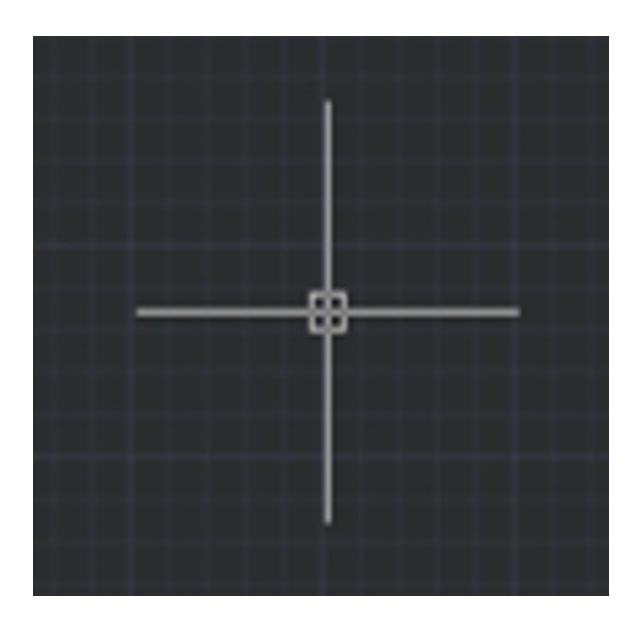

Рис. 2.16

Когда курсор выходит за пределы активной графической зоны, он принимает стандартный вид стрелки. В нижней части экрана расположены вкладки, которые упрощают навигацию по различным листам документа и облегчают перемещение между модельным и листовым пространствами. Для более эффективного и быстрого переключения между листами и видами в документе рекомендуется использовать специальную кнопку, находящуюся справа от вкладок.

#### Вкладки модель и лист

В NANOCAD основное место для работы — это модельное пространство, где происходит создание и модификация объектов. Для вывода на печать эти объекты компонуются в вспомогательном пространстве листа, где также возможно добавление уникальных элементов, таких как рамки, надписи, технические данные и другие текстовые и графические детали, которые не отображаются в модельном пространстве. Это пространство служит для финальной подготовки документов перед печатью, включая размещение различных визуальных и текстовых информационных блоков.

Чтобы отобразить часть модели на листе, требуется установить специальное окно, известное как видовой экран. Это устройство позволяет просматривать выбранный участок модельного пространства прямо на листе. Каждый лист может включать в себя множество таких экранов, каждый из которых показывает разные сегменты модели. Для перехода от модели к листу и обратно используется простое нажатие мышкой на соответствующую вкладку (рис. 2.17).

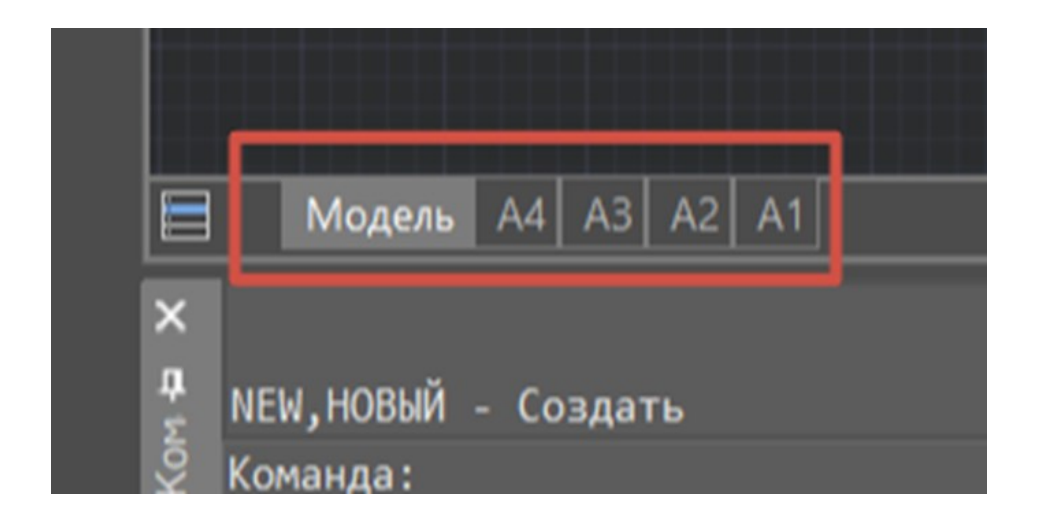

Рис. 2.17

Можно удобно переключаться между листами и пространством модели, используя кнопку в начале строки вкладок. Также доступна возможность изменения порядка вкладок листов, просто перетаскивая их влево или вправо.

#### 2.4. Функциональные панели

В интерфейсе программы находятся функциональные панели, обычно расположенные с левой стороны экрана. Они не только отображают информацию, но и позволяют управлять ею, предоставляя данные о текущей работе в документе, выбранных объектах или записях изменений. В отличие от обычных диалоговых окон, эти панели обеспечивают удобство и эффективность доступа к различным командам и инструментам, необходимым для работы в приложении, позволяя пользователю вносить изменения и выполнять различные операции с данными в течение всего времени использования программы (рис. 2.18).

|      |                        | =           |        |        |         | n            | латформа   |
|------|------------------------|-------------|--------|--------|---------|--------------|------------|
| 1    | Главная Пост           | роение Вста |        | Оферми |         | ости ЗО-и    | нструменты |
|      | • 48 FOCT 2.304        |             |        |        | c       |              | 6.11       |
|      |                        |             |        | a      |         | 1.           | aa         |
| Tes  |                        |             | Passar | 204    |         | Burrooor     |            |
|      | • G P • • J            |             |        |        |         | - Sta        | ndard      |
|      | Текст                  | • 6         |        | Разм   |         |              | Бинсски    |
| 2    |                        |             |        |        |         |              |            |
| R.   | S. N. IS. & S.         |             | 5 5    | 0      | -       |              |            |
| B    | Объекты                |             |        |        |         |              |            |
|      | Общие                  |             |        |        |         |              |            |
|      |                        |             | 10     |        |         |              |            |
|      |                        | Пе слею     |        |        |         |              |            |
|      |                        |             |        |        |         |              |            |
|      |                        |             |        |        |         |              | _          |
|      |                        |             |        |        |         |              |            |
|      | Прозрачность           |             |        |        |         |              |            |
|      |                        |             |        |        |         |              |            |
|      | 30-ензуализация        |             |        |        |         |              |            |
|      |                        |             |        |        |         |              |            |
|      | Стили                  |             |        |        |         |              |            |
|      |                        |             |        |        |         |              |            |
|      |                        |             |        |        |         |              | -          |
|      | Стиль печати           |             |        |        |         |              |            |
|      |                        |             |        |        |         |              |            |
|      |                        |             |        |        |         |              |            |
|      |                        |             |        |        |         |              |            |
|      |                        |             |        |        |         |              |            |
|      | Разное                 |             |        |        |         |              |            |
|      |                        |             |        |        |         |              |            |
|      |                        |             |        |        |         |              |            |
|      |                        |             |        |        |         |              |            |
|      |                        | Мирован СК  |        |        |         |              |            |
|      |                        |             |        |        |         |              |            |
|      |                        |             |        |        |         |              |            |
|      |                        |             |        |        |         |              |            |
|      |                        |             |        |        |         |              |            |
|      |                        |             |        |        |         |              |            |
|      |                        |             |        |        |         |              |            |
| -763 | 9.5434,5183,2842,0.000 | 0           | ШАГ    |        | OFFICER | O OFIPMER3KA | OTC-OEP    |

Рис. 2.18

Функциональные панели обеспечивают удобство в работе, позволяя обрабатывать документы без необходимости их закрытия и поддерживая выполнение разнообразных операций. Они могут быть открыты одновременно в нескольких окнах, обеспечивая таким образом эффективность обработки информации. Эти панели обладают функцией автоматического обновления, что гарантирует доступ к актуальным данным о чертежах, их характеристиках и компонентах, а также предоставляют возможность редактирования этой информации.

В интерфейсах, где используются функциональные панели, они могут быть объединены в компактные блоки и прикреплены к краям экрана. Такие панели позволяют переключаться между различными вкладками для доступа к необходимым функциям. Особенно полезной является панель Свойства, которая адаптируется для предоставления релевантной информации и инструментов в зависимости от выбранного объекта или рабочего пространства. Эта панель не только показывает характеристики выбранных объектов, но и позволяет регулировать их свойства, выбирать режимы и активировать команды. При смене рабочего пространства или чертежа, содержимое панели адаптируется, отображая параметры, актуальные для новой рабочей среды.

Отображать или скрывать функциональные панели можно кнопками ленты на вкладке Настройки > Функциональные панели, в меню Вид – Панели > Функциональные панели (рис. 2.19).

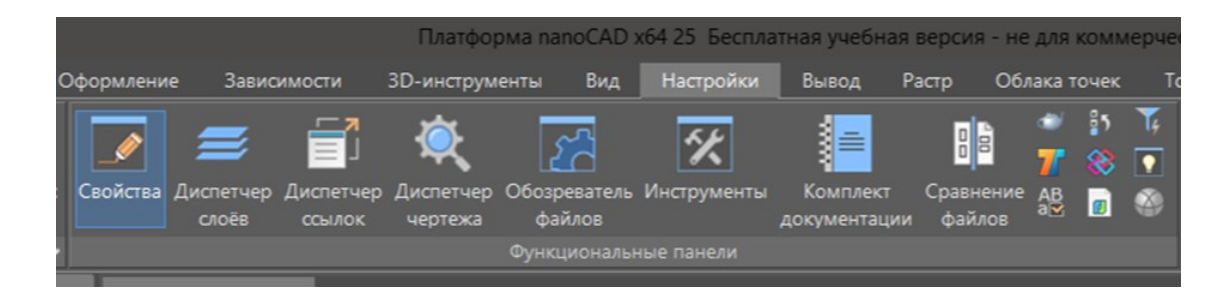

Рис. 2.19

#### 2.5. Совмещение функциональных панелей

Чтобы максимально эффективно использовать рабочее пространство, можно объединить несколько функциональных панелей в одну. В таком случае, активная панель будет видима на экране, в то время как неактивные панели будут доступны через закладки в нижней части активного окна. Переключение между панелями осуществляется с помощью этих закладок.

Чтобы изменить расположение панели, необходимо использовать метод перетаскивания. Сделайте это, захватив заголовок панели левой кнопкой мыши и перетащив его в нужное место внутри другого окна. При этом в центре окна появится символ, указывающий возможные варианты для закрепления панели (рис. 2.20).

| Свойства              | τ×               |  |  |  |  |  |
|-----------------------|------------------|--|--|--|--|--|
| 🕂 🖌 I 🗔 📖 🕵           | T,   🔍 🔨   🖪 🌂 🙆 |  |  |  |  |  |
| Объекты               | Нет набора       |  |  |  |  |  |
| Общие                 | -                |  |  |  |  |  |
| Слой                  | 💡 * 🗎 🔳 🗖 0      |  |  |  |  |  |
| Цвет                  | 📉 По слою        |  |  |  |  |  |
| Тип линий             | ———По слою       |  |  |  |  |  |
| Масштаб типа линий    | 100              |  |  |  |  |  |
| Вес линий             | По слою          |  |  |  |  |  |
| Прозрачность          | По слою          |  |  |  |  |  |
| Толщина               | 0                |  |  |  |  |  |
| 3D-визуализация       | -                |  |  |  |  |  |
| Материал              | По слою          |  |  |  |  |  |
| Стили                 | -                |  |  |  |  |  |
| Стиль текста          | FOCT 2.304       |  |  |  |  |  |
| Размерный стиль       | спдс             |  |  |  |  |  |
| Стиль печати          | -                |  |  |  |  |  |
| Стиль печати          | По цвету         |  |  |  |  |  |
| Таблица стилей печати | Нет              |  |  |  |  |  |
| Пространство таблиц   | Модель           |  |  |  |  |  |
| Тип стилей печати     | Недоступно       |  |  |  |  |  |
| Разное                | -                |  |  |  |  |  |
| Знак ПСК Вкл          | Да               |  |  |  |  |  |
| Знак ПСК в начале к   | Да               |  |  |  |  |  |
| ПСК в каждом ВЭкране  | Да               |  |  |  |  |  |
| Имя ПСК               | Мировая СК       |  |  |  |  |  |
| Визуальный стиль      | 2D-каркас        |  |  |  |  |  |
|                       |                  |  |  |  |  |  |
| Слои Свойства         |                  |  |  |  |  |  |

Рис. 2.20

1. Продолжая удерживать кнопку мыши, навести курсор на одну из пиктограмм (рис. 2.21):

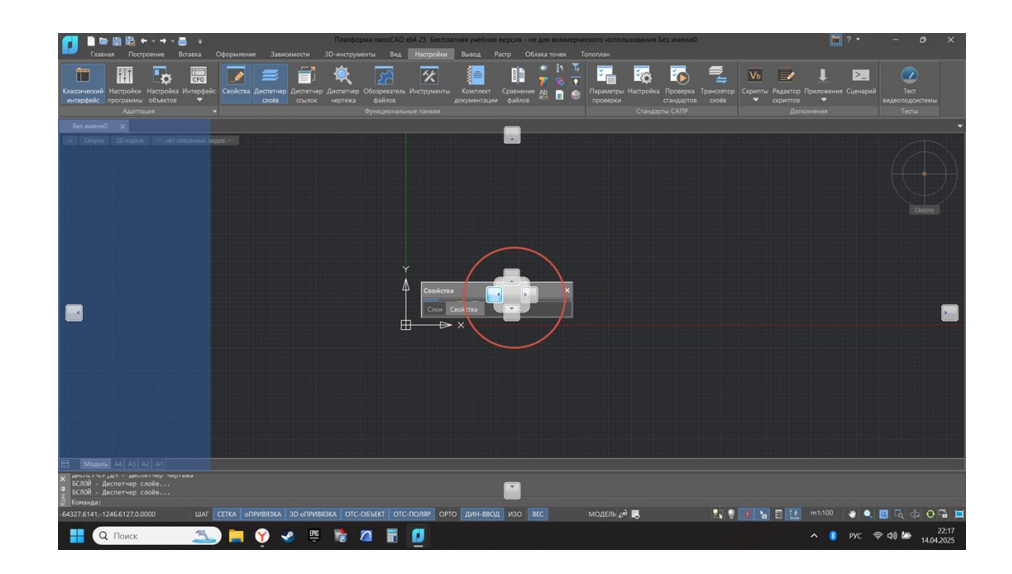

Рис. 2.21

Синее поле в окне покажет, где будет расположена функциональная панель. Если местоположение удовлетворительно, отпустите кнопку мыши. Крайние символы на панели используются для её закрепления к сторонам окна, а центральный символ — для закрепления в виде вкладки.

## 2.6. Командная строка

Инструмент командной строки в NANOCAD (рис. 2.22) разработан для управления вводом команд через клавиатуру. Он также позволяет просматривать подсказки и сообщения от программы, а также выбирать доступные опции для активных команд.

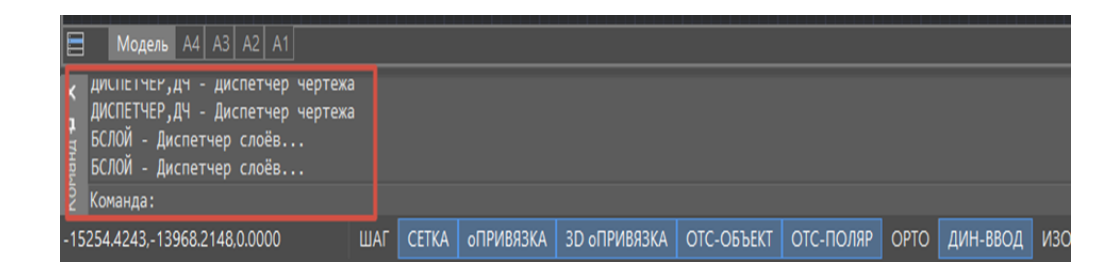

Рис. 2.22

В настройках, доступных через меню Сервис в разделе Командная строка, пользователи имеют возможность адаптировать внешний вид командной строки, выбирая цвет текста и фона. Кроме того, здесь можно активировать или деактивировать функции автокоррекции и автозавершения (рис. 2.23).

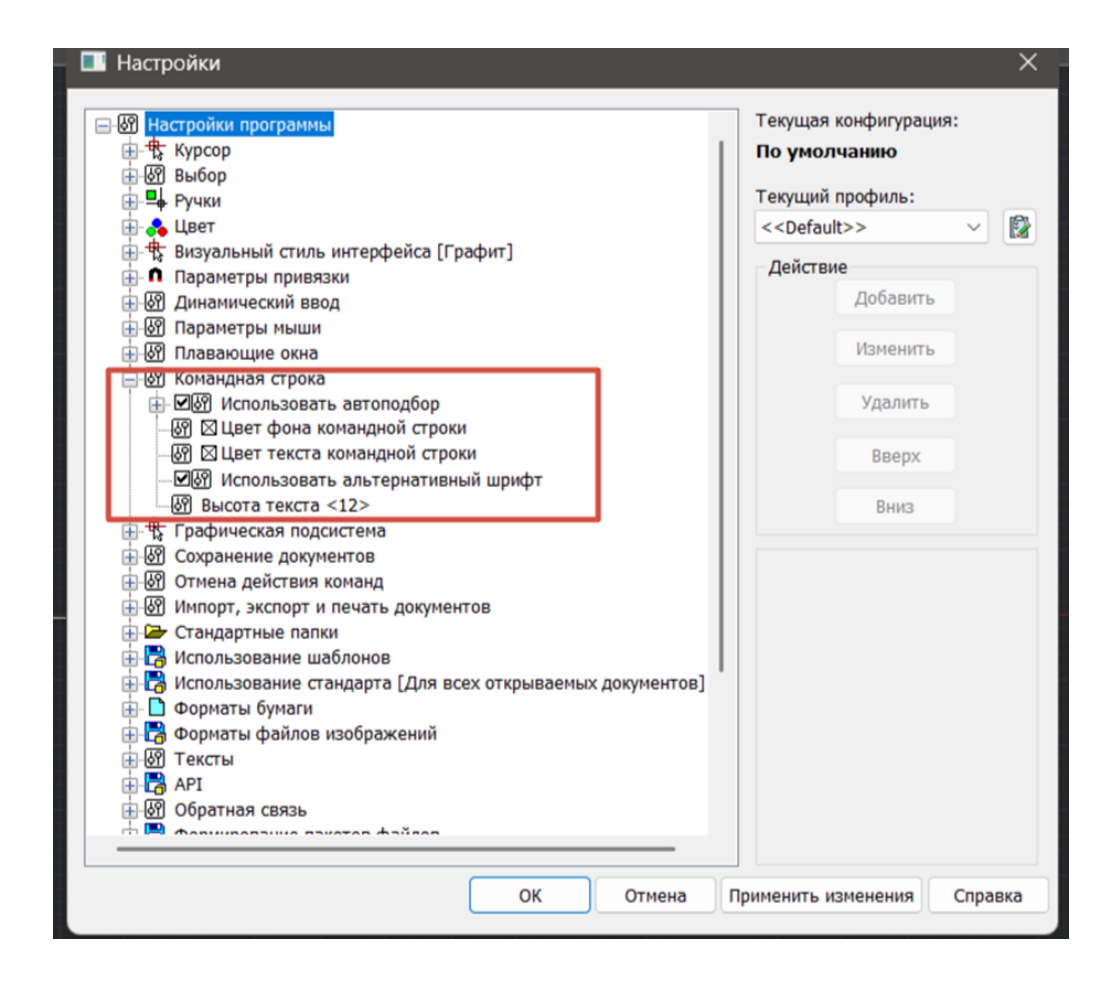

Рис.2.23

#### 2.7. Ввод команд в командной строке

Чтобы активировать команду через командную строку, пользователь должен ввести ее полное наименование и подтвердить ввод нажатием на клавишу ENTER или ПРОБЕЛ. Существует возможность использования сокращенных наименований или псевдонимов для определенных команд, которые упрощают процесс ввода. Например, вместо полного наименования команды ОКРУЖНОСТЬ, можно просто написать ОКР. Каждая команда может иметь несколько псевдонимов, но каждый псевдоним уникален и соответствует только одной команде. Активированная функция автозавершения в разделе "Командная строка" настроек по умолчанию предлагает варианты из списка, который появляется после начала ввода первых символов (рис. 2.24).

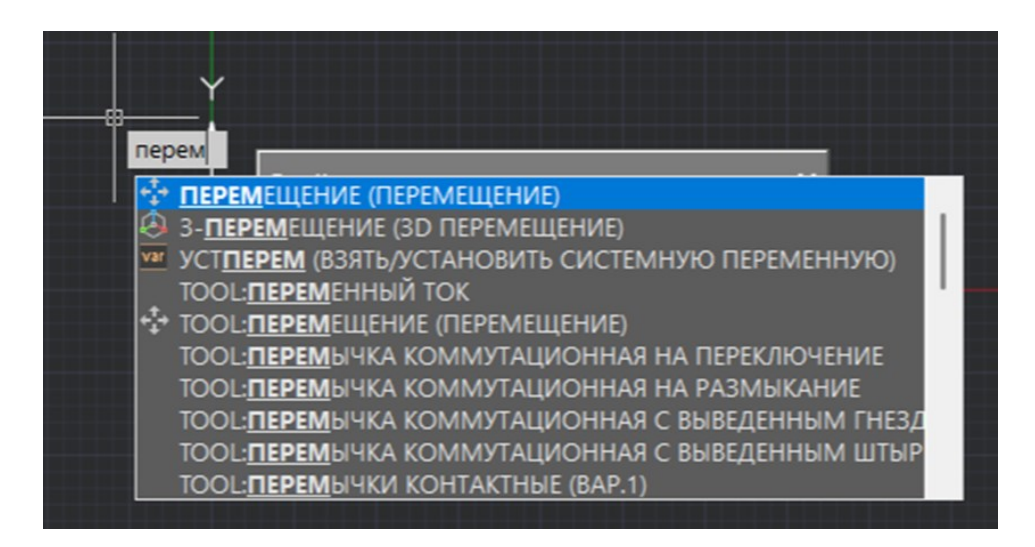

Рис. 2.24

Выбрать нужную команду, переменную или блок из списка можно при помощи мыши, а также с использованием для перемещения по списку клавиш ТАБУЛЯЦИЯ, СТРЕЛКА ВВЕРХ, СТРЕЛКА ВНИЗ и клавиши ENTER для подтверждения выбора.

## 2.8. Выбор опций команд в командной строке

Приглашение командной строки для ввода команды имеет следующий вид:

Команда: после ввода команды вид приглашения изменяется в зависимости от заданной команды. Например, при сопряжении отдельных линий в командной строке отображается следующая подсказка: «Укажите первый объект или [?/оТменить/полИлиния/раДиус/оБрезка/Несколько]» (рис. 2.25):

| Команд. | F,FILLET,CON,CONPЯЖЕНИЕ - Со<br>(Режим С ОБРЕЗКОЙ) Радиус = | Сопряжение<br>= 0 |                  |               |                        |       |  |  |
|---------|-------------------------------------------------------------|-------------------|------------------|---------------|------------------------|-------|--|--|
|         | Укажите первый объект или [?                                | /оТменить,        | / <u>полИлин</u> | ния/раДиус/об | <u>Брезка/Нескольк</u> | o]:   |  |  |
| -51     | 489.3257,32677.4605,0.0000                                  | ШАГ               | CETKA            | оПРИВЯЗКА     | 3D оПРИВЯЗКА           | OTC-C |  |  |

Рис. 2.25

В подсказках для улучшения функциональности могут быть встроены интерактивные элементы, такие как ключевые слова или опции. Эти элементы обычно выделяются синим цветом, подчеркиванием и размещаются между квадратными скобками, отделенными друг от друга слешем. Чтобы активировать опцию, достаточно кликнуть на нее левой кнопкой мыши. Также, в угловых скобках часто представлены значения по умолчанию или другие рекомендуемые ключевые слова (рис. 2.26).

| Х ч днем | команда: СОПРЯЖЕНИЕ<br>F,FILLET,COП,COПРЯЖЕНИЕ - Сопряжение<br>(Режим С ОБРЕЗКОЙ) Радиус = 0<br>Укажите первый объект или [?/оТменить/полИлиния/раДиус/оБрезка/Несколько]: раДиус |     |       |           |              |            |  |  |
|----------|----------------------------------------------------------------------------------------------------|-----|-------|-----------|--------------|------------|--|--|
| K 2      | Укажите радиус сопряжения <0>:                                                                                                    |     |       |           |              |            |  |  |
| -3       | 4318.3090,-23162.1450,0.0000                                                                                                    | ШАГ | CETKA | оПРИВЯЗКА | 3D оПРИВЯЗКА | ОТС-ОБЪЕКТ |  |  |

Рис. 2.26

Для активации предложенного по умолчанию параметра или определённого ключевого слова, просто нажмите клавишу ENTER. Если требуется ввести ключевое слово в ответ на запрос, достаточно использовать только одну или иногда две заглавные буквы этого слова, не вводя его полностью. Включение режима автоскрытия командной строки помогает сохранять область для чертежей максимально просторной, автоматически скрывая строку ввода после использования и позволяя при этом постоянно отслеживать системные запросы во время работы с документами.

Для активации автоматического скрытия командной строки, кликните на иконку в виде канцелярской кнопки (рис. 2.27).

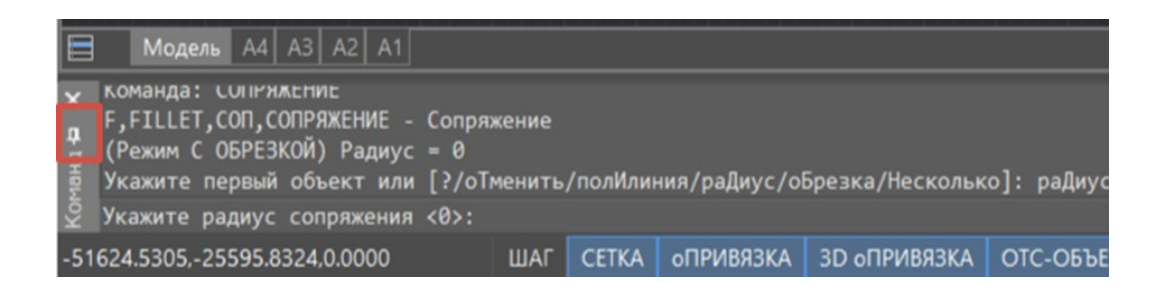

Рис. 2.27
В интерфейсе окна программы на строке состояния можно увидеть различные элементы, среди которых присутствует индикатор текущего положения курсора (рис. 2.28). Это положение может быть представлено двумя способами: первый - это динамическое показывание абсолютных координат курсора в системе декартовых координат во время его перемещения. Второй способ отражает относительное расстояние от последней указанной точки в полярных координатах, выраженное как расстояние и угол. Этот режим активируется автоматически в процессах, требующих определения второй точки и всех последующих.

К сожалению, вы не предоставили текст для перефразирования. Пожалуйста, отправьте текст, который вы хотите изменить, и я помогу вам с этим.

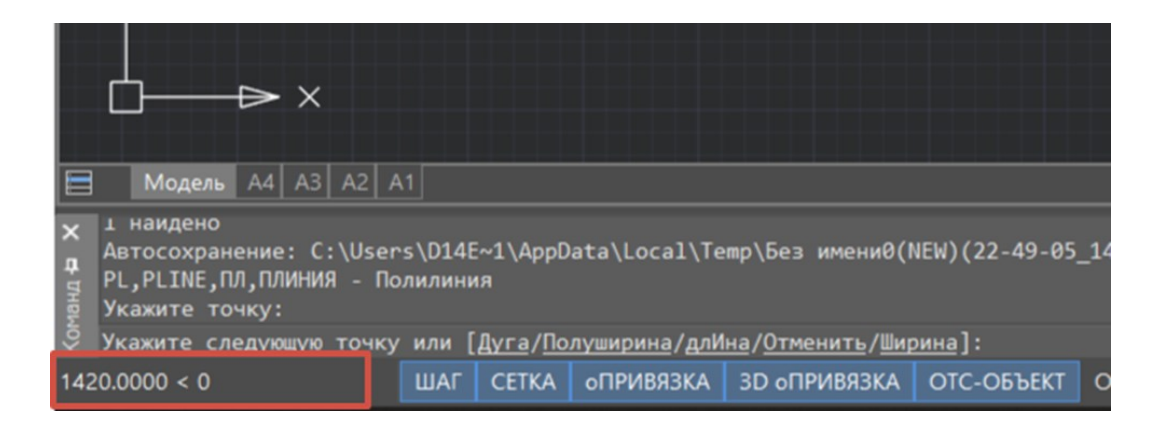

Рис. 2.28

1. Кнопки включения/отключения режимов (рис. 2.29):

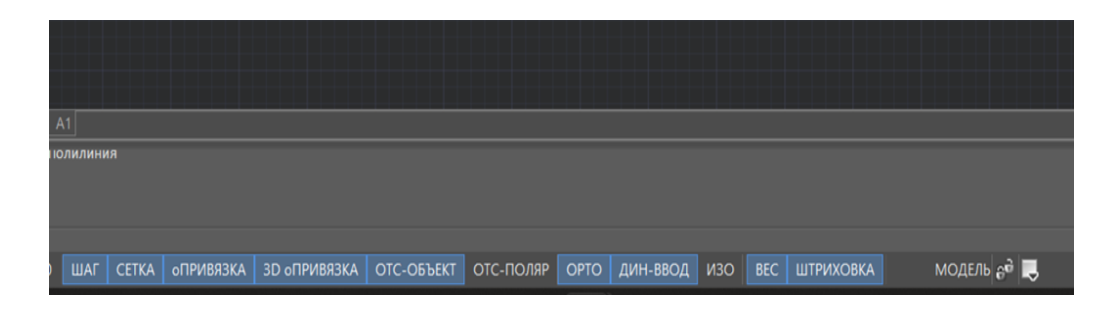

Рис. 2.29

## Пример команд:

ШАГ - привязка к сетке;

СЕТКА - отображение сетки рабочей области;

оПРИВЯЗКА - объектная привязка,

3D оПРИВЯЗКА - объектная привязка к 3D-объектам,

ОТС-ОБЪЕКТ - объектное отслеживание,

ОТС-ПОЛЯР - полярное отслеживание,

ОРТО - ортогональный режим,

ДИН-ВВОД - включение/отключение динамического ввода,

ИЗО - режим построения прямоугольных изометрических проекций,

ВЕС - отображение веса (толщины) линий,

ШТРИХОВКА - отображение штриховок, заливок фигур и широких полилиний. При отключении режима заливки широкие полилинии, закрашенные многоугольники, градиентные заливки и штриховки отображаются в виде контуров, что повышает производительность программы.

2. Кнопки управления режимами и масштабами в графической области (рис. 2.30):

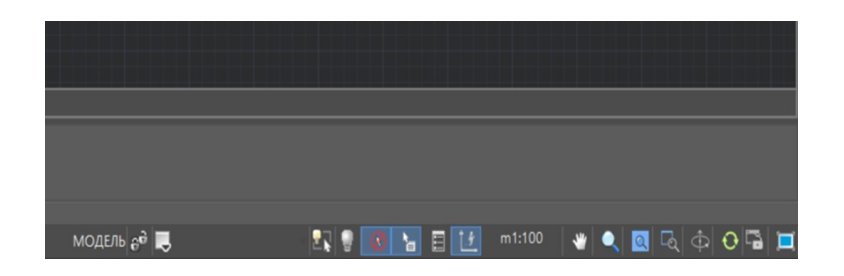

Рис. 2.30

В интерфейсе предусмотрена функция переключения между двумя ключевыми пространствами: когда вы работаете в модели, можно легко перейти к последнему активному листу, а если находитесь на листе, доступен переход обратно к модели видового экрана. Для удобства управления размерами видовых экранов на листе, существует особая кнопка с замком. Она позволяет зафиксировать масштаб видового экрана, чтобы предотвратить его изменение при зуммировании, обеспечивая таким образом стабильность отображения деталей. Кнопка имеет четыре различных режима: отсутствие активных видовых экранов; возможность регулировки масштаба активного видового экрана, если он не заблокирован; блокировка изменений масштаба активного видового экрана; наличие множества видовых экранов на листе с различными настройками блокировки. Функция m1:100 позволяет просматривать и устанавливать масштаб для выбранного видового экрана на листе, однако редактирование масштаба недоступно, если видовой экран заблокирован.

#### 2.10. Объектная привязка

Использование объектной привязки становится предпочтительным методом для быстрого и точного определения определённых ключевых точек на различных объектах без необходимости знать их точные координаты. Среди таких ключевых точек можно выделить концы и середины линий, центры окружностей и их пересечения с осями, а также концы и центральные точки дуг. Кроме того, это касается мест установки текста или блоков. Данный процесс позволяет использовать любую из этих важных точек уже существующего объекта для задания координат новой точки, что и называется привязкой к точке объекта.

В любой ситуации, когда требуется указать точку в командной строке, доступно использование объектной привязки.

Для использования объектной привязки можно:

 Для активации функции объектной привязки, откройте диалоговое окно "Режимы черчения", которое находится в меню "Сервис" под наименованием "Режимы черчения" (рис. 2.31). В этом окне перейдите на вкладку "Объектная привязка", установите галочку в поле "Объектная привязка Вкл" (F3) и задайте желаемые параметры привязки.

| lar и ce | тка отслеживание объе    | ктная привя  | эка Объектная привязя | 68.30            |
|----------|--------------------------|--------------|-----------------------|------------------|
| 06.      | ектная привязка Вкл (F3) |              | Объектное отслежи     | ивание Вкл (F11) |
| Режи     | ны объектной привязки    |              |                       |                  |
| -        | Конточка                 | 228          | Теставки              | Выбрать всё      |
| 1        | Середина                 | +            | Норналь               | Очистить всё     |
| ۲        | 🖂 Центр                  | 9            | Касательная           |                  |
| -        | yaen                     | ~            | Блюкайшал             |                  |
| •        | Квадрант                 | $\times$     | Кажущееся пересе      |                  |
| $\times$ | Пересечение              | 11           | Параллельно           |                  |
| /        | 🗾 Продолжение            | <b>1</b>     | 🛃 Объекты растра      |                  |
| ۵        | Центр масс               | <u></u>      | COSERTE PDF           |                  |
| Настр    | ойки объектной привязки  |              |                       |                  |
|          | Привязка к пересечен     | иян разнеро  |                       |                  |
|          | Привязка к листам        |              |                       |                  |
|          | and the state of a       | na ana rente | текущего уровнок      |                  |
|          |                          |              |                       |                  |

Рис. 2.31

2. Для активации режимов привязки необходимо открыть контекстное меню, щелкнув правой кнопкой мыши на кнопку оПРИ-ВЯЗКА, расположенную в строке состояния (рис. 2.32), и выбрать требуемые опции.

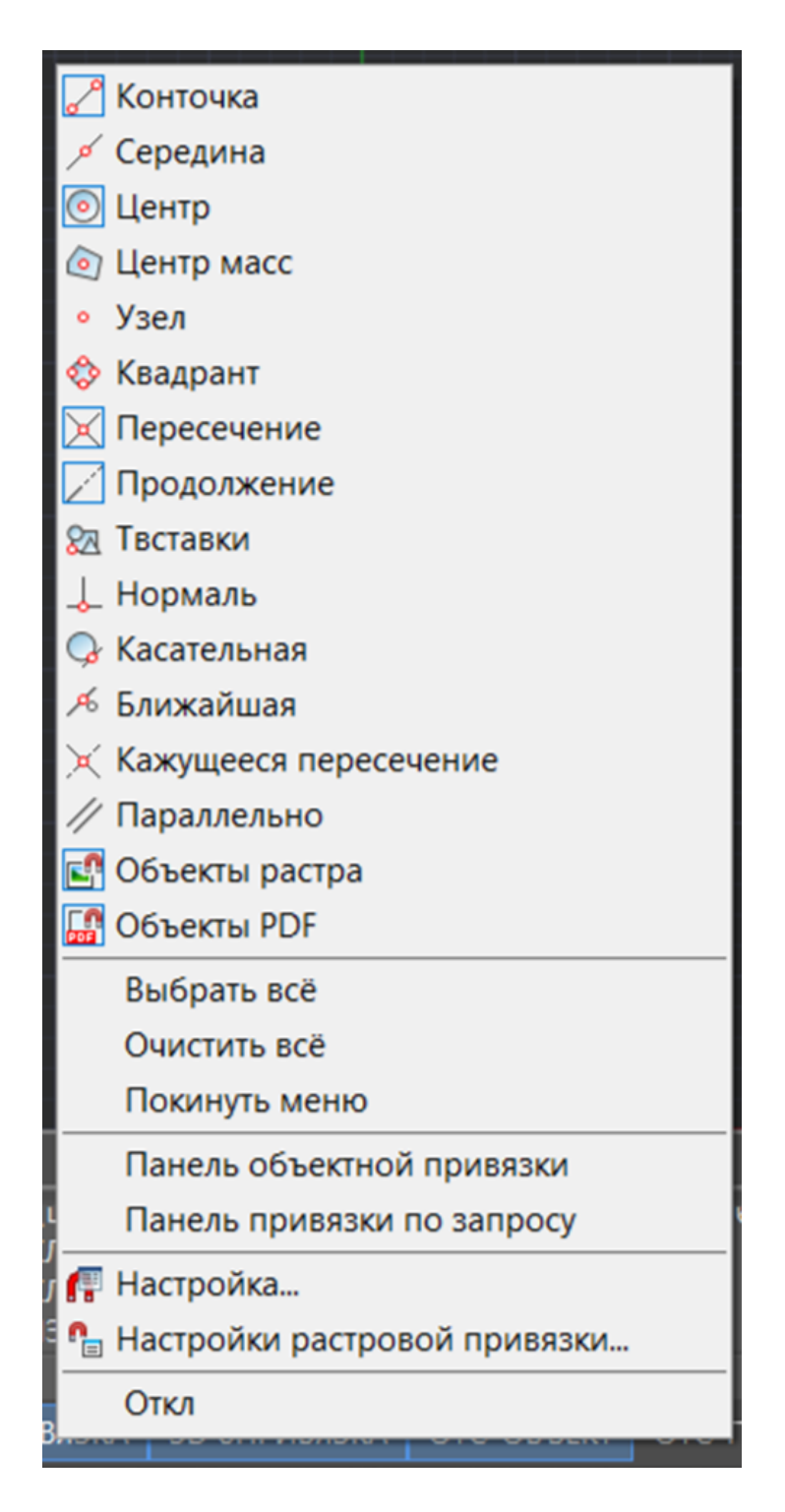

Рис. 2.32

Для управления режимами объектной привязки доступна специальная панель, которую можно открыть через контекстное меню кнопки оПРИВЯЗКА (рис 2.33). Эта панель позволяет активировать или деактивировать различные режимы привязки.

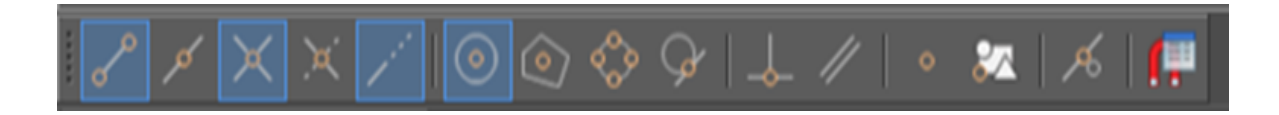

Рис. 2.33

Все режимы объектной привязки могут быть активированы одновременно, за исключением случаев, когда используется контекстное меню для однократной привязки, где доступен выбор только одного режима. Действия по выбору всех параметров или их полной очистки применяются ко всем режимам привязки одновременно.

1. Для активации временной объектной привязки во время использования команды строительства или модификации, нажмите и удерживайте клавишу CTRL (или SHIFT), затем правой кнопкой мыши откройте контекстное меню (рис. 2.34), где можно выбрать подходящий режим привязки.

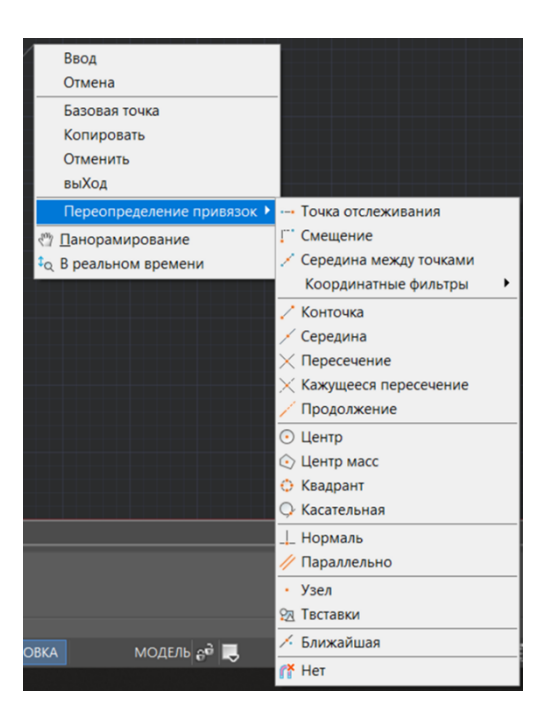

Рис. 2.34

Обычно, когда нужно выполнить операцию привязки в процессе создания геометрических фигур, используются такие постоянные привязки как «Конточка», «Середина», «Нормаль», и «Пересечение». Однако, если возникает необходимость соединить элемент, например отрезок, с кругом, то активируется временная привязка. Это может быть «Центр», «Квадрант», или «Касательная», которая действует только до выбора точки привязки и отключается сразу после завершения действия. Таким образом, временная привязка служит заменой постоянной только на короткий период времени, нужный для завершения конкретной задачи.

Для активации режимов однократной объектной привязки можно использовать специальную панель, называемую Объектная привязка по запросу (рис. 2.35). Эта панель открывается так же, как и стандартная панель объектной привязки.

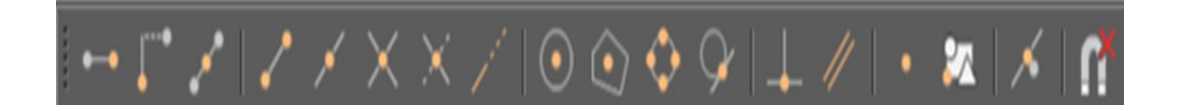

Рис. 2.35

Чтобы активировать объектную привязку однократно, введите необходимое ключевое слово во время запроса точки и подтвердите выбор нажатием на Enter, как показано на (рис. 2.36) и (рис. 2.37).

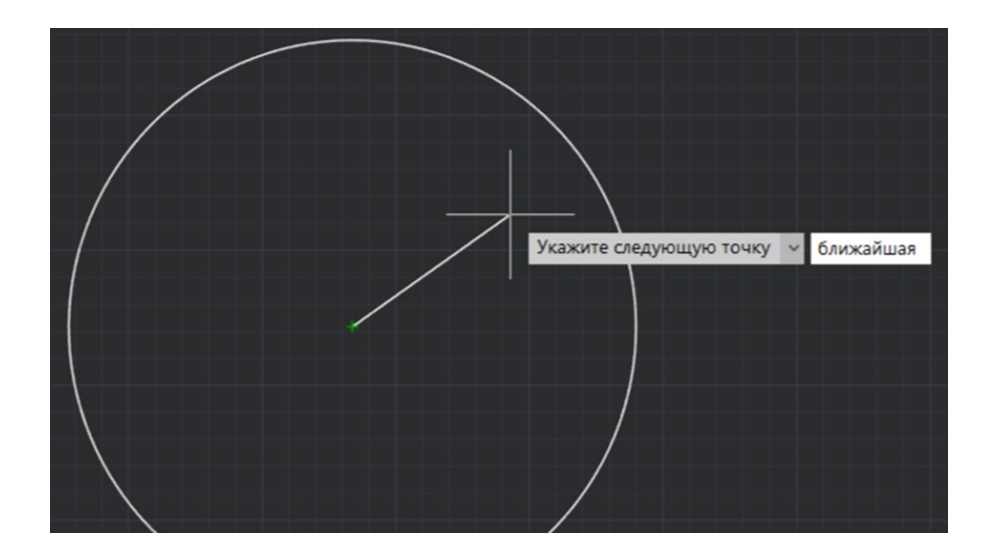

Рис. 2.36

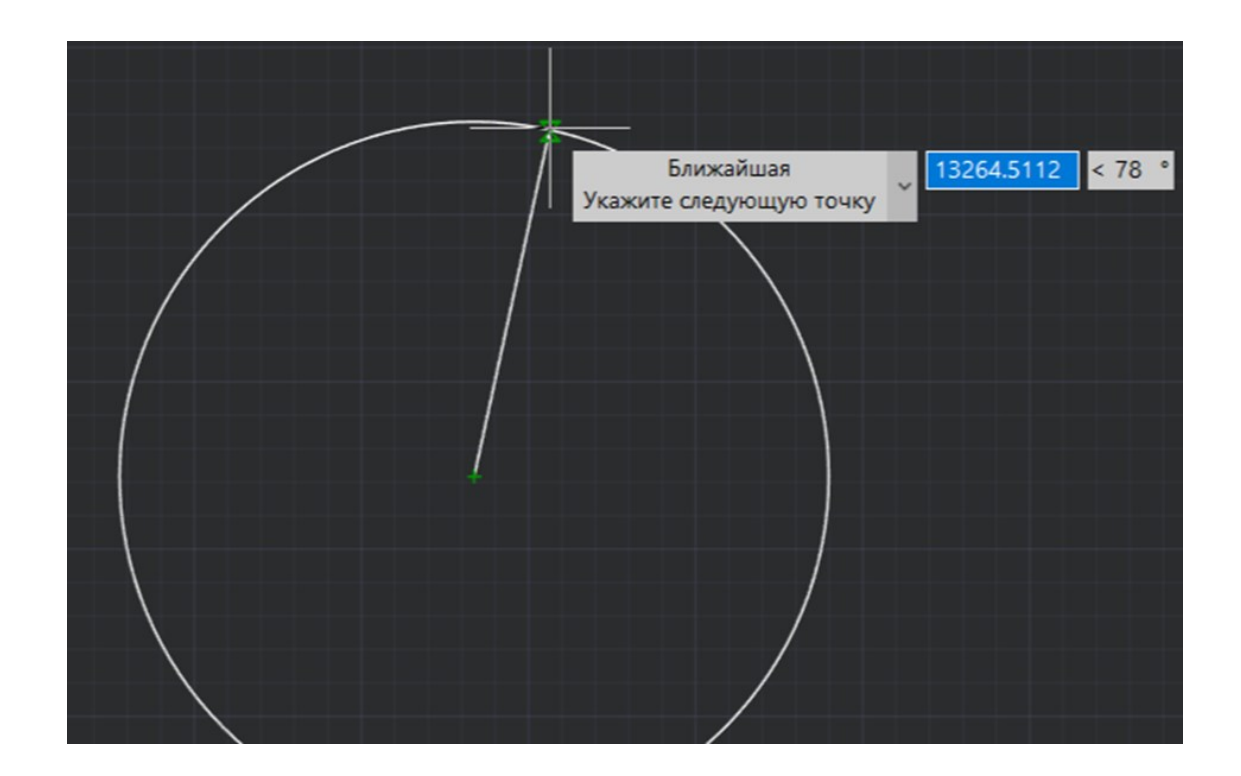

Рис. 2.37

Список ключевых слов активации разовой привязки представлен в табл. 1:

|     | Таблица 1          |
|-----|--------------------|
| ТО  | Точка отслеживания |
| ΟΤ  | Смещение           |
| КОН | Конечная точка     |
| СЕР | Середина           |
| ПЕР | Пересечение        |
| ПРО | Продолжение линии  |
| ЦЕН | Центр              |

| КВА | Квадрант                      |
|-----|-------------------------------|
| КАС | Касательная                   |
| НОР | Нормаль                       |
| ПАР | Параллельно                   |
| TBC | Точка вставки                 |
| V3E | Узел                          |
| БЛИ | Ближайшая                     |
| НЕТ | Отключение объектной привязки |

Для временного отключения всех режимов объектной привязки во время выбора точек, можно использовать опцию «Нет», доступную в контекстном меню курсора и на панели инструментов «Объектная привязка». Эта функция предназначена для единичного использования и прекращает своё действие сразу после завершения текущей операции. Важно отметить, что данная функция не представлена в разделе «Режимы черчения» диалогового окна, а также отсутствует в контекстном меню кнопки управления привязками. Если нужно вернуться к обычному набору объектных привязок, достаточно повторно нажать на соответствующую кнопку, что обеспечит отмену временной привязки.

В ряде ситуаций, когда активные режимы постоянного привязывания создают препятствия для выбора конкретной точки на плане, используется функция «Нет». Как только точка выбрана, активация режима постоянного привязывания происходит вновь. При активации объектной привязки, наведение курсора на объект показывает маркер и предоставляет информацию о доступных вариантах привязки для этого объекта. В диалоговом окне Режимы черчения, на вкладке Объектная привязка, устанавливается иерархия приоритетов привязок: на высшем уровне находится привязка «Конточка», на нижнем – «Параллельно». Отметим, что любая временная привязка будет иметь приоритет над постоянной.

К сожалению, вы не предоставили исходный текст для перефразирования. Пожалуйста, добавьте текст, который вы хотите изменить, и я помогу вам с этим.

Таблина 2

|                     | 1 аблица 2                     |
|---------------------|--------------------------------|
| Конточка            | Привязка к ближайшей конеч-    |
|                     | ной точке объекта (дуги,       |
|                     | отрезка и т.д.).               |
| Середина            | Привязка к середине объекта    |
|                     | (дуги, отрезка и т.д.).        |
| Центр               | Привязка к центру окружно-     |
|                     | сти, дуги, эллипса или эллип-  |
|                     | тической дуги.                 |
| Узел                | Привязка к объекту «Точка»,    |
|                     | а также к определяющей точке   |
|                     | размера или начальной точке    |
|                     | размерного текста.             |
| Квадрант            | Привязка к ближайшему          |
|                     | квадранту (точке, расположен-  |
|                     | ной на дуге, окружности или    |
|                     | эллипсе под углом 0, 90, 180   |
|                     | или 270 градусов от центра).   |
| Пересечение         | Привязка к точке пересечения   |
|                     | объектов (отрезков, окружно-   |
|                     | стей, дуг и т.д.).             |
| Твставки            | Привязка к точке вставки       |
|                     | текста, блока, формы           |
|                     | или атрибута.                  |
| Нормаль             | Привязка к точке пересечения   |
|                     | нормали с объектом (дугой,     |
|                     | отрезком и т.д.) или его вооб- |
|                     | ражаемым продолжением.         |
| Задержанная нормаль | В случае, когда необходи-      |
|                     | мость построения объекта       |
|                     | предполагает использование     |
|                     | более чем одной точки при-     |
|                     | вязки в обычном режиме,        |
|                     | система автоматически          |

Режимы объектной привязки представлены в табл. 2.

|                         | переключается на режим        |
|-------------------------|-------------------------------|
|                         | задержанной нормали.          |
|                         | Для построения нормали        |
|                         | к первому объекту можно       |
|                         | применять различные           |
|                         | элементы, включая отрезки,    |
|                         | дуги, окружности,             |
|                         | полилинии, лучи, прямые       |
|                         | линии или сплайны.            |
| Касательная             | Привязка к точке пересечения  |
|                         | касательной с дугой или       |
|                         | окружностью.                  |
| Задержанная касательная | Когда необходимо создать      |
|                         | элемент, который требует      |
|                         | использования нескольких      |
|                         | точек в режиме "Касательная", |
|                         | автоматически активируется    |
|                         | функция "Задержанная каса-    |
|                         | тельная". Этот режим позво-   |
|                         | ляет проводить линии          |
|                         | или отрезки, которые будут    |
|                         | касательными                  |
|                         | к различным элементам, таким  |
|                         | как дуги, полилинии, окруж-   |
|                         | ности или сплайны.            |
| Ближайшая               | Привязка к точке объекта,     |
|                         | которая ближе всего распола-  |
|                         | гается к текущей позиции      |
|                         | перекрестья курсора.          |
| Параллельно             | Для создания нового прямоли-  |
|                         | нейного сегмента, параллель-  |
|                         | ного уже существующему        |
|                         | на объекте, начните с разме-  |
|                         | щения первой точки нового     |
|                         | сегмента. Затем, удерживая    |
|                         | курсор над существующим       |
|                         | прямолинейным сегментом,      |
|                         | медленно передвигайте его     |
|                         | в направлении, где будет      |
|                         | располагаться новый сегмент.  |
|                         | Когда на экране появится знак |
|                         | параллельной привязки         |

|                        | и соответствующая индика-    |
|------------------------|------------------------------|
|                        | торная линия, это означает,  |
|                        | что вы можете установить     |
|                        | вторую точку нового сегмента |
|                        | в любом подходящем месте     |
|                        | вдоль этой индикаторной      |
|                        | траектории.                  |
| Продолжение            | Создание временной вспомо-   |
|                        | гательной линии, являющейся  |
|                        | продолжением объекта,        |
|                        | над конечной точкой которого |
|                        | проходит курсор              |
| Смещение               | Привязка к точке, смещенной  |
|                        | от временной опорной точки   |
|                        | на заданное расстояние.      |
|                        | 1. Указать временную         |
|                        | опорную точку, относительно  |
|                        | которой будет задано смеще-  |
|                        | ние для определения точки    |
|                        | привязки.                    |
|                        | 2. Указать смещение от       |
|                        | опорной точки как относи-    |
|                        | тельную координату или вос-  |
|                        | пользоваться методом направ- |
|                        | ление-расстояние.            |
| Точка отслеживания     | Указание положения точки     |
|                        | с помощью вспомогательных    |
|                        | точек.                       |
| Середина между точками | Привязка к точке, находя-    |
|                        | щейся посередине между       |
|                        | двумя заданными точками.     |
| Режим «Объекты растра» | Обеспечивает объектную       |
|                        | привязку к характерным       |
|                        | точкам объектов вставленного |
|                        | растрового изображения.      |
| Режим «Объекты PDF»    | Позволяет выполнять объект-  |
|                        | ную привязку к объектам      |
|                        | подложки PDF как к вектор-   |
|                        | ным объектам.                |

### Контрольные вопросы

1. Как построить отрезок в системе NANOCAD с применением методов задания абсолютных и относительных координат?

2. В чем состоят отличия построения объектов методами задания относительных координат и полярных координат?

3. В каких случаях предпочтительнее использовать метод задания расстояния в указанном направлении?

4. Какие данные вводятся при использовании метода задания полярных координат?

5. Что означает запись #200,350 в командной строке при задании координат точки в системе NANOCAD?

6. В чем суть следующих записей при задании координат точек: #20,30 ; @20,30 ; @20<30 ?

## Тема 3. БЛОК «ПОСТРОЕНИЕ»

#### 3.1. Черчение

Панель черчения расположена в блоке «Построение», расположенном между блоками «Главная» и «Вставка». При нажатии на блок, перед нами развертываются так же панели «Контурные объекты и заливки», «Редактирование» и «Разбивка/удаление» (рис 3.1). Разберем каждый.

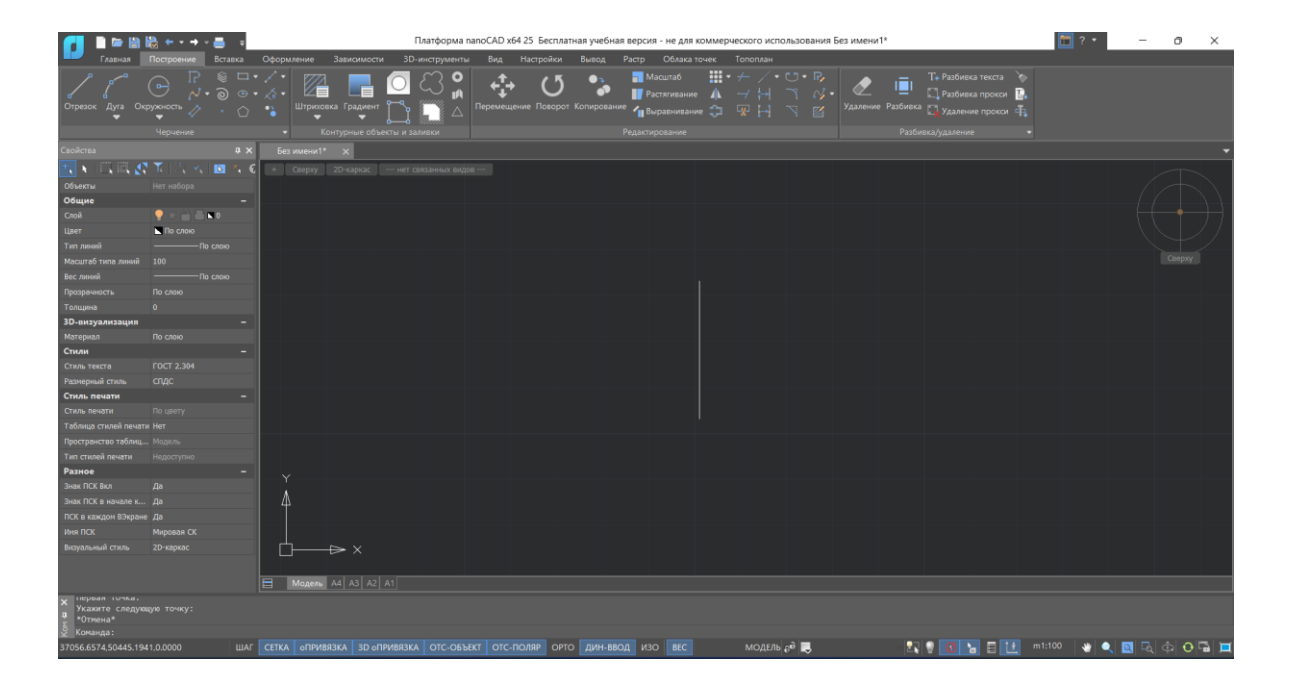

Рис.3.1

Панель черчения включает в себя следующие функциональные инструменты (табл. 3).

# Таблица 3

| Отрезок – инструмент для созданий линий.                                                                                                 | отрезок                                                                               |
|----------------------------------------------------------------------------------------------------|---------------------------------------------------------------------------------------|
| Дуга – инструмент для созданий ради-<br>усов по трем точкам.                                                                             | Дуга<br>Ф                                                                             |
| Окружность – инструмент для созда-<br>ний окружностей через заданный ра-<br>диус/диаметр                                                 | Окружность                                                                            |
| Прямоугольник по 2,3 точкам. Дан-<br>ный инструмент так же включает в<br>себя инструменты «многоугольник» и<br>прямоугольник из «центра» | <ul> <li>         •••••••••••••••••••••••••••••</li></ul>                             |
| Инструмент «Эллипс».<br>Так же себя включает функции<br>«Центр полуоси», «Полуось», «Эл-<br>липтическая дуга»                            | <ul> <li>Центр, полуоси</li> <li>Ось, полуось</li> <li>Эллиптическая дуга</li> </ul>  |
| Инструмент «Штриховка».<br>Так же включает в себя следующие<br>функции:<br>Градиент, контур, быстрая штриховка,<br>быстрый градиент.     | Штриховка<br>Штриховка<br>Градиент<br>Контур<br>Быстрая штриховка<br>Быстрый градиент |

При помощи данных инструментов возможно построение сложных конструкций любой отрасли, в том числе проектирования автомобильных дорог. Разберем детально инструмент «Штриховка»

#### 3.2. Блок «Редактирование»

На панели инструментов рядом с вкладкой «Черчение» находиться вкладка «Редактирование» (рис. 3.2). При помощи данных функций можно редактировать линии (удалять, сопрягать, копировать и т.д.). Разберем каждую (табл. 4). Так же важно учесть, что при правильном использовании инструментов редактирования процесс черчения ускоряется, поэтому каждый специалист должен их знать.

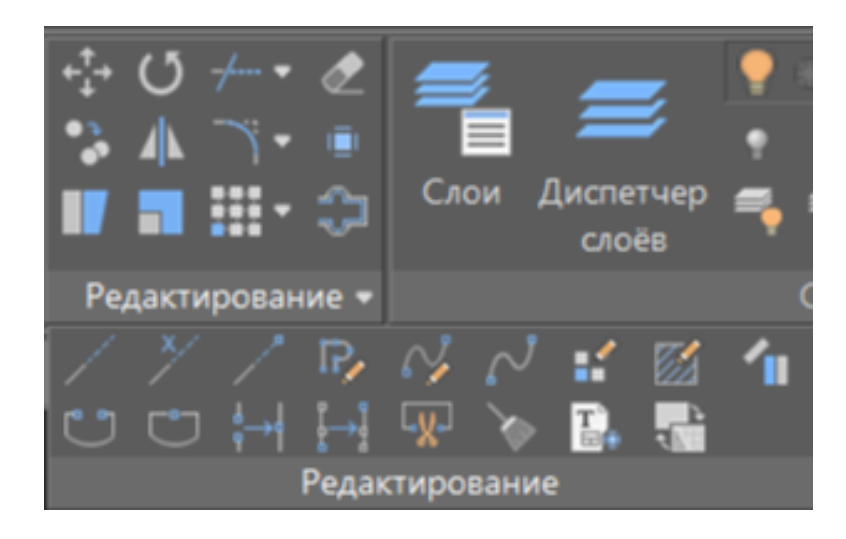

Рис. 3.2

Таблица 4

| Инструмент «Перемещение»            |          |
|-------------------------------------|----------|
| Позволяет переносить объекты        | <u>_</u> |
| на заданное расстояние и под нужным | ·+·      |
| углом.                              |          |
| Инструмент «Поворот»                | 15       |
| Позволяет поворачивать объекты      | + ()     |
| вокруг заданной точки               |          |

| Инструмент «Обрезка»<br>Позволяет обрезать объекты относи-<br>тельно друг друга<br>Инструмент «Удлинение» позволяет<br>удлинять объект относительно другого<br>объекта<br>Инструмент «Удаление»<br>Позволяет удалять объекты с чертежа      | -/ Обрезка<br>-// Удлинение                                                                             |
|----------------------------------------------------------------------------------------------------|----------------------------------------------------------------------------------------------------|
| Инструмент «Копирование».<br>Позволяет копировать объект на задан-<br>ное расстояние.                                                                                                    | •••                                                                                                    |
| Инструмент «Зеркальное отражение»<br>Позволяет создавать зеркальную копию<br>объекта                                                                                                    |                                                                                                    |
| Инструмент «Сопряжение» позволяет<br>создавать плавный переход одной ли-<br>нии в другую.Места перехода называ-<br>ются точками сопряжения                                                                                                  | Сопряжение Фаска                                                                                        |
| Инструмент «Разбивка»<br>Позволяет разбивать сложный объект<br>на простые.                                                                                                    | 1                                                                                                    |
| Инструмент «Растяжение»<br>Позволяет растягивать либо сжимать<br>объект.                                                                                                    |                                                                                                    |
| Инструмент «Масштаб»<br>Позволяет масштабировать созданный<br>объект.                                                                                                    |                                                                                                    |
| Инструмент «Прямоугольный массив»<br>Позволяет копировать объект в боль-<br>шом количестве с заданным расстоя-<br>нием между ними.Так же включает<br>в себя следующие функции<br>• Круговой массив<br>• Массив по траектории<br>• 3D-массив | Слой Диспетчер<br>слоёк<br>Прямоугольный массив<br>Круговой массив<br>Массив по траектории<br>3D-массив |
| инструмент «Подобие»<br>Позволяет создавать объекты по подо-<br>бию конкретного объекта.                                                                                                    |                                                                                                    |

#### 3.3. Слои

Слои — это способ разделения, сортировки и редактирования объектов чертежа. Слои подобны используемым при черчении вручную прозрачным калькам, на которых размещаются группы объектов чертежа. Каждому слою можно присвоить имя и назначить цвет, тип и толщину линии, стиль печати.

Создание и изменение слоёв происходит через диалоговое окно «Слои», открываемое на вкладке Главное - кнопка Слои (рис. 3.3).

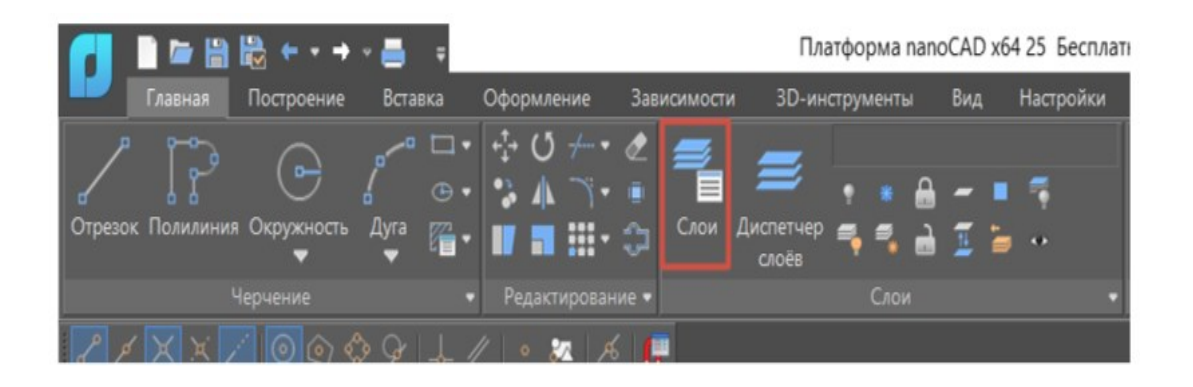

Рис. 3.3

В системе NANOCAD каждый новый документ автоматически включает в себя нулевой слой, который является неизменяемым и невозможно его удалить или переименовать. Эта особенность обеспечивает, что каждый чертеж всегда будет иметь по крайней мере один слой, потому что все графические объекты должны быть размещены на каком-то слое, что означает их принадлежность к слою.

Чтобы упростить и оптимизировать обработку данных на чертежах, обычно рекомендуется размещать однородные элементы на отдельных слоях. Например, создание вспомогательных линий на одном слое упрощает их последующее удаление. Аналогично, размещение размеров, текстовых аннотаций и штриховок на отдельных слоях способствует более четкой организации и быстроте обработки проектной информации.

Когда объект создаётся на определённом слое, его начальные свойства автоматически соответствуют тем, что заданы для этого слоя, если используется настройка «По слою». Однако, изменение настроек цвета, типа линий и толщины линий в панели Свойства на конкретные

значения вместо общей опции «По слою» приведет к тому, что эти новые параметры будут применяться к любым объектам, создаваемым на этом слое в дальнейшем. Это изменение позволяет управлять свойствами новых объектов независимо от оригинальных настроек слоя. В свою очередь, использование слоёв облегчает процесс редактирования атрибутов различных объектов без влияния на атрибуты других объектов.

В диалоговом окне (рис 3.4), в левой части находится окно, где показано дерево категорий. Во время работы с объектами, их можно располагать на разных слоях. Текущий слой, на котором размещаются новые объекты, считается активным. Контроль за видимостью слоев позволяет пользователям скрывать их или делать видимыми, а также включать возможность печати или отключать ее. Кроме того, заблокировав определенные слои, можно предотвратить любые нежелательные изменения на них, защищая объекты от случайного редактирования.

В окне, которое находится с правой стороны диалогового интерфейса, можно увидеть перечень слоёв, соответствующих элементу, выбранному из дерева категорий.

| 🚺 Слои                                       |                         |   |      |         |               |              |              |           |       |       |         |
|----------------------------------------------|-------------------------|---|------|---------|---------------|--------------|--------------|-----------|-------|-------|---------|
| Текущий слой : 0                             |                         |   |      |         |               |              |              |           | Поиск | слоя  | Q       |
| ■ <b>т 1</b> 5 ×                             | 🛲 💄 🗙 🛛 🗸 💿             |   |      |         |               |              |              |           |       |       | ¢∣≣ ⊨   |
| Bce                                          | <ul> <li>Mus</li> </ul> | ٢ | ê    | Цает    | Тип линий     |              |              | Прозрачно |       | и 🛃 🛙 |         |
| — т все используемые<br>б Конфигурации слоев |                         |   |      | 🔳 белый |               | - Сплошная   | ———По унолч  |           |       |       |         |
|                                              | 🖛 Defpoints             |   |      | 🖿 белый |               |              |              |           |       | -     |         |
|                                              |                         |   |      |         |               |              |              |           |       |       |         |
|                                              |                         |   |      |         |               |              |              |           |       |       |         |
|                                              |                         |   |      |         |               |              |              |           |       |       |         |
|                                              |                         |   |      |         |               |              |              |           |       |       |         |
|                                              |                         |   |      |         |               |              |              |           |       |       |         |
|                                              |                         |   |      |         |               |              |              |           |       |       |         |
|                                              |                         |   |      |         |               |              |              |           |       |       |         |
|                                              |                         |   |      |         |               |              |              |           |       |       |         |
|                                              |                         |   |      |         |               |              |              |           |       |       |         |
| 🔲 Инвертировать фильтр                       | Все : отображается слое |   | 2000 |         | но 0, заморо: | кено 0, забл | окировано 0) |           |       |       |         |
|                                              |                         |   |      |         |               |              |              |           | 3ax   | рыть  | Справка |

Рис. 3.4

В левом верхнем углу отображается активный слой, который по умолчанию присваивается всем новообразованным элементам. Справа вверху находится строка поиска, которая позволяет пользователю легко находить определенные слои, особенно когда их количество значительно. Информация о слоях, включая общее число, а также данные о выключенных, замороженных и заблокированных слоях, представлена под списком слоев. Давайте теперь обсудим различные операции, которые можно выполнять с слоями.

- кнопка "Добавить слой" - при нажатии создаёт новый слой. Если выбрать существующий слой из набора и нажать на кнопку, то новый слой будет иметь свойства выбранного.

- кнопка "Добавить замороженный слой" - при нажатии создает слой, который не будет отображаться в рабочей области, а также на всех видовых экранах.

- кнопка "Удалить" - удаляет выбранный слой. В случае если в проекте есть объекты принадлежащие удаляемому слою, открывается диалоговое окно удаления используемых слоёв (рис. 3.5).

| Удаление используемых слоев              | ×                                     |  |  |  |  |  |  |  |
|------------------------------------------|---------------------------------------|--|--|--|--|--|--|--|
| Удалить слои и:                          |                                       |  |  |  |  |  |  |  |
| 🔾 Удалить объекты                        |                                       |  |  |  |  |  |  |  |
| 🔿 Переместить объекты на слой: 🛛 😓 Слой2 |                                       |  |  |  |  |  |  |  |
| 🐷 Копировать значения свойств "Г         | Копировать значения свойств "По слою" |  |  |  |  |  |  |  |
| Разрешить удаление используемых слоев:   |                                       |  |  |  |  |  |  |  |
| 🖸 Отключенных (0)                        |                                       |  |  |  |  |  |  |  |
| 🔽 Замороженных (0)                       | 🖉 Замороженных (0)                    |  |  |  |  |  |  |  |
| Заблокированных (0)                      |                                       |  |  |  |  |  |  |  |
| Разрешить удаление текущего слоя         |                                       |  |  |  |  |  |  |  |
| 🗌 Удалить и сделать текущим:             | 0 ~                                   |  |  |  |  |  |  |  |
| Удали                                    | пть Отмена Справка                    |  |  |  |  |  |  |  |

Рис. 3.5

В этом интерфейсе предоставляется возможность либо удалять объекты с их текущего слоя, либо перемещать их на другой слой. Также можно настроить, какой слой станет активным после проведения удаления.

Для удобства остальные функции сведены в табл. 5.

## Таблица 5

| Используя кнопку "Режим редактирования         |        |
|------------------------------------------------|--------|
| фильтра", можно модифицировать выбранный       | 1      |
| фильтр.                                        |        |
| Функция "Обход слоев" позволяет деактивиро-    | 0      |
| вать все слои, за исключением того, который    |        |
| выбран.                                        |        |
| Нажатие на кнопку "Обновить" инициирует        | 0      |
| процесс регенерации чертежа.                   |        |
| Кнопка «Параметры слоев» - открывает допол-    |        |
| нительное диалоговое окно Параметры слоёв      | C • 3  |
| (рис. 3.5), в котором можно управлять парамет- | Card I |
| рами отображения слоёв входящих в состав       |        |
| внешних ссылок, а также их свойствами.         |        |
| кнопка "Статус" - показывает статус слоя (те-  |        |
| кущий). Слой, содержащий объекты в чертеже     |        |
| В этом столбце представлены имена слоёв, ко-   | 14     |
| торые можно упорядочить алфавитно или в об-    | ИМЯ    |
| ратном порядке, кликнув по нему.               |        |
| Функция кнопки "Вкл/Выкл" служит для           |        |
| управления видимостью слоев в чертеже. Когда   |        |
| слой становится невидимым, объекты на нем не   |        |
| показываются на экране и не участвуют в пе-    | -      |
| чати, хотя они все еще включены в процесс ре-  |        |
| генерации чертежа. Важно отметить, что акти-   |        |
| вация или деактивация этой функции не вызы-    |        |
| вает регенерацию чертежа. Поэтому рекомен-     |        |
| дуется включать или выключать слои только      |        |
| тогда, когда это действительно необходимо,     |        |
| особенно если изменения временные.             |        |
| Использование функции "Заморозки" позволяет    |        |
| временно скрыть и деактивировать определён-    | *      |
| ные слои в больших чертежах. Слои, находя-     |        |
| щиеся в режиме заморозки, не видны на экране,  |        |
| не участвуют в процессах печати и не требуют   |        |
| регенерации, что значительно ускоряет работу   |        |
| с документами. Однако, когда требуется вновь   |        |
| активировать эти слои, процесс разморозки мо-  |        |
| жет затянуться из-за необходимости регенера-   |        |
| ции чертежа. Поэтому рекомендуется приме-      |        |
| нять заморозку только в случаях, когда измене- |        |

| ния в этих слоях не предполагаются на ближай-   |              |
|-------------------------------------------------|--------------|
| шее время и не требуют частого вмешатель-       |              |
| ства.                                           |              |
| На слое, который был заблокирован через         |              |
| функцию "Заблокировать", продолжается воз-      | <u>a</u>     |
| можность добавления новых объектов, не-         |              |
| смотря на отключенную опцию редактирова-        |              |
| ния. Помимо этого, пользователь может настра-   |              |
| ивать такие характеристики заблокированного     |              |
| слоя, как цвет, стиль и толщину линий, а также  |              |
| управлять настройками его печати, включая       |              |
| или отключая её                                 |              |
| При активации столбца, происходит сорти-        | llees        |
| ровка слоев на основе цвета в порядке, соответ- | цвет         |
| ствующем алфавиту. Этот столбец показывает      |              |
| цвет каждого из слоев.                          |              |
| Колонка, которая показывает категорию линий,    |              |
| связанных с различными уровнями. Клик по        | Тип линий    |
| этой колонке позволяет упорядочить уровни в     |              |
| соответствии с типом линий, используя алфа-     |              |
| витный порядок                                  |              |
| столбец отображающий вес линий, принадле-       | Вес линий    |
| жащих тому или иному слою. При нажатии          | веслинии     |
| сортирует слои по толщине линий.                |              |
| Колонка, которая показывает, насколько про-     |              |
| зрачные различные слои. Клик по ней позво-      | Прозрачность |
| ляет упорядочить слои в зависимости от их       |              |
| прозрачности.                                   |              |
| В печатном стиле слоя можно изменять цвет,      | CTURE ROUTER |
| тип и толщину линий, причём эти изменения       | Стиль печати |
| будут видны только на распечатанном доку-       |              |
| менте, а не на экране.                          |              |
| При активации кнопки "Печать" происходит        |              |
| включение или отключение видимости слоя во      |              |
| время печати.                                   |              |
| кнопка "Замороженный в новых ВЭ" - при          |              |
| нажатии автоматически замораживает слои на      | SHE I        |
| видовых экранах создаваемых после. Таким об-    | 242          |
| разом можно получать различные отображения      |              |
| одних и тех же объектов в разных видовых        |              |
| экранах без создания дополнительной (дубли-     |              |

| рующей) геометрии, например, создав два ви- |           |
|---------------------------------------------|-----------|
| довых экрана для одного и того же объекта и |           |
| заморозив слой с элементами оформления во   |           |
| втором видовом экране.                      |           |
| Поле для заметок пользователя улучшает      |           |
| навигацию по слоям, отображая комментарии   | Пояснение |
| к каждому из них.                           |           |

## 3.4. Штриховка

В программе NANOCAD функция "Штриховка" позволяет применять различные узоры или сплошные заливки для визуального представления материалов, таких как сталь, бетон или стекло, в выбранных зонах чертежа. Эти узоры, предварительно заданные, облегчают идентификацию и различение материалов на плане. Настройка и применение штриховки осуществляется через специальное диалоговое окно, обозначенное в документации как "Штриховка" (рис. 3.6).

| Штриховка Градиент      |                                              |          | /ры                                    |  |  |  |  |
|-------------------------|----------------------------------------------|----------|----------------------------------------|--|--|--|--|
| Тип и образе            | ц                                            | 3        | Добавить: точки выбора                 |  |  |  |  |
| Типс                    | Стандартный 🗸                                | <b>a</b> | Добавить: выбрать объекты              |  |  |  |  |
| Образец                 | ANSI31 V                                     | -        |                                        |  |  |  |  |
| Цвет:                   | Использовать текущий 🗸 🗸                     | 5        | Исключение островкое                   |  |  |  |  |
| Структура:              | ///////                                      | B        | Восстановить контур                    |  |  |  |  |
| Образец<br>пользователя | × ~                                          | - 4      | Проснотр набора                        |  |  |  |  |
|                         |                                              | 🖂 Пр     | едварительный поиск контуров           |  |  |  |  |
| Угол и масшт<br>Угол:   | Масштаб:                                     | Пис      | пользовать блоки для создания контуров |  |  |  |  |
| 0 ~ 100 ~               |                                              |          | Параметры                              |  |  |  |  |
| Крест-ная               | рест 📃 Относительно листа                    | 🛃 Aci    | социативная                            |  |  |  |  |
| Интервал:               | 100                                          |          | здавать отдельные штриховки            |  |  |  |  |
| Толцина пер<br>ISO:     | on a no                                      | Поряд    | аок прорисовки:<br>естить за контуром  |  |  |  |  |
| Исходная точ            | ка штриховки                                 |          |                                        |  |  |  |  |
| О Использо              | вать текущую исходную точку                  | 4        | Копирование свойств                    |  |  |  |  |
| Указанна                | я исходная точка                             |          |                                        |  |  |  |  |
| 1. H                    | алкните, чтобы задать<br>овую исходную точку |          |                                        |  |  |  |  |
| По ут                   | иолчанию до контура                          |          |                                        |  |  |  |  |
| Сл                      | ева внизу 🗸 🔓 🛄                              |          |                                        |  |  |  |  |
| Merro                   | дную точку по умолчанию                      |          |                                        |  |  |  |  |

Рис. 3.6

В интерфейсе представлены различные элементы управления для настройки штриховки. Пользователи могут выбрать цвет штриховки через специальное выпадающее меню. Для определения типа штриховки доступен еще один выпадающий список, где можно определить, будет ли это стандартный тип, линейный или пользовательский. В случае выбора стандартного типа, доступен дополнительный список с предустановленными образцами. Если выбран пользовательский тип, появляется возможность выбора из пользовательских образцов, и автоматически открывается диалог с вкладкой пользовательских образцов. Кроме того, при выборе образца штриховки, отображается его графическая структура, доступ к которой осуществляется через клик по соответствующему полю, что приводит к открытию диалогового окна с образцами штриховки.

В выборе угла, который определяет направление штриховки по отношению к оси X в текущей ПСК, используется специальный выпадающий список. Для изменения размеров образца штриховки, будь то увеличение или уменьшение, предоставляется также выпадающий список, но этот параметр активен только для штриховок типа "Стандартный" и "Пользовательский". Кроме того, существует возможность активации режима, при котором добавляется вторая штриховка, ориентированная перпендикулярно к первой на 90 градусов, доступная исключительно для пользовательских штриховок.

Для начала процесса штриховки определяется стартовая позиция. Эта начальная позиция важна для выравнивания определенных типов штриховок, как, например, те, что имитируют кирпичную кладку или укладку керамической плитки, относительно специфической точки на её периметре. Обычно все стартовые позиции для штриховок синхронизированы с текущей базовой точкой системы координат, которая по умолчанию находится на позиции (0,0). Активация этого режима позволяет устанавливать начальную точку штриховки.

В режиме задания новой исходной точки для штриховки активируется возможность установки этой точки. В определении новой исходной точки, система может автоматически рассчитывать её положение на основе прямоугольных границ объекта, этот процесс можно как включать, так и отключать. Также существует возможность сохранять установленные координаты новой исходной точки в системной переменной HPORIGIN, функционал которой тоже можно регулировать. Кроме того, предусмотрена функция "Добавить: точки выбора", которая позволяет временно закрыть диалоговое окно и с помощью курсора на экране определять внутренние точки областей, предназначенных для штриховки. Эффективность данного выбора зависит от активации функции предварительного поиска контуров.

• Кнопка "Добавить объекты" позволяет временно закрыть окно диалога, чтобы выбрать на экране элементы, необходимые для формирования зон штриховки.

• Кнопка "Исключение островков" активируется для временного закрытия диалогового окна с целью удаления объектов, предварительно размещенных внутри контура. Эта функция становится доступной только после того, как будут выбраны объекты или уточнены точки внутри штрихуемых областей.

• Функция "Восстановить контур" предусматривает временное закрытие окна диалога для образования полилинии или создания контура вокруг заданной штриховки. Эта опция доступна только при активации диалога через команду редактирования штриховки; при создании штриховки через соответствующую команду она не доступна.

Кнопка "Просмотр набора" временно скрывает диалоговое окно, чтобы показать уже созданные контуры штриховки. Эта функция не будет доступна, пока не будут определены выбранные области штрихования, т.е. пока не будут установлены внутренние точки или не выбраны соответствующие объекты для этих областей. Включение флажка "Предварительный поиск контуров" запускает процесс, который позволяет визуально выделять возможные контуры прямо под курсором во время их добавления через выбор внутренних точек с помощью кнопки "Добавить: точки выбора".

Как только пользователь активирует функцию поиска контуров через кнопку "Добавить: точки выбора", система начинает анализировать видимые на чертеже геометрические элементы. Если операция требует дополнительного времени, на экране отобразится индикатор прогресса. В процессе поиска успешно обнаруженные контуры выделяются зеленым цветом под курсором. Контурные линии, содержащие зазоры в пределах установленного значения допуска замкнутости, подсветятся красным, при этом сами зазоры будут отмечены красными кружками. • Активация режима создания штриховок для множественных контуров позволяет при каждом выборе отдельного контура формировать новый объект штриховки. Это можно включить или отключить в зависимости от нужд пользователя.

• Возможность установки последовательности отображения штриховок осуществляется через выпадающее меню, где пользователь может выбрать желаемый порядок.

• Функция "Копирование свойств" предоставляет удобное средство для временного скрытия диалогового окна, чтобы на экране можно было выбрать и применить образец штриховки к новым штрихованным зонам.

Кнопка "Просмотр" позволяет временно скрыть диалоговое окно для ознакомления с эффектами штриховки; чтобы вернуться, достаточно нажать клавишу ESC. Активация функции "Определение островков" позволяет управлять поиском замкнутых внутренних контуров в области штриховки. В зависимости от выбранного режима обработки островков, результаты могут варьироваться: "Обычное" - штрихуется пространство от внешнего края до первого внутреннего контура; "Внешнее" - штриховка выполняется между внешним контуром и следующим за ним внутренним контуром; "Без островков" - процесс игнорирует все внутренние контуры, фокусируясь исключительно на внешнем периметре.

При работе с документом можно управлять функцией сохранения временных контуров штриховки, включая или отключая их как объекты и выбирая их тип. Для определения нового контура доступен раскрывающийся список, позволяющий выбрать тип объекта. Кроме того, можно анализировать и выбирать объекты для создания контура начиная от заданной точки. Контур может также формироваться на основе всех объектов, находящихся в пределах текущего видового экрана. Есть возможность создать контур из объектов, выбранных на экране с помощью кнопки "Создать".

Кнопка "Создать" используется для временного скрытия окна, где можно выбрать определённые объекты на экране, чтобы сформировать уже имеющийся комплект контуров. Что касается параметра "Допуск замкнутости", он определяет максимально возможный размер промежутка между элементами, которые участвуют в создании замкнутого контура для штриховки. Если зазоры не превышают этот предел, они игнорируются, и такие объекты формируют замкнутый контур. При использовании функции "Заимствовать параметры" возможно установить начальную точку для штриховки, копируя свойства с помощью соответствующей кнопки.

Для активации режима, где используется начальная точка копируемой штриховки, выберите опцию "Использовать начало исходной точки". Альтернативно, для работы с текущей начальной точкой штриховки, примените настройку "Использовать текущую исходную точку".

#### **3.5. Практическая работа № 1** МЕТОДЫ ЗАДАНИЯ КООРДИНАТ

**Цель данной работы** заключается в освоении различных техник введения координат в программе NANOCAD для создания элементарных геометрических фигур. В рамках задания предстоит освоить несколько ключевых подходов:

- практика применения интерактивного способа определения координат;

- освоение техники ввода абсолютных координат;

- изучение процесса ввода относительных координат;

- понимание использования полярных координат;

- освоение методики указания расстояний в заданном направлении;

- развитие умений и навыков для построения объектов с использованием разнообразных методов ввода координат.

Это исследование направлено на углубление понимания и умений в области точного позиционирования элементов в проекте через разные способы задания координат.

Чтобы создать 2D объекты в NANOCAD, необходимо определить координаты ключевых точек. В этой программе можно использовать различные способы для этого:

- Ввод координат может быть интерактивным, где пользователь использует мышь для размещения точек прямо на экране.

- Использование абсолютных координат позволяет точно разместить точку относительно начальной точки координатной сетки. - Относительные координаты позволяют задавать положение новой точки, основываясь на положении последней введенной точки.

- При помощи полярных координат можно определить положение точки, используя угол и расстояние относительно начальной точки или последней введенной точки.

Определение местоположения точки происходит путём указания, как далеко и в каком направлении она находится от предыдущей точки.

*Интерактивный метод*. В NANOCAD координаты точки можно указать непосредственно курсором мыши в рабочем пространстве. Этот интерактивный способ не отличается высокой точностью. Рекомендуется использовать его совместно с объектной привязкой или режимом шаговой привязки для повышения точности построения объектов.

*Метод задания абсолютных координат.* Метод абсолютных координат предполагает определение положения точки относительно начала мировой (или пользовательской) системы координат. Он наиболее эффективен, когда известны точные значения координат (X, Y).

При активном динамическом вводе <u>дин-ввод</u>, для указания абсолютных координат необходимо использовать префикс #. Исключение составляет ввод координат первой точки объекта – в этом случае префикс # можно опустить.

Пример: чтобы создать точку с абсолютными координатами (20, 40), введите #20,40. NANOCAD разместит точку, отступив на 20 мм по оси X и на 40 мм по оси Y от начала координат (рис. 3.7- рис. 3.8).

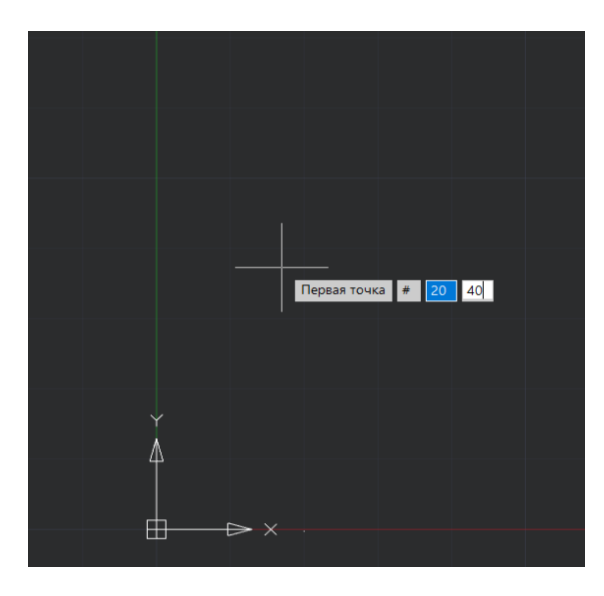

Рис.3.7

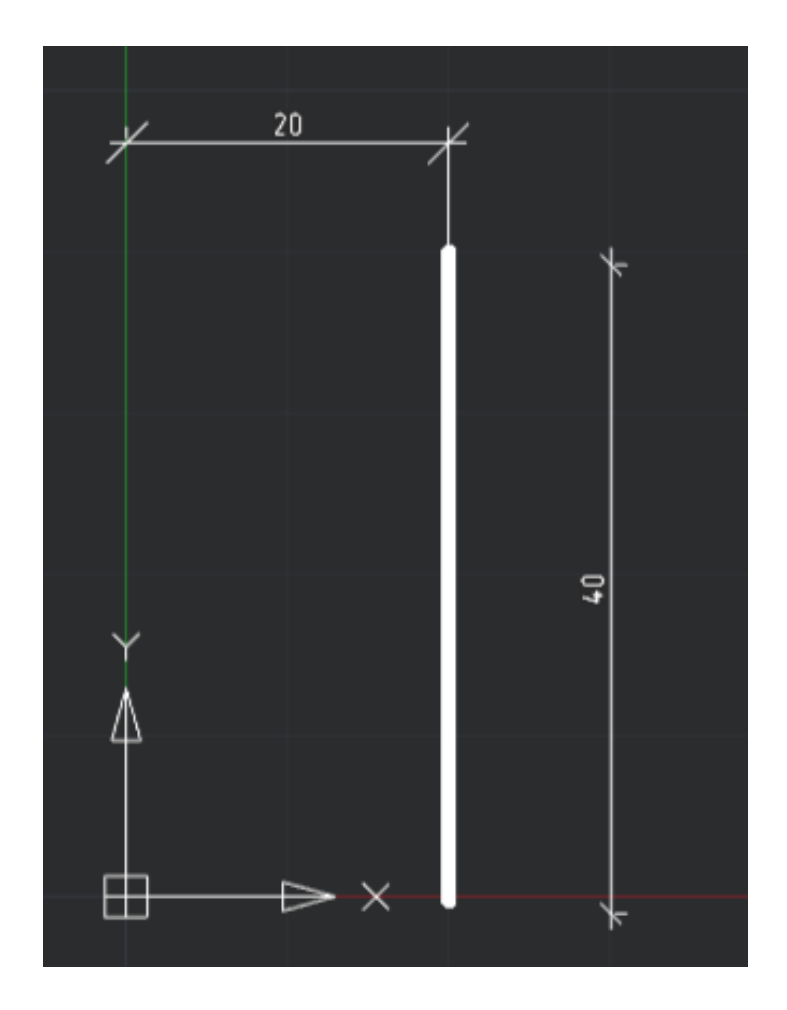

Рис. 3.8

В интерфейсе NANOCAD присутствует иконка системы координат, демонстрирующая ориентацию осей X и Y. При применении абсолютного метода координат, все измерения начинаются с точки, где оси пересекаются, имеющей координаты (0,0). Следует учитывать, что точки к западу от оси Y будут иметь негативные значения по оси X, а те, что ниже оси X — негативные значения по оси Y. В отличие от абсолютного метода, относительный метод координат позволяет определить позицию следующей точки на основе расположения последней добавленной точки, что является удобным при работе с последовательными смещениями.

Для обозначения координат, начиная со второй точки объекта, можно не использовать префикс @, хотя он необходим при динамическом вводе для указания относительных координат. Если требуется нарисовать линию, начало и конец которой отделены друг от друга на 40 мм вдоль оси X и 20 мм вдоль оси Y, следует ввести @40,20 (рис. 3.9).

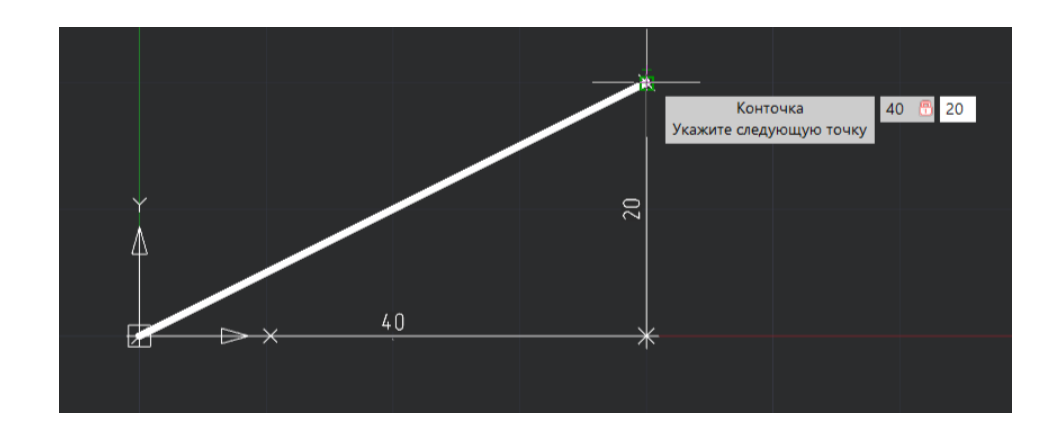

Рис. 3.9

Метод задания полярных координат. Метод полярных координат определяет положение точки на основе двух параметров:

• Расстояние между точками (длина отрезка).

• Угол между осью Х и отрезком, соединяющим предыдущую точку с определяемой.

Этот метод удобен, когда положение точки задано через расстояние и угол.

Например, для построения отрезка длиной 20 мм, расположенного под углом 30 градусов к оси Х, выполните следующие действия:

1) сначала укажите начало отрезка в абсолютных координатах, например, #10,15 (и нажмите Enter) (рис. 3.10).

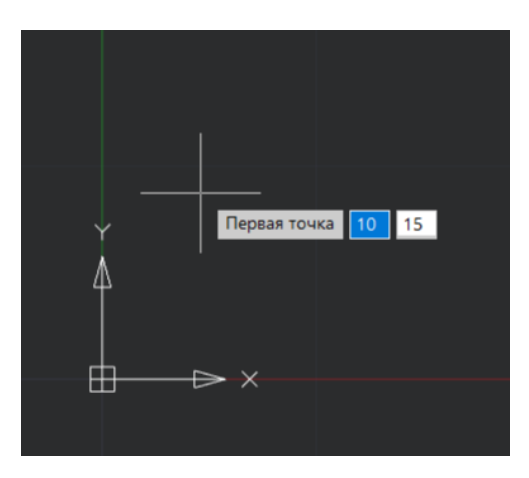

Рис. 3.10

2) Затем введите @20<40 (и нажмите Enter) (рис. 3.11).

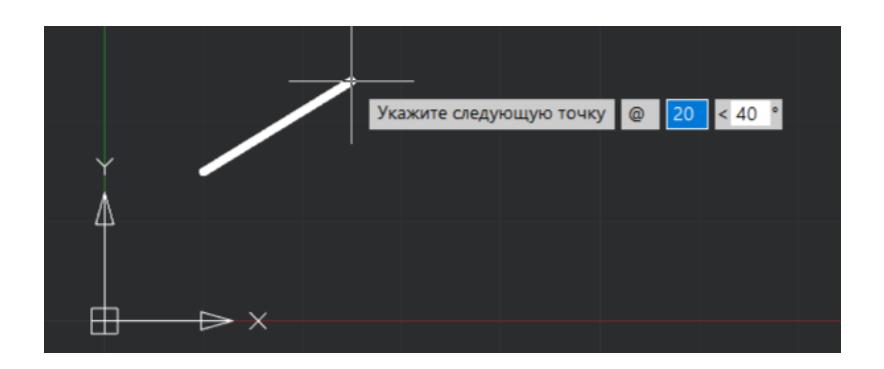

Рис. 3.11

В результате будет создан отрезок с началом в точке (10, 15), длиной 20 мм, и направленный под углом 40 градусов к оси X (рис. 3.12).

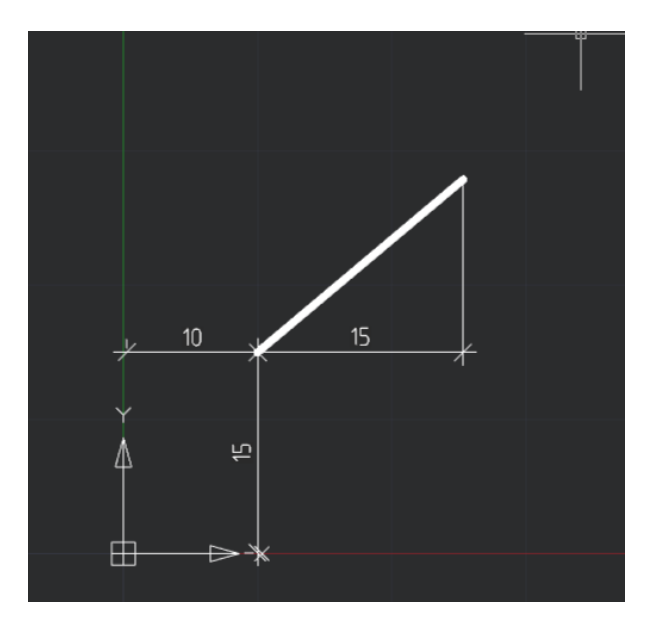

Рис. 3.12

**Метод задания расстояния в указанном направлении.** Этот метод позволяет разместить следующую точку на заданном расстоянии от предыдущей, ориентируясь по направлению курсора мыши.

Например, для создания отрезка длиной 40 мм, сначала укажите начало отрезка в абсолютных координатах, например, #5,5 (и нажмите Enter) (рис. 3.13) Затем переместите курсор в желаемом направлении и введите 20 (и нажмите Enter). Это создаст отрезок длиной 40 мм в указанном направлении (рис. 3.14 - рис. 3.15).

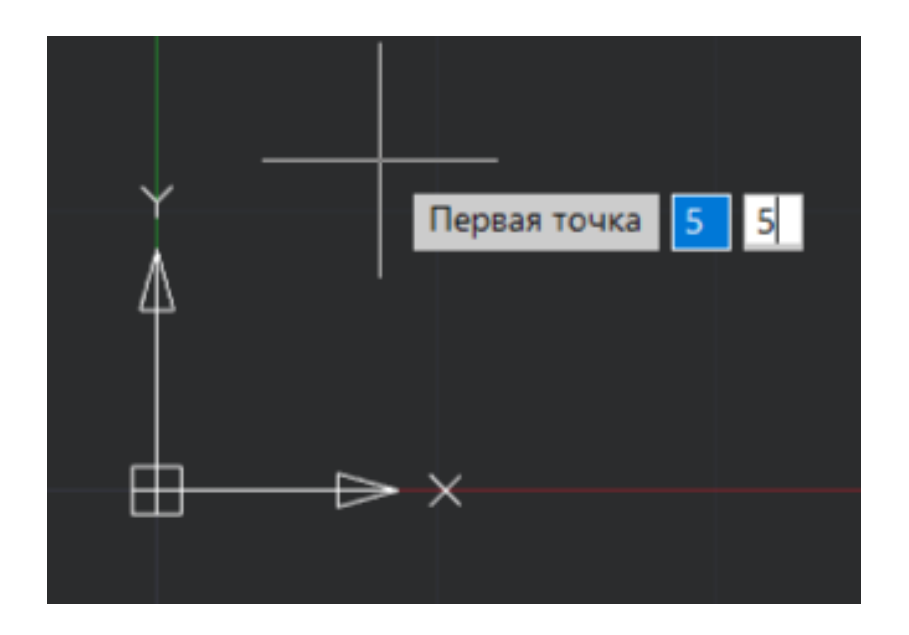

Рис. 3.13

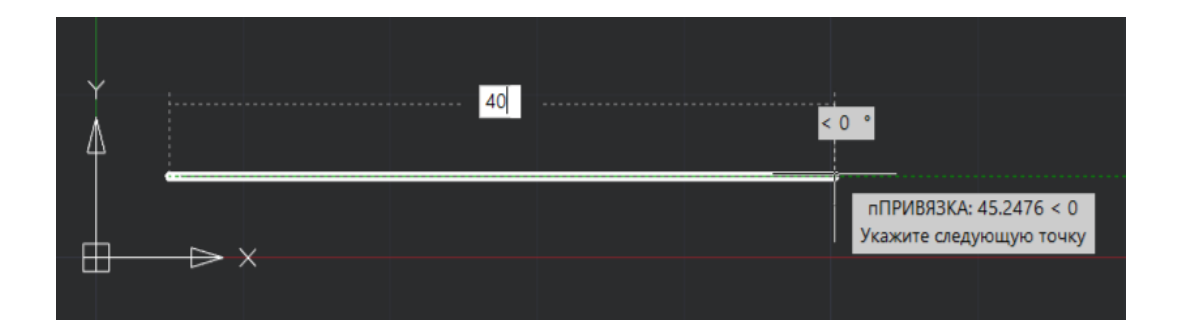

Рис. 3.14

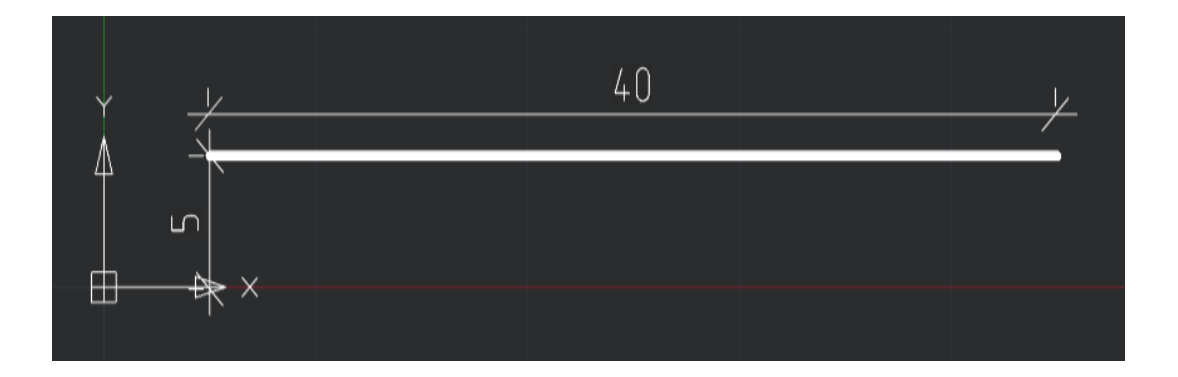

Рис. 3.15

Перейдем к вариантам и ходу их решения при помощи ввода координат.

## Задание на самостоятельную работу

Задание: 1. Используя способ задания абсолютных и относительных координат, вычертите Фигуру 1, изображенную на рисунке 3.16. Размеры фигуры указаны в табл. 6.

Фигура №1 (рис. 3.16).

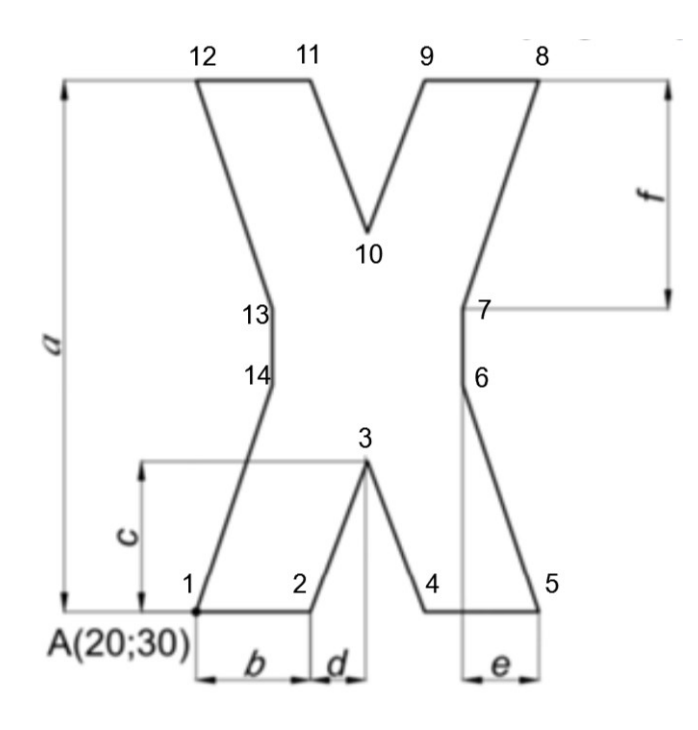

Рис. 3.16

|         |     |     |     |     |     | Таблица 6 |  |
|---------|-----|-----|-----|-----|-----|-----------|--|
| Вариант | 1   | 2   | 3   | 4   | 5   | 6         |  |
| a       | 150 | 145 | 140 | 135 | 130 | 125       |  |
| b       | 12  | 10  | 9   | 9   | 11  | 10        |  |
| c       | 31  | 29  | 28  | 27  | 30  | 29        |  |
| d       | 16  | 14  | 13  | 12  | 11  | 10        |  |
| e       | 13  | 11  | 10  | 10  | 10  | 12        |  |
| f       | 56  | 54  | 53  | 52  | 51  | 50        |  |
|         |     |     |     |     |     |           |  |
| Вариант | 7   | 8   | 9   | 10  | 11  | 12        |  |
| a       | 120 | 115 | 110 | 105 | 100 | 95        |  |
| b       | 30  | 31  | 30  | 29  | 28  | 27        |  |
| С       | 15  | 13  | 12  | 11  | 10  | 9         |  |
| d       | 10  | 9   | 8   | 8   | 7   | 6         |  |
| e       | 14  | 12  | 11  | 10  | 9   | 9         |  |
| f       | 49  | 48  | 47  | 46  | 45  | 45        |  |

| Вариант | 13  | 14  | 15  | 16  | 17  | 18  |
|---------|-----|-----|-----|-----|-----|-----|
| a       | 155 | 160 | 165 | 170 | 175 | 180 |
| b       | 13  | 14  | 15  | 16  | 17  | 18  |
| с       | 32  | 33  | 34  | 35  | 36  | 37  |
| d       | 17  | 18  | 19  | 20  | 21  | 22  |
| e       | 14  | 15  | 16  | 17  | 18  | 19  |
| f       | 57  | 58  | 59  | 60  | 61  | 62  |
|         |     |     |     |     |     |     |
| Вариант | 19  | 20  | 21  | 22  | 23  | 24  |
| a       | 185 | 190 | 195 | 200 | 205 | 210 |
| b       | 19  | 20  | 21  | 22  | 23  | 24  |
| с       | 38  | 39  | 40  | 41  | 42  | 43  |
| d       | 23  | 24  | 25  | 26  | 27  | 28  |
| e       | 20  | 21  | 22  | 23  | 24  | 25  |
| f       | 63  | 64  | 65  | 66  | 67  | 68  |
|         |     |     |     |     |     |     |
| Вариант | 25  | 26  | 27  | 28  | 29  | 30  |
| a       | 215 | 220 | 225 | 230 | 235 | 240 |
| b       | 25  | 26  | 27  | 29  | 30  | 31  |
| с       | 44  | 45  | 46  | 48  | 49  | 50  |
| d       | 29  | 30  | 31  | 33  | 34  | 35  |
| e       | 26  | 27  | 28  | 29  | 30  | 31  |
| f       | 69  | 70  | 71  | 72  | 73  | 74  |

## Ход решения

1.1. Построение Фигуры 1 начинается с точки А с абсолютными координатами (20,30). Выбрать команду отрезок. С помощью динамического ввода задать абсолютные координаты точки А 20,30, нажать Enter.

1.2. Построить отрезок длиной b (b,0), нажать Enter.

1.3. Построить следующе отрезки d,c Enter, d,-c Enter, b,0 Enter, e, f Enter

ит.д.

#### Пример решения.

Вариант задания (табл. 7)

Таблица 7

|     |    |    |    |   | ruconiqu , |
|-----|----|----|----|---|------------|
| a   | b  | с  | d  | e | f          |
| 100 | 10 | 30 | 10 | 8 | 40         |

1. Выбираем команду отрезок, задаем координату (20,30).

2. Строим отрезок 1-2 длиной 10 мм. (10,0), нажать Enter. (рис. 3.17).

3. Строим отрезок 2-3 с координатами (10,30), нажать Enter. (рис. 3.18).

4. Строим отрезок 3-4 с координатами (10,-30), нажать Enter. (рис. 3.19). Строим отрезок 4-5 с координатами (10,0).

5. Строим отрезок 5-6 с координатами е и f (-8,40), нажать Enter. (рис. 3.20).

6. Длина отрезка 6-7 равна вычитанию из а 2f. В нашем случае: 100-2\*40=20 мм. Задаем координаты: (0,20), нажать Enter. (рис. 3.21).

7. Задаем координаты отрезка 7-8 следующими координатами (8;40). нажать Enter. (рис. 3.22).

8. Проводим отрезок 8-9 длиной 10 мм (10,0). Далле задаем отрезок 9-10. с координатами (-10,-30), нажать Enter. (рис. 3.23).

9. Задаем линию 10-11 координатами (-10,30) (рис 3.24). Проводим отрезок 11-12 длиной 10 мм, и затем отрезок 12-13 с координатами (10, -40).

10. Проводим отрезок 13-14 длиной 20 мм (0,-20) (рис. 3.25), и заканчиваем построение отрезком 14-15 координатами (-10,-40) (рис. 3.26).

11. Фигура готова, проставляем размеры для самопроверки (рис. 3.27 - рис. 3.28).

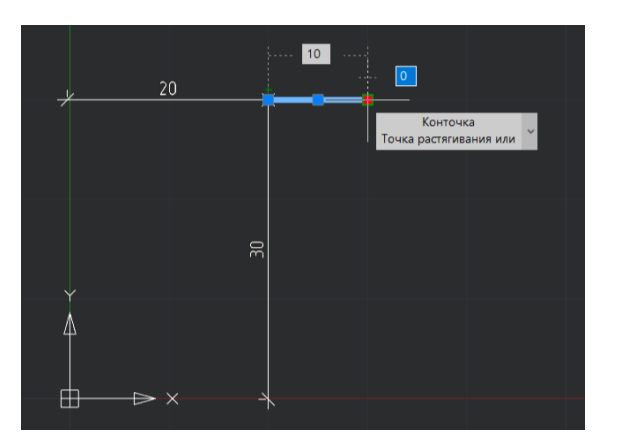

Рис. 3.18

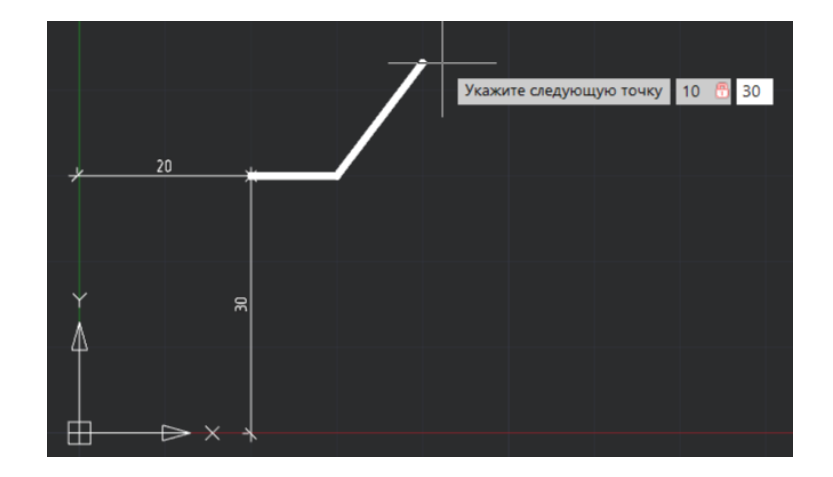

Рис. 3.19

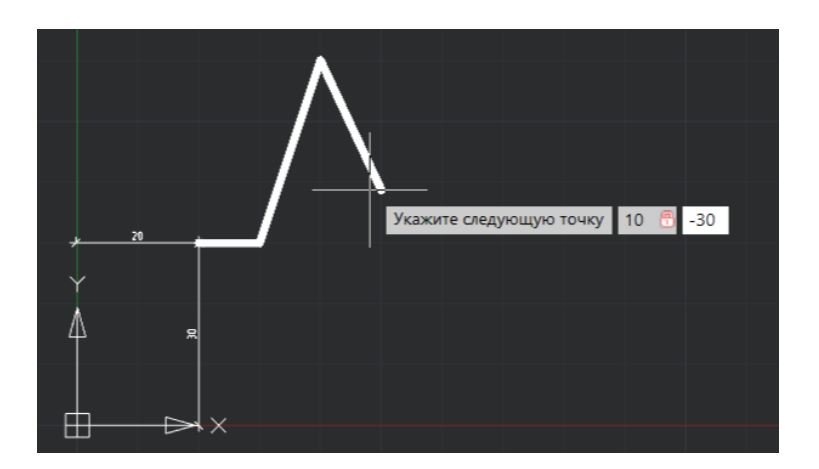

Рис. 3.20

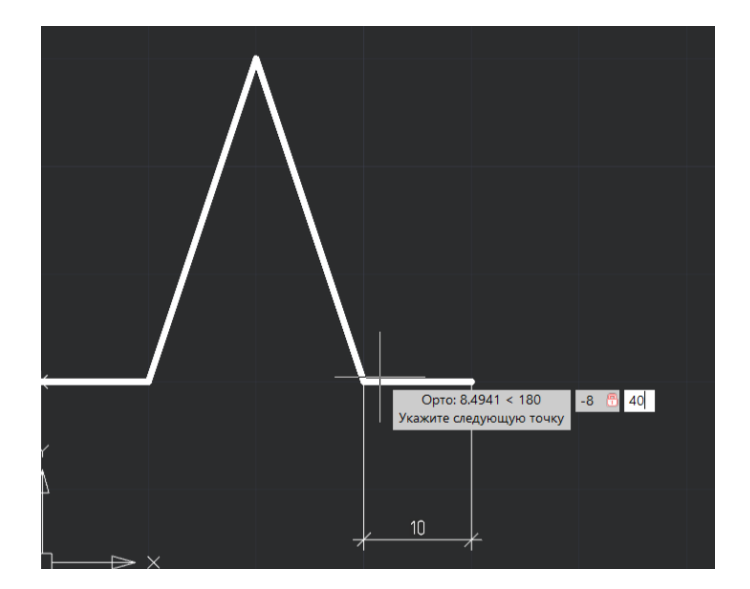

Рис. 3.21

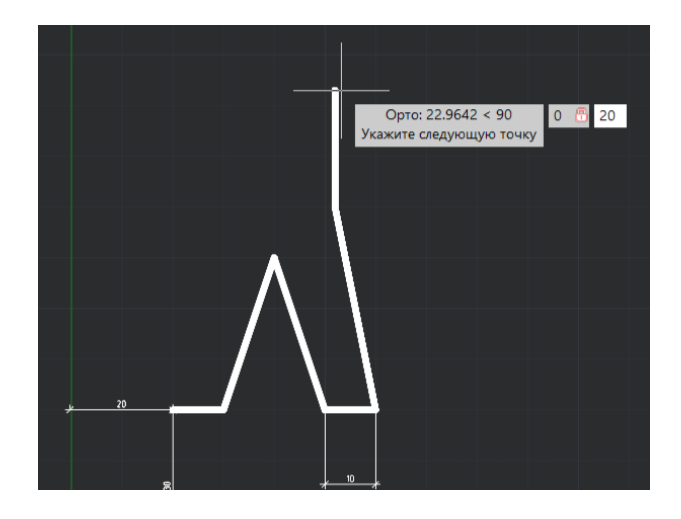

Рис. 3.22

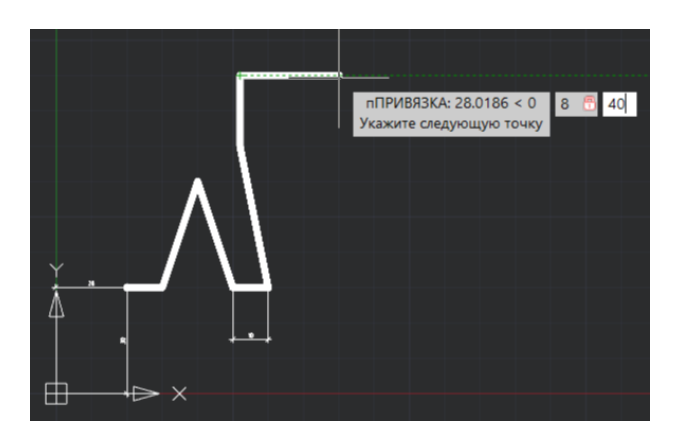

Рис. 3.23

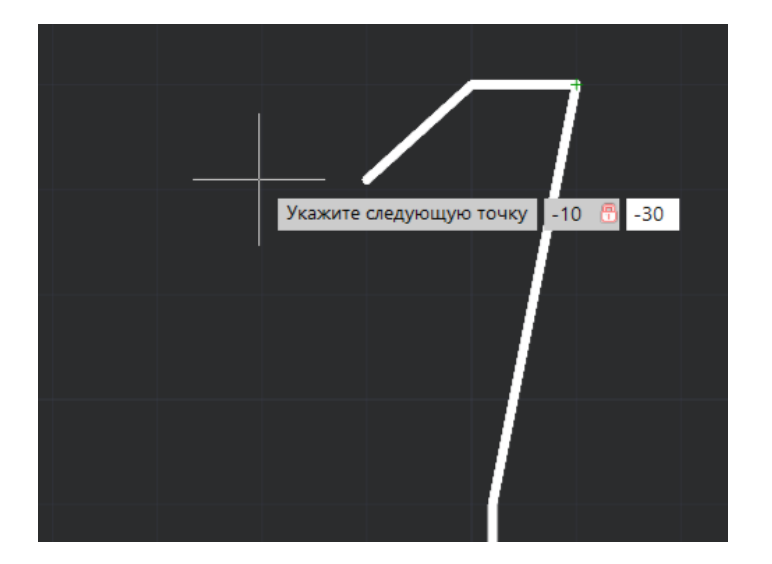

Рис. 3.24
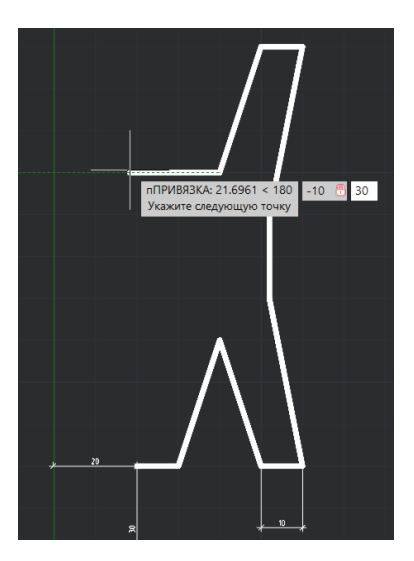

Рис. 3.25

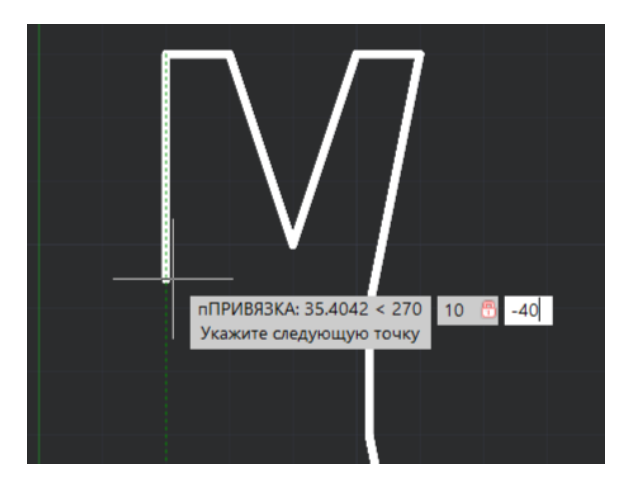

Рис. 3.26

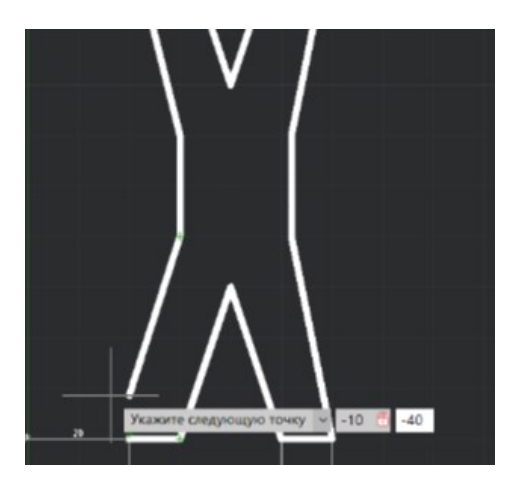

Рис. 3.27

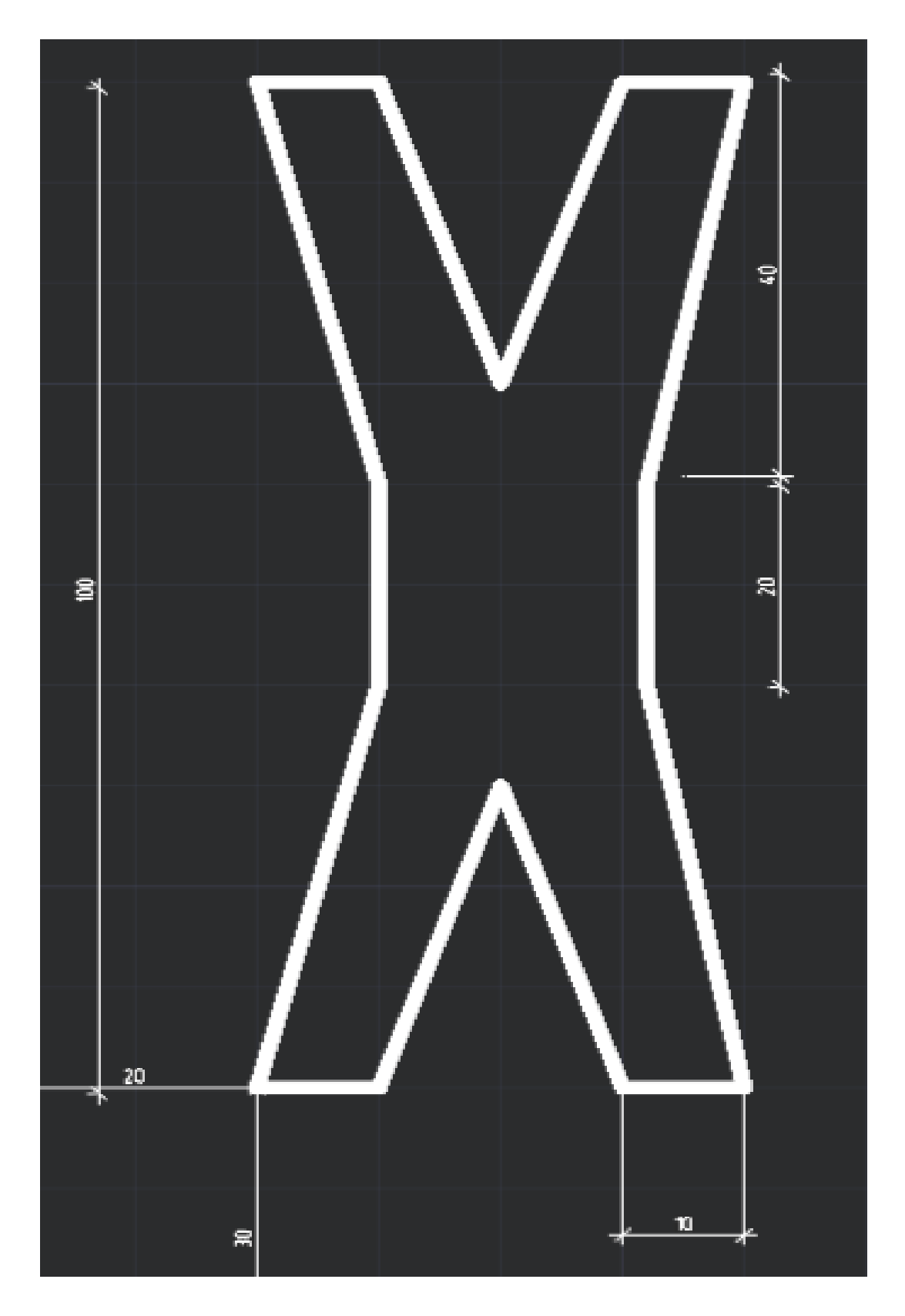

Рис. 3.28

Задание 2. Используя способ задания абсолютных и полярных координат, вычертите Фигуру 2 (рис. 3.29). Размеры фигуры указаны в табл. 8.

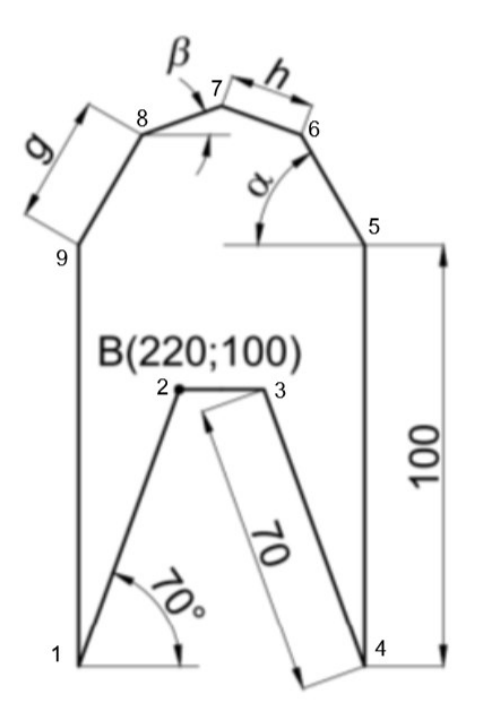

Рис. 3.29

Таблица 8 Вариант q h a β Вариант q h a β Вариант q h a β 

| Вариант | 19 | 20 | 21 | 22 | 23 | 24 |
|---------|----|----|----|----|----|----|
| q       | 40 | 41 | 42 | 43 | 44 | 45 |
| h       | 28 | 29 | 29 | 30 | 29 | 28 |
| a       | 57 | 56 | 57 | 57 | 56 | 55 |
| β       | 11 | 10 | 11 | 11 | 11 | 10 |
|         |    |    |    |    |    |    |
| Вариант | 25 | 26 | 27 | 28 | 29 | 30 |
| q       | 46 | 47 | 48 | 49 | 50 | 51 |
| h       | 27 | 28 | 27 | 28 | 27 | 26 |
| a       | 54 | 53 | 54 | 54 | 55 | 54 |
| β       | 11 | 10 | 11 | 10 | 11 | 10 |

2.1. Построение Фигуры 2 начинается с точки В с абсолютными координатами (220,100). Выбрать команду отрезок. С помощью динамического ввода задать абсолютные координаты точки А 220,100, нажать Enter.

2.2. Построить отрезок длиной 70 под углом (180°+70°) 70<250 (или 70<-110), нажать Enter.

2.3. Построить следующе отрезки 100<90 Enter, g<a Enter, h< $\beta$  Enter, h<- $\beta$  Enter и т.д.

#### Пример решения

Выполнить построение по данным из табл. 9.

Таблица 9

|    |    |    | 1  |
|----|----|----|----|
| q  | h  | а  | β  |
| 50 | 40 | 80 | 40 |

1.Выбираем функцию «отрезок» и задаем точку с координатами (220,100). Проводим отрезок 2-1 длиной 70 мм под углом 250° (рис. 3.30)

2. Проводим отрезок 1-9 высотой 100 мм (0.100) и под углом а (в нашем случае 80°) проведем отрезок 9-8 длиной 50 мм. (рис. 3.31)

3. Проводим отрезок 8-7 под углом β=40° длиной 40 мм. Нажимаем Enter. (рис. 3.32).

4. Проводим отрезок 7-6 под углом а= (-40°) длиной 40 мм (рис. 3.33).

5. Проводим отрезок 6-5 по углом а=(-80°) длиной 50 мм, и затем проводим отрезок 5-4 длиной 100 мм с координатами (0,-100) (рис. 3.34).

6. Так как развернутый угол 180°, мы вычитаем: 180°-70°=110°. Поэтому отрезок 4-3 проводим длиной 70 мм под углом 110°. Соединяем точки 3 и 2 отрезком. (рис 3.35).

Итоги практической работы (задания 1 и 2) сохраняем в формате dwg\* и после выполнения практической работы №4 и 5 оформляем как чертеж на формате A4.

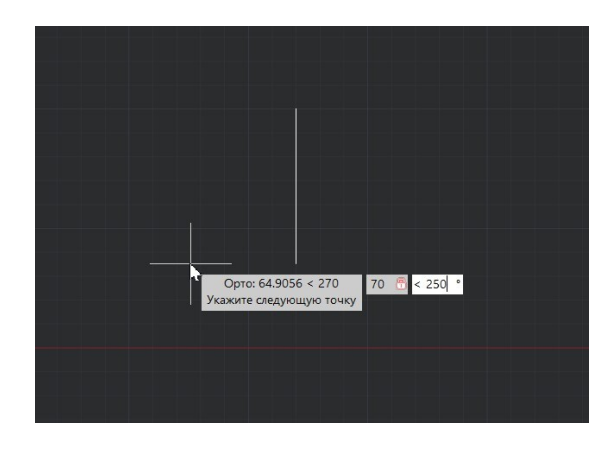

Рис.3.30

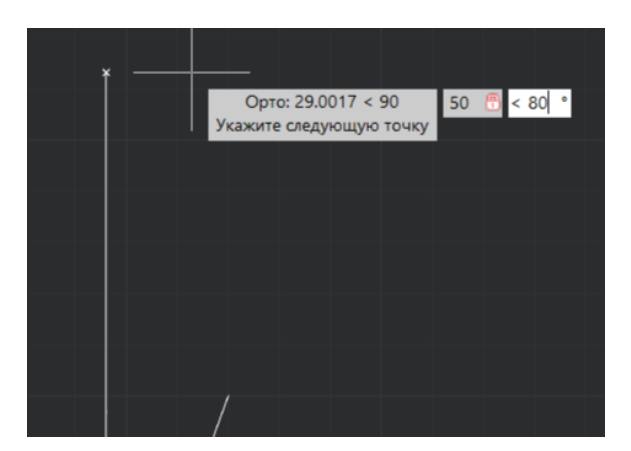

Рис. 3.31

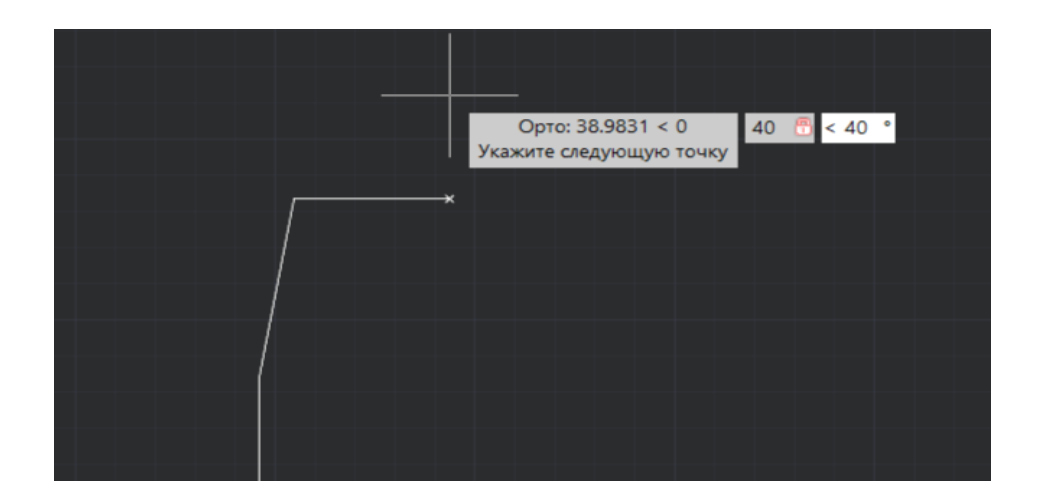

Рис. 3.32

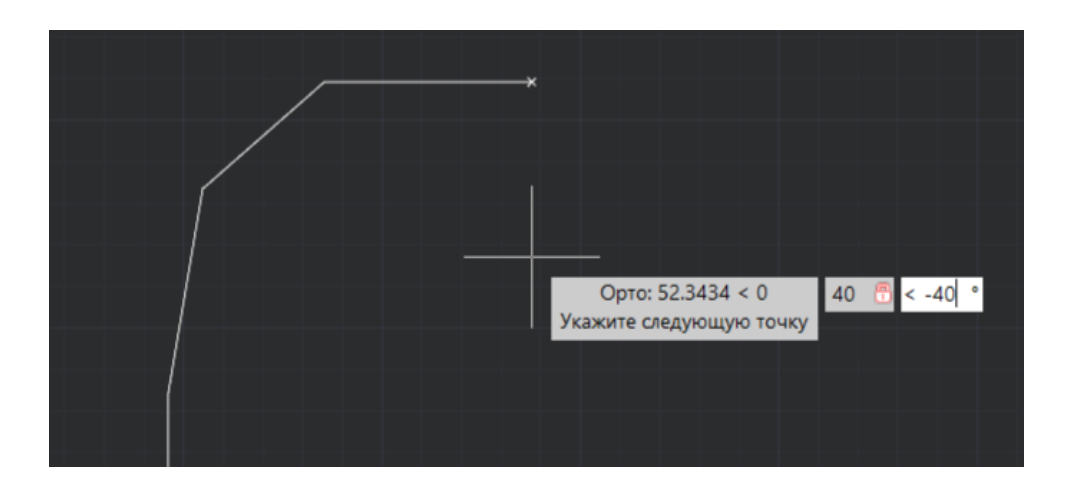

Рис. 3.33

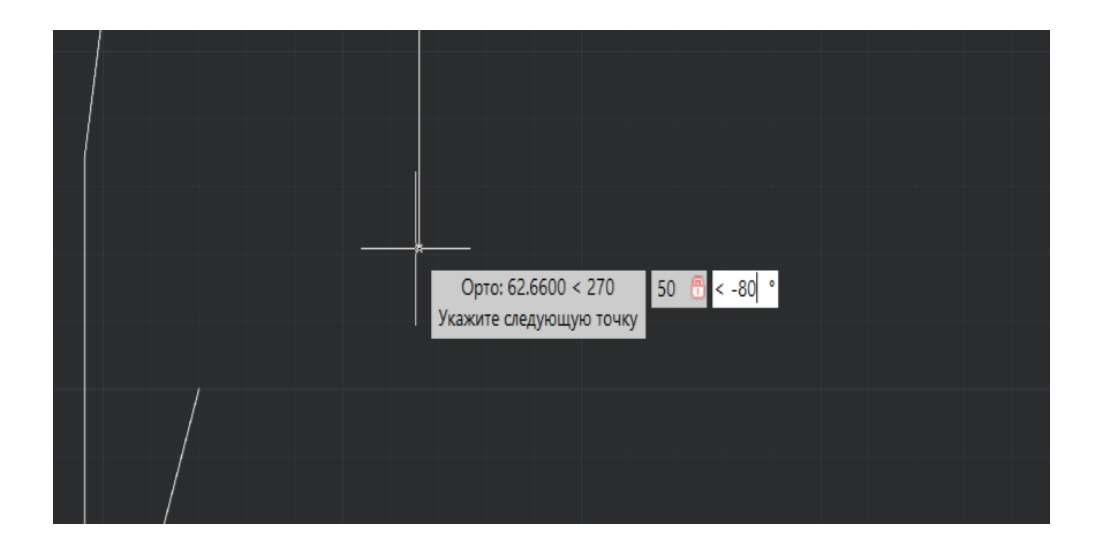

Рис. 3.34

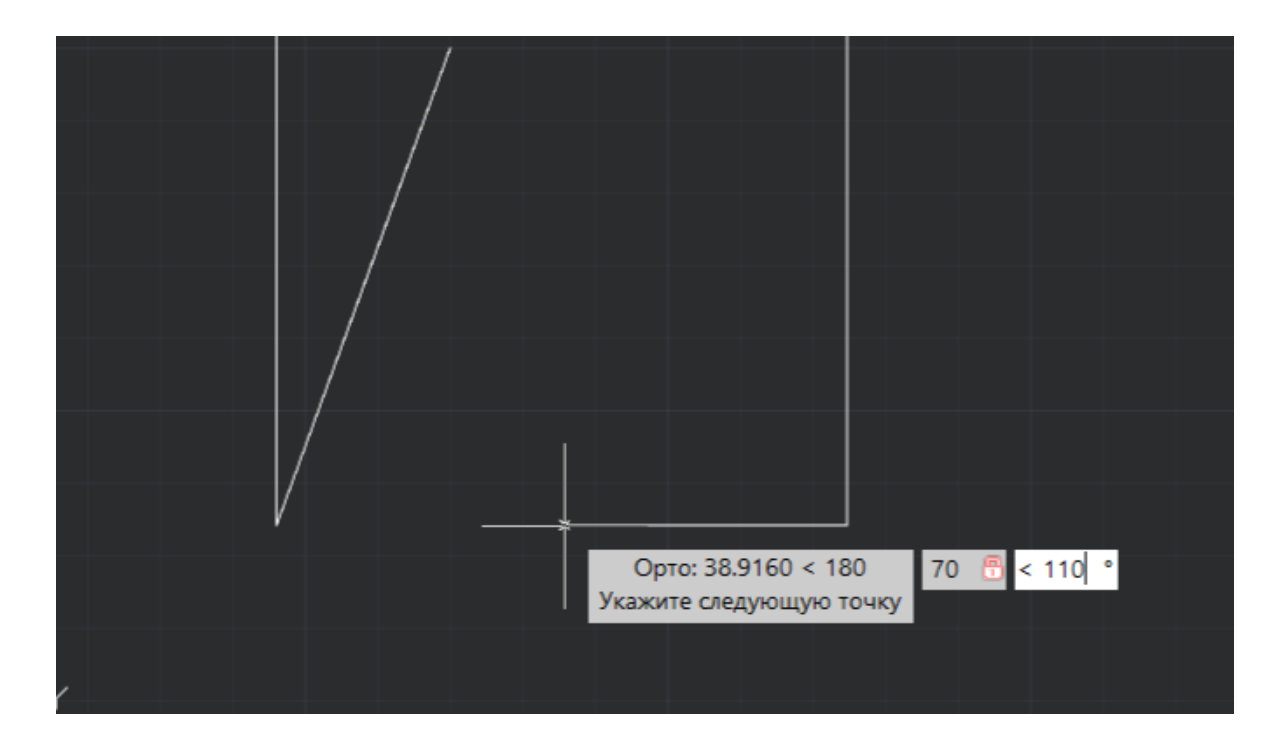

Рис. 3.35

# **3.6. Практическая работа № 2** ГЕОМЕТРИЧЕСКИЕ ФИГУРЫ

Задание: Используя блок построения, вычертите геометрическую фигуру по варианту (с. 197).

Ход решения:

1. Анализируем рисунок и принимаем ширину и длину по максимальным размерам (рис. 3.36). Принимаем 75 мм по Y и 120 по X и чертим прямоугольник. Начало координат принимаем (0,0).

2. Проводим координационные оси на расстоянии 35,5 мм по У и 60 по X (рис. 3.37) при помощи функции «копирование» (рис. 3.38.). Меняем тип линии со сплошной на штрихпунктирной.

3. Проводим окружность из центра радиусом 12.5 мм. (диаметр 25 мм.) (рис. 3.39) Чертим линии от центра на расстоянии 50 мм по Х. Можно использовать функцию «Копирование», чтобы скопировать боковые линии в сторону центра на 10 мм с каждой стороны (рис. 3.40)

4. Строим вырез: разделяем линию пополам (рис 3.41). Для этого переходим в блок «Главная», разворачиваем панель «редактирование» и выбираем функцию «разрыв по точке» (рис. 3.42). Выбираем

необходимую линию, зажимаем CTRL, нажимаем правую кнопку мыши и выбираем «Середина». На отрезке отобразиться зеленый треугольник-нажимаем на него. Готово: линия разделена (рис. 3.43)

5. Относительно координационной оси Х дорабатываем разделённые линии. (рис. 3.44)

6. Чертим квадрат 35х45 мм при помощи функции «прямоугольник из центра», меняем свойства линии (рис. 3.45)

7. Дорабатываем нижнее основание и чертим верхний чертеж. Рисунок готов. (рис. 3.46)

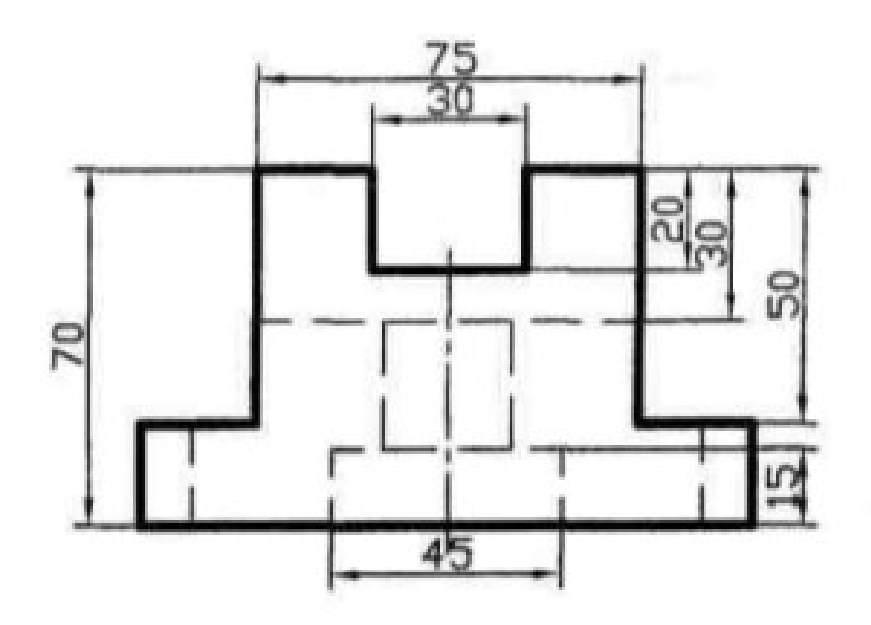

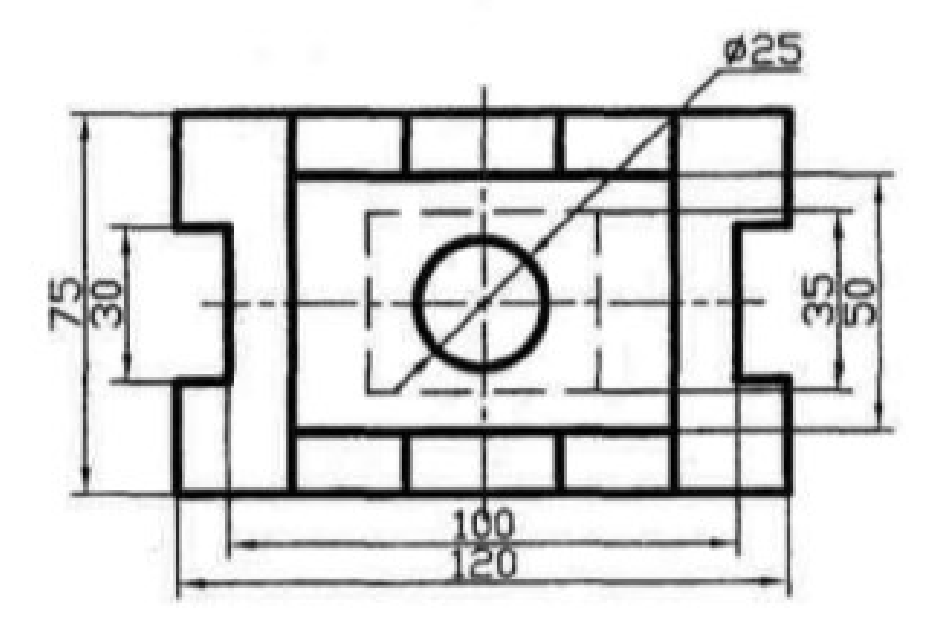

Рис. 3.36

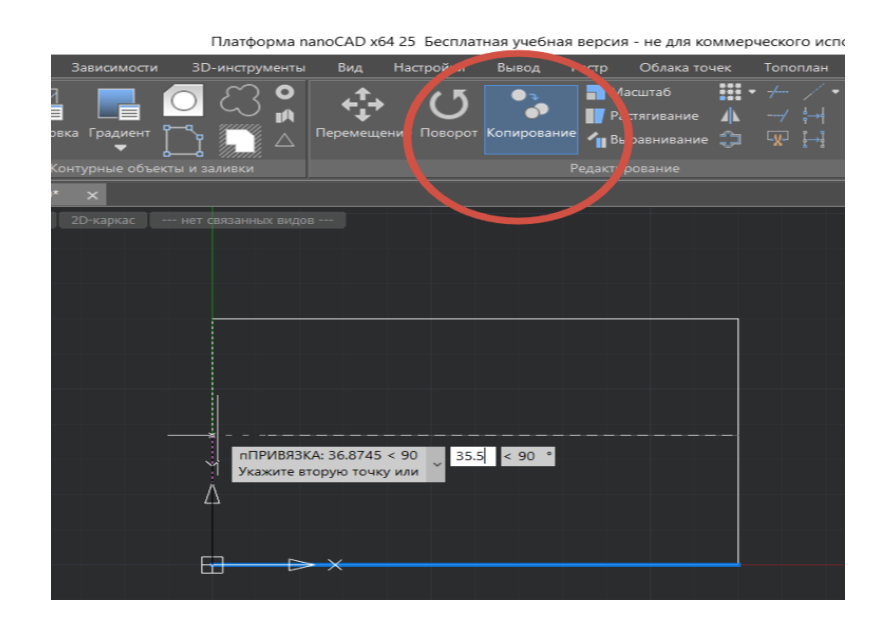

Рис. 3.37

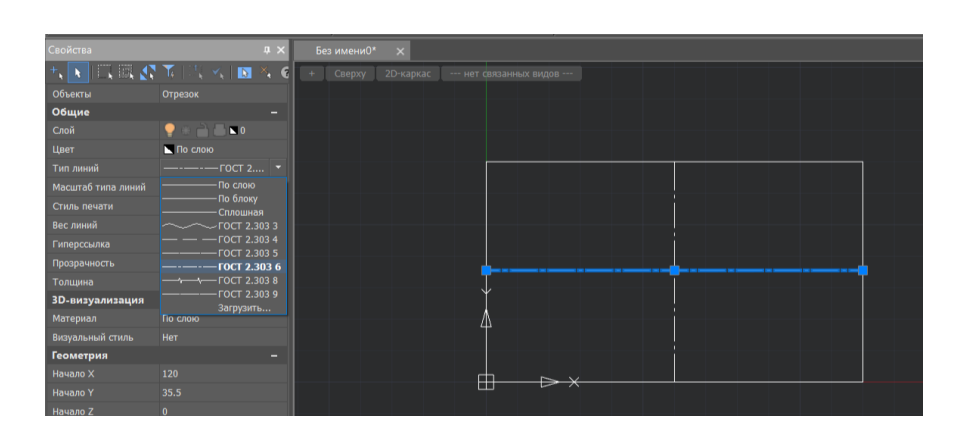

Рис. 3.38

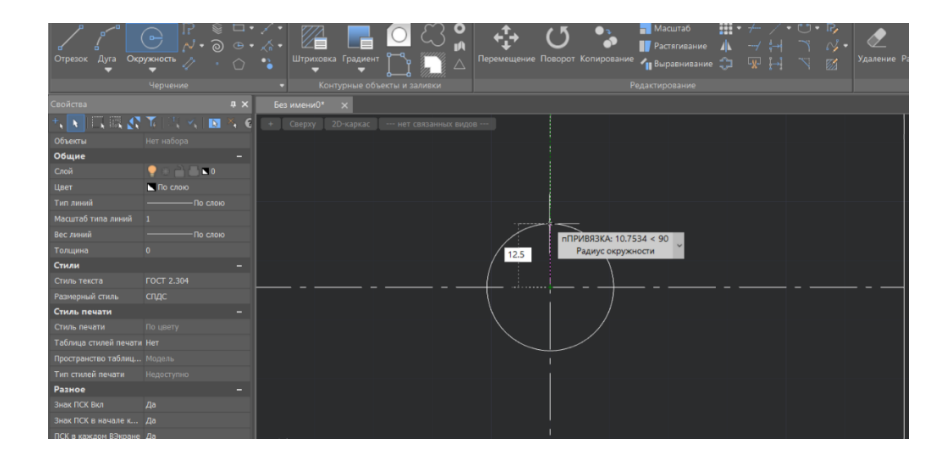

Рис. 3.39

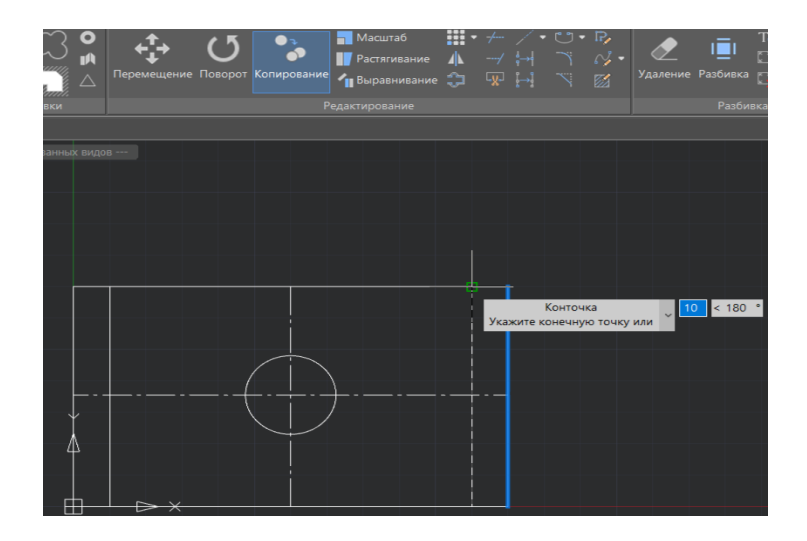

Рис. 3.40

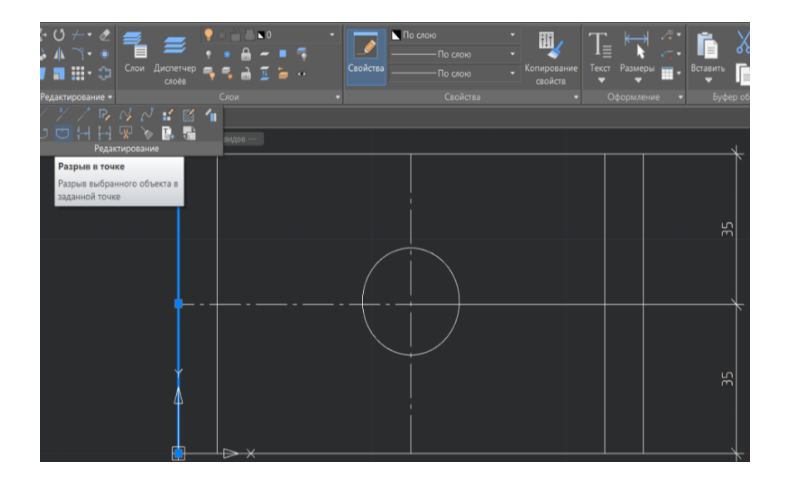

Рис. 3.41

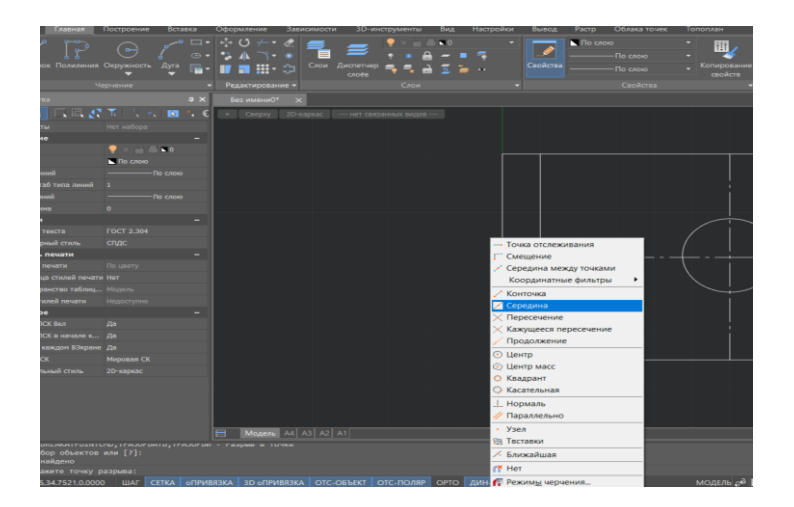

Рис. 3.42

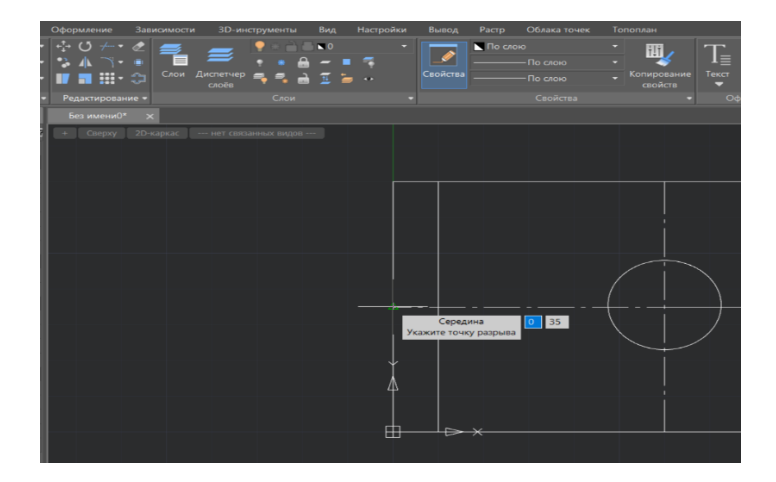

Рис. 3.43

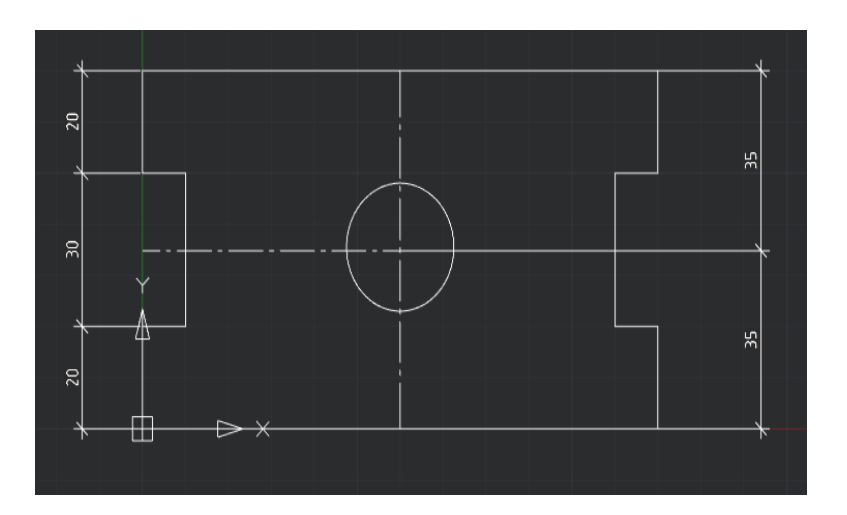

Рис. 3.44

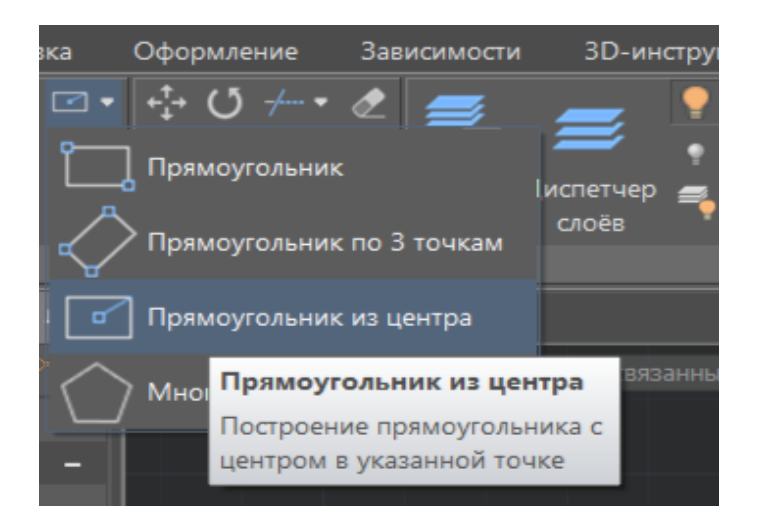

Рис. 3.45

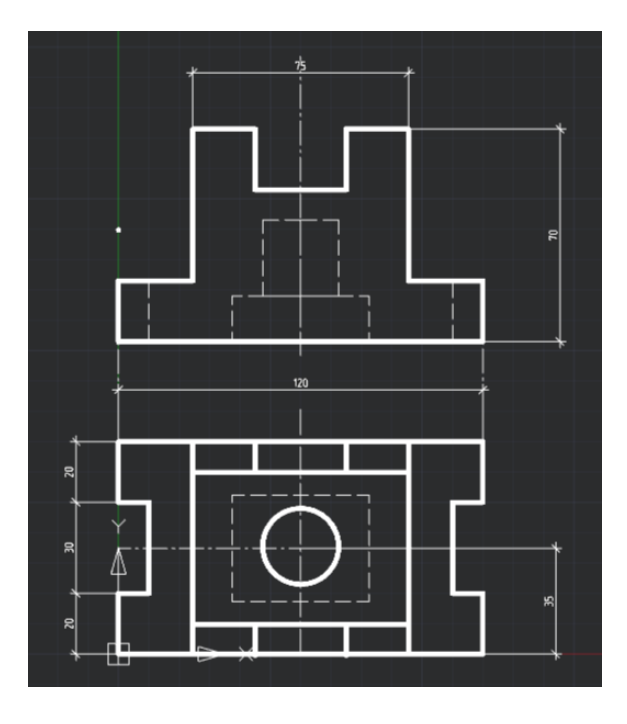

Рис. 3.46

# **3.7. Практическая работа № 3** ДОРОЖНЫЕ ЗНАКИ

Задание: Используя блок построения и ГОСТ 52290-2004, вычертите пять дорожных знаков на выбор (с. 200).

Ход решения:

1. Для примера возьмем знак 4.1.1. «Движение прямо» (рис. 3.47). В ГОСТе 52290-2004 открываем приложение Д, находим знак по таблицам. Для нашей работы принимаем третий типоразмер – диаметр будет равен 900 мм. (рис. 3.48). Рисунок знака копируем через функцию скриншота.

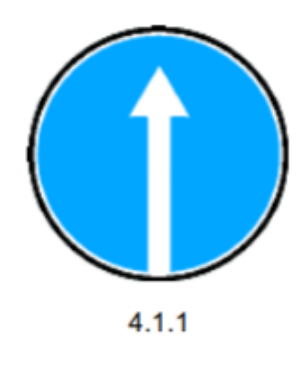

Рис. 3.47

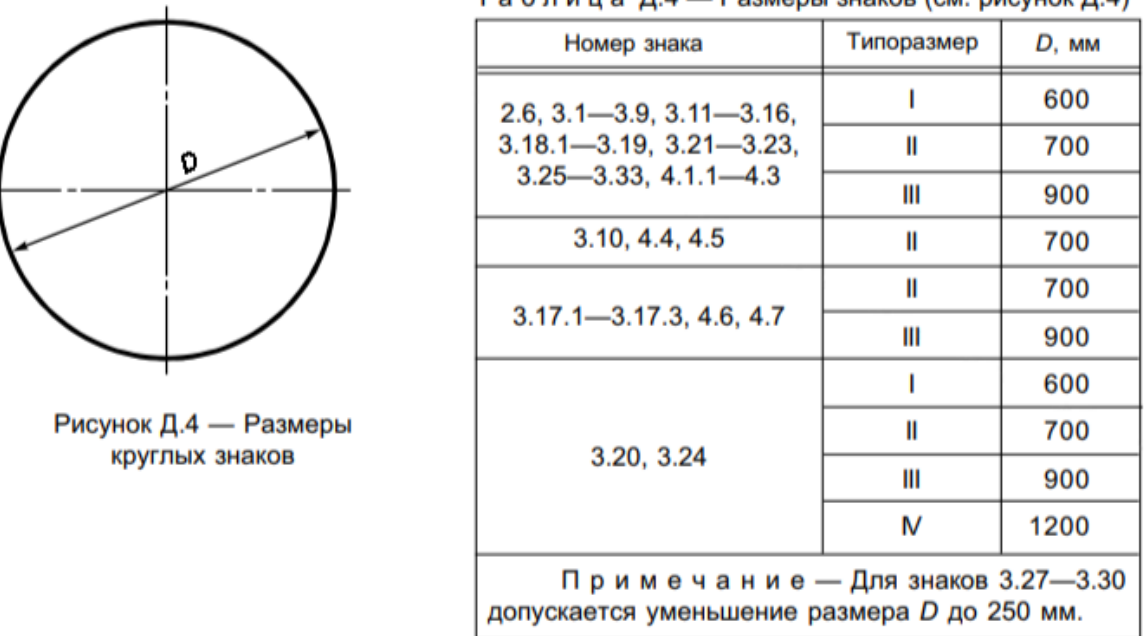

Таблица Д.4 — Размеры знаков (см. рисунок Д.4)

Рис. 3.48

2. Чертим внешний круг (ободок) диаметром 900 мм (радиус 450 мм) Вставляем рисунок выбранного знака через блок «Вставка» - «Вставка растра». В окне выбираем необходимый рисунок, нажимаем «От-крыть» (рис. 3.49).

| Вставка Оформление Зависимости 3D-инст                                                                | ументы Вид Настройки Выв                                                         | вод Растр Облака точек То | поплан                                                |
|----------------------------------------------------------------------------------------------------|----------------------------------------------------------------------------------|---------------------------|-------------------------------------------------------|
| 📎 🛰 🜠 🖂 🛋                                                                                             | □ Границы показа ▼ □ Границы подрезки ▼                                          |                           | Страние поля<br>Страние связей<br>В Обновление связей |
| здание дистегчер гедактор ссылка ссылка на вставка<br>рибутов атрибутов блоков на dwg подложку растра | 🔲 Отображение границы показа 🔻 🗸                                                 | ссылок IFC 🔻              | ОСТАВИТЬ ОТКРЫТЬ ОТ<br>ОLE-объект ОLE-объект          |
| пределение блока 👻                                                                                    | Ссылка                                                                           | - Импорт                  | Данные Со                                             |
| <b>Ф ×</b> Без имени0* ×                                                                              |                                                                                  |                           |                                                       |
| , 💌 X, 🕻 + Сверху 20-каркас нет связан<br>–                                                           | ных видов                                                                        |                           |                                                       |
| 3 🛯 0                                                                                                 | Открыть изображение                                                              |                           |                                                       |
| По слою                                                                                               | $\leftarrow \rightarrow \checkmark \land \underline{\downarrow} \rightarrow 3ar$ | грузки                    | <ul> <li>С</li> <li>Поиск в: Загрузки</li> </ul>      |
| То слою                                                                                               | Упорядочить 👻 Новая папк                                                         | a                         | ≣・                                                    |
| -                                                                                                    | 🗾 Галерея                                                                        | Имя                       | Дата изменения Тип                                    |
|                                                                                                    |                                                                                  | У Сегодня                 |                                                       |
| -                                                                                                    | Рабочий стол 🔹 🖈                                                                 | 2025-04-19_22-01-39       | 19.04.2025 22:01 Файл "F                              |

Рис. 3.49

2. В окошке «Вставка изображения» (рис. 3.50) оставляем масштаб 1:1 и нажимаем ОК.

| Встав<br>Имя: | ка изо<br>2025-    | бражения<br>04-19_22-01-3 | 39             | ~            | Обзор       | Задание пути: | Полный путь | × |
|---------------|--------------------|---------------------------|----------------|--------------|-------------|---------------|-------------|---|
| Найде         | на в:              | C:\Users\as               | us\Downloads\2 | 025-04-19_22 | 2-01-39.png |               |             |   |
| Coxp.         | путь:              | C:\Users\as               | us\Downloads\2 | 025-04-19_22 | 2-01-39.png |               |             |   |
| -Точк         | а встає<br>/казать | эки<br>на экране          | Масштаб        | на экране    |             | 16.           | 764         |   |
| x:            | 0                  |                           | Ш: 1           |              |             |               |             |   |
| Y:            | 0                  |                           | B: 1           |              |             |               |             |   |
| Z:            | 0                  |                           | Равные м       | асштабы      |             |               |             |   |
| Пово          | рот<br>/казать     | на экране                 | Угол: 0        |              | 15.15       |               |             |   |
| Встан         | вить от<br>ПСК     | носительно<br>О Вид       | Автопанора     | мирование    |             |               |             |   |
|               |                    | ОК                        | Отмена         | Справка      |             | 4.1           | .1          |   |

Рис. 3.50

4. Нажимаем на свободную область. Рисунок вставляется маленьким, нажимаем на него и тянем за правый верхний угол вправо. Для удобства перенесем рисунок ближе к начерченному кругу (рис. 3.51).

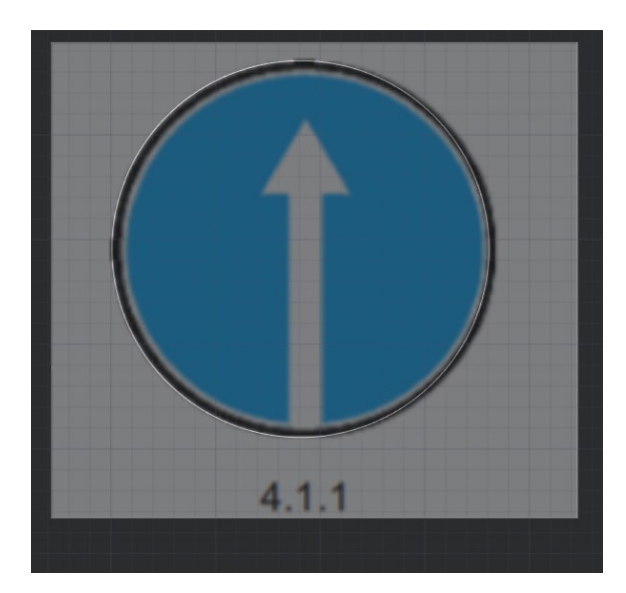

Рис. 3.51

5. Чертим второй круг, ориентируясь на обводку (принимаем радиус 430 мм) (рис. 3.52).

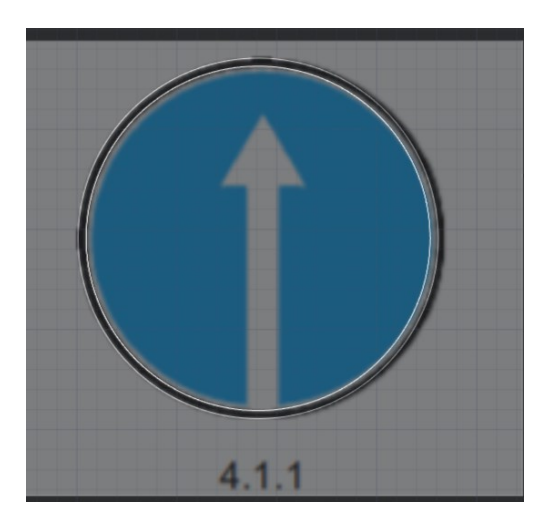

Рис. 3.52

6. Стрелку вычерчиваем поли-линией. Важно, чтобы контур стрелки был замкнут. Если контур не замкнется- штриховка не наложится. Для этого выбираем функцию «Полилиния», наводимся на точку соединения стрелки и круга, и не нажимая, зажимаем CTRL и нажимаем правую кнопку мыши. В окошке выбираем функцию «Ближайшая» (рис. 3.53). На окружности высветится зеленый треугольник -нажимаем (рис. 3.54).

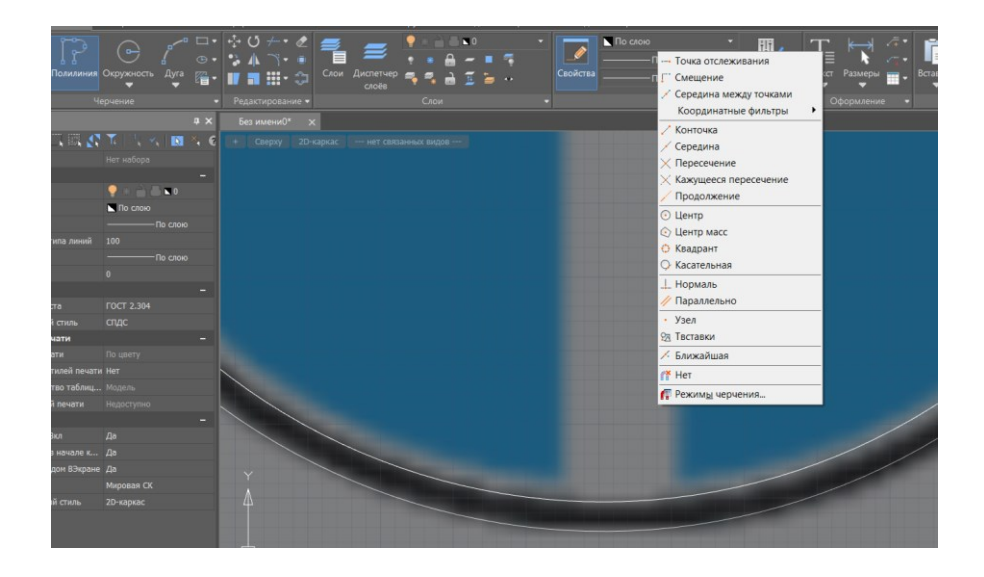

Рис. 3.53

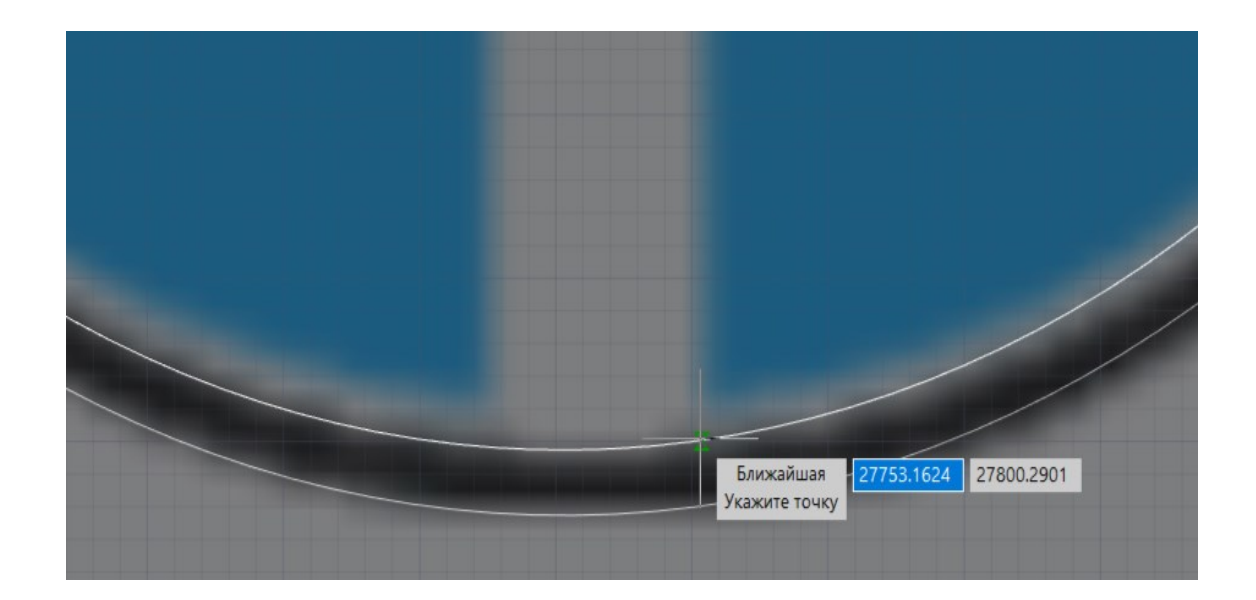

Рис. 3.54

7. Вычерчиваем стрелку. При соединении линии с окружностью, повторяем комбинацию операций из пункта 6. (рис. 3.55). Для удобства убираем в сторону растр.

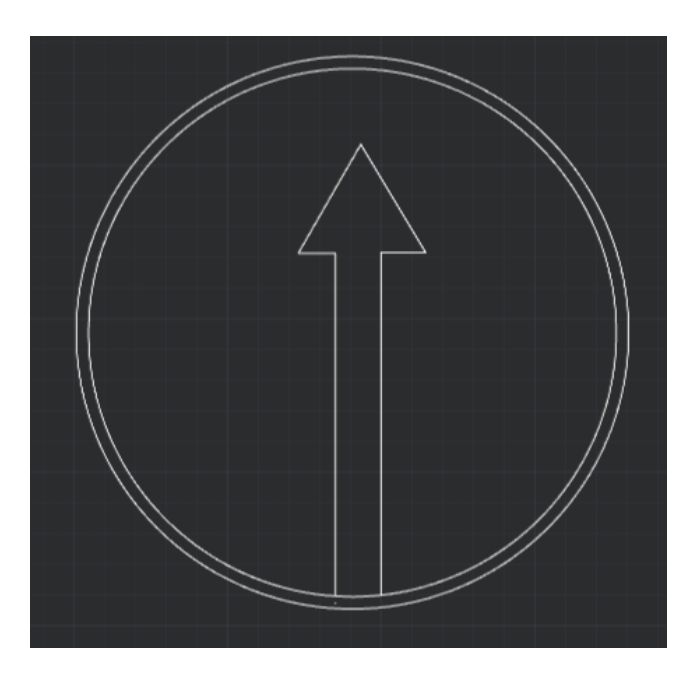

Рис. 3.55

8. Нажимаем на функцию «Штриховка». В высвеченном окне определяем тип штриховки и цвет. Далее нажимаем на кнопку «Добавить точку выбора». (рис. 3.56).

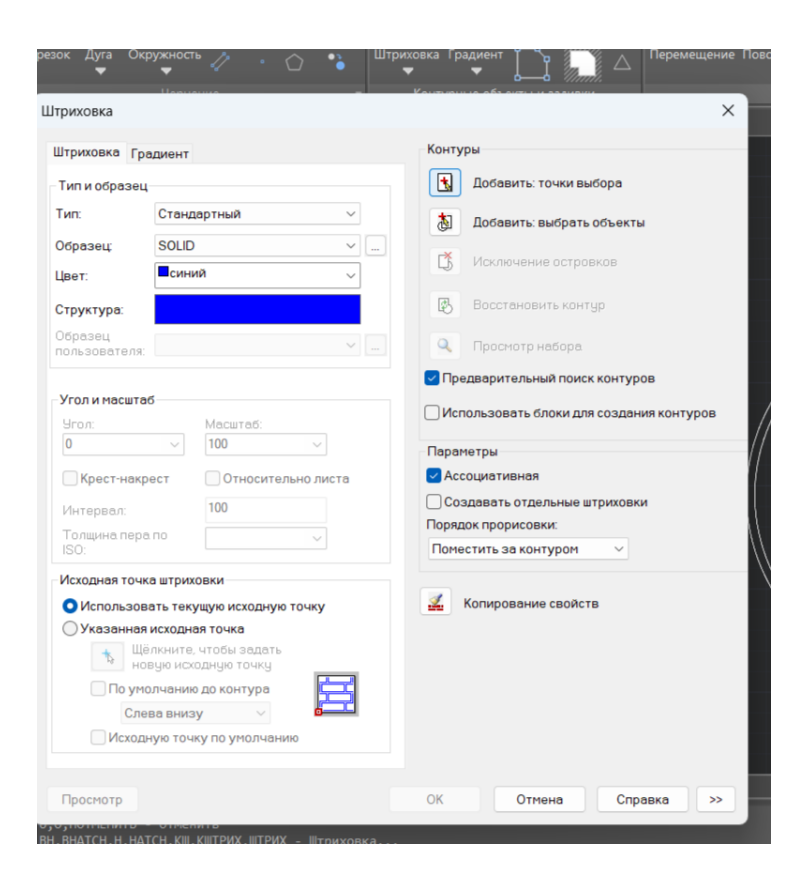

Рис. 3.56

9. Затем нажимаем на область, которую нужно закрасить. Она должна подсветиться зеленой, после щелка цвет становится фиолетовым. Нажимаем Enter. В высветившемся окошке нажимаем ОК. Штриховка заполнила нужное поле. (рис. 3.57).

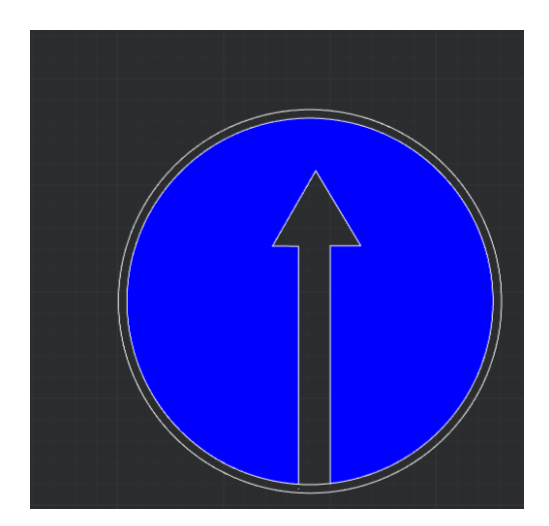

Рис. 3.57

10. Заштриховываем остальные поля. Дорожный знак готов. Результат оформляем после прохождения практической работы №4, для удобства сохраняем в формате dwg\* (рис. 3.58).

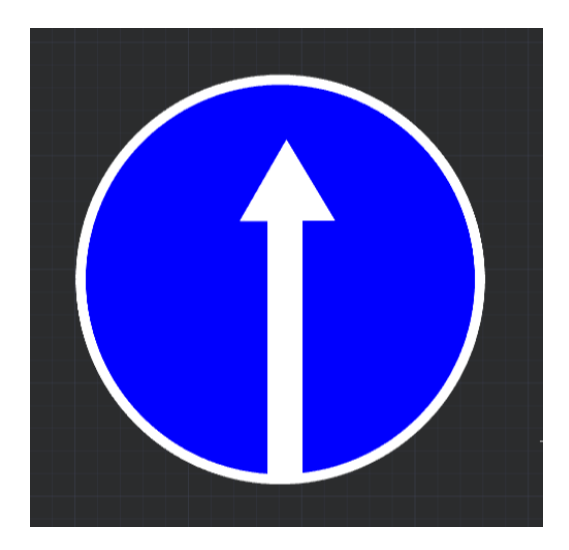

Рис. 3.58

## Контрольные вопросы

1. Как работает команда редактирования «Копировать» в системе NANOCAD?

2. Как переместить объект на 60 мм вправо в рабочем пространстве Модель в системе NANOCAD?

3. Опишите алгоритм работы команды «Поворот» в системе NANOCAD

4. Как работает команда редактирования «Зеркало» в системе NANOCAD?

5. Опишите элементы диалогового окна при вызове команды редактирования Фаска?

### Тема 4. БЛОК «ОФОРМЛЕНИЕ»

#### 4.1. Текст

Основу любого чертежа составляют образующие его графические элементы. Однако редко можно встретить чертеж, на котором отсутствовала бы текстовая информация. Наносимые на чертеж текстовые надписи несут различную информацию и выполняются в виде однострочного или многострочного текста.

Тексты в NANOCAD находятся в разделе «Оформление» (рис. 4.1):

Создание однострочного текста. Команда позволяет создать одну или несколько строк текста. Каждая созданная строка теста представляет собой отдельный текстовый объект. Для создания однострочного текста необходимо нажать на кнопку Текст и в выпадающем меню выбрать Однострочный текст (рис. 4.2).

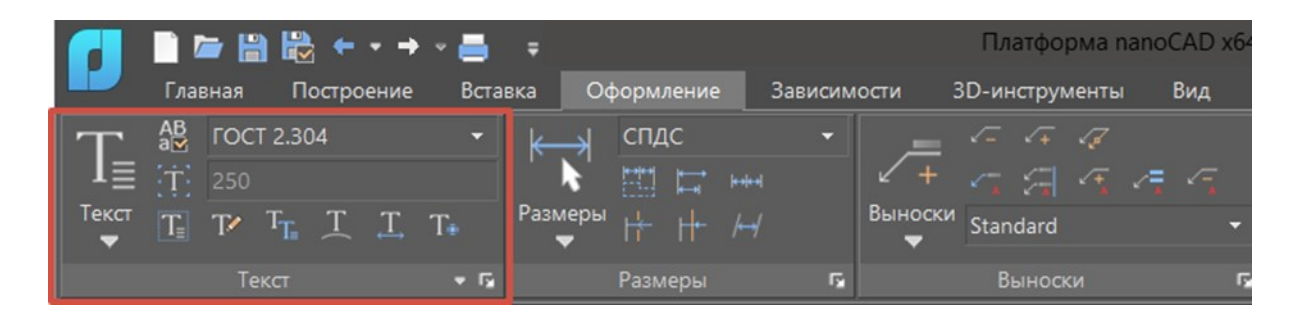

Рис. 4.1

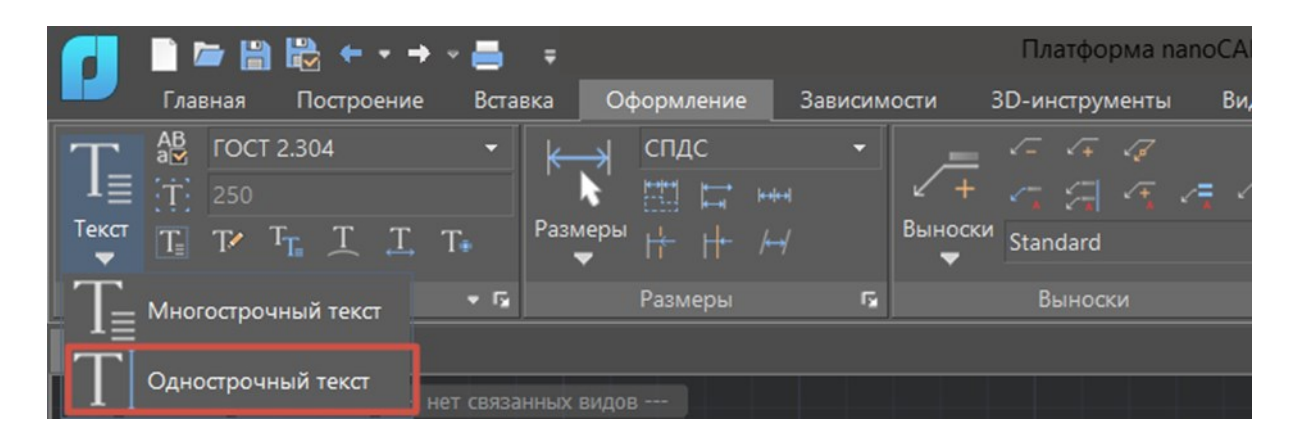

Рис. 4.2

После выбора появится возможность выбрать начальную точку, относительно которой будет размещаться текст, это можно сделать нативно (нажать в любой точке рабочей области) или ввести её координаты в строку динамического ввода.

После этого вам будет предложено ввести высоту текста и угол его поворота.

На экране появится мигающий символ ввода текста. После его ввода нажимаем два раза клавишу Enter или сочетание клавиш Ctrl+Enter.

После ввода данный текст можно редактировать: задавать цвет всему тексту, изменить высоту букв, коэффициент сжатия и т.д. Делать это можно через диалоговое окно Свойств (рис. 4.3).

Создание многострочного текста. Для создания однострочного текста необходимо нажать на кнопку Текст и в выпадающем меню выбрать Многострочный текст (рис. 4.4).

Здесь мы видим первые отличия от Однострочного. Для размещения Многострочного текста нужно не задать начальную точку, угол и высоту текста, а выбрать область его размещения путем задания двух противоположных углов рамки.

| Свойства             |             | ά× | Без имени0* 🗙                    |
|----------------------|-------------|----|----------------------------------|
| 🕂 🖌 🖂 🖾 🕵            | T 📉 🔨 🖪 🌂 🙆 |    | + Сверху 2D-каркас нет связанных |
| Объекты              |             |    |                                  |
| Общие                |             |    |                                  |
| Слой                 | - 🗣 🚔 📇 🗖 0 |    |                                  |
| Цвет                 | По слою     |    |                                  |
| Тип линий            |             |    |                                  |
| Масштаб типа линий   |             |    |                                  |
| Стиль печати         |             |    |                                  |
| Вес линий            |             |    |                                  |
| Гиперссылка          |             |    |                                  |
| Прозрачность         |             |    |                                  |
| Толщина              |             |    |                                  |
| 3D-визуализация      |             |    |                                  |
| Материал             |             |    |                                  |
| Визуальный стиль     |             |    |                                  |
| Текст                |             |    |                                  |
| Содержание           | Текст       |    |                                  |
| Стиль                | FOCT 2.304  |    |                                  |
| Аннотативный         |             |    |                                  |
| Выравнивание         | Влево       |    |                                  |
| Высота               |             |    | Y                                |
| Поворот              |             | 11 | $\Delta$                         |
| Коэффициент сжатия   |             |    |                                  |
| Угол наклона         |             |    |                                  |
| Привязка текста по Х |             |    | │ └ <b>└───</b> ► ×              |
| Привязка текста по У |             |    |                                  |
| Привязка текста по Z |             |    |                                  |
| Геометрия            |             |    |                                  |

Рис. 4.3

|                 | 📄 🗁 🛗 🛗 🔶 -                | • • 📑 🛛 ;        | Ŧ             |           | Платформа па        | noCAD x64  |
|-----------------|----------------------------|------------------|---------------|-----------|---------------------|------------|
|                 | Главная Построение         | Вставка          | а Оформление  | Зависимос | ти 3D-инструменты   | Вид        |
| T₌              | AB<br>→ FOCT 2.304<br>→ 10 | •                | ← спдс        |           |                     | = /-       |
| —<br>Текст<br>▼ |                            | T∎ <sup>Pa</sup> | азмеры ╠ ╟ /→ | ,<br>/ E  | выноски<br>Standard | * * *<br>* |
| T_              | Многострочный текст        | <b>▼ F</b> 2     | Размеры       | r,        | Выноски             | G.         |
| T]              | Однострочный текст         | нет связанны     | ых видов      |           |                     |            |

Рис. 4.4

После задания области размещения появляется панель свойств вводимого текста. Рассмотрим каждую (табл. 10).

Таблица 10

| Выбор стиля текста.                           | FOCT 2.304 V         |
|-----------------------------------------------|----------------------|
| О создании стилей мы поговорим позже          |                      |
| выбор шрифта текста. Позволяет вне зависимо-  | A≡ CS Gost2304.shx ∨ |
| сти от стиля задать тексту определенный шрифт |                      |
| выбор высоты текста. Позволяет вне зависимо-  | 10 ~                 |
| сти от стиля задать тексту высоту             |                      |
| кнопка "Полужирный" - задает данный пара-     |                      |
| метр выделенной части текста                  |                      |
| кнопка "Курсив" - задает данный параметр вы-  | Δ                    |
| деленной части текста                         |                      |
| кнопка "Перечеркнутый" - зачеркивает выбран-  | A                    |
| ный текст посередине                          |                      |
| кнопка "Подчеркнутый" - подчеркивает вы-      | Α                    |
| бранный текст снизу                           |                      |
| кнопка "Надчеркнутый" - подчёркивает выбран-  | Δ                    |
| ный текст сверху                              | <u>A</u>             |
| кнопка "Копирование формата текста" - позво-  | A                    |
| ляет копировать свойства отдельных элементов  |                      |
| текста и переносить их на другие              |                      |
| кнопка "Отменить" - отменяет последнее дей-   | <b>J</b>             |
| ствие                                         |                      |
| кнопка "Восстановить" - восстанавливает по-   |                      |
| следнее отмененное действие                   |                      |

| кнопка "Дробный" - превращает написанный       | ab             |
|------------------------------------------------|----------------|
| через / текст в дробь                          |                |
| кнопка "Надстрочный" - превращает выделен-     | X <sup>2</sup> |
| ный текст в надстрочный индекс                 |                |
| кнопка "Надстрочный" - превращает выделен-     | ×,             |
| ный текст в надстрочный индекс                 | 1              |
| кнопка включения/отключения надстрочной ли-    | իսիսի          |
| нейки                                          | ]              |
| кнопка "Столбцы" - открывает меню разделения   |                |
| текста на столбцы. Здесь можно настроить ди-   |                |
| намические столбцы, изменяющиеся автомати-     |                |
| чески в зависимости от заданных параметров, и  |                |
| статические имеющие постоянные характери-      |                |
| стики (рис. 4.5)                               |                |
| кнопка "Выравнивание" - позволяет задать раз-  | 2007           |
| мещение текста в области относительно ее гра-  |                |
| ниц                                            | <u> </u>       |
| кнопка "Абзац" - вызывает диалоговое окно      | Ĩ              |
| настройки абзацев текста (рис. 4.6)            |                |
| быстрые кнопки выравнивания текста (по ле-     |                |
| вому краю, по середине, по правому краю, по    |                |
| ширине, распределенный)                        |                |
| кнопка "Верхний регистр" - переводит строч-    | aA             |
| ную букву в заглавную                          |                |
| кнопка "Нижний регистр" - переводит заглав-    | Aa             |
| ную букву в строчную                           |                |
| кнопка "Вставка спецсимвола" - открывает       | X              |
| меню выбора спецсимволов для вставки (рису-    | ×2             |
| нок 4.7.).                                     |                |
| параметр "Наклон" - при изменении наклоняет    | 0/ 0.0000      |
| выделенный текст на определенное значение.     | <b>•</b>       |
| параметр "Трекинг" - меняет расстояние между   | a_b 1.0000     |
| буквами на заданное значение.                  |                |
| параметр "Коэффициент сжатия" - изменение      | <b>O</b> 10000 |
| параметра приводит к растяжению/сжатию вы-     |                |
| деленного текста на определенное значение.     |                |
| параметр "Цвет" - меняет цвет выделенного тек- | По слою 🗸      |
| ста.                                           |                |
| кнопка "ОК" - завершает процесс работы с тек-  |                |
| стом и сохраняет все выбранные изменения.      |                |

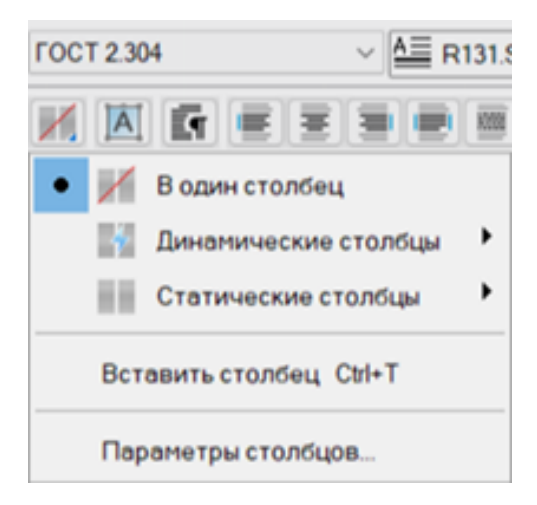

Рис. 4.5

| 🔳 Абзац                                                  |          |                  | ×                    |
|----------------------------------------------------------|----------|------------------|----------------------|
| Табуляция                                                |          | Отступ слева     |                      |
| • L • L • .                                              | т о т    | Первой строки:   | 0                    |
| 0                                                        | Добавить | Отступ:          | 0                    |
|                                                          |          | Отступ справа    |                      |
|                                                          |          | Справа:          | 0                    |
| Символ-разделитель:                                      |          |                  |                      |
| ',' (Запятая)                                            |          |                  |                      |
| Выравнивание абзаца                                      |          |                  |                      |
| По левому краю По по по по по по по по по по по по по по |          |                  |                      |
| Интервал между абзацам                                   | и        | Междустрочнь     | ий интервал в абзаце |
| Перед: После:                                            |          | Междустрочный ин | птервал: Значение:   |
|                                                          |          | Несколько        | - 1.0000x            |
|                                                          |          | ок               | Отмена Справка       |

Рис. 4.6

| ~ <b>10</b> | ~                | AA  | A     |
|-------------|------------------|-----|-------|
| ØĘĘ         | <i>0</i> / 0.000 | 0   | a•b 1 |
| Градусы     |                  |     |       |
| Плюс/Минус  |                  |     |       |
| Диаметр     |                  |     |       |
| Приближенн  | о равно          |     |       |
| Дельта      |                  |     |       |
| Тождество   |                  |     |       |
| Не равно    |                  |     |       |
| Ом          |                  |     |       |
| Омега       |                  |     |       |
| Квадратный  |                  |     |       |
| Кубический  |                  |     |       |
| Неразрывае  | иый про          | бел |       |
| Спецсимвол. |                  |     |       |
| Другой      |                  |     |       |

Рис. 4.7

- кнопка "Междустрочный интервал" - вызывает меню выбора междустрочных интервалов (рис. 4.8).

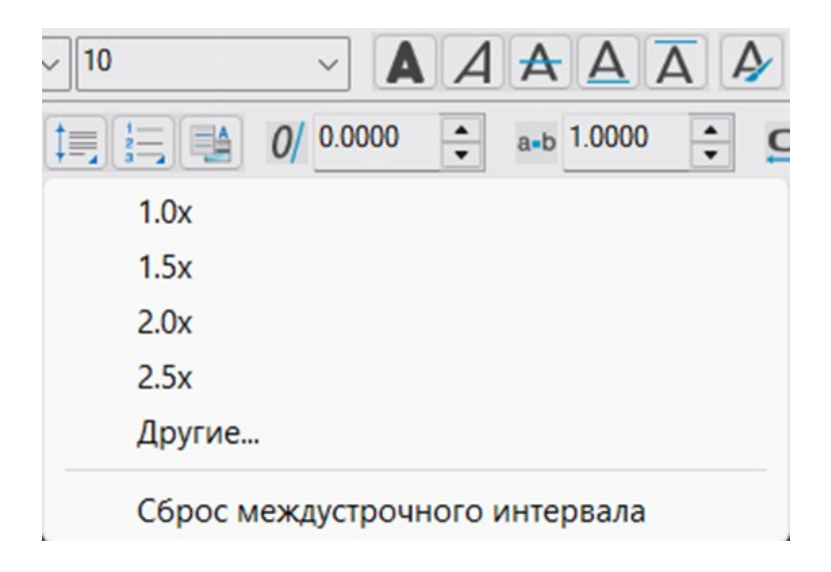

Рис. 4.8

- кнопка "Нумерация" - вызывает меню выбора вида нумерации текста (рис. 4.9).

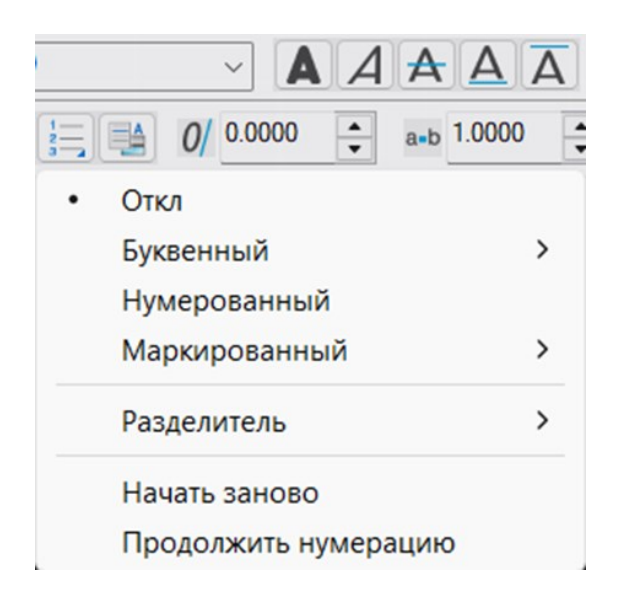

Рис. 4.9

- кнопка "Вставить поле" - открывает диалоговое окно Поле (рис. 4.10), в котором можно выбрать различные поля, которые потом вставляются в область текста и редактируются при помощи различных формул.

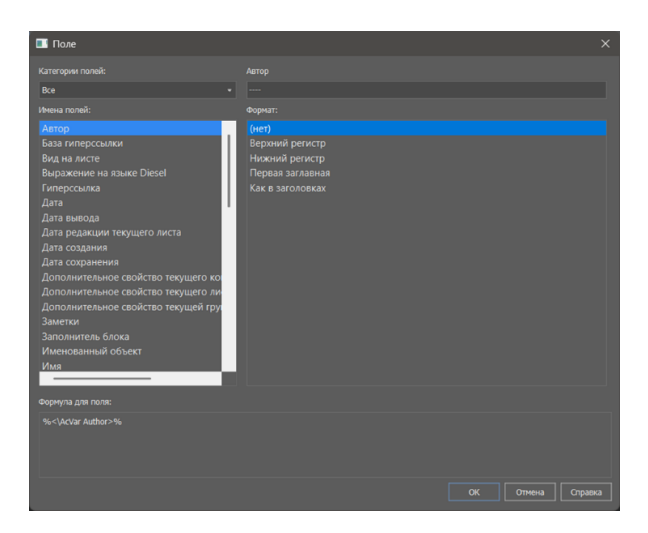

Рис. 4.10

Область размещения текста можно редактировать при помощи ручек (рис. 4.11).

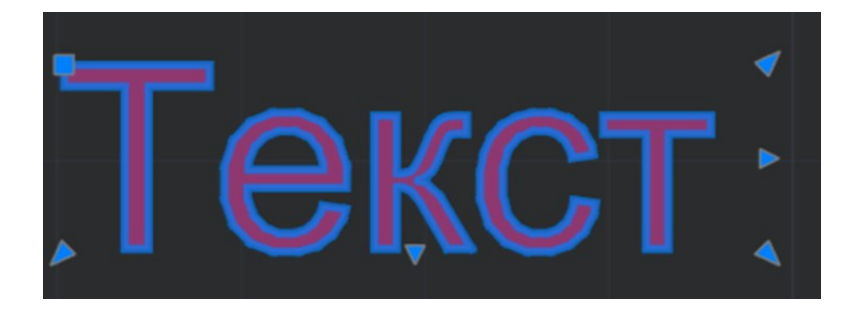

Рис. 4.11

Для того чтобы растянуть область текста, можно просто потянуть за любую треугольную ручку (при перетягивании не нужно держать кнопку мышки, нужно именно кликнуть на ручку, и вторым кликом указать новое место положения ручки).

Для того чтобы изменить высоту текста в NANOCAD, удобнее всего изменить его масштаб символов. Для этого нужно выделить текст, и установить для него другой масштаб символов (рис. 4.12).

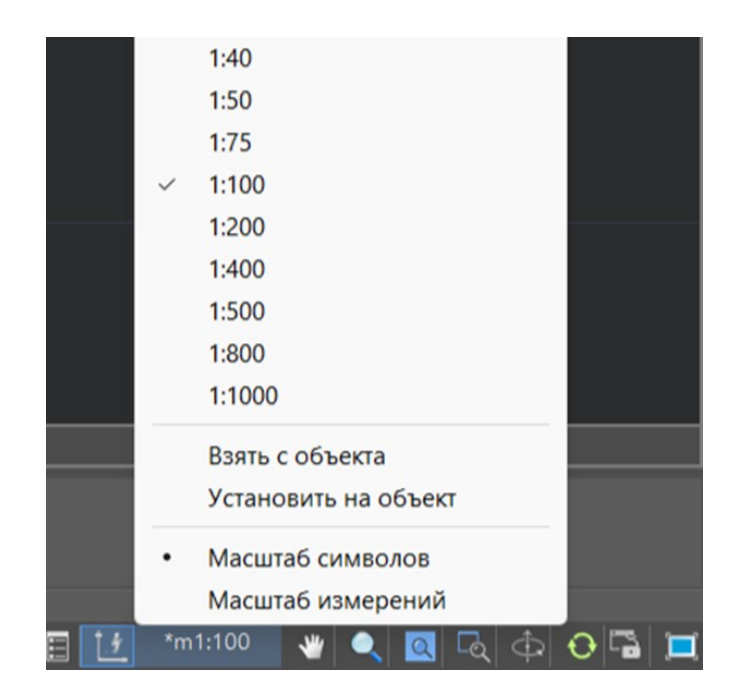

Рис. 4.12

Также, чтобы все новые тексты (и другие инструменты оформления типа размеров и выносок) соответствовали размерам вашего чертежа, можно установить масштаб символов по умолчанию. Для этого убедитесь, что у вас нет набора объектов, и установите нужный масштаб по умолчанию.

Одной из удобных функций является проверка орфографии, расположенная во вкладке оформление (рис. 4.13).

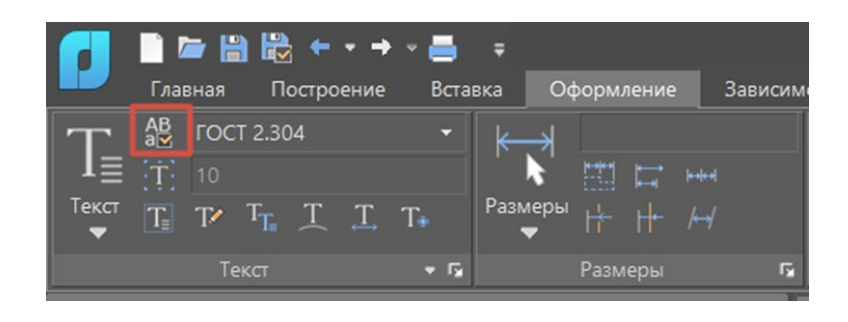

Рис. 4.13

При нажатии кнопки откроется диалоговое окно проверки (рис. 4.14).

| Проверка орфограф | ИИ                 |            | ůΧ |
|-------------------|--------------------|------------|----|
| Завершить         |                    | 0 🖸 🖂 🏘    | 9  |
| Найдено ошибок: 1 |                    |            |    |
| Текст 🔺           | Pa                 | сположение |    |
| Текстп            | Модель             |            |    |
|                   |                    |            |    |
|                   |                    |            |    |
|                   |                    |            |    |
|                   |                    |            |    |
|                   |                    |            |    |
|                   | Добавить в слов    | зарь       |    |
| Варианты:         |                    |            |    |
|                   |                    |            |    |
| Текст             |                    |            | 11 |
| Текста            |                    |            |    |
| Тексте            |                    |            |    |
| Тексты            |                    |            |    |
| Тексту            |                    |            |    |
| Текст п           |                    |            |    |
|                   |                    |            |    |
| Применить изменен | ия 🔲 Заменить один | наковые    |    |
| Свойства Провер   | жа орфографии      |            |    |

Рис. 4.14

В нем мы можем запустить проверку чертежа на наличие ошибок, получив тем самым список слов, в которых они были допущены.

Функции данного окна:

• кнопка "Следить за новыми объектами" - производит отслеживание орфографических ошибок в реальном времени. Проверку орфографии будут проходить все новые и изменяемые объекты. В случае нахождения ошибок, слова будут подчёркиваться в поле чертежа и добавляться в перечень найденных ошибок на панели.

Нажатие кнопки Завершить отключает также и отслеживание орфографии на новых объектах.

- кнопка "Поиск по всему документу" - включает проверку текста в модельном пространстве и на всех листах документа (а не только в текущем пространстве).

автоматической навигации по графической области чертежа.

При включённом режиме автопанорамирования, выбранное в списке найденных ошибок слово, автоматически синхронизируется с соответствующим текстовым объектом чертежа. Текстовый объект позиционируется в центре графической области для более комфортного просмотра и помечается рамочкой.

- кнопка "Подчеркивать" - включение/отключение режима выделения текста с ошибкой. Выбранный в диалоге текст, на чертеже выделяется пунктирной рамкой. Остальные тексты с ошибками подчёркиваются волнистой чертой.

- кнопка "Настройки" - открывает диалог настроек проверки орфографии (рис. 4.15), где можно:

- Добавить или исключить конкретные типы объектов из проверки.
- Исключить некоторые виды текста из проверки.

| Настройки                                                                                                    | × |
|----------------------------------------------------------------------------------------------------|---|
| Включить                                                                                                    |   |
| <ul> <li>Размерный текст</li> <li>Атрибуты блока</li> <li>Внешние ссылки</li> </ul>                                                                                        |   |
| Пропустить                                                                                                    |   |
| <ul> <li>Комбинацию строчных и заглавных букв</li> <li>Слова с цифрами</li> <li>Не кириллические символы</li> <li>Знаки препинания</li> <li>Однобуквенные слова</li> </ul> |   |
| Настройки                                                                                                    |   |
| Работать в отдельном потоке                                                                                                    |   |
| ОК Отмена                                                                                                    |   |

Рис. 4.15

Также здесь можно указать команде проверки орфографии работать в отдельном потоке для обработки информации независимо от потока платформы.

Добавить в словарь - кнопка "Добавить в словарь" - добавляет выбранное слово из списка найденных ошибок в словарь исключений. После этого, такое слово не будет считаться ошибкой.

заменить одинаковые - включение данной функции позволит заменить все найденные тексты с данной ошибкой на выбранный вариант после нажатия кнопки Применить изменения.

Еще одна удобная функция - поиск и замена текста.

Для этого нужно нажать комбинацию клавиш Ctrl + F. Откроется диалоговое окно (рис. 4.16).

| 🚺 Найти и зам                      | енить        |         | —     |          | ×             |  |
|------------------------------------|--------------|---------|-------|----------|---------------|--|
| Искать:                            |              |         |       |          |               |  |
| Текстп                             |              |         |       |          | ~             |  |
| Заменить на:                       |              |         |       |          |               |  |
|                                    |              |         |       |          | ~             |  |
| Область поиска                     |              |         |       |          |               |  |
| Во всем докумен                    | пе           |         |       |          | ~ <b>&gt;</b> |  |
| 🔺 Параметры по                     | иска         |         |       |          |               |  |
| 🗌 Учитывать ре                     | гистр        |         |       |          |               |  |
| 🗌 Только целое                     | слово        |         |       |          |               |  |
| Искать в найд                      | ценном       |         |       |          |               |  |
| Использовать расширенные параметры |              |         |       |          |               |  |
| Использовать регулярные выражения  |              |         |       |          |               |  |
| Многострочны                       | ий текст     |         |       |          |               |  |
| Искать в скрь                      | пых объектах | c       |       |          |               |  |
| Искать в блон                      | ax           |         |       |          |               |  |
|                                    |              |         |       |          |               |  |
|                                    | Найти все    |         | 3     | аменить  | BCE           |  |
|                                    | Следующий    |         |       | Заменить |               |  |
| ? 2 ≩   9 [                        | ¥            |         |       |          |               |  |
| Часть найденн                      | о Атри       | Объе    | кт    |          | Мест          |  |
| Текстп                             | Текст        | МТек    | T     |          | Моде          |  |
|                                    |              |         |       |          |               |  |
|                                    |              |         |       |          |               |  |
| Обработано: 1 об                   | бъект. Найле | но: 1 о | бъект | 1 dpar   | мент          |  |

Рис. 4.16

В поле «Искать» наберите то слово или фразу, которую хотите заменить.

В поле «Заменить на» введите новое слово

В области поиска можете выбрать хотите заменить во всем документе, либо в текущем листе или в наборе объектов. Нажмите «Найти все».

После выбора нужных слов нажмите «Заменить все». NANOCAD автоматически заменит все выбранные слова на нужные вам.

#### 4.2. Размеры

На чертежах фиксируются геометрические параметры предметов, включая их размеры, а также углы и расстояния между элемен-

тами. Это существенный элемент всех чертежных документов. Информация о размерах обычно находится в разделе "Оформление" (рис 4.17).

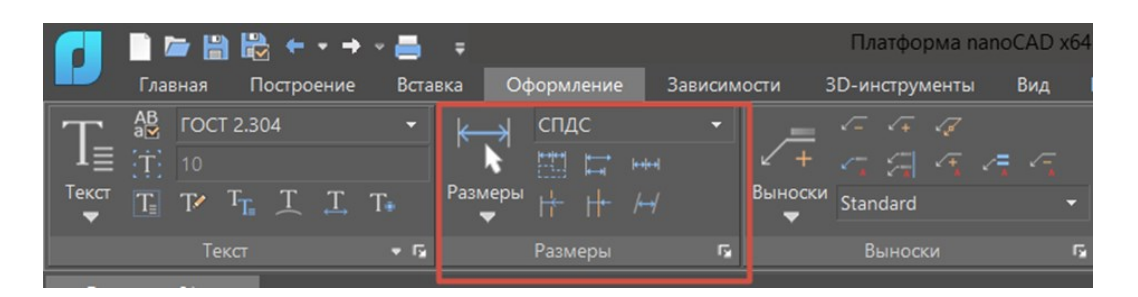

Рис. 4.17

В измерительной графике применяются различные ключевые элементы. Среди них выделяются следующие:

- Выносная линия, которая тянется от объекта измерения к линии, указывающей размер;

- Размерная линия, представляющая собой линейный или дуговой сегмент с направленными в обе стороны стрелками, иллюстрирующая размер и его направление;

- Стрелки, расположенные на концах размерной линии, могут иметь разные формы, включая засечки и точки;

- Размерный текст, который показывает численное значение размера объекта и может включать специальные символы, такие как обозначения радиуса, диаметра или градуса, а также указания на допуски.

В тексте обсуждается концепция выноски, которая является линией, соединяющей текст размера с соответствующей размерной линией. Это соединение может формироваться автоматически, когда параметры размерного стиля настроены определенным образом, или когда текст размера перемещается вручную в новое место с использованием специальных управляющих элементов. Выноска, хотя и является частью размерного объекта, сама по себе не классифицируется как отдельный тип объекта "Выноска".

Также рассматриваются основные типы размеров, включая линейные размеры. К таким размерам относятся горизонтальные, вертикальные и параллельные измерения, которые используются для указания размеров по горизонтальным, вертикальным или наклонным линиям. 1. Размеры, измеряемые относительно нулевой точки, называются ординатными. Они используются для задания размеров с начальной точкой в нуле.

2. Базовые размеры устанавливаются от одной исходной точки и могут быть представлены в виде линейных, угловых или ординатных измерений.

3. Цепочки размеров характеризуются тем, что каждый следующий размер начинается там, где заканчивается предыдущий, и они могут быть линейными, ординатными или угловыми.

Для радиальных размеров:

1. Диаметры определяются для указания размеров по диаметру кругов и дуг.

2. Радиусы используются для обозначения размеров радиусов дуг и окружностей.

Для того, чтобы эффективно и точно передать размеры на чертежах, используется несколько типов измерений. Угловые размеры применяются для указания углов, формируемых двумя линиями или тройкой точек. Дуговые размеры показывают длину дуги или её части на полилинии. Когда истинное расположение центра дуги или окружности не может быть отражено на листе, поскольку оно выходит за его пределы, используется большой радиус с указанием размеров радиуса с изломом. Размер-подобие, отмечаемый дугой над значением, позволяет создать размер, который соответствует контуру выбранного объекта.

Чтобы обеспечить быстрое и стандартизированное оформление чертежей, применяются именованные размерные стили. Эти стили включают в себя набор параметров, которые задают внешний вид и формат измерительных данных, учитывая государственные и отраслевые стандарты.

В программном обеспечении NANOCAD предустановлены две опции стилей размеров: ЕСКД и СПДС, которые соответствуют стандартам Единой системы конструкторской документации и Системе проектной документации строительства соответственно. Изначально, после установки, программа настроена на использование стиля СПДС для оформления документов. Настройка и управление стилями размеров осуществляются через диалоговое окно, доступное через меню "Главная – Оформление > Размерные стили" или "Оформление – Размеры > Размерные стили" (рис. 4.18).

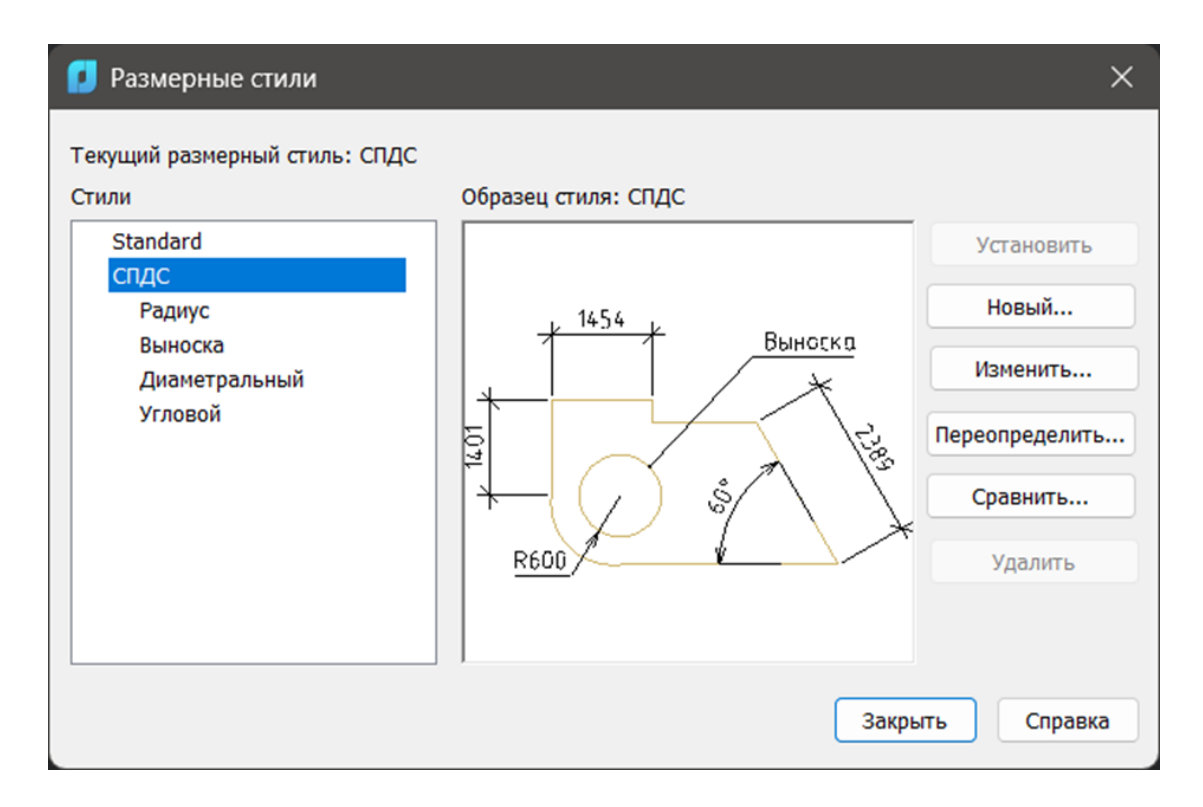

Рис. 4.18

В интерфейсе представлены следующие функции управления размерными стилями: отображается название активного размерного стиля, а также предоставляется возможность просмотра всех доступных стилей в документе. Пользователи могут просмотреть как выглядит стиль, выбранный из списка, благодаря функции предварительного просмотра. Для того чтобы сделать определённый стиль основным, используется функция "Установить". Создание нового размерного стиля, основанного на уже существующем, доступно через опцию "Новый". Для модификации параметров конкретного стиля из списка предусмотрена функция "Изменить", а для корректировки параметров активного стиля — опция "Переопределить". Кроме того, существует возможность сравнить характеристики двух различных размерных стилей с помощью функции "Сравнить".

В интерфейсе для редактирования и создания новых размерных стилей, известном как диалог Изменение размерного стиля, можно

настроить различные аспекты. Среди настроек можно выбрать, отредактировать или удалить существующий размерный стиль.

На вкладке Линии доступны опции для настройки характеристик размерных и выносных линий. Пользователи могут определить цвет, тип и толщину размерных линий. Также предусмотрена опция для установки дополнительного расстояния, которое размерная линия будет выступать за границы выносных линий, применимо при использовании засечек как стрелок для размерных линий.

В настройках можно активировать или деактивировать показ первой и второй размерных линий. Шаг между линиями размеров определяется как промежуток от общей исходной точки до каждой отдельной линии (рис. 4.19).

| инии Символы и стрелки                                                                  | и Текст Размещение                                       | Основные единицы                                                                         | Альт. единиц                             | ы Допуски                | И                   |
|-----------------------------------------------------------------------------------------|----------------------------------------------------------|------------------------------------------------------------------------------------------|------------------------------------------|--------------------------|---------------------|
| Размерные линии                                                                         |                                                          |                                                                                          |                                          |                          |                     |
| Цвет:                                                                                   | По блоку                                                 | ~                                                                                        | v 1454 v                                 |                          |                     |
| Тип линий:                                                                              | По блоку                                                 | ~                                                                                        |                                          | RPHOLI                   | <u>ku</u>           |
| Вес линий:                                                                              | По блоку                                                 | <pre></pre>                                                                              | 4                                        |                          | 123                 |
| Удлинение за выносные:                                                                  | 2                                                        | ÷ +                                                                                      | ()                                       | \$/*                     | 1                   |
| Шаг в базовых размерах:                                                                 | 7                                                        | ₹ <u>R60</u>                                                                             | 10                                       |                          | /                   |
| Подавить                                                                                | П1-ю РЛ П2-ю Р.                                          |                                                                                          |                                          |                          |                     |
|                                                                                         | 0                                                        |                                                                                          |                                          |                          |                     |
| Выносные линии                                                                          | 0                                                        |                                                                                          |                                          |                          |                     |
| Выносные линии<br>Цвет:                                                                 | По блоку                                                 | <ul> <li>Удлинение за</li> </ul>                                                         | а размерные:                             | 2                        | •                   |
| Выносные линии<br>Цвет:<br>Тип выносной линии 1:                                        | По блоку                                                 | <ul> <li>Удлинение за</li> <li>Отступ от об</li> </ul>                                   | а размерные:<br>ъекта:                   | 2<br>0.625               | •                   |
| Выносные линии<br>Цвет:<br>Тип выносной линии 1:<br>Тип выносной линии 2:               | По блоку<br>По блоку<br>По блоку<br>По блоку             | <ul> <li>Удлинение за</li> <li>Отступ от об</li> <li>Выносные</li> </ul>                 | а размерные:<br>ъекта:<br>2 линии фиксир | 2<br>0.625<br>ованной дл | а<br>•<br>•         |
| Зыносные линии<br>Цвет:<br>Тип выносной линии 1:<br>Тип выносной линии 2:<br>Вес линий: | По блоку<br>По блоку<br>По блоку<br>По блоку<br>По блоку | <ul> <li>Удлинение за</li> <li>Отступ от об</li> <li>Выносные</li> <li>Длина:</li> </ul> | а размерные:<br>ъекта:<br>2 линии фиксир | 2<br>0.625<br>ованной дл | а<br>ч<br>ч<br>пины |

Рис. 4.19

Настройки параметров выносных линий включают несколько опций:

- Вы можете задать цвет выносных линий.

- Для первой и второй выносных линий доступен выбор их типа.

- Также предоставляется возможность регулировать толщину этих линий.

- Есть функция, позволяющая скрыть отображение первой или второй выносной линии.

- Можно установить, насколько далеко выносные линии должны продолжаться за границы размерной линии.

- И наконец, определяется зазор между начальной точкой размера на объекте и выносными линиями.

В разделе "Символы и стрелки" (рис. 4.20) можно настроить внешний вид стрелок, размер и вид меток центра, а также центровых линий. Также здесь регулируется расположение знаков для длин дуг и углов на ломаных линиях, обозначающих радиус.

Настройка активации и деактивации фиксированной длины выносных линий осуществляется через опцию "Выносные линии фиксированной длины", где также устанавливается их точная длина.

| Изменение размерного стиля: СПДС                                                   | ×                                                                                                    |
|------------------------------------------------------------------------------------|----------------------------------------------------------------------------------------------------|
| Стрелки<br>Первая:<br>И наклон<br>Вторая:<br>Наклон<br>Выноска:<br>Выноска:<br>2.5 | Символ длины дуги                                                                                          |
| Метки центра<br>Иет<br>Размер:<br>Метка<br>Линии                                   | <ul> <li>Над текстом размера</li> <li>Нет</li> <li>Ломаная размера радиуса</li> <li>Угол излома</li> </ul> |
|                                                                                    | ОК Отмена Справка                                                                                          |

Рис. 4.20

В контексте настройки стрелок, можно регулировать их вид и размер. Опционально выбирается стиль стрелки для первой размерной линии, который автоматически применяется и ко второй. Однако, изменения в стиле второй стрелки не влияют на стиль первой. Также доступен выбор стиля стрелки для выносных линий и возможность установки их размера. Относительно маркеров центра, существует возможность деактивировать автоматическое добавление маркеров центра и центровых линий, используемых для обозначения радиуса и диаметра.

В опциях настройки доступны следующие функции:

- Активация автоматического добавления маркеров для указания центра при работе с размерами, связанными с радиусами и диаметрами.

- Возможность автоматически добавлять центральные линии для указания размеров радиусов и диаметров.

- Регулировка размера выбранного маркера центра или центральной линии.

Параметры отображения символа длины дуги включают:

- Отображение символа длины дуги перед соответствующим текстом.

- Размещение символа длины дуги непосредственно над текстом, указывающим длину дуги.

- Отключение функции показа символа длины дуги.

В разделе, обозначенном как "Текст" (рис. 4.21), пользователь может настроить форматирование, позиционирование и выравнивание текста, связанного с размерами. Радиусные размеры и углы изломов, характерные для зигзагообразных линий, здесь также могут быть определены.

| 🚺 Изменение разм    | ерного стил | я: СПДС    |       | ;                                         | ×      |
|---------------------|-------------|------------|-------|-------------------------------------------|--------|
| Линии Символы и ст  | релки Текст | Размещение | Основ | овные единицы Альт. единицы Допуски       |        |
| Свойства текста     |             |            |       |                                           | _      |
| Текстовый стиль:    | FOCT 2.304  | ~ .        |       | 1454 k                                    |        |
| Цвет текста:        | По блоку    |            | ~     |                                           |        |
| Цвет заливки:       | Фон         |            | ~     |                                           | >      |
| Высота текста:      |             | 2.5        | -     |                                           | $\neq$ |
| Масштаб дробей:     |             | 0.75       | ÷     | R600                                      |        |
| Текст в рамке       |             |            |       | і<br>Ориентация текста                    |        |
| Размещение текста   |             |            |       |                                           |        |
| По вертикали:       | Над линией  |            | ~     | ○ Горизонтально                           |        |
| По горизонтали:     | По центру   |            | ~     | <ul> <li>Вдоль размерной линии</li> </ul> |        |
| Отступ от размерной | линии:      | 1          | ÷     | О Согласно ISO                            |        |
|                     |             |            |       | ОК Отмена Справка                         |        |

Рис. 4.21

В текстовой настройке можно адаптировать различные аспекты размерного текста, включая его стиль, что подразумевает выбор предустановленного формата. Также доступна опция изменения цвета текста и фона, что позволяет добиться желаемого визуального воздействия. Высоту текста можно регулировать, однако если в стиле текста
зафиксировано конкретное значение высоты (то есть, оно не равно нулю), то любые изменения этого параметра будут проигнорированы. Кроме того, есть возможность настроить масштаб дробных значений в тексте. Эта опция активируется, если для измерений выбраны дробные или дюймовые дробные единицы в основных параметрах. В таком случае размер дробных текстов будет автоматически вычислен путем умножения обычной высоты текста на специально заданный коэффициент.

В настройках можно управлять отображением текста внутри рамки, включая его активацию или деактивацию. Опции размещения текста включают возможности для вертикального и горизонтального выравнивания. Вертикальное выравнивание позволяет расположить текст относительно размерной линии, тогда как горизонтальное выравнивание регулирует его позиционирование вдоль этой линии и по отношению к выносным линиям. Также предусмотрена функция для установки отступа от размерной линии, что определяет пространство вокруг текста и минимальную длину сегментов, если размерная линия разорвана.

Текст будет размещён в промежутке между выносными линиями, если пространство между ними достаточно большое, чтобы текст не был меньше необходимого зазора. В случаях, когда текст находится выше или ниже линии размера, его можно поместить между выносными линиями только при условии, что есть достаточно пространства для размещения размерных стрелок и текста с соблюдением нужного зазора.

По отношению к ориентации текста:

- Горизонтальная ориентация подразумевает расположение размерного текста горизонтально относительно размерных линий, как внутри, так и снаружи их.

- Ориентация текста вдоль размерной линии предполагает расположение текста параллельно этим линиям.

Во вкладке "Размещение" (рис. 4.22) можно настроить расположение текста, стрелок, выносных и размерных линий. Стандарт ISO определяет, что текст размеров должен располагаться по линии размеров параллельно ей, когда он помещен между выносными линиями, или горизонтально, если расположен вне этих линий.

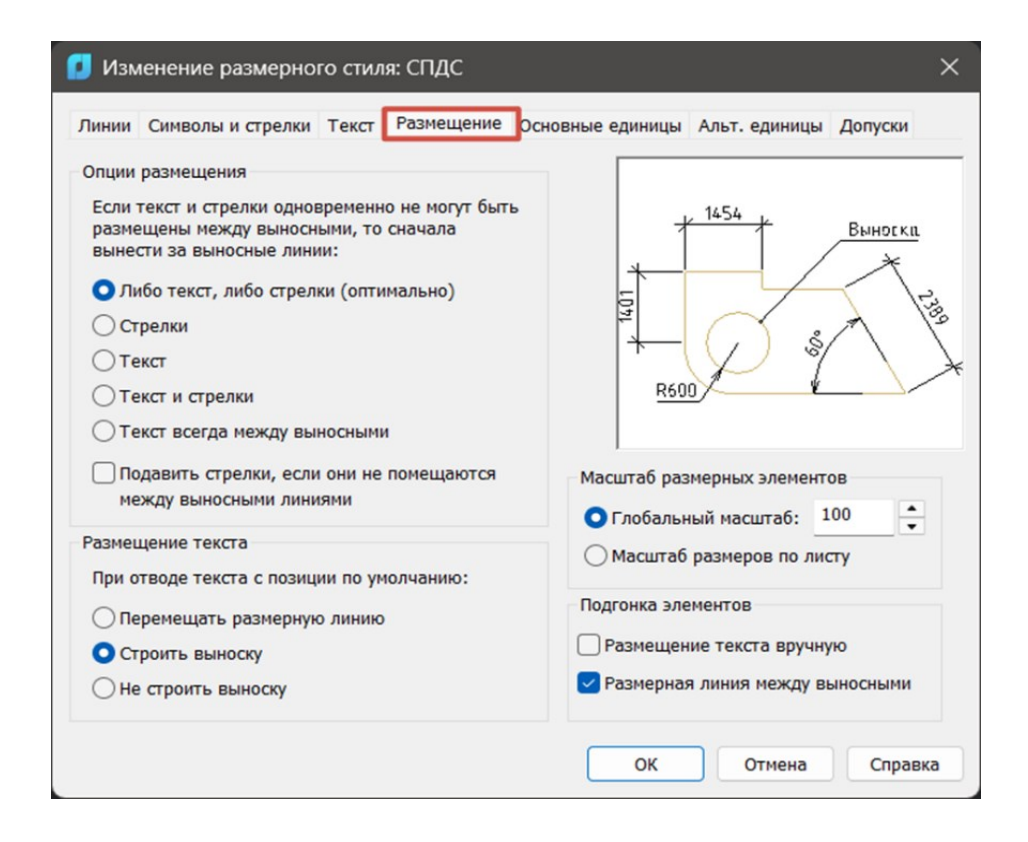

Рис. 4.22

Настройки размещения позволяют выбрать, как организовать текст и стрелки, когда пространство между линиями ограничено. В случае нехватки места можно настроить систему так, чтобы размещала либо только текст, либо только стрелки вне границ размерных линий, выбирая наиболее подходящий вариант. Дополнительно, можно установить приоритет: сначала стрелки, а за ними текст, или наоборот, сначала текст, а потом стрелки, оба варианта предполагают размещение элементов за пределами выносных линий.

• Опция подавления стрелок активируется или деактивируется, когда стрелки не умещаются в пространстве между выносными линиями, обеспечивая управление их отображением.

• Настройка размещения текста устанавливает, как обрабатывать перемещение текста размеров с его исходной позиции, заданной стилем измерений.

• В режиме, когда текст и стрелки не находят места в пределах выносных линий, включается специальный режим их размещения.

• Всегда размещать текст между выносными линиями – активация режима, который гарантирует, что текст находится исключительно между выносными линиями.

Возможность изменять положение размерной линии вместе с текстом предусмотрена активацией соответствующего режима. Также можно активировать режим, при котором размерные линии остаются на месте, а для их соединения с текстом строится выноска. Однако, если текст расположен слишком близко к размерной линии, выноска не формируется. В дополнение, существует режим, в котором ни размерные линии, ни выноска не изменяют своего положения и не создаются.

Что касается масштабирования элементов размера, предусмотрена опция установки глобального масштаба. Этот параметр позволяет регулировать общий коэффициент масштаба, который влияет на все аспекты размерного стиля — от размеров и расстояний до отступов, включая размер текста и размер стрелок.

В опции масштабирования на листе устанавливается соотношение между размерными единицами, используемыми в основной модели и на рабочем листе, что позволяет адаптировать масштаб коэффициента к текущим параметрам просмотра.

В ручном режиме текст можно разместить, активировав или деактивировав возможность точного позиционирования текста в заранее заданную точку, при этом игнорируются все горизонтальные настройки.

Также предусмотрена функция управления размещением размерных линий между выносными линиями. Это позволяет включить или выключить возможность размещения размерных линий в этом пространстве, даже если концы стрелок выходят за его пределы.

В разделе "Основные единицы" (рис. 4.23) устанавливаются параметры для формата и точности основных единиц измерения, включая настройки для префиксов и суффиксов, используемых в тексте размеров.

110

| іинейные размеры    |         |               |        |                     |                   |
|---------------------|---------|---------------|--------|---------------------|-------------------|
| Формат единиц:      | Десяти  | иные          | ~      | 145                 | 4 L Buyorya       |
| Точность:           | 0       |               | $\sim$ |                     |                   |
| Формат дробей:      | Горизо  | онтально      | $\sim$ | 5                   |                   |
| Десятичный разделит | ель:    | ',' (Запятая) | ~      | 4                   | N & N             |
| Округление:         |         | 0             | •      | R600                |                   |
| Префикс:            |         |               |        | _                   |                   |
| Суффикс:            |         |               |        | Verage of provide t |                   |
| Масштаб измерений   |         |               |        | этловые размеры     |                   |
| Масштаб:            |         | 1             | +      | Формат единиц:      | Десятичные град 🗠 |
| Только для разм     | еров на | листе         |        | Точность            | 0 ~               |
| Подавление нулей    |         |               |        | Подавление нул      | тей               |
| Ведущие             | Ο φ     | тов           |        | Ведущие             |                   |
| Veographia          | 1 0 m   | ายังเกต       |        | Хвостовые           |                   |

Рис. 4.23

В отношении линейных размеров можно установить следующие параметры:

- Выбор необходимого формата для обозначения всех линейных размеров, исключая угловые, что включает в себя определение системы измерения.

- Установка количества десятичных знаков, которые отображаются после запятой в тексте с размерами.

- Настройка представления дробных значений, доступная в случае использования фракционных или дюймовых дробных единиц.

- Определение типа десятичного разделителя для размеров, представленных в десятичной форме, активно при выборе соответствующего формата единиц.

- Настройка правил округления значений для всех категорий размеров, за исключением угловых.

Для настройки текстовых параметров размеров, можно определить как префикс, так и суффикс, используя при необходимости управляющие коды для специфических символов.

Что касается масштабирования измерений, устанавливается коэффициент масштаба для линейных размеров, а также возможность активации или деактивации этого коэффициента исключительно для размеров, отображаемых на листах в видовых экранах. Дополнительно, можно управлять отображением ведущих нулей в десятичных размерах, выбирая между их отображением или подавлением.

В опциях настройки можно управлять видимостью числовых значений в единицах измерения. Возможно активировать или деактивировать показ замыкающих нулей в десятичных размерах. Также доступна функция скрытия числа футов в обозначениях футы-дюймы, когда измерение меньше одного фута; этот выбор применим к форматам измерения в дюймовых десятичных или дробных единицах. Еще одна настройка позволяет скрыть показ дюймов в системе футы-дюймы, когда размер точно соответствует целому числу футов, снова в рамках дюймовых десятичных или дробных форматов.

Настройка единичных форматов и точности для угловых измерений:

- Выбор системы измерения для углов.

- Определение количества цифр после запятой в угловых измерениях.

Регулировка отображения нулей в десятичных значениях:

- Возможность активации или деактивации функции исключения начальных нулей в числовых данных.

- Настройка для включения или отключения удаления конечных нулей в числовых данных.

#### 4.3. Выноски

В программе NANOCAD мультивыноска считается неотъемлемым элементом для детализации чертежей. Она обычно представлена в виде линии, которая может быть как прямой, так и криволинейной (сплайн), завершающейся стрелкой с одной стороны и многострочным текстом или блоком с атрибутами с другой. Этот текст или блок соединяется с главной линией маленькой горизонтальной линией, называемой полкой. Чтобы облегчить процесс создания мультивыноски, рекомендуется использовать специализированную команду «МВыноска», доступную в разделе «Аннотации» на панели «Выноска». Эта функция позволяет автоматизировать отрисовку сложного примитива, включающего в себя как линию выноски, так и сопутствующее примечание. Чтобы изменить стиль мультивыноски, который существенно влияет на визуальное восприятие чертежа, необходимо воспользоваться "Диспетчером стилей мультивыносок". Доступ к этому инструменту можно получить, кликнув по стрелке, расположенной в нижнем правом углу панели Выноски (рис. 4.24).

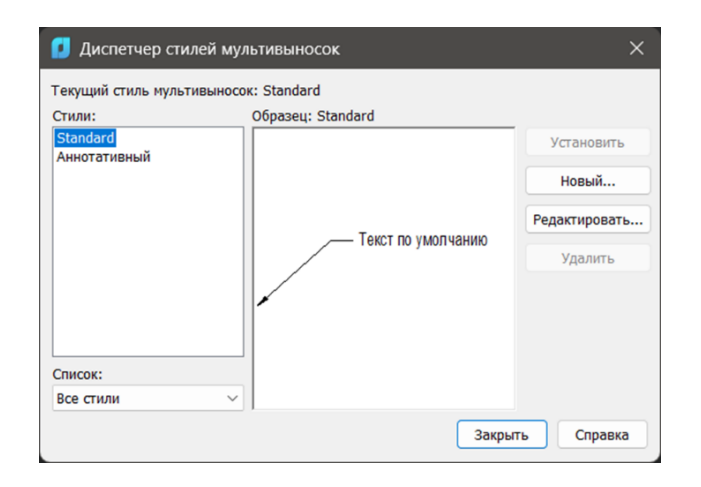

Рис. 4.24

При создании нового или изменении существующего стиля открывается дополнительное диалоговое окно Изменения стиля выносок (рис. 4.25).

| 06              |                  |      |                    |
|-----------------|------------------|------|--------------------|
| Тип:            | Прямая           | ~    |                    |
| Цвет:           | 🗌 По блоку       | ~    |                    |
| Тип линий:      | По бло           | жу ~ |                    |
| Вес линий:      | По бло           | жу 🗸 |                    |
| Стрелка         |                  |      | Текст по умолизнию |
| Символ:         | 磨 Закрашенная за | ~    |                    |
| Размер:         | 4                | • /  |                    |
| Разрыв выноски  |                  |      |                    |
| Размер разрыва: | 3.75             | ×    |                    |
|                 |                  |      |                    |
|                 |                  |      |                    |
|                 |                  |      |                    |
|                 |                  |      |                    |

Рис. 4.25

На вкладке "Формат выноски" предоставлены различные настройки для кастомизации выносок:

- Вы можете выбрать тип выноски (например, мультивыноска может быть прямой, сплайн или может отсутствовать).

- Доступен выбор цвета для мультивыноски из выпадающего списка.

- Для определения стиля линии выноски также предусмотрен выпадающий список.

- Этот же принцип применяется для выбора толщины линий.

- Отдельно можно настроить внешний вид стрелки.

- Установите размер стрелки.

- Также можно задать размер разрыва в мультивыноске.

На вкладке "Структура выноски" раскрываются дополнительные детали для настройки.

При проектировании мультивыноски, линия выноски может включать несколько сегментов и напоминать полилинию с множественными изломами. Конфигурация начинается с установки угла первого сегмента линии, за которым следует определение угла второго сегмента. Кроме того, устанавливается максимальное количество точек на линии выноски, которые будут запрашиваться для создания данной конструкции (рис. 4.26).

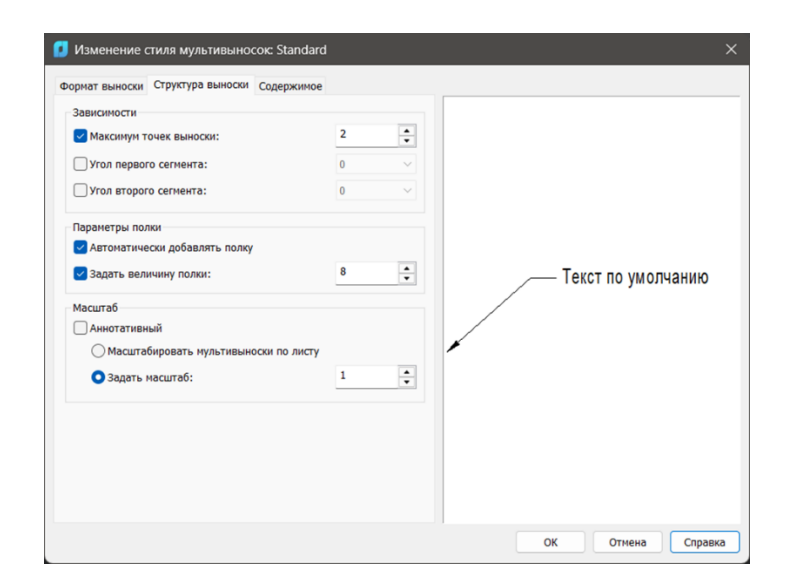

Рис. 4.26

Для мультивыносок предусмотрены следующие настройки: если функция автоматического добавления полки активирована, то при её создании полка будет добавлена автоматически; в противном случае, добавления не произойдет. Можно также установить фиксированное расстояние для полки в рамках мультивыноски. Что касается аннотативности, данный параметр обеспечивает одинаковое представление объекта в различных масштабах, автоматически адаптируя его размеры. Кроме того, есть возможность масштабировать мультивыноску в соответствии с размерами текущего листа.

На вкладке "Содержимое" (рис. 4.27) можно настроить различные аспекты мультивыноски. Выбор типа мультивыноски позволяет определить, будет ли она содержать многострочный текст, прикреплённый блок или останется без содержимого. Для мультивыноски можно задать текст по умолчанию, который можно оставить или заменить при её создании. Также доступна функция выбора текстового стиля из уже загруженных стилей, что предопределяет внешний вид текста в мультивыноске. Кроме того, есть возможность установить масштаб мультивыноски, что влияет на её визуальное представление.

| рормат выноски Структура вынос | ки содержиное                             |                    |
|--------------------------------|-------------------------------------------|--------------------|
| Тип мультивыноски:             | МТекст 🗸                                  |                    |
| Параметры текста               |                                           |                    |
| Текст по умолчанию:            | Текст по умолчаник                        |                    |
| Текстовый стиль:               | Standard ~                                |                    |
| Угол строки текста:            | Горизонтальное положен $ \smallsetminus $ |                    |
| Цвет текста:                   | По блоку 🗸                                |                    |
| Высота текста:                 | 4                                         | Текст по умолчанию |
| Выравнивание влево             | Текст в рамке                             |                    |
| Соединение выноски             |                                           |                    |
| О Присоединение по горизонта   | ли                                        |                    |
| О Присоединение по вертикали   | 1                                         |                    |
| Присоединение слева:           | Середина первой строки 🗸 🗸                |                    |
| Присоединение справа:          | Середина первой строки 🗸 🗸                |                    |
| Отступ от полки                | 2                                         |                    |
| Удлинить выноску для те        | кста                                      |                    |

Рис. 4.27

В мультивыноске можно регулировать различные параметры текста для достижения нужного визуального эффекта. Среди настроек: высота символов, определяющая их размер; цветовая гамма, задающая оттенок текста; и угол наклона, который позволяет вращать текст под нужным углом. Также можно настроить расположение текста: выравнивание по левому краю обеспечивает его линейное распределение слева направо. Оформление текста в рамку помогает визуально выделить информацию. В дополнение, опции присоединения позволяют контролировать, как текст будет соединяться с другими элементами по горизонтали и вертикали, а также выбирать местоположение присоединения — слева или сверху.

Опция "Отступ от полки" позволяет регулировать пространство между содержимым и краем. В зависимости от того, какой метод присоединения был выбран (справа или снизу), параметр "Присоединение справа/снизу" определяет этот выбор. Кроме того, функция "Удлинить выноску для текста" становится доступной только если выбрано горизонтальное присоединение.

#### Виды выносок

При нажатии кнопки Выноски на панели Оформление появится меню выбора вида выноски (рис. 4.28).

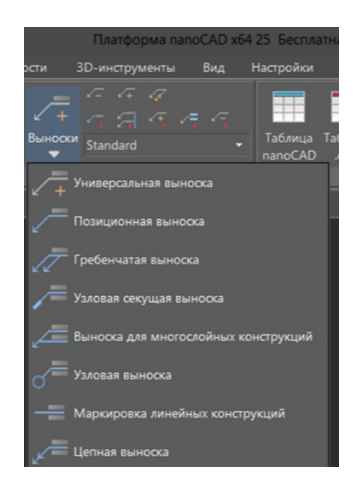

Рис. 4.28

При выборе универсальной выноски открывается диалоговое окно Универсальная выноска для задания параметров выноски (рис. 4.29):

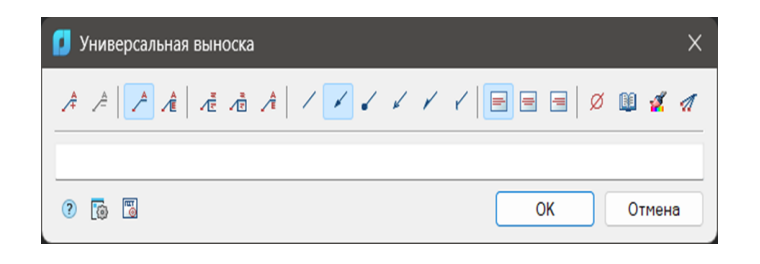

Рис. 4.29

# Основные функции панели выведены в табл. 11:

|                                                                                                    | Таблица 11 |
|----------------------------------------------------------------------------------------------------|------------|
| кнопка "Добавить строку" - добавление дополнительного поля ввода.                                                                                             | Æ          |
| кнопка "Удалить строку" - удаление поля ввода, на котором стоит курсор.                                                                                       |            |
| кнопка "Простая выноска" - переключение отображения вы-<br>носки – простая выноска.                                                                           |            |
| кнопка "Многострочная выноска" - переключение отображе-<br>ния выноски – многострочная выноска.                                                               | .∕€        |
| кнопка "Многострочный текст" - управление выводом на<br>полке многострочного текста. Переход на другую строку<br>осуществляется комбинацией клавиш CTRL+ENTER | 1          |
| кнопка "Рамка" - обрамление рамкой текста под полкой.                                                                                                    | •          |
| кнопка "Последняя строка без полки" - управление выводом<br>в многострочной выноске последней строки без полки.                                               | Â          |
| Опции для указания вида стрелки включают различные                                                                                                    |            |
| стили:                                                                                                    |            |
| - Простая линия без окончания в виде стрелы                                                                                                    |            |
| - Стандартная стрелка                                                                                                    |            |
| - Серия точек                                                                                                    |            |
| - Стрелка оез закрытого конца                                                                                                    |            |
| - Стрелка с неполным острием                                                                                                    |            |
| - линия с засечками на конце.                                                                                                    |            |

| На полке для выноски расположены различные кнопки, поз-  |           |  |
|----------------------------------------------------------|-----------|--|
| воляющие настроить выравнивание текста:                  |           |  |
| - Выравнивание по левому краю,                           |           |  |
| - Центрирование,                                         |           |  |
| - Выравнивание по правому краю                           |           |  |
| Для вставки специальных символов в текст, где стоит кур- |           |  |
| сор, можно использовать функцию "Вставить спецсимвол".   | a         |  |
| Эта функция активируется через соответствующую кнопку,   | 90        |  |
| открывая окно с выбором символов из таблицы.             |           |  |
| кнопка "Записная книжка" - кнопка Записная книжка откры- |           |  |
| вает диалог Записная книжка.                             |           |  |
|                                                          |           |  |
| Функция "Копирование свойств" позволяет временно пре-    |           |  |
| рвать диалоговое окно для выбора существующей выноски,   | -35       |  |
| чтобы скопировать её свойства и применить их к новой вы- | <b>**</b> |  |
| носке.                                                   |           |  |
| Кнопка "Добавить линию-выноску" активируется и стано-    |           |  |
| вится доступной для использования, как только уже суще-  | A         |  |
| ствует хотя бы одна линия выноски. Эта функция использу- | 1         |  |
| ется для добавления новых линий выносок                  |           |  |

По умолчанию «Универсальная выноска» содержит одно поле ввода для надписи над полкой выноски.

С помощью команд «Простая выноска» и «Многострочная выноска» редактируется наличие дополнительных полок.

С помощью команд «Добавить строку» и «Удалить строку» редактируется количество полок выноски. Если используется простая выноска, данные команды управляют наличием текста под полкой.

Щелчок правой кнопки мыши в поле ввода текста открывает контекстное меню, в котором доступны дополнительные команды (рис. 4.30):

| История                 | >          |
|-------------------------|------------|
| Часто используемые      | >          |
| Шаблоны                 | >          |
| Не определено           |            |
| Добавить строку         | Ctrl+Enter |
| Удалить строку          | Ctrl+Del   |
| Верхний индекс          | Ctrl+Вверх |
| Нижний индекс           | Ctrl+Вниз  |
| Вставить дробь          |            |
| Размер текста дробей    | >          |
| Вставить большие скобки |            |
| Связать с текстом       | Ctrl+T     |
| Взять с чертежа         | Ctrl+B     |
| Внедрить объект         |            |
| Создать гиперссылку     |            |
| Вставить поле           |            |
| Символы                 | >          |
| Отменить                | Ctrl+Z     |
| Вырезать                | Ctrl+X     |
| Копировать              | Ctrl+C     |
| Вставить                | Ctrl+V     |
| Удалить                 |            |
| Выделить все            |            |
|                         |            |

Рис. 4.30

При вызове контекстного меню на стрелке выноски (без выделения выноски) появится диалоговое окно выбора типа стрелки (рис. 4.31):

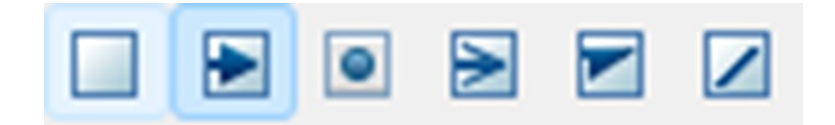

Рис. 4.31

Помимо универсальной выноски есть такие как:

- Позиционная;
- Гребенчатая;
- Узловая-секущая;
- Выноска для многослойных конструкций;
- Узловая;
- Маркировка линейных конструкций;
- Цепная.

Все они имеют схожие настраиваемые параметры.

В NANOCAD есть возможность как создать свою собственную таблицу при помощи базового набора инструментов или шаблонов, так и экспортировать уже готовую таблицу Excel.

Для создания таблицы нам необходимо нажать кнопку «Таблица» NANOCAD расположенную на вкладке Оформление (рис. 4.32).

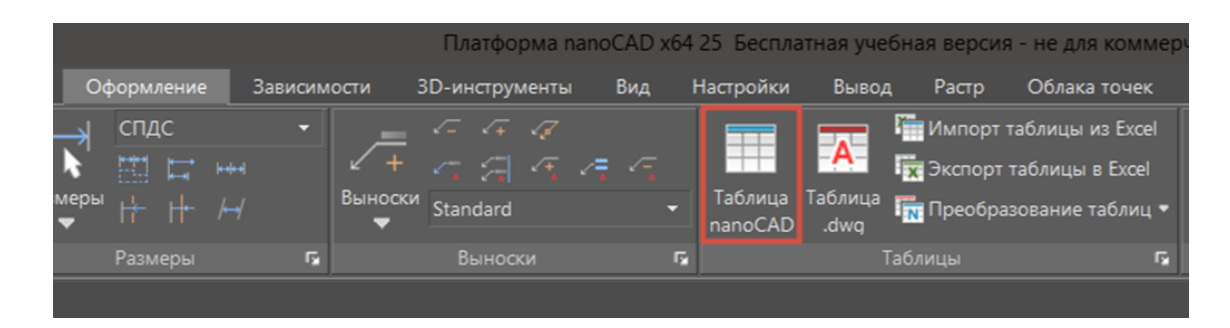

Рис. 4.32

После этого откроется диалоговое окно Создания таблицы (рис. 4.33), в котором пользователю будет предложено несколько способов создания таблицы:

- Нестандартная;
- Загрузить из базы;
- Загрузить из файла;
- Импортировать из Excel;
- Из буфера обмена.

А также можно выгрузить отчёт по выборке файлов.

| 🚺 Создание та                                                                                            | аблицы                             |     |    | ×      |
|----------------------------------------------------------------------------------------------------|------------------------------------|-----|----|--------|
| <ul> <li>Нестандартная</li> <li>Загрузить из б</li> <li>Загрузить из ф</li> <li>Отчёт по выбо</li> </ul> | а<br>азы<br>райла<br>ррке объектов | в   |    |        |
| О Импортироват                                                                                           | ь из Excel                         |     |    |        |
| 🔵 Из буфера обм                                                                                          | ена                                |     |    |        |
| Наименование                                                                                             |                                    |     |    |        |
| Колонки                                                                                                  | 25                                 | x 5 |    |        |
| Строки<br>Верхний<br>колонтитул                                                                          | 12                                 | x 0 |    |        |
| Данные                                                                                                   | 8                                  | x 3 |    |        |
| Нижний<br>колонтитул                                                                                     | 12                                 | x 0 |    |        |
| Строки снизу в                                                                                           | вверх                              |     |    |        |
| (?)                                                                                                    |                                    |     | ОК | Отмена |

Рис. 4.33

Рассмотрим способы чуть поподробнее:

1. Нестандартная таблица – таблица, создаваемая по индивидуальным параметрам необходимым пользователю. При её создании можно определить такие параметры как:

- Наименование - название таблицы, которое будет отображаться на чертеже.

- Колонки - в первой строчке забивается ширина колонок, во втором их количество.

- Верхний колонтитул - в первой строке забивается высота колонтитула, во второй - количество его строк.

- Данные - в первой строке забивается высота строк данных, во второй - их количество.

- Нижний колонтитул - аналогично верхнему.

Помимо этого, количество строк и столбцов таблицы можно задать при помощи сетки, расположенной справа. Точка вставки таблицы выбирается внизу диалогового окна, там же можно выбрать, чтобы строки располагались снизу вверх.

После задания всех необходимых параметров нажимаем кнопку ОК и указываем в рабочей области точку, в которую мы хотим поставить нашу таблицу.

2. Таблицы из базы - таблица, создаваемая по готовым шаблонам NANOCAD. При её выборе появляется меню с различными шаблонами таблиц (рис. 4.34).

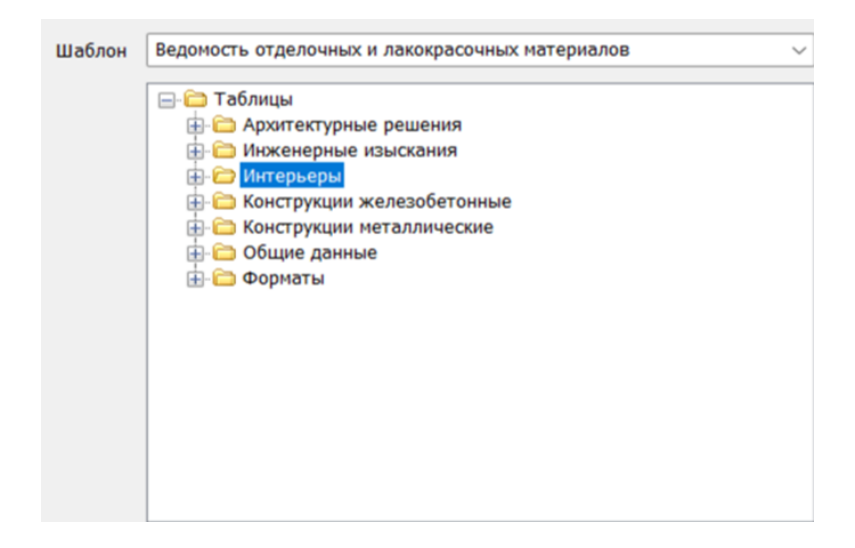

Рис. 4.34

При необходимости количество шаблонов можно дополнять, загружая их в нужную папку из интернета или создавая самостоятельно.

3. Таблицы из файлов - таблица, подгружаемая из отдельных файлов различных форматов (tbl, dat, xls, xlsx, txt и т.д.). В строке Запрос можно указать конкретный лист и ячейки (файл Excel), также при необходимости можно загрузить таблицу с исходным форматированием.

4. Импортирование таблицы из Excel - данная функция будет доступна только в случае, если необходимая таблица в данный момент открыта и выделены данные из необходимых ячеек.

5. Импорт из буфера обмена - способ доступный в случае, если необходимые ячейки таблицы уже скопированы в ваш буфер обмена и готовы к вставке в виде новой таблицы NANOCAD.

6. Отчёт по выборке объектов — это таблица, создаваемая из отдельных элементов проекта, отбираемым по тем или иным параметрам в окне Быстрого выбора (рис. 4.35).

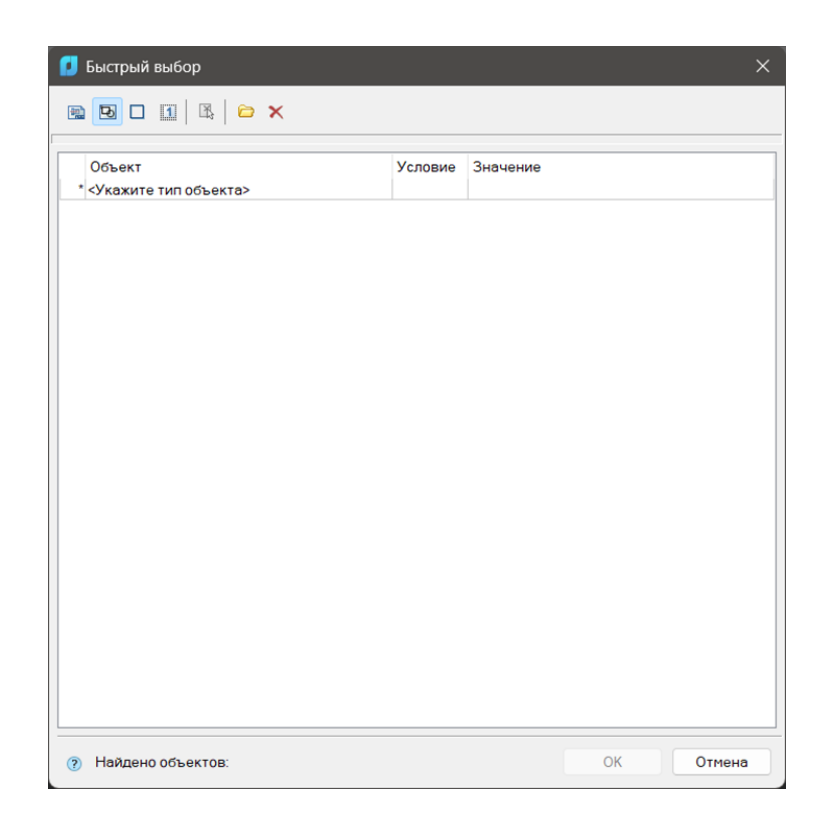

Рис. 4.35

После выбора объекта будут предложены параметры, которые впоследствие отобразятся в таблице (например, вес линий, координаты начальных/конечных точек, цвет, слой и т.д.)

Редактирование таблиц

Редактирование таблиц происходит через табличный редактор, открываемый комбинацией Ctrl+ЛКМ по границе таблицы (рис. 4.36).

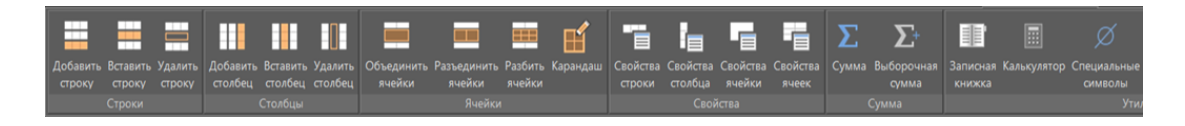

Рис. 4.36

Здесь расположены такие функциональные группы как:

# 1. Строки :

- добавить строку - добавление одной строки внизу таблицы.

- вставить строку - добавление одной строки в позицию, в которой находится выделенная ячейка.

- удалить строку - удаление строки, в которой находится выделенная ячейка.

## 2. Столбцы:

- добавить столбцы - добавление одного столбца к таблице справа.

- вставить столбец - добавление одного столбца в позицию, в которой находится выделенная ячейка.

- удалить столбец - удаление столбца, в котором находится выделенная ячейка.

3. Ячейки:

- объединить ячейки - объединение смежных ячеек в одну:

1. Поместить курсор над ячейкой, которую необходимо объединить с другими смежными ячейками (ячейка подсвечивается зелёным цветом).

2. Подтвердить выбор ячейки щелчком левой кнопки мыши.

3. Переместить курсор на последнюю объединяемую ячейку (смежные объединяемые ячейки также подсвечиваются зелёным цветом).

4. Подтвердить выбор последней ячейки щелчком левой кнопки мыши.

- разъединить ячейки - разъединение объединённых ячеек:

1. Поместить курсор на ячейке, ранее объединённой из нескольких ячеек (ячейка подсвечивается зелёным цветом).

2. Подтвердить выбор ячейки щелчком левой кнопки мыши.

3. Снова щёлкнуть левой кнопкой мыши для разъединения ячейки на исходные ячейки.

- разбить ячейки - разделение одной или нескольких смежных ячеек на более мелкие ячейки:

1. Поместить курсор над ячейкой, которую необходимо разбить (ячейка подсвечивается зелёным цветом).

2. Подтвердить выбор ячейки щелчком левой кнопки мыши.

3. Переместить курсор на последнюю ячейку (смежные ячейки также подсвечиваются зелёным цветом).

4. Подтвердить выбор последней ячейки щелчком левой кнопки мыши.

5. В открывшемся диалоговом окне «Переразбить» ввести требуемые значения количества строк и столбцов, на которые нужно переразбить выбранные ячейки (рис. 4.37):

- карандаш - разбиение одной или нескольких ячеек на более мелкие ячейки с помощью построения дополнительных границ:

| Переразбить         |      | ×        |
|---------------------|------|----------|
| Количество строк    | 5    | <b></b>  |
| Количество столбцов | 2    | <b>•</b> |
| ОК                  | Отме | на       |

Рис. 4.37

1. Указать при помощи объектной привязки опорные точки на границах ячейки.

2. Ячейка (или ячейки) будет разделена по этим точкам новой границей на новые ячейки произвольного размера.

# 4. Свойства:

- свойства строки - изменение высоты строки, содержащей выбранную ячейку. Вызывается диалоговое окно (рис. 4.38), в котором следует указать новую высоту строки в миллиметрах:

| 🚺 Свойства строки 4     | ×  |
|-------------------------|----|
| Высота 💈 🔺              |    |
| П Начать новую страницу |    |
| ОК Отме                 | на |

Рис. 4.38

Параметр «Начать новую страницу» производит разделение таблицы в произвольном месте, т. е. в месте выделения ячейки. Другие способы разделения на страницы доступны в интерфейсе полного редактора.

- свойства столбца - изменение ширины столбца, содержащего выбранную ячейку. Вызывается диалоговое окно (рис. 4.39), в котором следует указать новую ширину столбца в миллиметрах:

| 🚺 Свойства столбца В           | ×     |
|--------------------------------|-------|
| Ширина 140                     | •     |
| Скрытый                        |       |
| Заменять нулевые значения стро | окой: |
|                                |       |
| ОК Отмен                       | ia    |

Рис. 4.39

Параметр «Скрытый» скрывает выбранный столбец. Вернуть видимость столбцу можно из интерфейса полного редактора.

Параметр «Заменять» нулевые значения строкой заменяет нулевые значения ячеек столбца на данные строки. При этом формат ячеек должен быть числовой.

- свойства ячейки - вызов диалогового окна Свойства ячейки, в котором настраиваются свойства предварительно выбранной ячейки таблицы.

- свойства ячеек - настройка свойств группы смежных ячеек таблицы:

а) Выбрать нужные ячейки.

б) В открывшемся диалоговом окне Свойства ячейки установить параметры выбранных ячеек таблицы.

5. Сумма:

- Сумма/Выборочная сумма -при помощи данных инструментов числовые значения в выбранных ячейках автоматически суммируются в последней (пустой) выбранной ячейке. В этом случае ввод формульных выражений суммирования при редактировании свойств отдельной ячейки не требуется.

# 6. Утилиты:

Записная книжка - открытие диалога Записная книжка.

- Специальные символы - открытие панели для выбора и вставки специальных символов.

- Импорт таблицы из Excel - передача из открытого листа MS Excel табличных данных (команда ИМПОРТТАБЛ). Передаётся содержимое активного листа либо выделенный диапазон ячеек.

- Экспорт таблицы из Excel - передача табличных данных в MS Excel (команда ЭКСПОРТТАБЛ). После нажатия на кнопку открывается новая книга Excel и в неё переносятся все табличные данные с сохранением форматирования ячеек, установленного в таблице.

- Таблица NANOCAD в таблицу .dwg - конвертация таблицы NANOCAD в таблицу .dwg (команда CONVERTTABLEN).

# **4.5. Практическая работа № 4** ПРОСТАНОВКА РАЗМЕРОВ. РАЗМЕРНЫЕ СТИЛИ

Цель работы. Получение практических навыков создания и настройки размерных стилей и нанесение размеров на чертежи в системе NANOCAD.

Основные задачи работы:

– изучение основных элементов размеров;

 приобретение базовых навыков по созданию и настройке размерных стилей;

Практическая часть

Для начала создадим размерный стиль. Для этого нам нужно:

1. Открыть вкладку оформление (рис. 4.40):

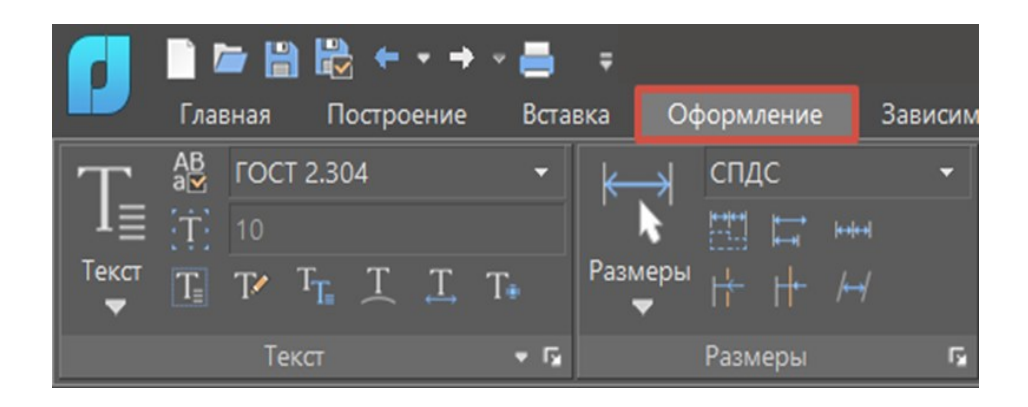

Рис. 4.40

2. На панели Размеры нажать на стрелочку, расположенную справа внизу (рис. 4.41):

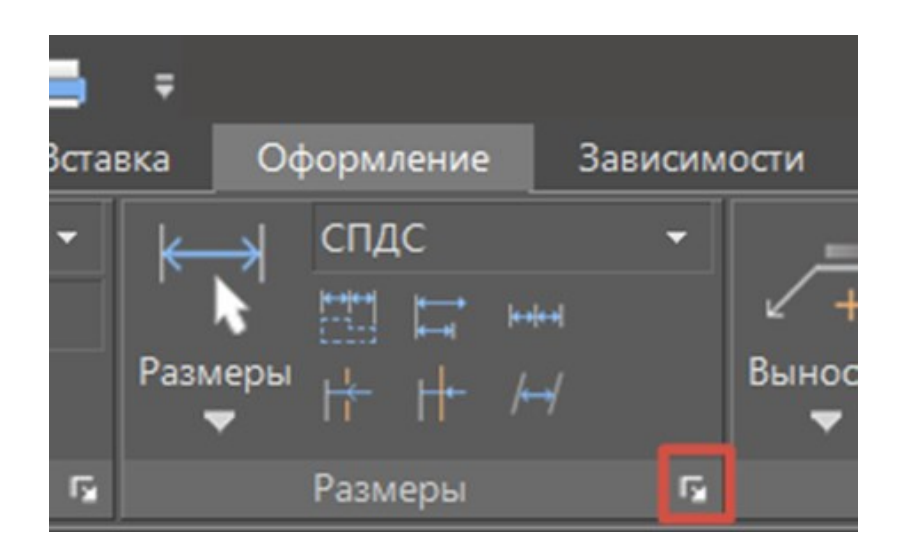

Рис. 4.41

3. В открывшемся окне Размерные стили нажимаем кнопку «Новый» (рис. 4.42):

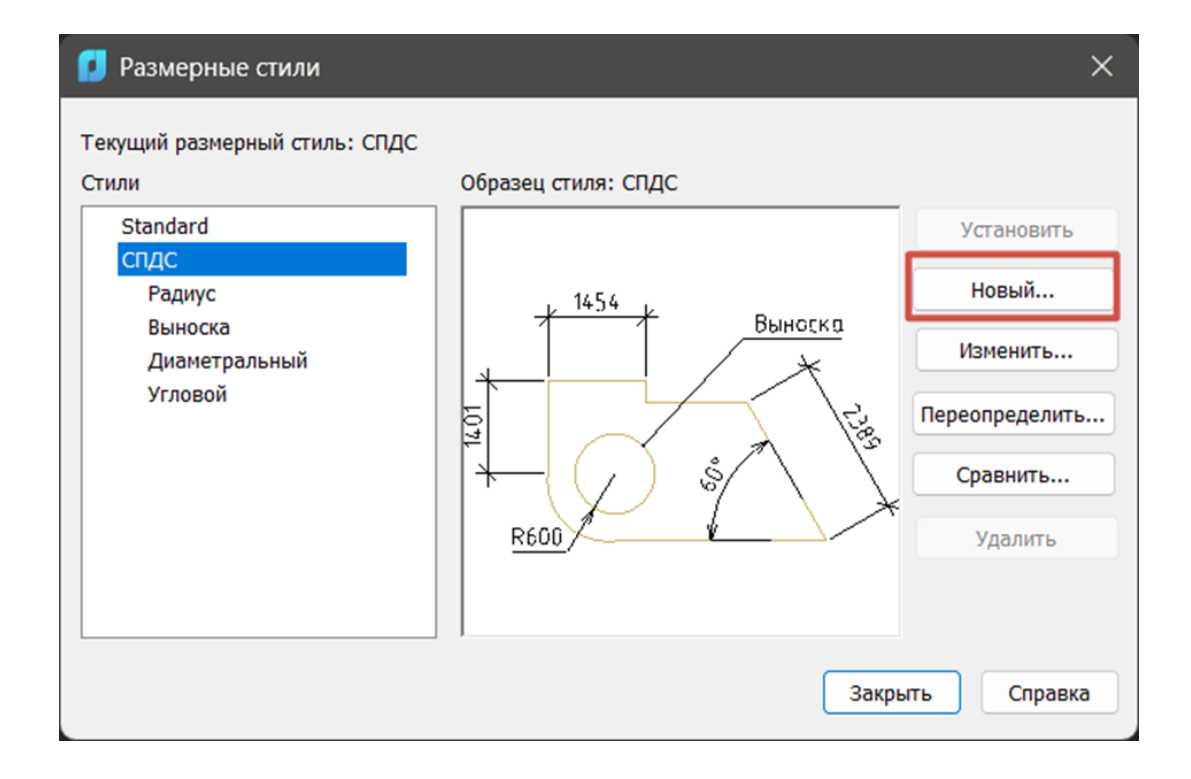

Рис. 4.42

4. Задаем имя стиля - "Размеры", На основе - Standard, Размеры - все размеры, нажимаем кнопку «Далее» (рис. 4.43):

| 🚺 Создание нового размерного стиля | ×       |
|------------------------------------|---------|
| Имя нового стиля:                  |         |
| Размеры                            | Далее   |
| На основе:                         | Отмена  |
| Standard ~                         |         |
|                                    | Справка |
| Размеры                            |         |
| Все размеры 🗸                      |         |

Рис 4.43

5. В появившемся окне во вкладке Линии выбираем цвет, тип и вес линий - по слою, удлинение за выносные - 2, шаг в базовых размерах - 7, удлинение за размерные - 2, отступ от объекта - 0, остальное - без изменений (рис. 4.44):

| 🚺 Изменение размерного стиля: Размеры         |                           | Х             |
|-----------------------------------------------|---------------------------|---------------|
| Линии Символы и стрелки Текст Размещение Осно | вные единицы Альт. единиц | ы Допуски     |
| Размерные линии                               |                           |               |
| Цвет: По слою 🗸                               | lu suo l                  |               |
| Тип линий: По слою 🗸                          |                           | Выноска       |
| Вес линий: По слою 🗸                          | 14.0140                   | 23.8893       |
| Удлинение за выносные: 2                      |                           | 60            |
| Шаг в базовых размерах: 7                     | R6.0000                   |               |
| Подавить 1-ю РЛ 2-ю РЛ                        |                           |               |
| Выносные линии                                |                           |               |
| Цвет: По слою 🗸                               | Удлинение за размерные:   | 2 🔺           |
| Тип выносной линии 1: По слою 🗸               | Отступ от объекта:        | 0             |
| Тип выносной линии 2: По слою 🗸               | Выносные линии фиксир     | ованной длины |
| Вес линий: По слою 🗸                          | Длина:                    | 1 *           |
| Подавить 1-ю ВЛ 2-ю ВЛ                        |                           |               |
|                                               | ОК Отмена                 | Справка       |

Рис. 4.44

6. На вкладке символы и стрелки: Первая/Вторая стрелки - двойная засечка, Выноски - закрашенная замкнутая, величина - 2,5, остальное - без изменений (рис 4.45):

| 🚺 Изменение размерного стиля: Размеры         | ×                                   |
|-----------------------------------------------|-------------------------------------|
| Линии Символы и стрелки Текст Размещение Осно | овные единицы Альт. единицы Допуски |
| Стрелки<br>Первая:                            | 1015012 k                           |
| Двойная засечка ∨ Вторая:                     | Выноска                             |
| Ивойная засечка                               |                                     |
| Выноска:<br>💌 Закрашенная замкнутая 🗸 🗸       | R6.0000                             |
| Величина:<br>2,5 •                            | Символ длины дуги                   |
| Метки центра                                  | • Перед текстом размера             |
| ○ Нет<br>Размер:                              | О Нет                               |
| О Метка 0.09                                  | Ломаная размера радиуса             |
| Олинии                                        | угол излома                         |
|                                               | ОК Отмена Справка                   |

Рис .4.45

7. На вкладке Текст: цвет текста - по слою, высота текста - 3, размещение по вертикали - над линией, по горизонтали - по центру, остальное - без изменений (рис. 4.46):

| Изменение размерного стиля: Размеры × |             |            |       |              |               | ×       |
|---------------------------------------|-------------|------------|-------|--------------|---------------|---------|
| Линии Символы и ст                    | релки Текст | Размещение | Основ | вные единицы | Альт. единицы | Допуски |
| Свойства текста                       |             |            |       |              |               |         |
| Текстовый стиль:                      | Standard    | ~          |       |              | L L14 541     | 12 D    |
| Цвет текста:                          | По слою     | ~          | 2     | +            | /             | Выноска |
| Цвет заливки:                         | Нет         | ~          | 2     | 14.0140      |               | 23.8893 |
| Высота текста:                        |             | 3          | •     | R6.000       |               | 04      |
| Масштаб дробей:                       |             | 1          | •     |              |               |         |
| Текст в рамке                         |             |            |       | Ориентация т | гекста        |         |
| Размещение текста                     |             |            |       |              |               |         |
| По вертикали:                         | По центру   | ~          |       | 🔾 Горизонта  | ально         |         |
| По горизонтали:                       | По центру   | ~          | 2     | 🔿 Вдоль раз  | змерной линии |         |
| Отступ от размерной                   | линии:      | 0.09       | •     | О Согласно   | ISO           |         |
|                                       |             |            |       | ОК           | Отмена        | Справка |

Рис. 4.46

8. На вкладке Основные единицы: точность - 0.0, десятичный разделитель - запятая, остальное - без изменений (рис .4.47):

| 🧾 Изменение разм                   | ерного стиля: Размеры    | ×                                      |
|------------------------------------|--------------------------|----------------------------------------|
| Линии Символы и стр                | оелки Текст Размещение С | основные единицы Альт. единицы Допуски |
| Линейные размеры<br>Формат единиц: | Десятичные 🗸             |                                        |
| Точность:                          | 0.0 ~                    | -14,5 - Выноска                        |
| Формат дробей:                     | Горизонтально 🗸          | 14,0 23,9                              |
| Десятичный раздели                 | тель: ',' (Запятая) 🗸    |                                        |
| Округление:                        | 0                        | R6,0 -                                 |
| Префикс:                           |                          |                                        |
| Суффикс:<br>Масштаб измерени       | й                        | ,<br>Угловые размеры                   |
| Масштаб:                           | 1                        | Формат единиц: Десятичные град 🗸 🗸     |
| 🗌 Только для раз                   | меров на листе           | Точность 0 ~                           |
| Подавление нулей                   |                          | Подавление нулей                       |
| Ведущие                            | 🗸 0 футов                | 🗌 Ведущие                              |
| Хвостовые                          | 🔽 0 дюймов               | Хвостовые                              |
|                                    |                          | ОК Отмена Справка                      |

Рис. 4.47

9. Остальные вкладки нам сейчас не важны, поэтому нажимаем кнопку ОК и закрываем окно размерных стилей.

10. В панели размеров меняем размерный стиль на Размеры (рис. 4.48):

| Ŧ    |           |           |        |                |          |
|------|-----------|-----------|--------|----------------|----------|
| вка  | O¢        | бормл     | ление  |                | Зависимо |
| ĺ k– | →         | Разм      | иеры   |                | -        |
|      | F.        | <b>**</b> | L<br>L | <del>   </del> |          |
| Разм | иеры<br>▼ | ŀ         | ⊬      |                |          |
|      |           | Разм      | еры    |                | G        |

Рис. 4.48

Теперь перейдем к процессу проставления размеров на чертеже:

1. Для проставления размеров у вертикальных или горизонтальных объектов удобнее всего использовать Линейные размеры, для этого необходимо поставить точку начала размера и выбрать точку конца размера, после отодвинуть размер на нужное расстояние (рис. 4.49), (рис. 4.50), (рис. 4.51).

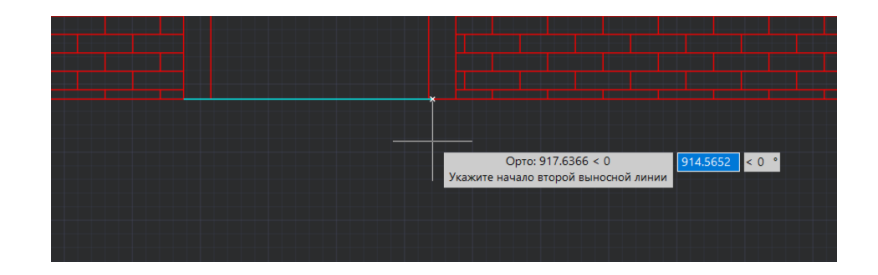

Рис. 4.49

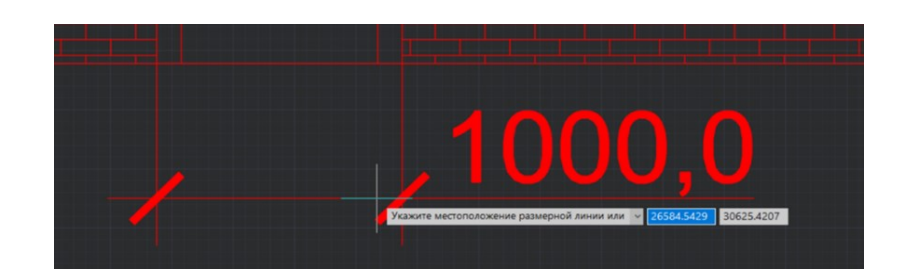

Рис 4.50

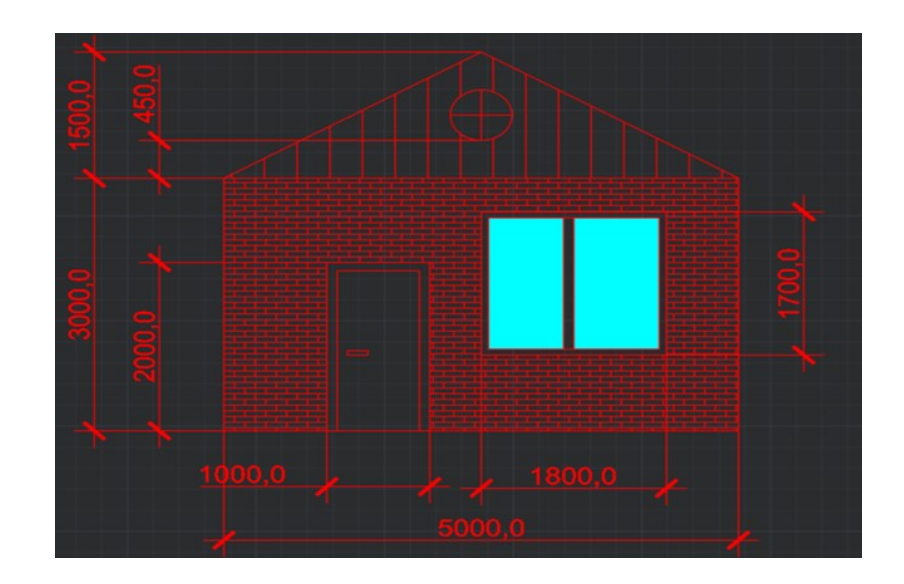

Рис. 4.51

2. В случае если объект размещен под углом целесообразнее использовать Параллельный размер (рис. 4.52):

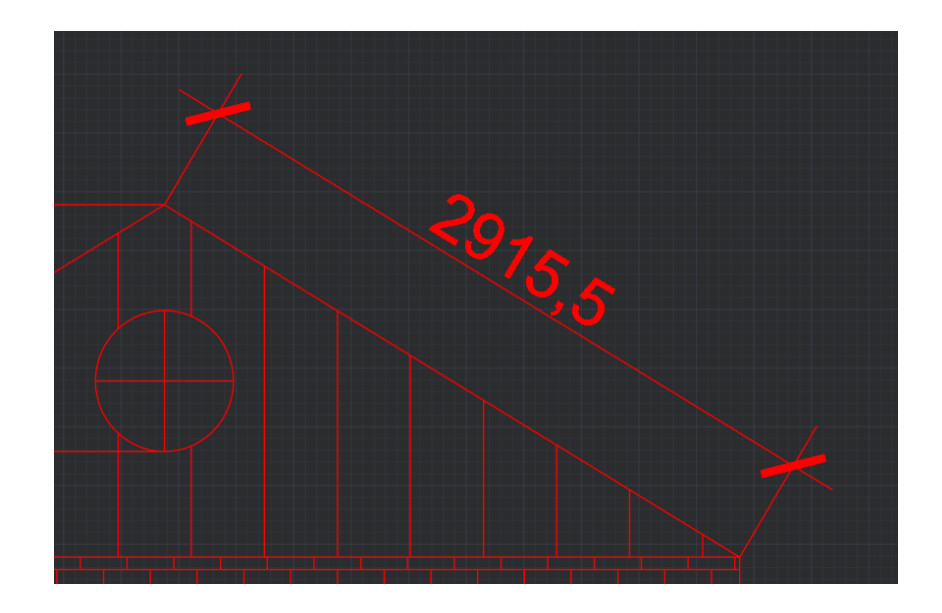

Рис. 4.52

3. Если необходимо показать угол между двумя объектами используйте Угловой размер, для этого выберете первый объект ЛКМ и второй объект, после отодвиньте размерную линию на нужное расстояние (рис. 4.53), (рис. 4.54), (рис. 4.55):

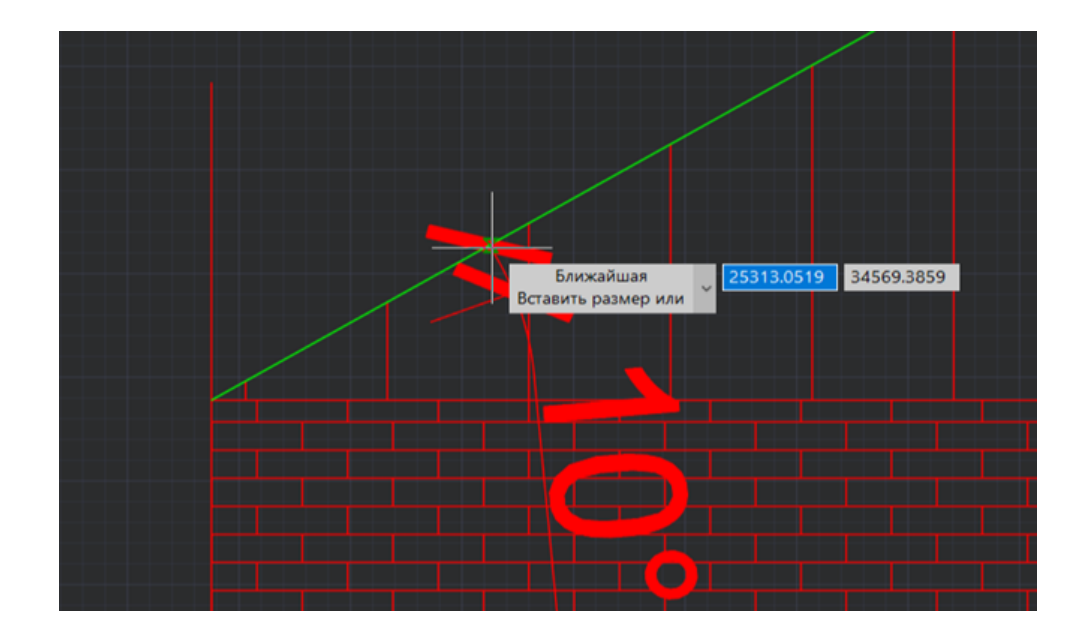

Рис. 4.53

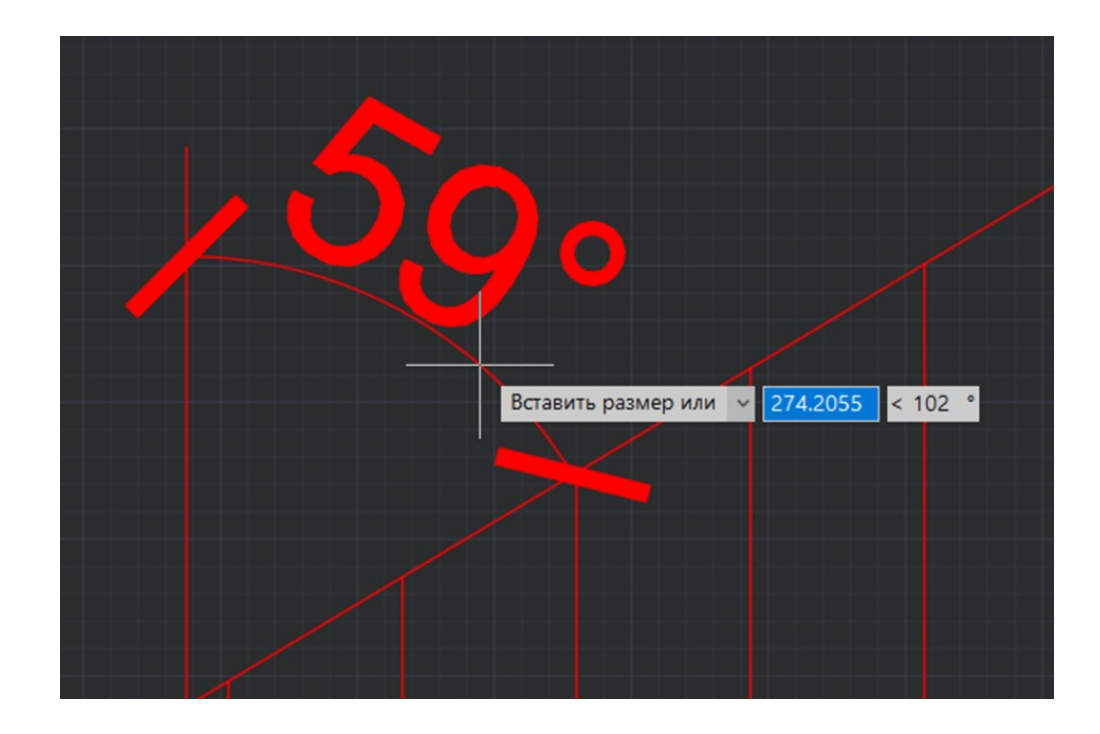

Рис 4.54

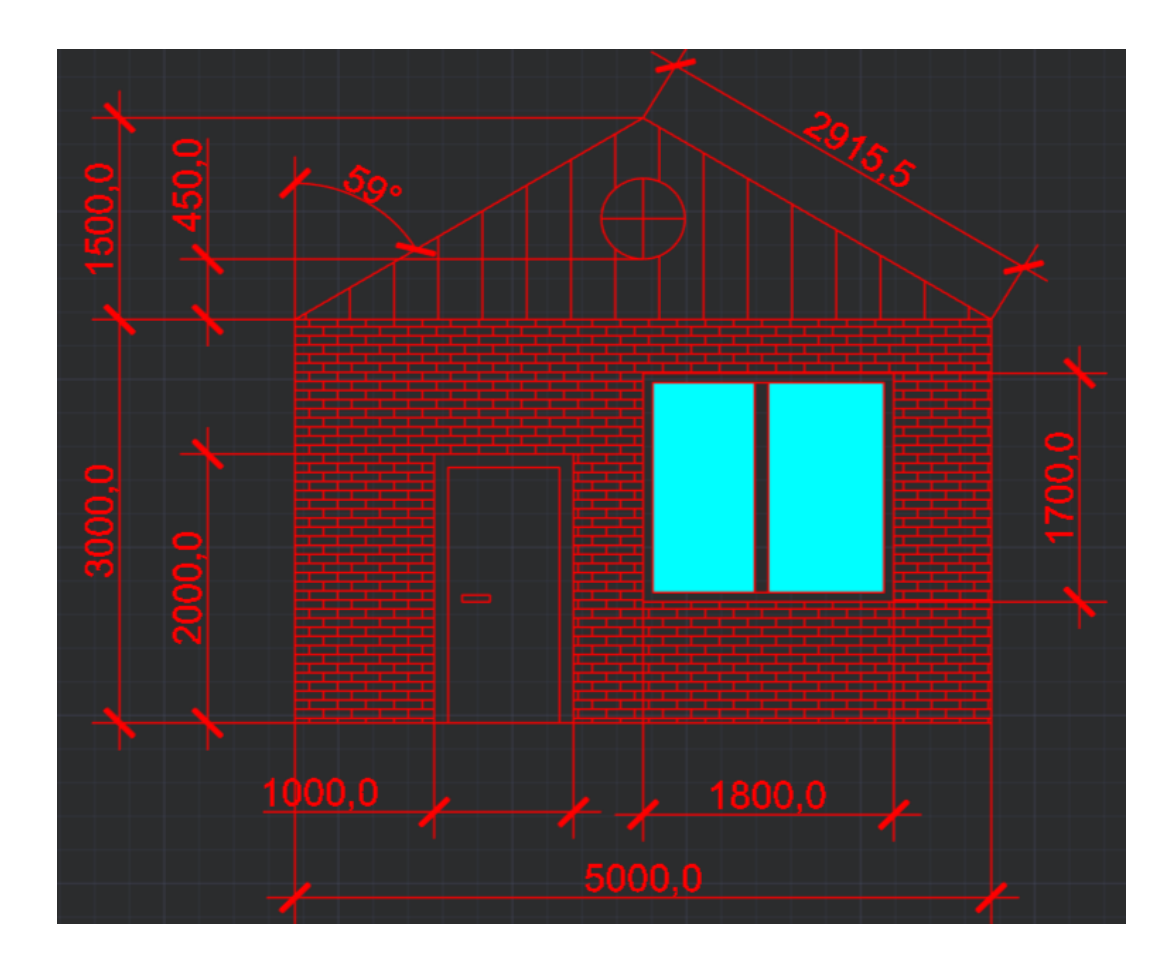

Рис. 4.55

4. Для простановки размеров окружностей используют Радиус и Диаметр, для этого нужно нажать на окружность и оттянуть размер на нужную величину (рис. 4.56 и рис. 4.57):

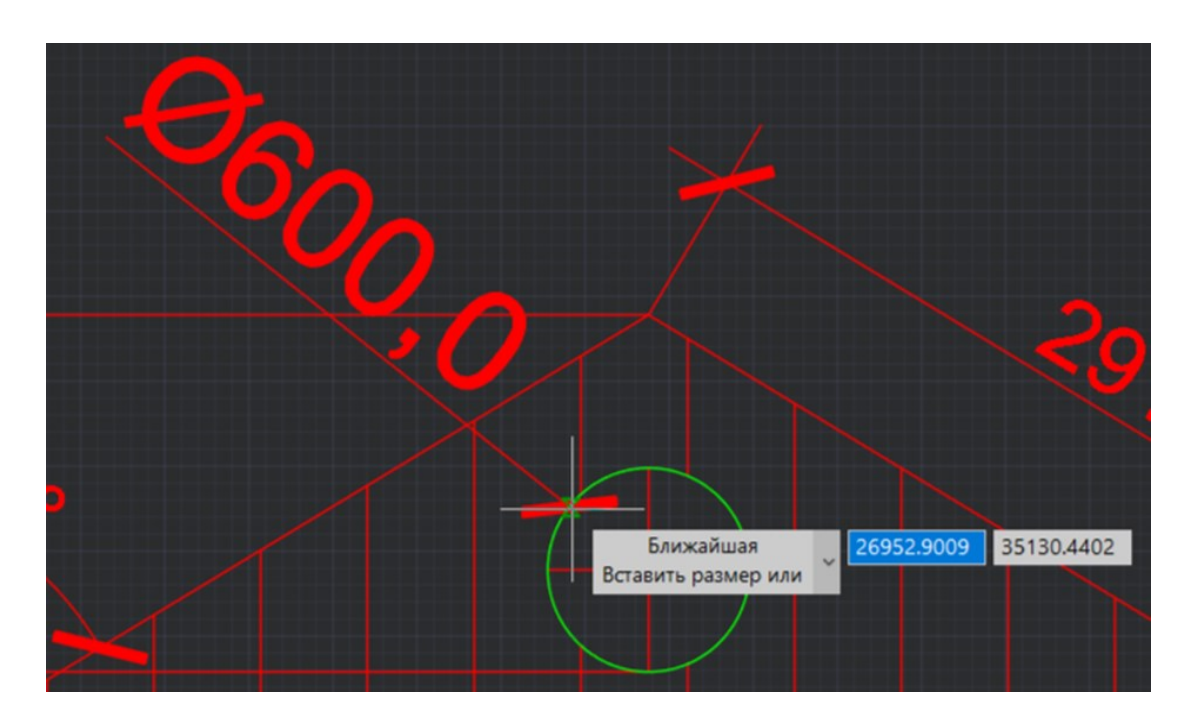

Рис. 4.56

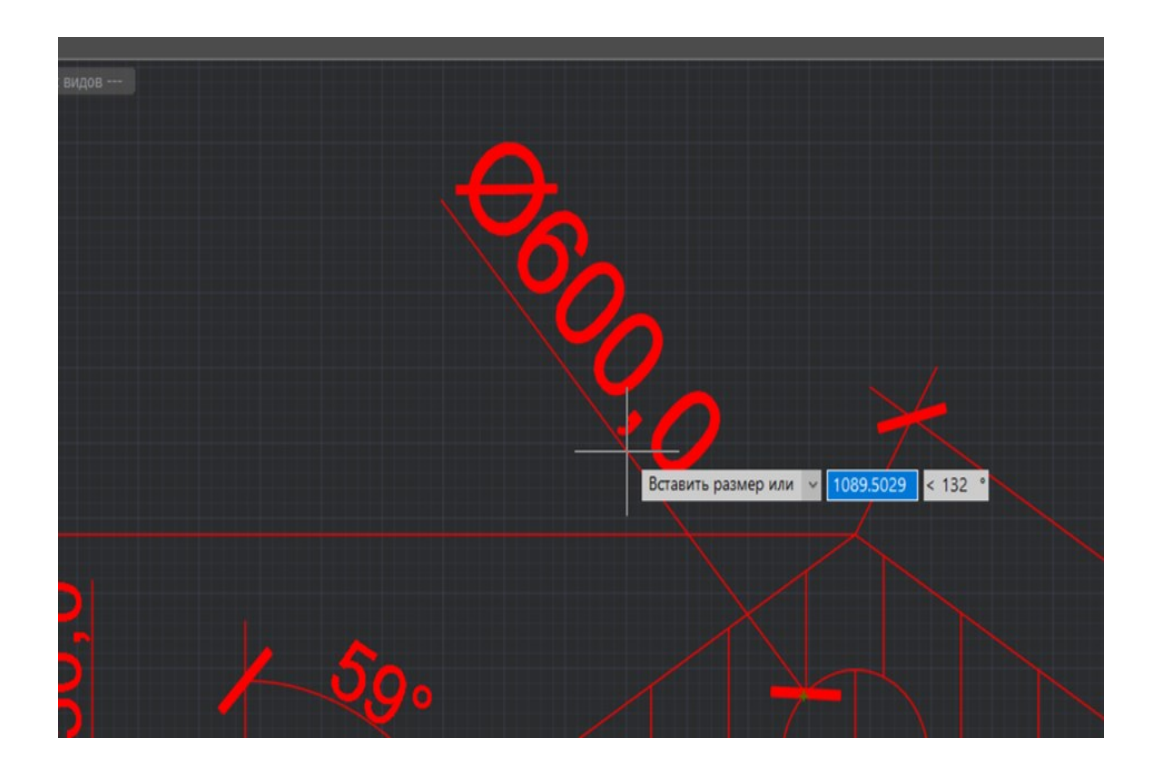

Рис. 4.57

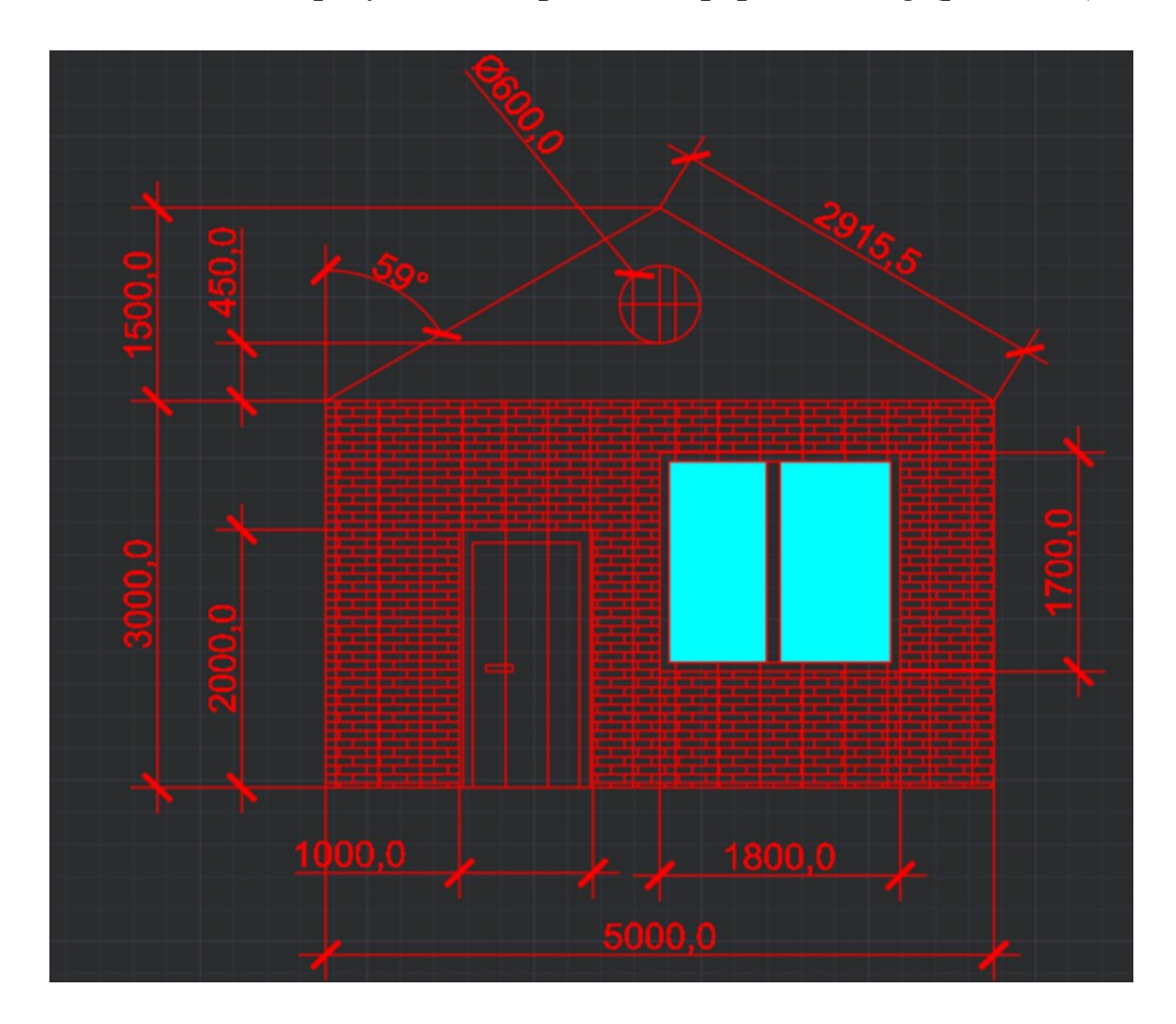

5. Итоговый результат сохраняем в формате .dwg (рис. 4.58).

Рис. 4.58

# Контрольные вопросы

1. Перечислите основные типы линейных размеров.

2. Чем отличаются базовые линейные размеры и размерные цепи?

3. Как проставляются радиальные размеры?

4. Дайте определение угловым размерам, дуговым размерам и размерам-подобие.

5. Что такое размерные стили?

6. Как создаются и настраиваются размерные стили?

# Тема 5. ОФОРМЛЕНИЕ ЛИСТОВ ЧЕРТЕЖЕЙ И ВЫВОД НА ПЕЧАТЬ

### 5.1. Оформление листов чертежей и вывод на печать

В файле чертежа можно управлять вкладками листов, каждый из которых является самостоятельной частью документации. Для управления листами существуют специальные команды, которые позволяют добавлять новые листы, редактировать уже существующие и сохранять их как отдельные шаблоны. Каждый лист должен иметь уникальное имя, которое может содержать до 255 символов, причем регистр символов при этом не учитывается. Однако стоит отметить, что на вкладке будет отображаться только первые 31 символ из имени листа. В рамках одного документа можно создать до 255 таких листов.

Чтобы установить лист как текущий, просто кликните на его вкладку левой кнопкой мыши. Если в документе много листов, для удобства переключения между ними можно воспользоваться специальной кнопкой, которая открывает меню со списком всех листов (рис. 5.1). Также можно изменять расположение вкладок листов, перетаскивая их влево или вправо.

| Модель  |
|---------|
| A4      |
| A3      |
| A2      |
| A1      |
| Лист5   |
| Лист6   |
| • Лист7 |
| Лист8   |

Рис. 5.1

Текущий лист в контекстном меню помечается значком

Переименовать текущий лист можно после двойного щелчка на его вкладке или выбрав команду Переименовать лист из контекстного меню вкладки.

Для переименования любого листа в документе используется отдельная команда ПЛИСТ.

При переходе в пространство листа на ленте появляется дополнительная вкладка Лист, на которой размещены различные инструменты оформления и работы с пространством (рис. 5.2).

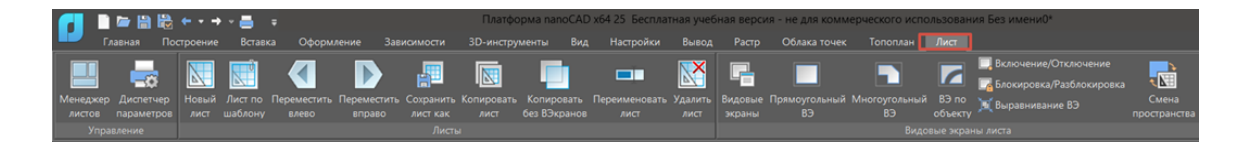

Рис. 5.2

Рассмотрим основные операции:

- кнопка "Менеджер листов" - при нажатии открывает диалоговое окно менеджера листов (рис. 5.3).

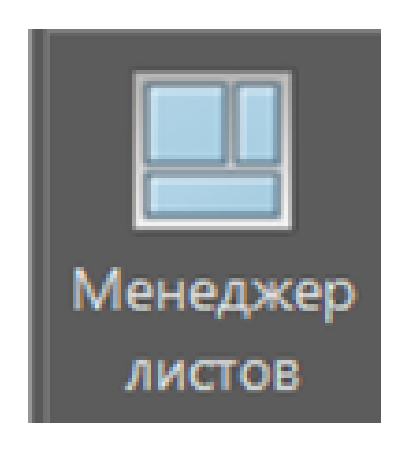

Рис. 5.3

Здесь пользователь может открыть необходимый ему лист, поставив галочку напротив его названия, переименовать лист, создать новый, сохранить лист отдельным dwg-файлом, удалить ненужные листы, изменить их расположение в чертеже, а также открыть дополнительное диалоговое окно параметров листа (рис. 5.4 и рис. 5.5.).

| <b>•</b> | Ленеджер листов |                   |                        | – o x                            |
|----------|-----------------|-------------------|------------------------|----------------------------------|
|          |                 |                   |                        | D⊯"⊒ @=™× ♠♥ 翁                   |
| Co       | Лист            | Параметры листа   | Принтер                | Бумага                           |
|          | A4              | А4 Вертикальный   | Встроенный PDF-принтер | ISO A4 [210.00 X 297.00]         |
|          | A3              | АЗ Горизонтальный | Встроенный PDF-принтер | ISO A3 [420.00 X 297.00]         |
|          | A2              | А2 Горизонтальный | Встроенный PDF-принтер | ISO A2 [594.00 X 420.00]         |
|          | A1              | А1 Горизонтальный | Встроенный PDF-принтер | ISO A1 [841.00 X 594.00]         |
|          | Лист5           | Нет               | Нет                    | ISO A4 (210.00 x 297.00 MM) [210 |
|          | Лист6           | Нет               | Нет                    | ISO A4 (210.00 x 297.00 MM) [210 |
|          | Лист7           | Нет               | Нет                    | ISO A4 (210.00 x 297.00 MM) [210 |
|          | Лист8           | Нет               | Нет                    | ISO A4 (210.00 x 297.00 MM) [210 |
|          |                 |                   |                        |                                  |
|          |                 |                   |                        |                                  |
|          |                 |                   |                        |                                  |
|          |                 |                   |                        |                                  |
|          |                 |                   |                        |                                  |
|          |                 |                   | ОК                     | Отмена Справка                   |

Рис. 5.4

| 🔲 Параметр                                                                                                    | ры листа - А4 [А4 Вертика     | альный]            |              | -                                                      |                   | ×   |
|----------------------------------------------------------------------------------------------------|-------------------------------|--------------------|--------------|--------------------------------------------------------|-------------------|-----|
| Набор парам                                                                                                    | етров листа                   |                    |              |                                                        |                   |     |
| Имя: </td <td>А4 Вертикальный&gt;</td> <td>~</td> <td>Добавить</td> <td>Предварительный просмотр [ISO A4 (210.00 x 297.00 мм)]</td> <td></td> <td>_</td> | А4 Вертикальный>              | ~                  | Добавить     | Предварительный просмотр [ISO A4 (210.00 x 297.00 мм)] |                   | _   |
| Принтер                                                                                                    |                               |                    |              | 210.00                                                 |                   |     |
| Встроенны                                                                                                    | й PDF-принтер                 | ✓ В файл           | Настройка    | A M                                                    |                   |     |
| Размер и ори                                                                                                    | ентация бумаги                |                    |              |                                                        |                   |     |
| ISO A4                                                                                                    |                               | ~                  | + 🗅 👫        |                                                        |                   |     |
| 🔘 Книжная                                                                                                    | ОАлье                         | бомная             |              |                                                        |                   |     |
| Область печа                                                                                                    | ти                            |                    |              |                                                        |                   |     |
| Лист                                                                                                    | ~                             |                    |              |                                                        |                   |     |
| Смещение, вы                                                                                                    | аравнивание и масштаб пе      | чати               |              |                                                        |                   |     |
| X: 0                                                                                                    |                               | Вписать            |              |                                                        |                   |     |
| Y: 0                                                                                                    | ╘╺┍┯→→                        | Вес рамки:         | 0            |                                                        |                   |     |
|                                                                                                    |                               | Масштаб: Пользон   | вательский ∨ | 297.1                                                  |                   |     |
| Многостр                                                                                                    | аничность                     | 1 MM •             | - = 1        |                                                        |                   | × . |
| Таблица стил                                                                                                    | пей печати                    | Параметры печати   |              |                                                        |                   |     |
| Нет                                                                                                    | V                             | 🗹 Учитывать веса л | иний         |                                                        |                   |     |
| 🗸 Цветозав                                                                                                    | исимый режим                  | 🗸 Учитывать стили  | печати       |                                                        |                   |     |
| Показыва                                                                                                    | ать стили печати              | 🗸 Объекты листа п  | оследними    |                                                        |                   |     |
| ВЭкраны с то                                                                                                    | нированием                    |                    |              |                                                        |                   |     |
| Способ вывод                                                                                                    | <b>ta</b> : Как на экране 🗸 🗸 | Скрывать объект    | ылиста       |                                                        |                   |     |
| Качество:                                                                                                    | Нормальное 🗸                  | Масштабировать     | веса линий   |                                                        |                   |     |
| Т/дюйм:                                                                                                    | 0                             | Прозрачность пр    | ипечати      |                                                        |                   |     |
|                                                                                                    |                               |                    |              |                                                        |                   | *** |
|                                                                                                    |                               | 0                  | Canada       |                                                        | [73] <b>6.7</b> - |     |
|                                                                                                    | OK                            | Отмена             | Справка      | Просмотр                                               | L 11 (            | ÐΘ  |

Рис. 5.5

В окне параметров листа можно выбрать готовые шаблоны листов, а также добавить свои.

Помимо этого, здесь можно выбрать способ печати листа при помощи выпадающего меню выбора принтеров (рис. 5.6).

| Встроенный PDF-принт                  | ep                             |          |              |       | ×    |  |  |  |
|---------------------------------------|--------------------------------|----------|--------------|-------|------|--|--|--|
| Размер и ориентация бумаги            |                                |          |              |       |      |  |  |  |
| ISO A1 (841.00 x 594.00 M             | м) (Альбомная)                 |          | ~            | ·     | N D  |  |  |  |
| Книжная                               | • Альбомная                    |          | Т/дюйм:      | 300   | ~    |  |  |  |
| Настройки сохранения                  |                                |          |              |       |      |  |  |  |
| О Показывать диалог с                 | охранения                      |          |              |       |      |  |  |  |
| О Использовать задани                 | ное имя файла                  |          |              |       |      |  |  |  |
| 🗸 Использовать папку                  | документа Использова           | ать подп | апку         |       |      |  |  |  |
| Папка: C:\Users\Дани                  | ила\OneDrive\Документы         |          |              |       |      |  |  |  |
| Шаблон имени файла:                   | <dn></dn>                      | ~        | <Имя докуме  | ента> | ~    |  |  |  |
| Имя файла:                            | C:\Users\Данила\OneDrive\Докум | енты\Бе  | з имени0.pdf |       |      |  |  |  |
| Существующий файл:                    | Показывать предупреждение      |          |              |       | ~    |  |  |  |
| После печати:                         | Открыть в программе просмотр   | а файло  | вPDF         |       | ~    |  |  |  |
| Создавать комментарии для текстов SHX |                                |          |              |       |      |  |  |  |
| Включать информацию о слоях           |                                |          |              |       |      |  |  |  |
| Включать гиперссылки                  |                                |          |              |       |      |  |  |  |
| 🗌 Создавать закладки                  |                                |          |              |       |      |  |  |  |
|                                       | ОК                             | 0        | тмена        | Спр   | авка |  |  |  |

Рис. 5.6

При нажатии кнопки «Настройка» открывается окно Встроенный PDF-принтер, в котором пользователь может настроить расположение листа (Книжное или Альбомное), качество печати, а также настроить параметры сохранения PDF файла на ПК.

Здесь же можно включить возможность создания SHX комментариев в файле, информацию о слоях, гиперссылки и возможность создания закладок.

Также в Параметрах листа можно настроить смещение, выравнивание и масштаб листа при печати, выбрать стили печати и настроить необходимые параметры печати (например, будет ли при печати учитываться прозрачность элементов (линий, штриховок и т.д.), вес линий, будут ли скрыты объекты, которые нанесены в пространстве листа и т.д.).

При нажатии кнопки Просмотр можно предварительно посмотреть, как будет выглядеть чертеж при печати.

- кнопка "Диспетчер параметров" - открывает уже рассмотренное нами выше окно параметров (рис 5.7).

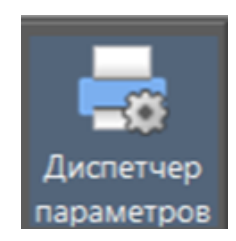

Рис. 5.7

- кнопка "Новый лист" - создает новый лист в проекте (рис. 5.8).

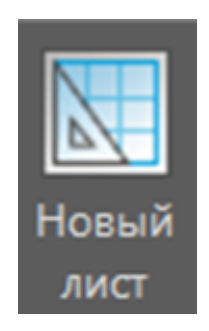

Рис. 5.8

- кнопка "Лист по шаблону" - создает новый лист на основе го-тового шаблона (рис. 5.9).

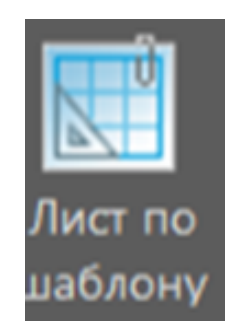

Рис. 5.9

- кнопки "Переместить влево/вправо" - перемещает данный лист влево/вправо на чертеже, относительно других (рис. 5.10).

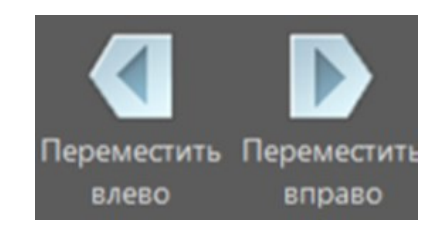

Рис. 5.10

- кнопка "Сохранить лист как" - сохраняет лист в качестве шаблона с расширением \*.dwt, файла чертежа (\*.dwg) или файла обмена графическими данными (\*.dxf). (рис. 5.11).

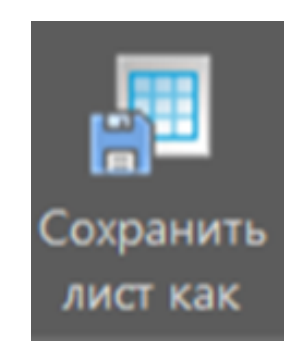

Рис. 5.11

- кнопка "Копировать лист" - позволяет скопировать все параметры и содержимое листа на новый лист. (рис. 5.12).

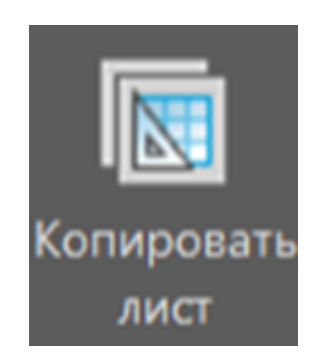

Рис. 5.12
- кнопка "Копировать без ВЭкранов" - позволяет скопировать все параметры и содержимое листа на новый лист, за исключением видовых экранов. (рис. 5.13).

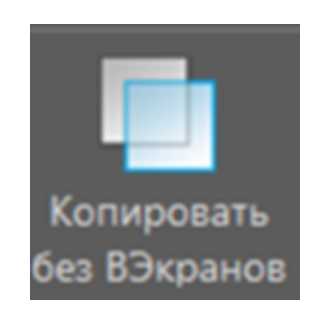

Рис. 5.13

- кнопка "Переименовать лист" - позволяет поменять имя листа (рис 5.14).

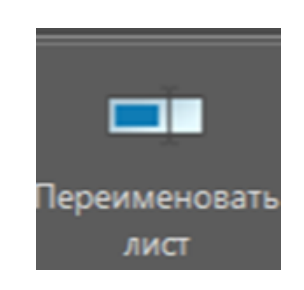

Рис. 5.14

- кнопка "Удалить лист" - удаляет активный лист (рис. 5.15).

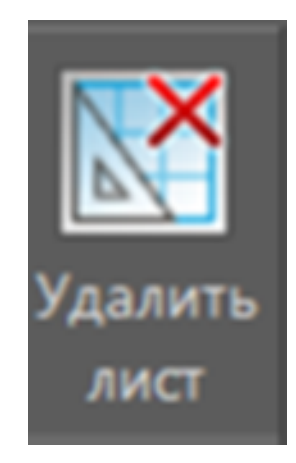

Рис. 5.15

В программе NANOCAD можно настроить множество видовых экранов на одном листе, работая в пространстве модели. Каждый такой видовой экран, который является отображением части файла чертежа, может быть активирован либо на листе, либо в модели. Пользователь имеет возможность адаптировать свойства этих экранов, включая их размер, масштаб и местоположение.

Что касается одновременного отображения, системная переменная MAXACTVP ограничивает максимально возможное количество активных видовых экранов до 64 на лист. Если число активных экранов превышает этот лимит, содержимое дополнительных экранов не будет отображаться автоматически.

Когда активируется определённый видовой экран, его содержимое становится видимым, в то время как содержимое другого экрана исчезает. При этом, параметр MAXACTVP не влияет на количество видовых экранов, которые могут быть напечатаны. Видовой экран следует размещать на отдельном слое, который можно будет исключить при печати, чтобы избежать вывода на печать границ экрана. Также, видовой экран предоставляет возможность редактирования элементов модели прямо из листового пространства, для чего достаточно дважды кликнуть по экрану, используя левую кнопку мыши.

Курсор отображается на активном видовом экране, тогда как на всех остальных видна стандартная стрелка. Щелкнув мышью по любой части недействующего экрана, вы сможете перейти на него. Чтобы последовательно переключаться между различными видовыми экранами, используйте либо команду CYCLEVIEWPORTS (ВЭКРПЕРЕКЛ), либо сочетание клавиш CTRL+R. Для возвращения к пространству листа необходим двойной клик левой кнопкой мыши вне области видового экрана. Все инструменты для управления видовыми экранами, которые находятся в пространстве листа, собраны на вкладке Лист (рис. 5.16).

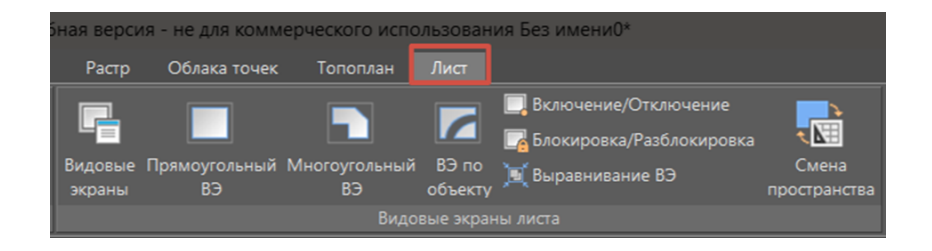

Рис. 5.16

- кнопка "Видовые экраны" - открывает диалоговое окно Видовые экраны (рис. 5.17 и рис. 5.18).

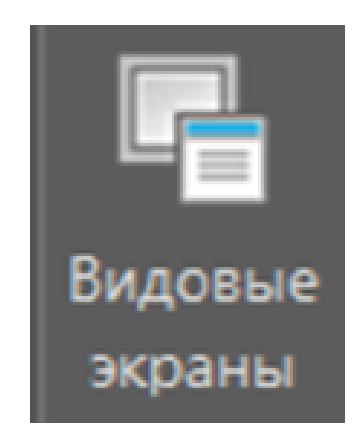

Рис. 5.17

| Р<br>Видовые экраны |                     |                                               | × |
|---------------------|---------------------|-----------------------------------------------|---|
| Новые ВЭкраны       | Именованные ВЭкраны |                                               |   |
| Текущее имя:        | *Конфигурация акти  | вной модели*                                  |   |
| Именованные В       | ЗЭкраны:            | Предварительный просмотр                      |   |
| *Конфигураци        | я активной модели*  | Вид: *Текущий*<br>Визуальный стиль: 2D-каркас |   |
|                     |                     | ОК Отмена Справк                              | a |

Рис. 5.18

Здесь можно создать видовые экраны различных конфигураций (рис. 5.19).

| Один    |               |  |
|---------|---------------|--|
| Два:    | Вертикально   |  |
| Два:    | Горизонтально |  |
| Три:    | Справа        |  |
| Три:    | Слева         |  |
| Три:    | Выше          |  |
| Три:    | Ниже          |  |
| Три:    | Вертикально   |  |
| Три:    | Горизонтально |  |
| Четыре: | Равномерно    |  |
| Четыре: | Справа        |  |
| Четыре: | Слева         |  |
|         |               |  |
|         |               |  |

Рис. 5.19

- кнопка "Прямоугольный ВЭ" - создает видовой экран прямоугольной формы путём выбора двух противоположных точек вставки (рис. 5.20).

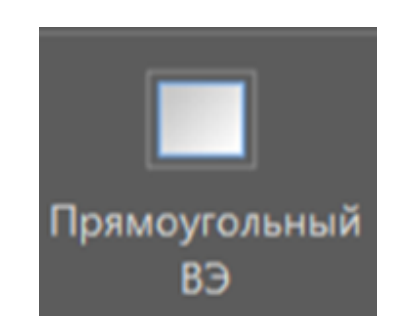

Рис. 5.20

- кнопка "Многоугольный ВЭ" - создает видовой экран произвольной формы путем выбора точек, определяющих его границы (рис. 5.21)

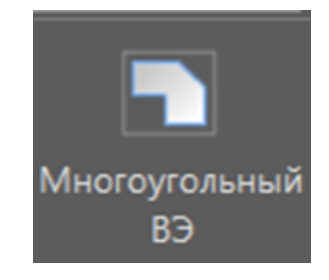

Рис. 5.21

- кнопка "ВЭ по объекту" - позволяет преобразовывать предварительно созданные в пространстве листа замкнутые объекты (окружности, эллипсы, замкнутые полилинии и сплайны) в видовые экраны. (рис. 5.22).

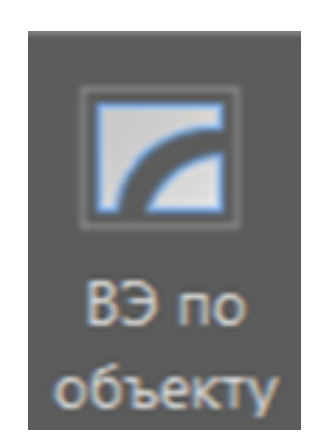

Рис. 5.22

В NANOCAD команда для работы с видовыми экранами может быть активирована как из рабочего листа, так и из модельного пространства, где нужно преобразовать выбранный замкнутый объект. Функция "Видовой экран Вкл/Выкл" позволяет управлять состоянием видового экрана, включая или отключая его. Когда видовой экран отключен, он не отображает содержимое и не может быть выбран как текущий (рис. 5.23).

Управление активностью видовых экранов, особенно при большом их количестве, важно для оптимизации времени, необходимого для регенерации документа, так как каждый активный экран увеличивает это время. Время регенерации может быть сокращено путём деактивации видовых экранов, которые временно не используются. Также, неактивные видовые экраны могут быть перемещены или изменены в размерах, но они не будут отображаться при печати.

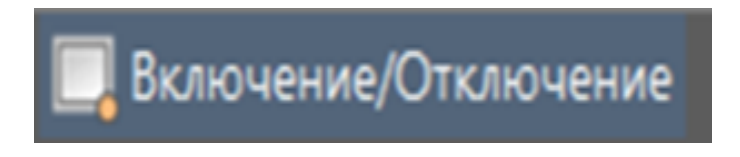

Рис. 5.23

- кнопка "Видовой экран Блок/Разблок" - блокирование видового экрана используется для того, чтобы ранее заданный масштаб видового экрана оставался неизменным (зумирование внутри видового экрана не влияло на масштаб видового экрана) (рис. 5.24).

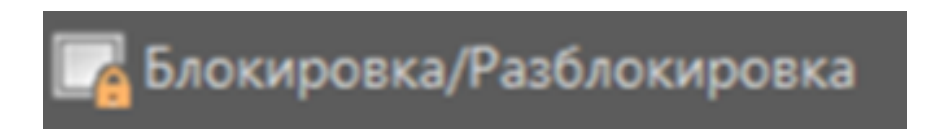

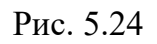

- кнопка "Выравнивание ВЭ" - выравнивает (перемещает, масштабирует и поворачивает) объекты видового экрана по указанным точкам пространства листа (рис. 5.25).

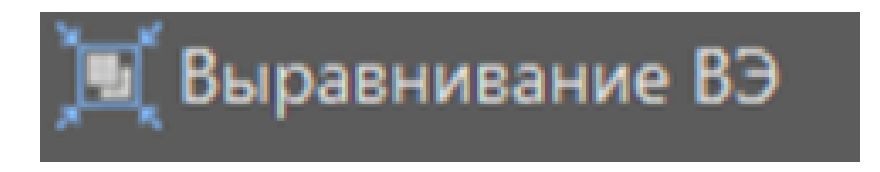

Рис. 5.25

Указание одной точки в пространстве модели и одной точки в пространстве листа производит смещение вида.

- кнопка "Смен пространства" - перемещение выбранных объектов между пространством модели и пространством листа (рис 5.26).

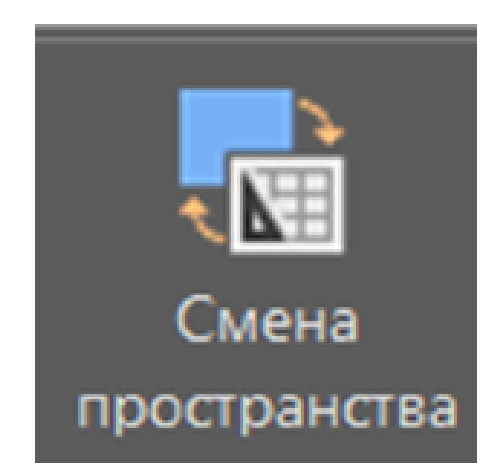

Рис. 5.26

Команда доступна только в пространстве листа при наличии видовых экранов.

Перемещаемые объекты автоматически масштабируются в новом пространстве.

# **5.2. Практическая работа № 5** ОФОРМЛЕНИЕ ЧЕРТЕЖЕЙ

Цель работы. Получение практических навыков работы с пространством листов и выводом чертежей на печать в формате PDF.

Основные задачи работы:

- изучение пространства листа;
- работа с динамическим блоком рамки и штампа;
- работа с видовыми экранами чертежей;

- вывод готового чертежа на печать и конвертация его в PDFформат.

Практическая часть

В первую очередь нам необходимо скачать динамический блок рамки, сделать это можно на любом интернет-ресурсе. После скачивания открываем dwg-файл и копируем оттуда рамку (рис. 5.27):

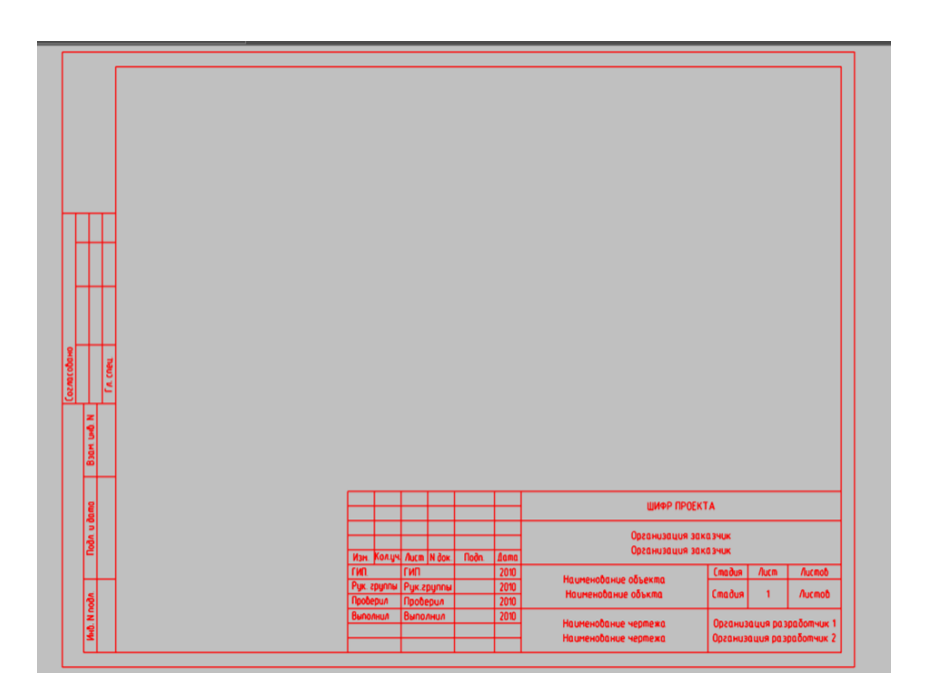

Рис. 5.27

Перейдем в пространство Листа нажав на соответствующую кнопку (рис. 5.28) и затем вставим туда нашу рамку.

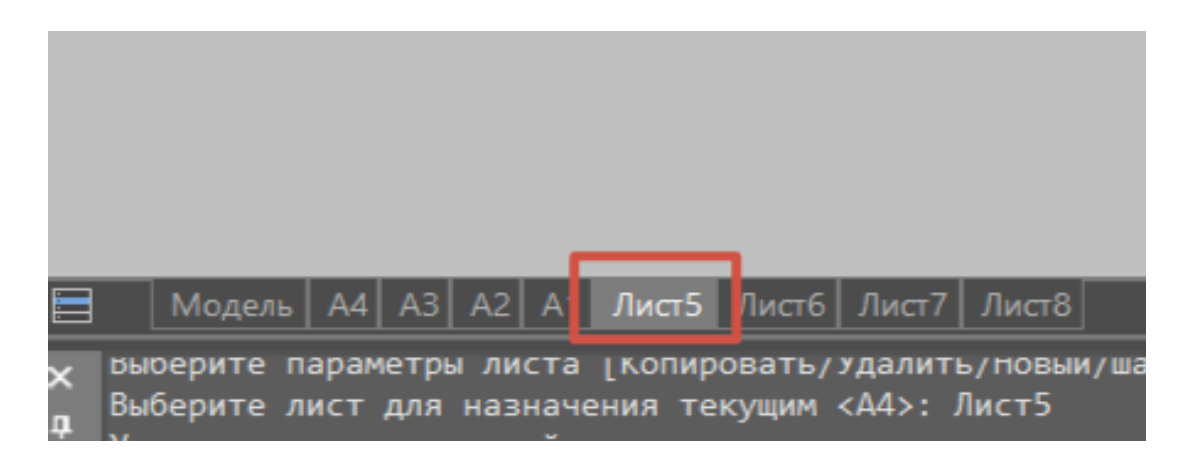

Рис. 5.28

На Ленте нажимаем кнопку Диспетчер параметров (рис 5.29):

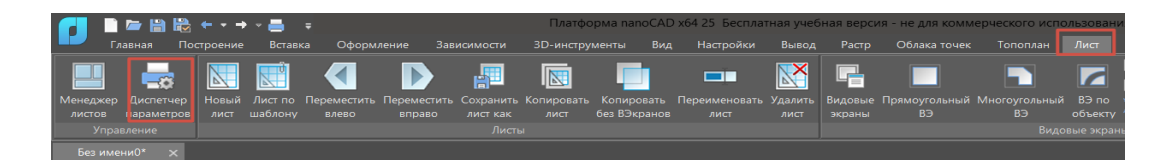

Рис. 5.29

В открывшемся окне нажимаем «Редактировать» (рис. 5.30):

| Диспетчер парам                                                                 | етров листов [Лист5]                                     | ×                            |
|---------------------------------------------------------------------------------|----------------------------------------------------------|------------------------------|
| Текущий набор                                                                   |                                                          |                              |
| *Лист5*<br>А4 Вертикальны<br>А3 Горизонталы<br>А2 Горизонталы<br>А1 Горизонталы | วั<br>าธมัว<br>าธมัว<br>าธมัว                            | Применить к листу<br>Создать |
|                                                                                 |                                                          | Редактировать<br>Импорт      |
| Параметры печа                                                                  | ти                                                       |                              |
| Имя устройства:<br>Принтер:<br>Подключение:                                     | Нет                                                      |                              |
| Формат бумаги:                                                                  | ISO A4 (297.00 x 210.00 MM) [297.00 x 210.00][Альбомная] |                              |
|                                                                                 | Закр                                                     | ыть Справка                  |

Рис. 5.30

В открывшемся диалоговом окне в разделе Принтер выбираем Печать в формате PDF (рис 5.31):

| Г | Іринтер                      |        |          |           |
|---|------------------------------|--------|----------|-----------|
|   | Нет                          | $\sim$ | 🗌 В файл | Настройка |
|   | Нет                          |        |          |           |
| F | Встроенный DWFx-принтер      |        |          |           |
|   | Встроенный DWF-принтер       |        |          |           |
|   | Встроенный EMF-принтер       |        |          |           |
|   | Встроенный PDF-принтер       |        |          |           |
|   | Встроенный растровый принтер |        |          |           |
| C | Печать в формате PDF         |        |          |           |
|   | Microsoft Print to PDF       |        |          |           |
|   | Pantum-M6500-Series          |        |          |           |

Рис. 5.31

В разделе размер и ориентация бумаги выбираем ISO A4, Альбомная (рис. 5.32):

| F | азмер и ориентация бумаги |             |        |  |
|---|---------------------------|-------------|--------|--|
|   | ISO A4                    |             | $\sim$ |  |
|   | ○Книжная                  | О Альбомная |        |  |

Рис. 5.32

Область печати – рамка (рис. 5.33):

| -0 | бласть пецати |        |                       |
|----|---------------|--------|-----------------------|
|    | юластвпечати  |        |                       |
|    | Лист          | $\vee$ |                       |
|    | Экран         |        |                       |
| C  | Границы       |        | ание и масштаб печати |
|    | Лист          |        |                       |
|    | Рамка         |        | 🔪 🗌 Вписать           |

Рис. 5.33

Указываем противоположные углы нашей рамки (рис. 5.34 и рис. 5.35):

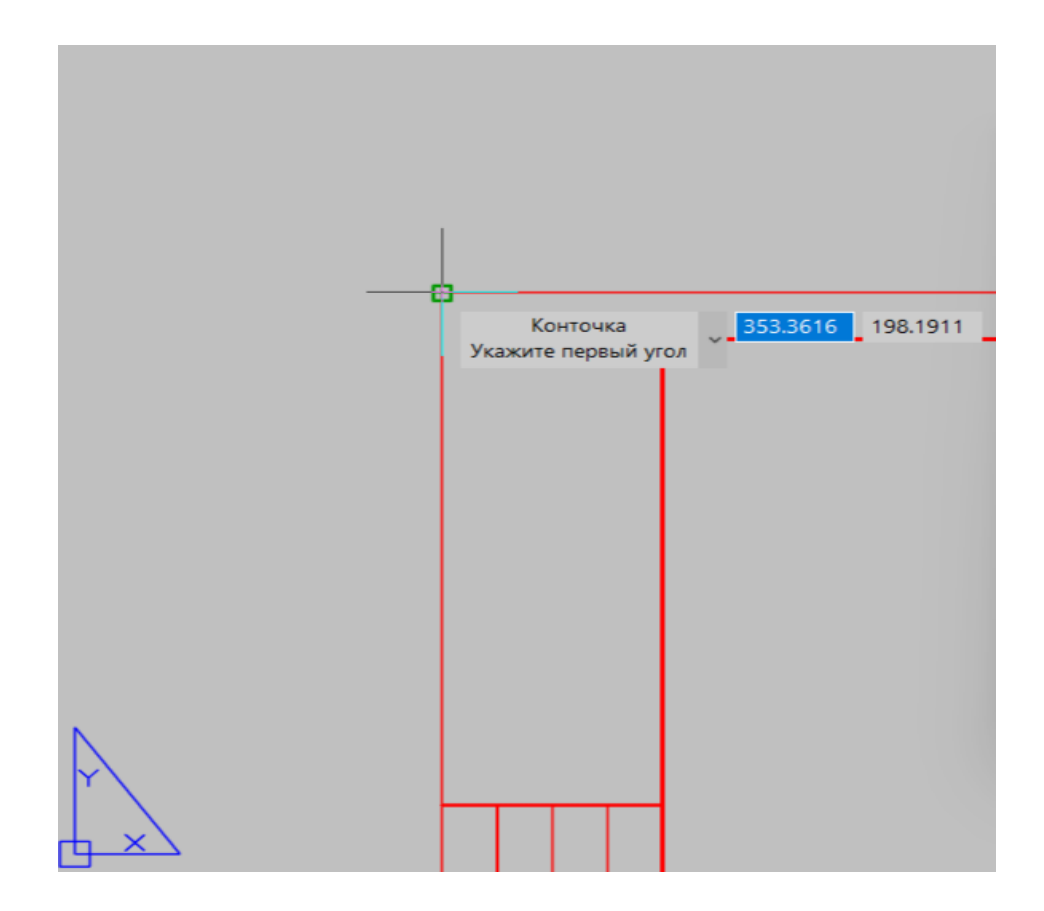

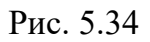

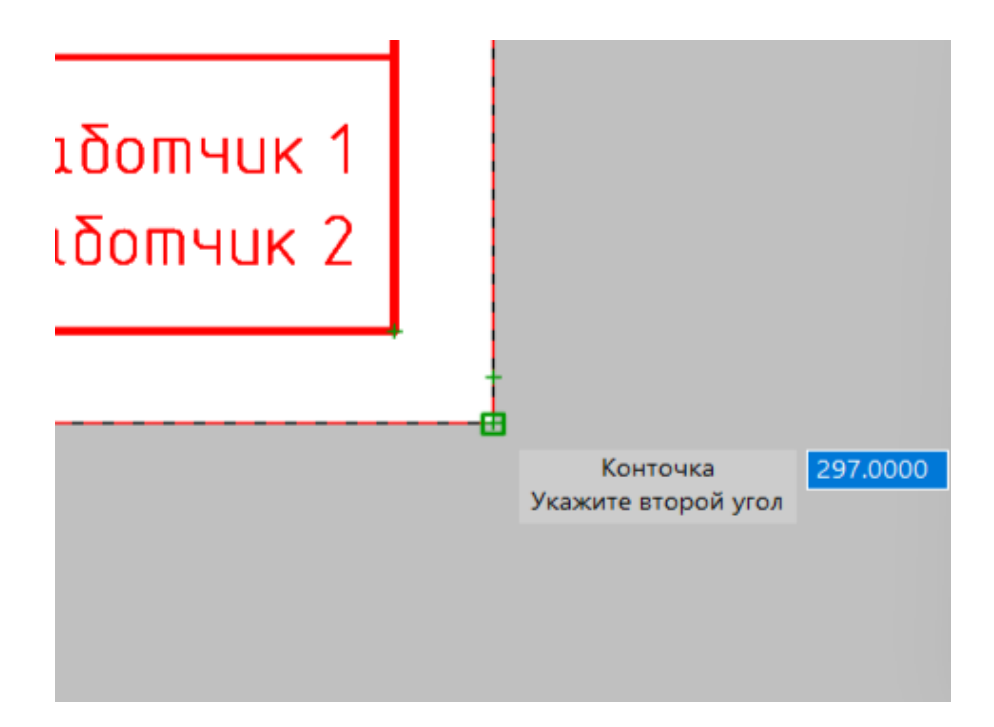

Рис. 5.35

В разделе Смещение, выравнивание и масштаб печати ставим галочку у «Вписать» (рис. 5.36):

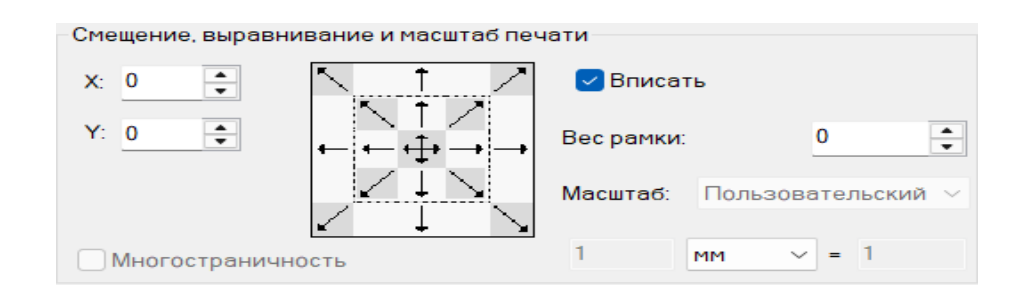

Рис. 5.36

В разделе Таблицы стилей печати выбираем monochrome.ctb, для того, чтобы итоговый чертеж был черно-белым (если вам нужен цветной чертеж, то оставляйте значение Нет) (рис. 5.37):

| Таблица стилей печати |        |   |
|-----------------------|--------|---|
| monochrome.ctb        | $\sim$ | 9 |
| Цветозависимый режим  |        |   |

Рис. 5.37

В разделе Параметры печати выбираем Учитывать веса линий, Стили печати, Объекты листа последними, Прозрачность при печати (рис. 5.38):

| Параметры печати            |
|-----------------------------|
| 🗸 Учитывать веса линий      |
| 🗸 Учитывать стили печати    |
| 🔽 Объекты листа последними  |
| 🗌 Скрывать объекты листа    |
| 🗌 Масштабировать веса линий |
| 🔽 Прозрачность при печати   |
|                             |

Рис. 5.38

После этого нажимаем применить к листу и закрываем окно нажатием на крестик.

Видим, что теперь наша рамка находится в области печати (рис. 5.39):

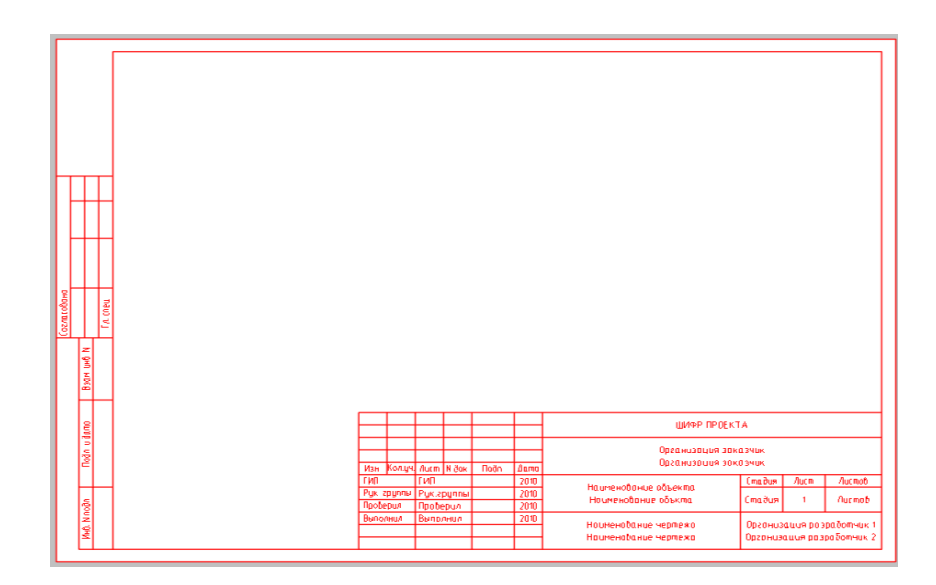

Рис. 5.39

Теперь отредактируем штамп рамки, для этого дважды нажмем левой кнопкой мыши на любой текст в штампе, после чего откроется диалоговое окно редактирования атрибутов динамического блока рамки (рис. 5.40):

| Бло<br>Им | ж: Ramka<br>я: ВЫПОЛНИЛ |                                                                                                    | Выбрать блок 🖪                        |
|-----------|-------------------------|----------------------------------------------------------------------------------------------------|---------------------------------------|
| трибут    | Параметры текста        | Свойства                                                                                                    |                                       |
| Имя       |                         | Подсказка                                                                                                    | Значение                              |
| СТАД      | ия                      |                                                                                                    | · · · · · · · · · · · · · · · · · · · |
| лист.     | _первый                 | Лист первый                                                                                                    | 1                                     |
| лист      | OB                      |                                                                                                    | Листов                                |
| Шифр      | _ΠΡΟΕΚΤΑ                |                                                                                                    | ШИФР ПРОЕКТА                          |
| ΟΡΓΑΙ     | ИЗАЦИЯ_ЗАКАЗЧИ          |                                                                                                    | Организация заказчик                  |
| OPFA      | ИЗАЦИЯ_ЗАКАЗЧИ          |                                                                                                    | Организация заказчик                  |
| НАИМ      | ЕНОВАНИЕ_ОБЪЕКТА        | N Contraction of the second second se | Наименование объекта                  |
| шлим      |                         |                                                                                                    | Цаннонованно облита                   |
| Значе     | ние: Кандрашкина        |                                                                                                    |                                       |

Рис. 5.40

Здесь меняем всю необходимую нам информацию на актуальную, при необходимости текст можно редактировать во вкладке параметры (рис. 5.41):

| Редактор атрибутов         | блоков           |                     | ×                       |
|----------------------------|------------------|---------------------|-------------------------|
| Блок: Ramka<br>Имя: ВЫПОЛН | ил               |                     | Выбрать <u>б</u> лок 🗔  |
| Атрибут Параметры          | текста Свойства  |                     |                         |
| Текстовый стиль:           | спдс             |                     | ~                       |
| Выравнивание:              | Середина влево 🚿 | Справа налево       | Перевернутый            |
| Высота:                    | 2.5000           | Степень растяжения: | 0.8000                  |
| Поворот:                   | 0                | Угол наклона:       | 0                       |
|                            |                  | Ширина рамки:       |                         |
|                            | Пр               | именить ОК          | Отмена Спр <u>а</u> вка |

Рис. 5.41

После всех изменений нажимаем «Применить» и ОК.

Теперь разберем, как вывести наш чертеж в пространство листа.

Для этого мы можем либо скопировать и вставить объект в пространство, либо использовать Видовые экраны.

Удобство второго варианта очевидно, так как благодаря ВЭ мы можем масштабировать наш чертеж, а также вертеть его так, как нам будет угодно, помимо этого на листе может располагаться несколько видовых экранов, для показа всех необходимых нам элементов.

Чтобы создать видовой экран нажмем во вкладке Лист на Ленте кнопку Прямоугольный ВЭ (рис. 5.42):

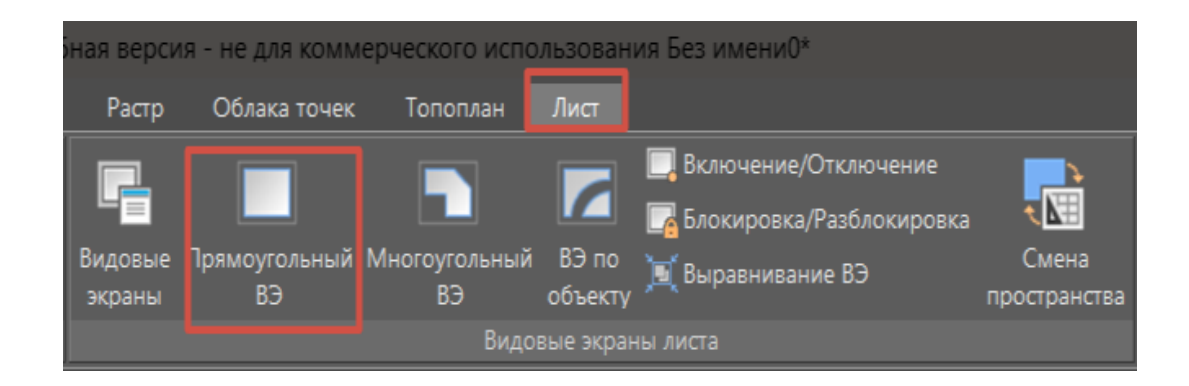

Рис. 5.42

Теперь необходимо задать противоположные углы нашего видового экрана, для этого выбираем точки внутри нашей рамки и 2 раза нажимаем Enter (рис 5.43 и рис. 5.44):

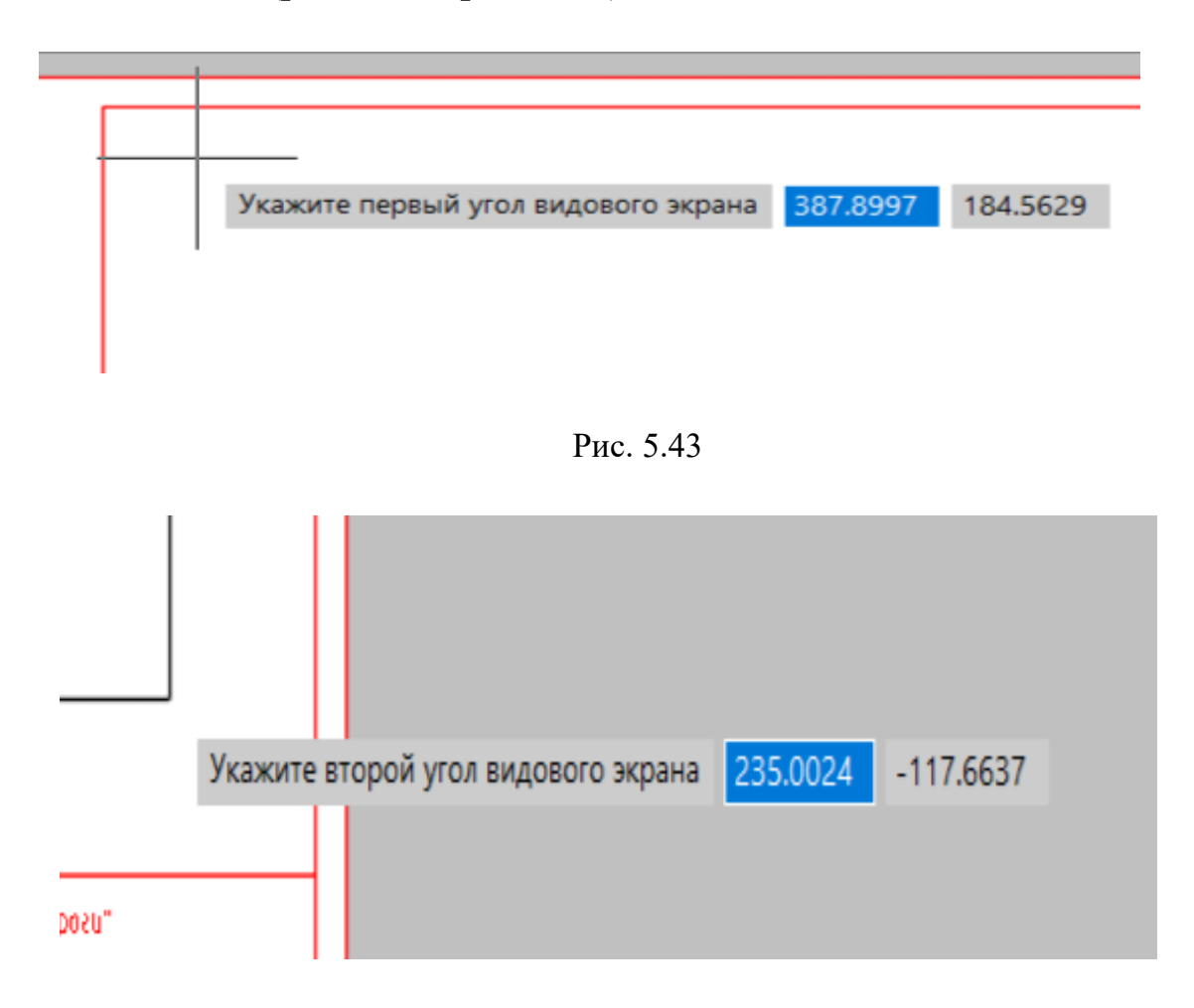

Рис. 5.44

Таким образом мы разместили видовой экран на листе (рис. 5.45):

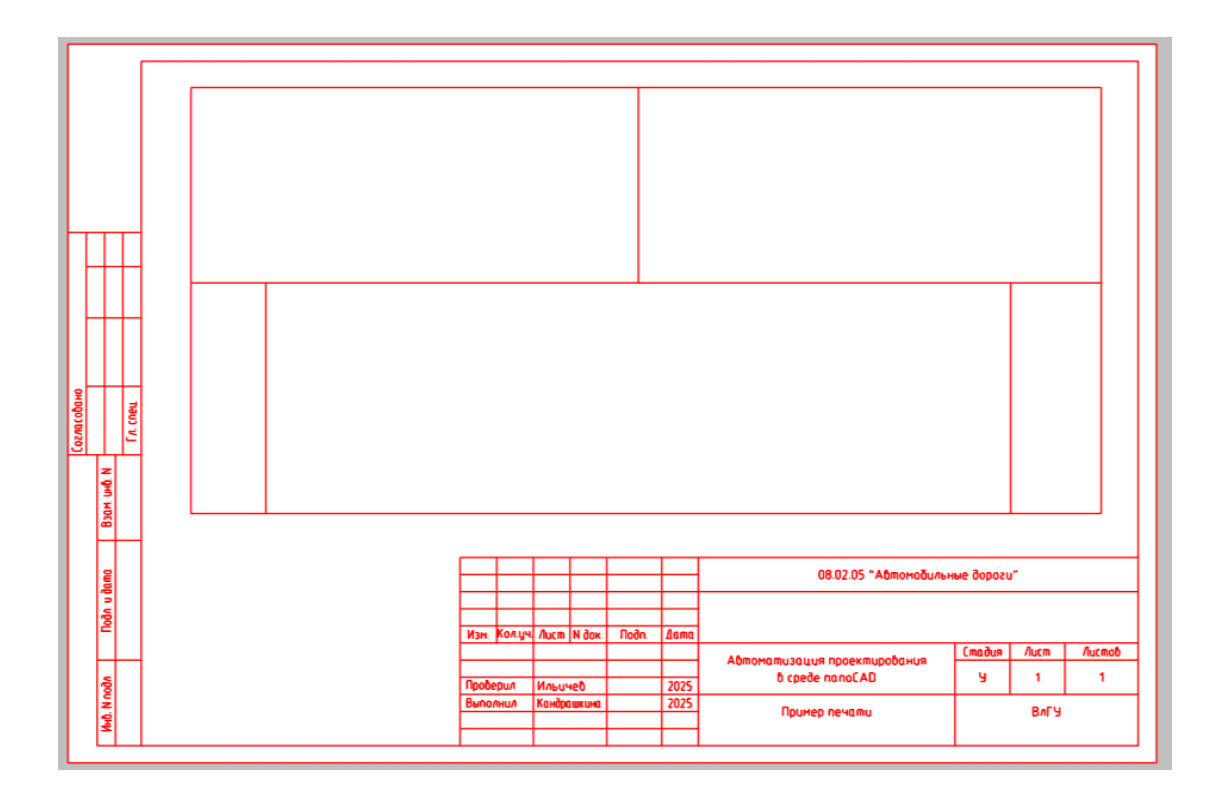

Рис. 5.45

Но нам нужно правильно его настроить, чтобы все необходимое оказалось внутри рамки.

Для этого выделяем наш видовой экран и меняем его масштаб. В данном случае подошёл масштаб 1:75 (рис. 5.46):

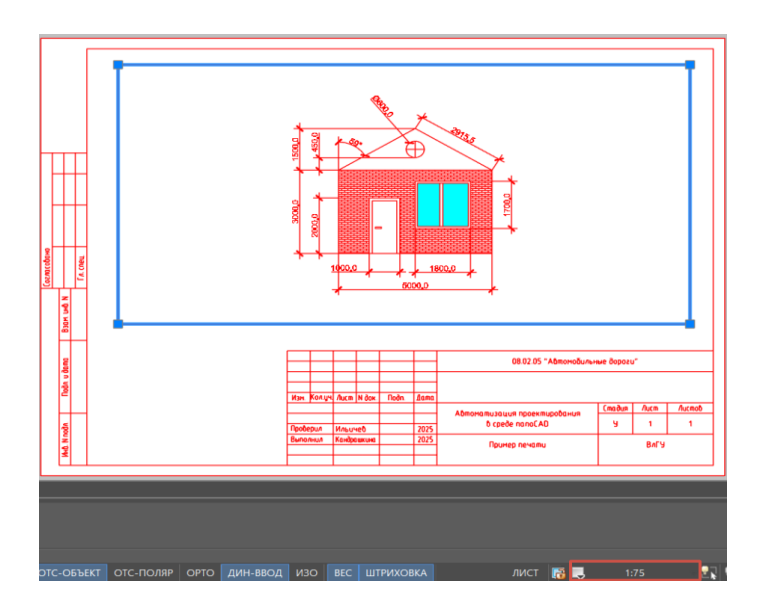

Рис. 5.46

Объект внутри видового экрана можно спокойно перемещать, для этого нужно дважды кликнуть левой кнопкой мыши внутри экрана и зажав среднюю кнопку мыши передвинуть вид (рис. 5.47):

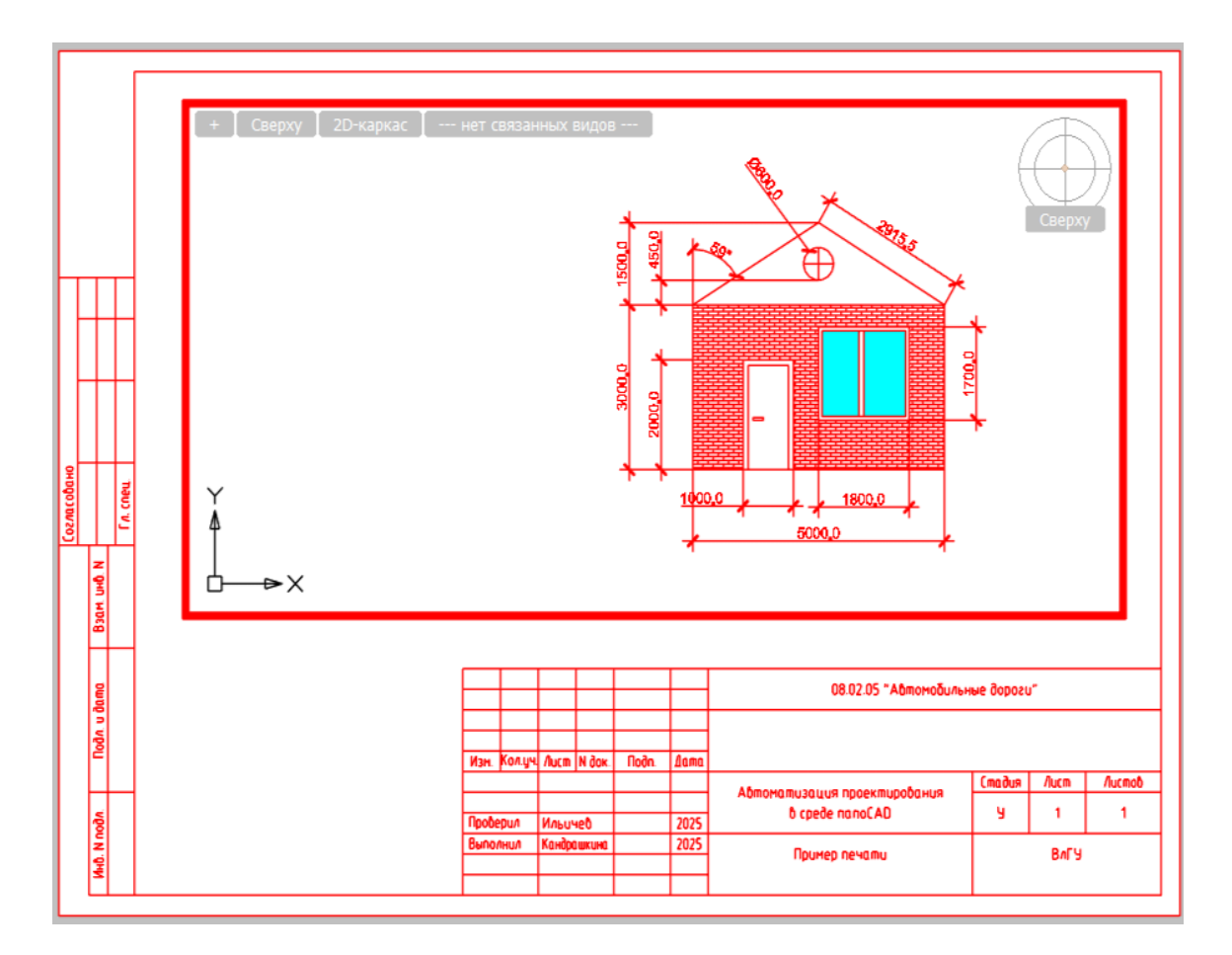

Рис. 5.47

После этого можно нажать кнопку Блокирование ВЭ (рис. 5.48) для того, чтобы случайно не испортить чертеж.

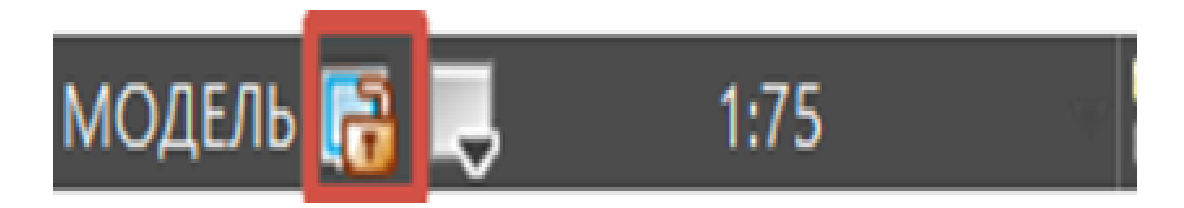

Рис. 5.48

При необходимости можно менять и границы видового экрана, выделив его и используя ручки, расположенные по углам (рис. 5.49):

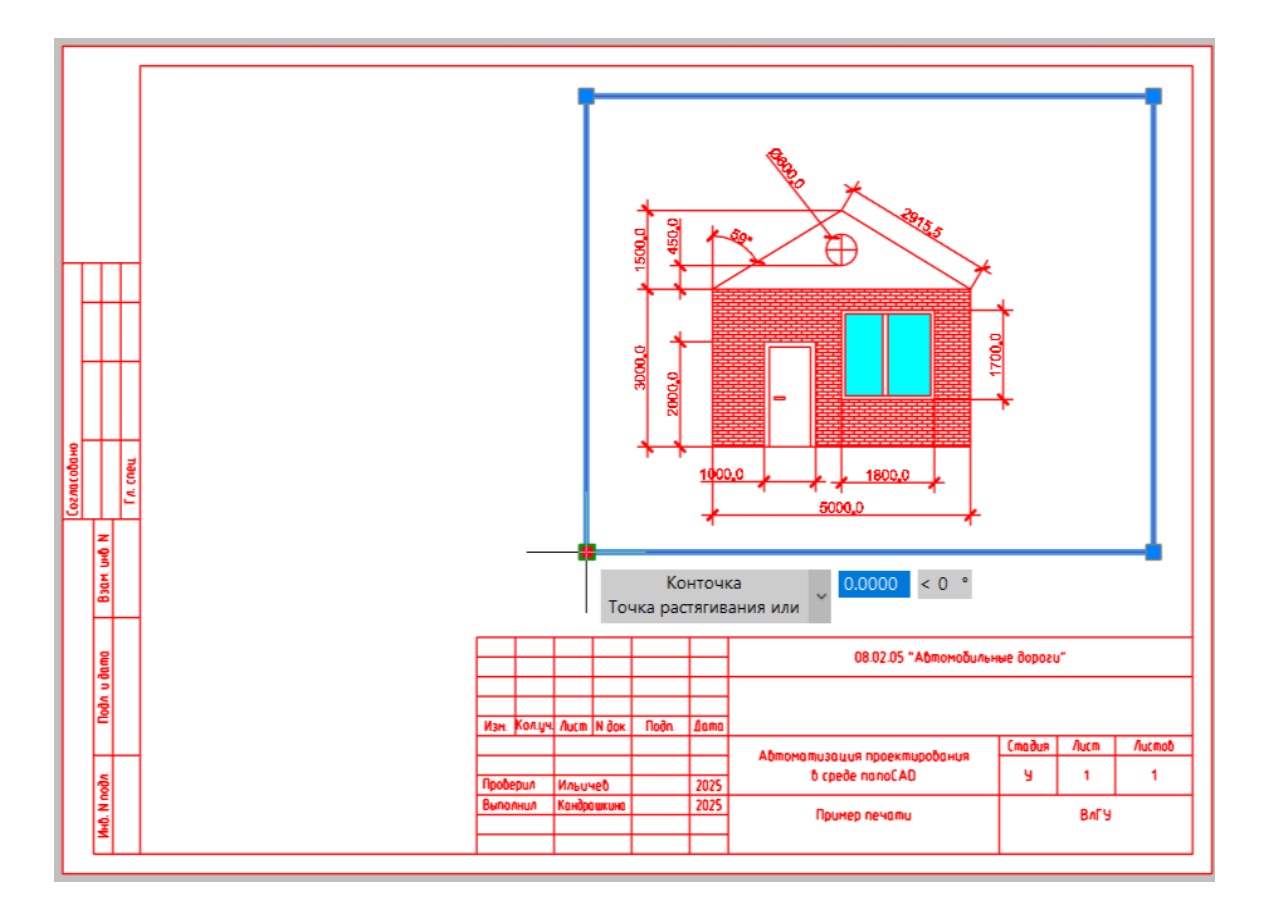

Рис. 5.49

После всех манипуляций с видовым экраном нажимаем кнопку Печать или используем сочетание клавиш Ctrl+P, в открывшемся диалоговом окне всё уже будет настроено, поэтому нам остаётся только нажать кнопку «Печать» и выбрать куда отправится наш чертеж, здесь же мы можем предварительно посмотреть, как он будет выглядеть, для этого нужно нажать кнопку «Просмотр». Работа выполнена (рис. 5.50):

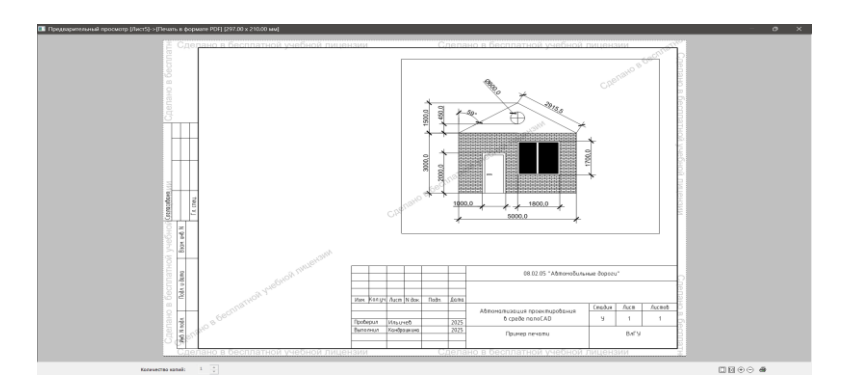

Рис. 5.50

### Контрольные вопросы

1. Как изменить масштаб отображения в видовом экране?

2. Как заблокировать масштаб видового экрана, чтобы он случайно не изменился?

3. Как настроить параметры печати (размер бумаги, ориентация, масштаб, принтер)?

4. Что такое таблица стилей печати (СТВ файл) и для чего она используется?

5. Как выбрать таблицу стилей печати для текущего листа?

## Тема 6. СОЗДАНИЕ ДИНАМИЧЕСКИХ БЛОКОВ

#### 6.1. Использование динамических блоков AutoCAD в NANOCAD

Для ускорения процесса создания рабочей документации и оптимизации использования стандартных элементов можно применять динамические блоки. Эти двумерные объекты с настраиваемым набором свойств объединяют различные геометрические реализации в одном блоке, позволяя менять их размеры, взаимное расположение и видимость. Использование динамических блоков сокращает количество необходимых стандартных элементов, поскольку один такой блок может заменить несколько обычных. Таким образом, применение динамических блоков способствует увеличению эффективности проектирования и ускорению создания рабочей документации.

Сложности возникают с использованием в NANOCAD динамических блоков, созданных в AutoCAD, особенно если они содержат множество параметров для управления геометрией объекта. Невозможно точно предсказать, будет ли такой блок работать корректно в NANO-CAD или нет. Однако практика показывает, что чем больше параметров в динамическом блоке, тем выше вероятность его некорректной работы в NANOCAD.

Чтобы проиллюстрировать это, давайте рассмотрим несколько примеров. Представленные на иллюстрациях динамические блоки были созданы в AutoCAD. Посмотрим, как они будут вести себя в NANOCAD при выполнении изменений в \*.dwg файле.

На (рис. 6.1) изображен обрыв, где присутствуют два линейных параметра, один параметр поворота, а также одна ручка для поворота и две ручки для линейного движения.

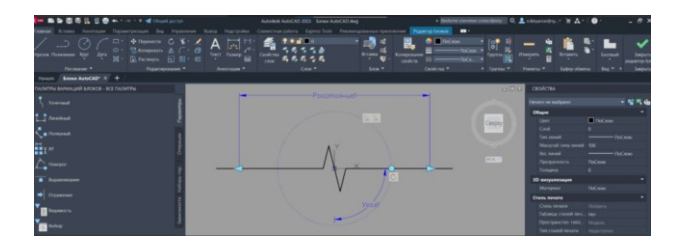

Рис. 6.1

При перемещении «ручек» в NANOCAD геометрия корректно изменяется, и объект работает без каких-либо проблем (рис. 6.2).

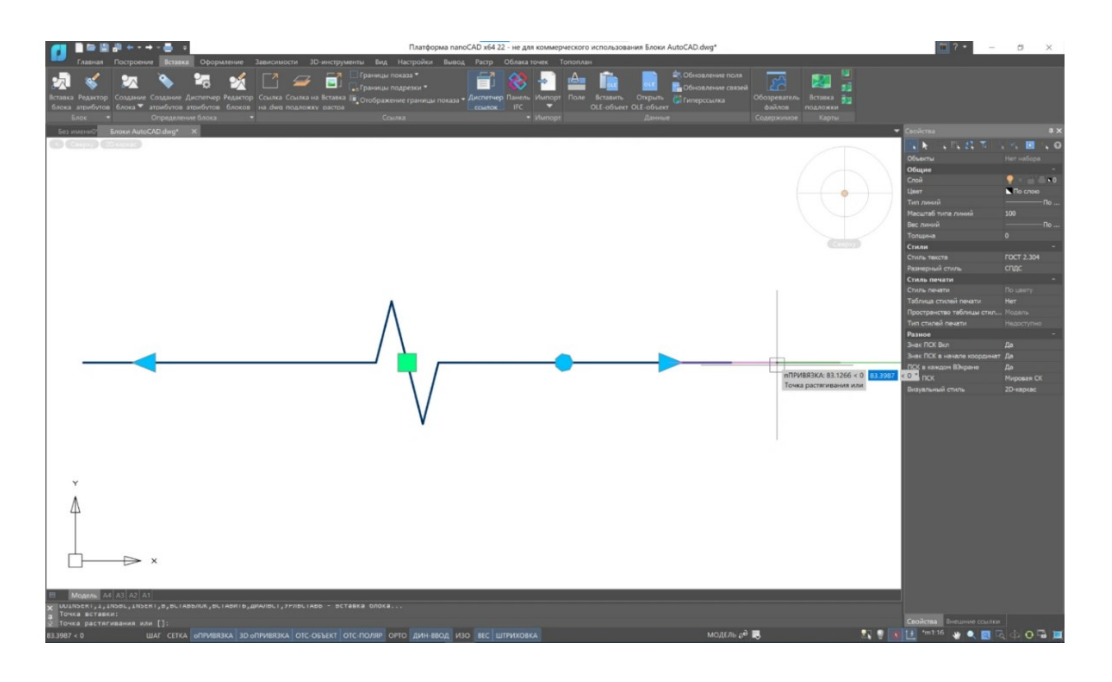

Рис. 6.2

На (рис. 6.3) представлен неравнополочный уголок, где множество параметров и зависимостей влияют на его геометрию. Динамический блок в AutoCAD оперирует в соответствии с установленными зависимостями, что делает его функциональным и гибким инструментом для работы.

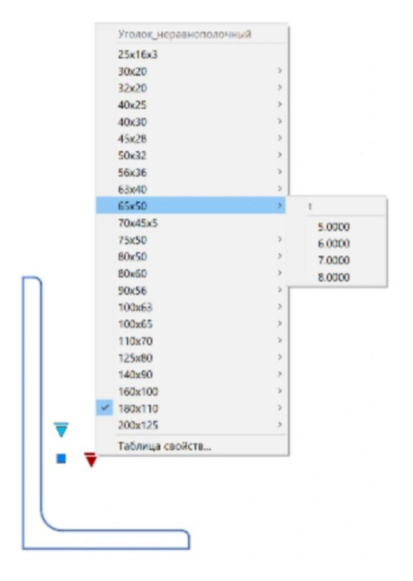

Рис. 6.3

При попытке выбора другого типа уголка геометрия сечения не изменяется, но в NANOCAD это происходит: при изменении представления «Сбоку» длина некорректно меняется (рис. 6.4).

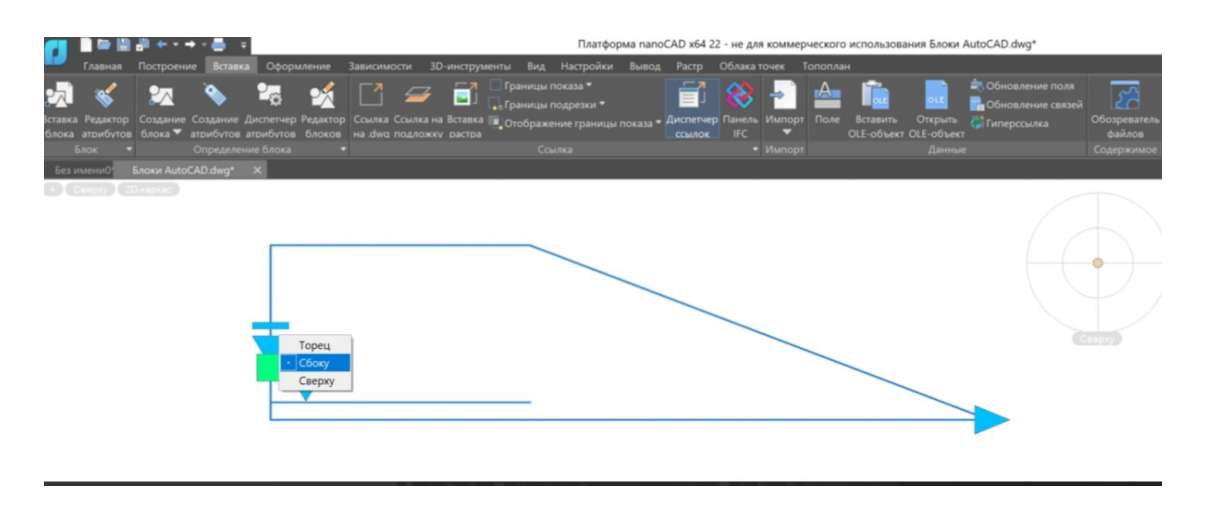

Рис. 6.4

В NANOCAD наблюдается неправильное функционирование динамического блока, как пример, когда текст не синхронизируется с перемещением выноски, а ручка, управляющая диаметром круга, находится за пределами самого круга (рис. 6.5).

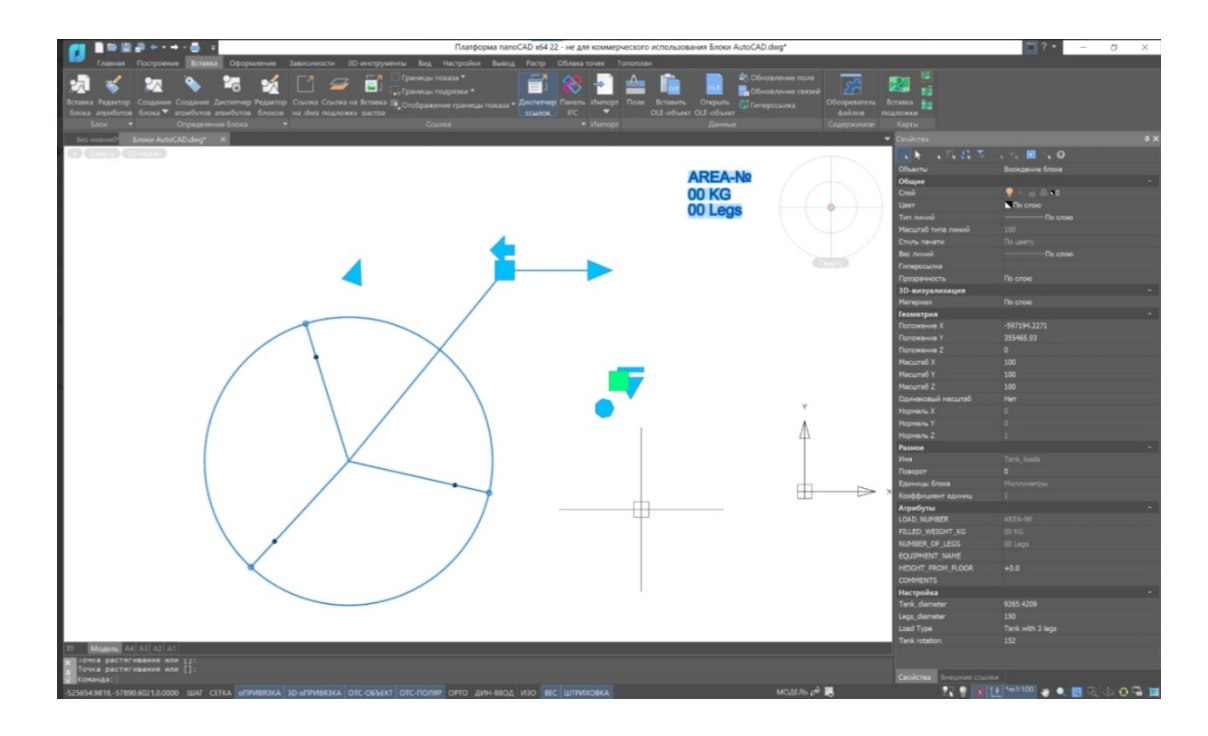

Рис. 6.5

Пользователь столкнется с трудностями, когда захочет изменить сложные динамические блоки в программе NANOCAD, используя «Редактор блоков». Сообщение (рис. 6.6) станет видимым в этом случае, что только усилит проблему.

| Платформа nanoCAD x64                                                                                | $\times$ |
|----------------------------------------------------------------------------------------------------|----------|
| Этот динамический блок содержит сложный набор параметров и не может быть отредактирован в этой верси | и        |
| ОК Справи                                                                                            | ka       |

Рис. 6.6

Возможно открытие и редактирование автокадовских динамических блоков в программе NANOCAD, однако это не приносит значительной пользы. Примером может служить наблюдение за результатом линейного разрыва (рис. 6.7).

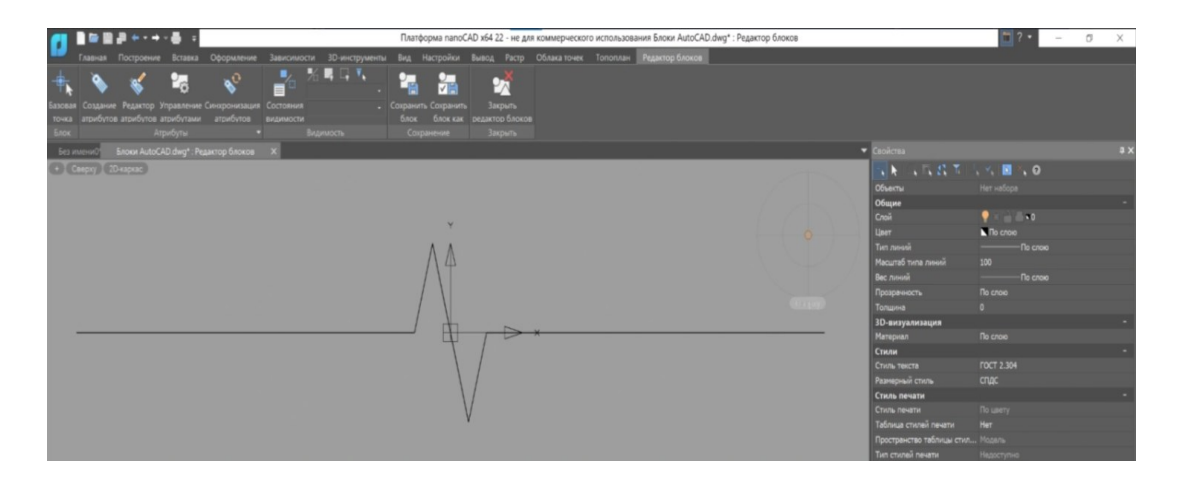

Рис. 6.7

Отсутствие возможности добавления новых геометрических параметров и редактирования существующих в Редакторе блоков NANO-CAD означает, что видима будет лишь геометрия объекта, но не его "ручки" и другие характеристики из AutoCAD. Не существует универсального решения проблемы совместимости динамических блоков при переносе между программами на сегодняшний день.

Проверка и тестирование работы динамических блоков в NANO-CAD - это рабочий метод определения их корректности и пригодности для использования в проектах, создаваемых в данном программном обеспечении.

При возникновении неисправности в динамическом блоке, требуется разработать совершенно новый, начиная с нуля, с учетом функционала, предоставляемого инструментами NANOCAD. Далее будет представлена более детальная информация по данному вопросу.

#### 6.2. Инструменты создания динамических блоков

В NANOCAD «Редактор блоков» позволяет управлять геометрией блоков с помощью состояний видимости (рис. 6.8). Создание блоков основано на простом принципе: необходимо сначала создать различные примитивы в «Редакторе блоков», а затем присвоить им соответствующее представление. В проекте можно легко переключать эти представления, отображая или скрывая различные примитивы в блоке. Инструментарий для создания геометрических параметров отсутствует в «Редакторе блоков» NANOCAD, как упоминалось ранее.

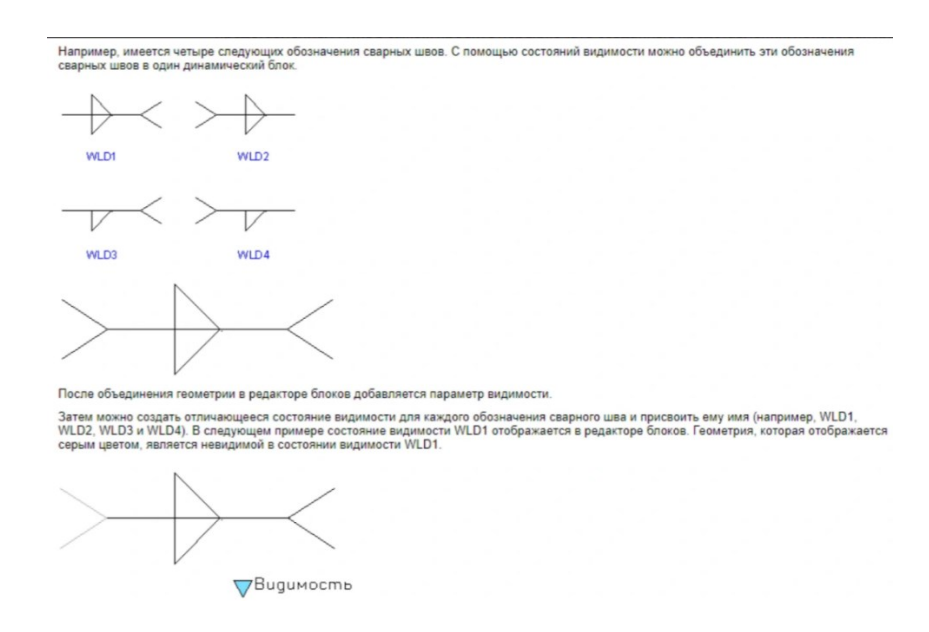

Рис. 6.8

Давайте представим, что необходимо разработать специальный маркер для дверного проема, который будет отображать линию открывания двери. Важно учесть, что ширина проема и длина дверного полотна должны меняться в зависимости от типа двери, который будет выбран.

После создания геометрии (рис. 6.9), необходимо вызвать команду «БЛОК». Затем следует указать название будущего блока и выбрать объекты, которые будут включены в этот блок, такие как красные линии и зеленая дуга (рис. 6.10).

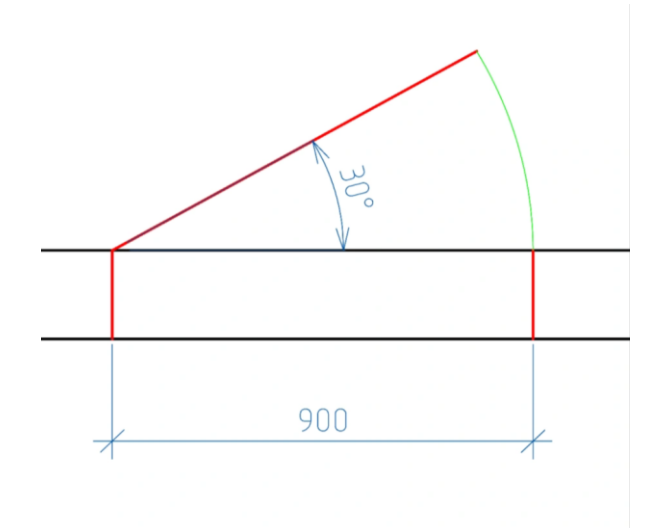

Рис. 6.9

| Дверь однопольная                                                                              |                                                                                                    | ~                                                                                             |  |
|------------------------------------------------------------------------------------------------|----------------------------------------------------------------------------------------------------|-----------------------------------------------------------------------------------------------|--|
| Базовая точка<br>Указать на экране<br>Указать<br>Указать<br>Указать<br>Указать<br>2: 0<br>2: 0 | Объекты<br>Указать на экране<br>Выбрать<br>Оставить<br>Оставить<br>Преобразовать в блок<br>Удалить<br>Выбрано объектов: 4 | Поведение <ul> <li>Одинаковый масштаб</li> <li>Разрешить разбиение</li> </ul> Единицы блока : |  |

Рис. 6.10

После открытия созданного блока в «Редакторе блоков» через команду «БЛОКРЕД» (рис. 6.11), нажимаем в группе «Видимость» кнопку «Состояния видимости» и затем «ОК». Затем следует указать графически любое удобное положение для "ручки" видимости и дать название параметру (назовем его Тип\_Двери\_План).

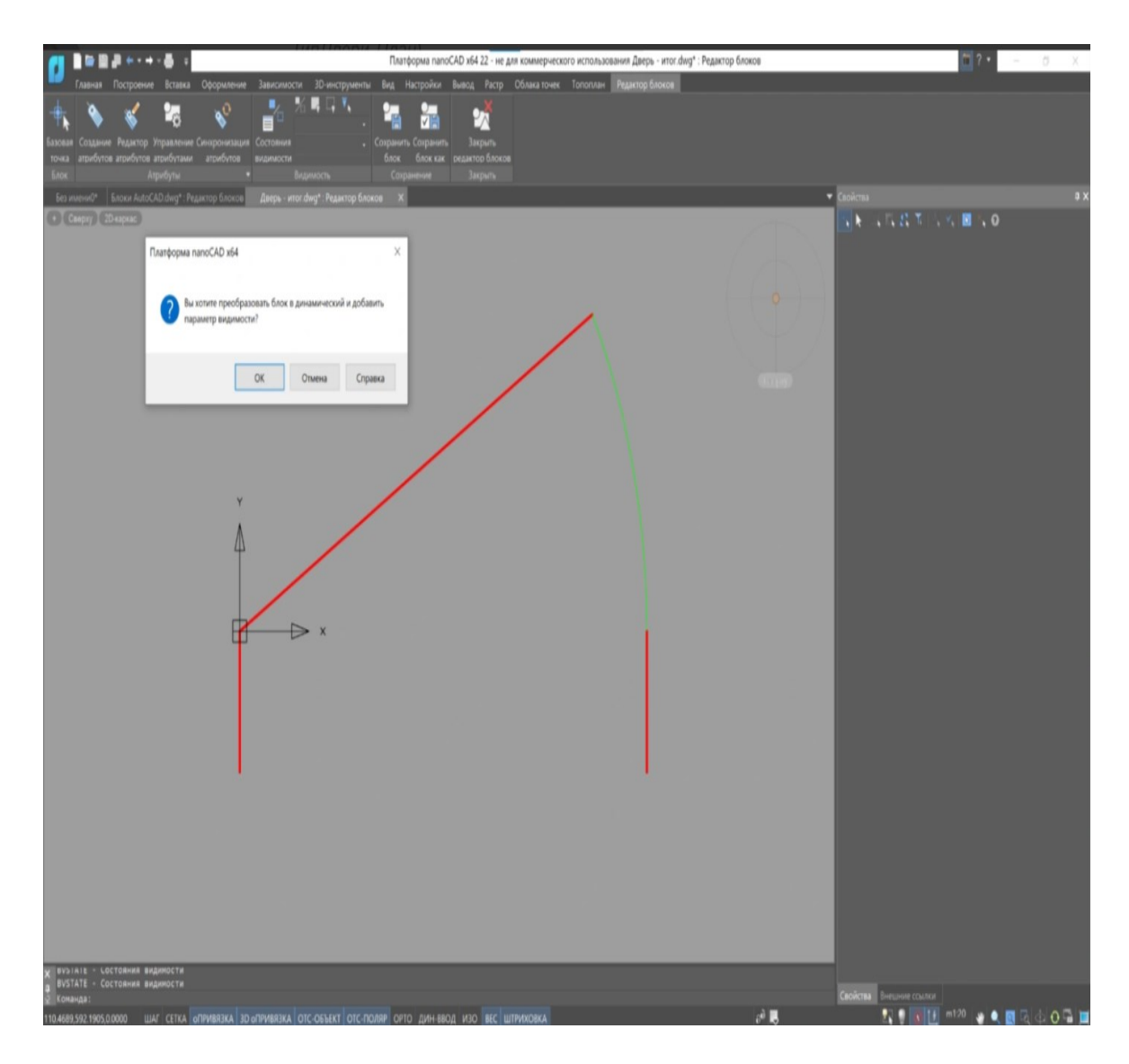

Рис 6.11

Для создания необходимого набора состояний видимости параметра ТипДвери\_План откройте следующее диалоговое окно. На (рис. 6.12) уже существует одно состояние видимости под названием «Состояние видимости0», которое по умолчанию создано. Давайте переименуем его в Д21-9.

| дать     |
|----------|
| меновать |
| алить    |
| верх     |
| Вниз     |
|          |

Рис. 6.12

Переключатель в положение «Скрыть все существующие объекты» ставится заранее при создании новых состояний видимости под обозначениями Д21-10 и Д21-11 (рис. 6.13).

|        |                  | Новое состояние видимости                | ×          |
|--------|------------------|------------------------------------------|------------|
| Д21-9  | Установить       | Имя состояния видимости:                 |            |
| Д21-10 | Создать          | Д21-11                                   |            |
|        | Переименовать    | Параметры видимости для новых состояний  |            |
|        | Удалить          | • Скрыть все существующие объекты        |            |
|        |                  | Показать все существующие объекты        |            |
|        | вверх            | Оставить видимость существующих объектов | неизменной |
|        | Вниз             |                                          |            |
|        |                  | ОК Отмен                                 | а Справка  |
| 0      | К Отмена Справка |                                          |            |

Рис. 6.13

После активации в группе «Видимость» появится выпадающий перечень вариантов видимости. В нашем Д21-9 уже задана геометрия. Мы будем постепенно переключаться между различными состояниями видимости, добавляя в каждом из них примитивы с соответствующей

геометрией (например, в Д21-10 ширина проема составит 1000, а в Д21-11 – 1100). Кроме того, в группе «Видимость» можно включить функцию Режим видимости (рис. 6.14), которая позволит просматривать все примитивы в блоке независимо от выбранного состояния видимости.

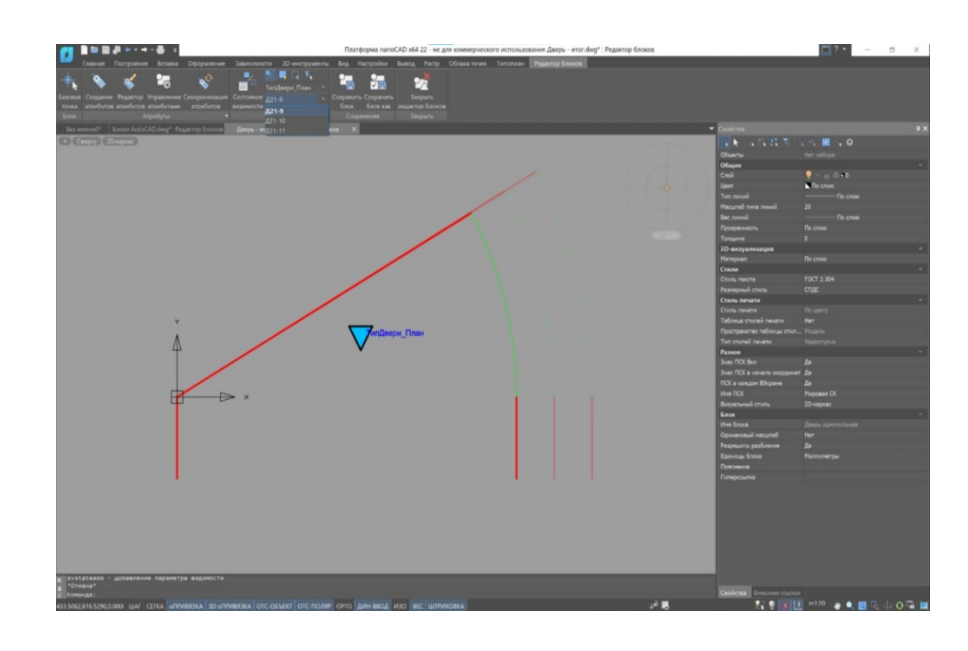

Рис. 6.14

В результате у нас получился объект, геометрией которого мы управляем с помощью «ручки» видимости (рис. 6.15).

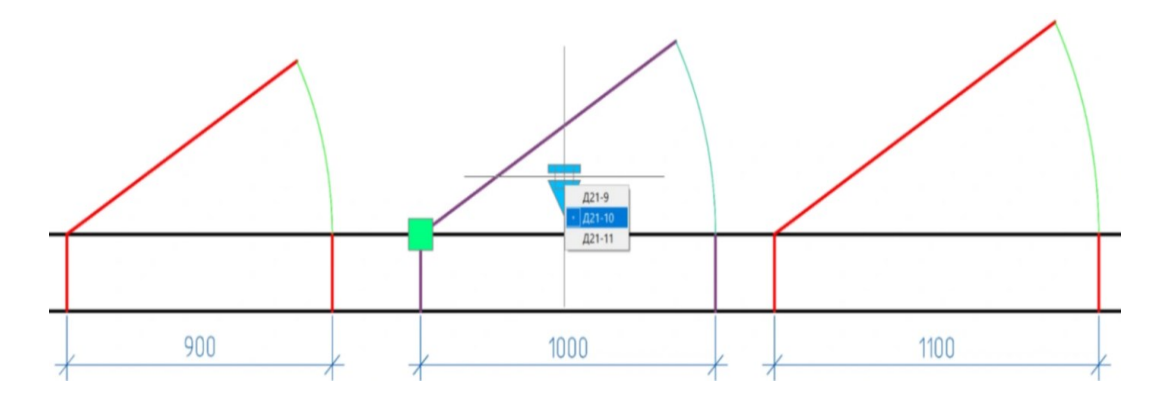

Рис. 6.15

Для создания сложных блоков с параметризацией геометрии можно использовать модуль "СПДС" и его «Мастер объектов». В случае необходимости этого действия, этот инструмент станет незаменимым помощником.

#### 6.3. Модуль «СПДС»

Инструмент создания типовых объектов под названием «Мастер объектов» предоставляет возможность устанавливать правила для этих объектов в рамках процесса сборки или использовать характеристики уже существующих объектов из базы данных. Централизованный доступ к базе данных, в которой хранятся все созданные в «Мастере» объекты, обеспечивает специалистам большую удобство (см. рис. 6.16).

Встроенный механизм распознавания пользовательской графики с возможностью указания табличных параметров представлен в данном инструменте. Редактор скриптов, а также редактор форм (форма – это диалоговое окно с параметрами и представлениями), показаны на (рис. 6.17), (рис. 6.18), (рис. 6.19), (рис. 6.20) и (рис. 6.21) соответственно. Форма, которая является диалоговым окном с параметрами и представлениями, открывается при вставке или редактировании объекта.

| Объект - БСП<br>Е Описание                                                                                                    |          | -        |             |            |            |            |              |                 |          |
|----------------------------------------------------------------------------------------------------|----------|----------|-------------|------------|------------|------------|--------------|-----------------|----------|
| Е Описание                                                                                                    |          |          | 100         |            | 88         | 10         | 1            | an Onsignitiane | v        |
|                                                                                                    | Ten      |          | Geing       | Red        |            |            | Read         | Strag           | -        |
| 🖏 Параметры                                                                                                    | Rankens. | Harres . | Марка балки |            |            |            | Длина балки  |                 | Объём    |
| Открытые                                                                                                    | 1        | 1        | БСП9        | 220.000000 | 140.000000 | 100.000000 | 8960.000000  | Implementati    | 1.025300 |
| 3 ащищенные                                                                                                    | 5        | 2        | 16CI12      | 280.000000 | 150.000000 | 120.000000 | 11960.000000 | Implementati    | 1.372000 |
| Пабличные                                                                                                    |          |          | 26CП12      | 280.000000 | 200.000000 | 150.000000 | 11960.000000 | Implementati    | 1.573000 |
| Hable0                                                                                                    | •        | •        | 6CN6        | 0.000000   | 0.000000   | 0.000000   | 5960.000000  | implementat     | 1.609500 |
| <ul> <li>Пл2</li> <li>Пі вловідлічни</li> <li>У обработчики событий</li> <li>У Пользовательские функции</li> <li>Исполнения</li> <li>Формы</li> <li>Таблица ресурсов</li> <li>Скрипт</li> </ul> |          |          |             |            |            |            |              |                 |          |

Рис. 6.16

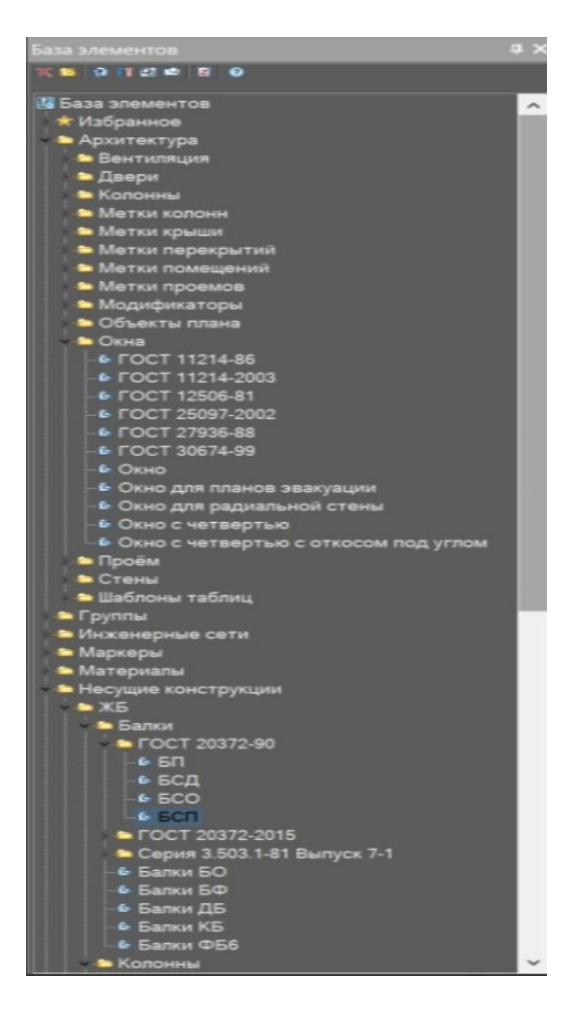

Рис. 6.17

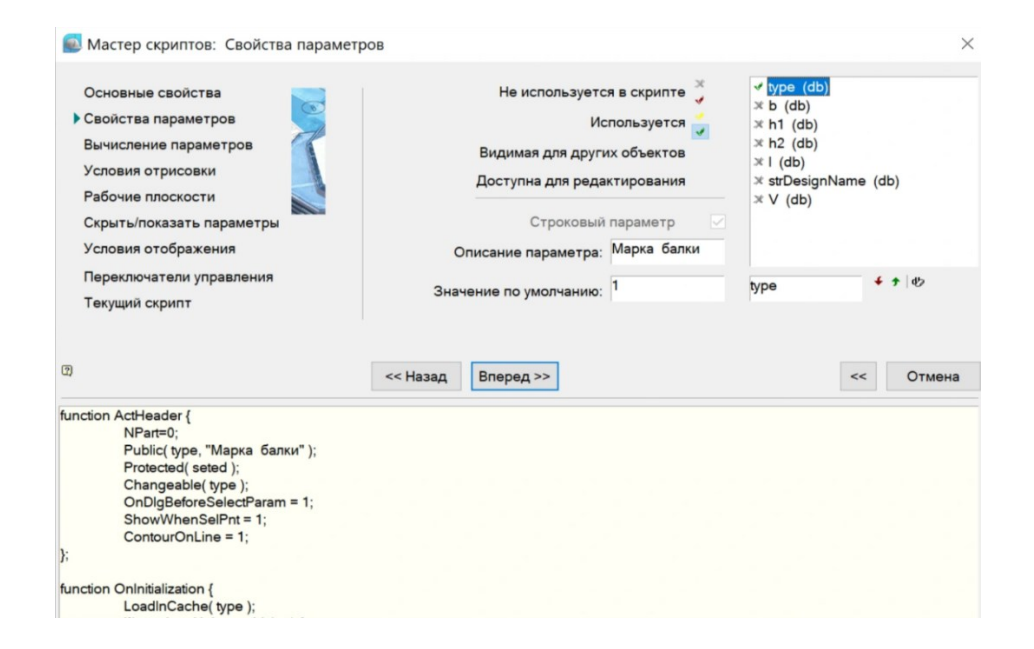

Рис. 6.18

| Свойст                | ва Свеления из NormaCS                                                                              |                                                                                                    | >                                                                     |
|-----------------------|----------------------------------------------------------------------------------------------------|----------------------------------------------------------------------------------------------------|-----------------------------------------------------------------------|
|                       | Балки с                                                                                             | тропильные                                                                                                    |                                                                       |
| Ъ                     | поразмер<br>Длина балки Марка балки<br>5960 БСП6<br>3960<br>11960                                   | Характеристика балки<br>Плотность бетона (кг/м3)<br>2500<br>Номер балки по<br>несущей способности<br>1<br>Бетон нормальной проницаемости<br>Тип арматуры<br>Ат-IVC |                                                                       |
| G<br>G<br>T<br>M<br>M | лки подстропильные<br>бозначение<br>алки<br>БСП6-1АтIVC<br>еоретическая<br>асса балки, кг<br>023,75 | AT-IIIC<br>AT-IVK<br>A-IVK<br>A-IV<br>AT-V<br>AT-VCK<br>A-III<br>A-IIIB<br>A-V<br>K-7                                                                              | <ul> <li>№</li> <li>Обычный вид</li> <li>Обычный примитивы</li> </ul> |
| 0                     | Q M1·1                                                                                              |                                                                                                    | ОК Отмена Применить                                                   |

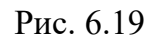

| 🚺 Окно с четвертью  | с откосом под углом                  |                          |                           | ×     |
|---------------------|--------------------------------------|--------------------------|---------------------------|-------|
| Свойства Сведения в | из NormaCS                           | -                        |                           |       |
| Параметры окна      |                                      | Параметры проема         | Окно                      |       |
| Наименование        | Окно 900х1320                        | Высота 1320              | 103                       |       |
| Обозначение         | Окно с четвертью с откосом под углом |                          |                           |       |
| Номер               | 1                                    | Ширина 920               |                           |       |
| Позиция             | OK1                                  |                          |                           |       |
| Тип заполнения      | Окна                                 | Расчетные параметры окна |                           |       |
| Этаж                |                                      |                          |                           |       |
| Фасад               | A-M                                  | Площадь                  |                           |       |
| Масса,кг            | 0                                    | Перекрывать примитивы    |                           |       |
| Примечание          |                                      |                          | 20 1 #95 1 # #95 1 # 20 1 |       |
|                     |                                      |                          |                           |       |
|                     |                                      |                          |                           |       |
|                     |                                      |                          |                           |       |
|                     |                                      |                          |                           |       |
|                     |                                      |                          |                           |       |
| Q M1-1              |                                      |                          | ОК Отмена Прим            | анить |

Рис. 6.20

Создадим условное обозначение дверного проема с линией открывания двери при помощи Мастера объектов, вернувшись к этой теме. Начнем с формирования геометрии объекта через примитивы и затем проведем размерные измерения (рис. 6.21).

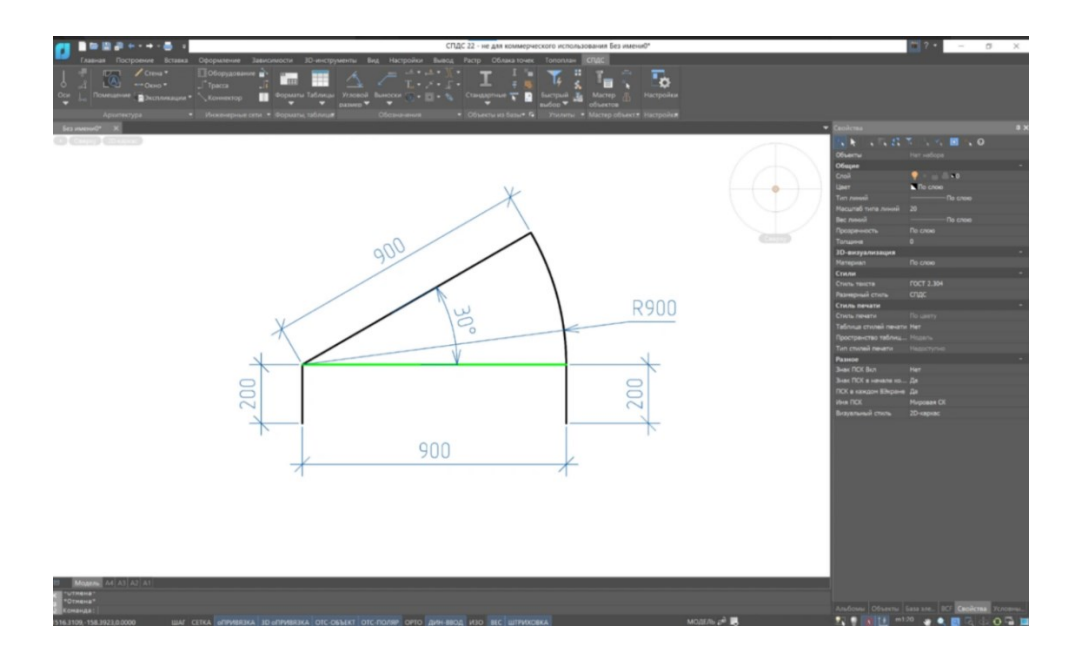

Рис. 6.21

Выбираем горизонтальную зеленую линию при нажатии на кнопку "Установить параметр". Указываем значение «0» в поле "Отображать диалогового окна Свойства объекта" (рис. 6.22). Это означает, что созданная линия не будет отображаться на экране после ее вставки в чертеж.

| 💽 Свойства объекта    | ×                             |
|-----------------------|-------------------------------|
| Общие свойства        | Эллипс                        |
| Отображать 0          | Большая ось                   |
| Тип линии             | Меньшая ось                   |
| Рабочий объект        | Стартовый Конечный от оси ОХ  |
| Штриховка             | Сплайн                        |
| Угол Интервал Двойная | Стартовый TAN<br>Конечный TAN |
| <b>N</b> 3            | ОК Отмена                     |

Рис. 6.22

Укажем параметр на дуговую линию открывания двери подобным образом. В будущем названии параметра для управления отображением дуги, dol, укажем в поле «Отображать», а в поле «Тип линии» установим значение «2» для того, чтобы дуга всегда отображалась тонкой линией (рис. 6.23).

| 🚳 Свойства о | объекта          | ×                            |  |
|--------------|------------------|------------------------------|--|
| Общие свойст | гва              | Эллипс                       |  |
| Отображать   | dol              | Большая ось                  |  |
| Тип линии    | 2                | Меньшая ось                  |  |
| Рабочий объе | кт               | Стартовый Конечный от оси ОХ |  |
| Штриховка    |                  | Сплайн                       |  |
| Угол         | Интервал Двойная | Стартовый TAN                |  |
|              |                  | Конечный TAN                 |  |
| N            |                  | ОК Отмена                    |  |

Рис. 6.23

После вызова Мастера объектов, выбираем в диалоговом окне папку для сохранения нового объекта, указываем название и выполняем все необходимые действия с эскизом. (рис. 6.24)

| 🛃 Новый объект                                                    |    | ×      |
|-------------------------------------------------------------------|----|--------|
| Папка                                                             |    |        |
| DB\Пользовательские                                               |    | 0      |
| Название                                                          |    |        |
| Дверь однопольная                                                 |    |        |
| Комментарий                                                       |    |        |
| <ul> <li>Создать пустой объект</li> <li>Шаблон скрипта</li> </ul> |    |        |
| Default Template                                                  |    | ~      |
| Создать как копию прототипа Прототип                              |    |        |
| Балки ДБ                                                          |    | 8      |
| О Создать шаблон объекта                                          |    |        |
| Стена                                                             |    |        |
| •                                                                 | ОК | Отмена |

Рис. 6.24

Для добавления исполнения в дереве Мастера следует отыскать раздел «Исполнение», после чего щелкнуть правой кнопкой мыши и выбрать опцию «Добавить исполнение» из контекстного меню (рис. 6.25), (рис. 6.26).

| 💽 Мастер объектов                                                                                                    | - [Дверь однопольная]                             |                              | -           |                                                                                            | ×           |
|----------------------------------------------------------------------------------------------------|---------------------------------------------------|------------------------------|-------------|--------------------------------------------------------------------------------------------|-------------|
| Объект Редактирова                                                                                                    | ние Скрипт Мастер П                               | омощь                        |             |                                                                                            |             |
| <ul> <li>Объект - Дверь</li> <li>Описание</li> <li>Параметры</li> <li>Открытые</li> <li>Защищенны</li> <li>Табличные</li> <li>Методы</li> <li>Обработчия</li> <li>Пользовате</li> </ul> | однопольная<br>е<br>ки событий<br>ельские функции |                              |             | ₽<br>₽ ₽ ₽ ₽<br>₽                                                                          |             |
| <ul> <li>Формы</li> <li>Таблица рес</li> </ul>                                                                                                    | Добавить исполнени                                | е                            |             |                                                                                            |             |
|                                                                                                    |                                                   |                              |             | Скрытый ви.<br>Окрытый ви.<br>Упрошенный<br>Вид с разрезс<br>вид с разрезс<br>Вид с размер | а<br><br>Эм |
|                                                                                                    |                                                   |                              |             |                                                                                            |             |
|                                                                                                    |                                                   | 🖆 Объект 🏾 🛎 Анализ скрипта  |             |                                                                                            |             |
| pgsql:nspds22                                                                                                    |                                                   | 12:14:39 28.07.2023 (Объект) | Стр 0 Стл 0 | BCT                                                                                        |             |

Рис. 6.25

🔜 Мастер объектов - [Дверь однопольная\*]

X

Объект Редактирование Скрипт Мастер Помощь

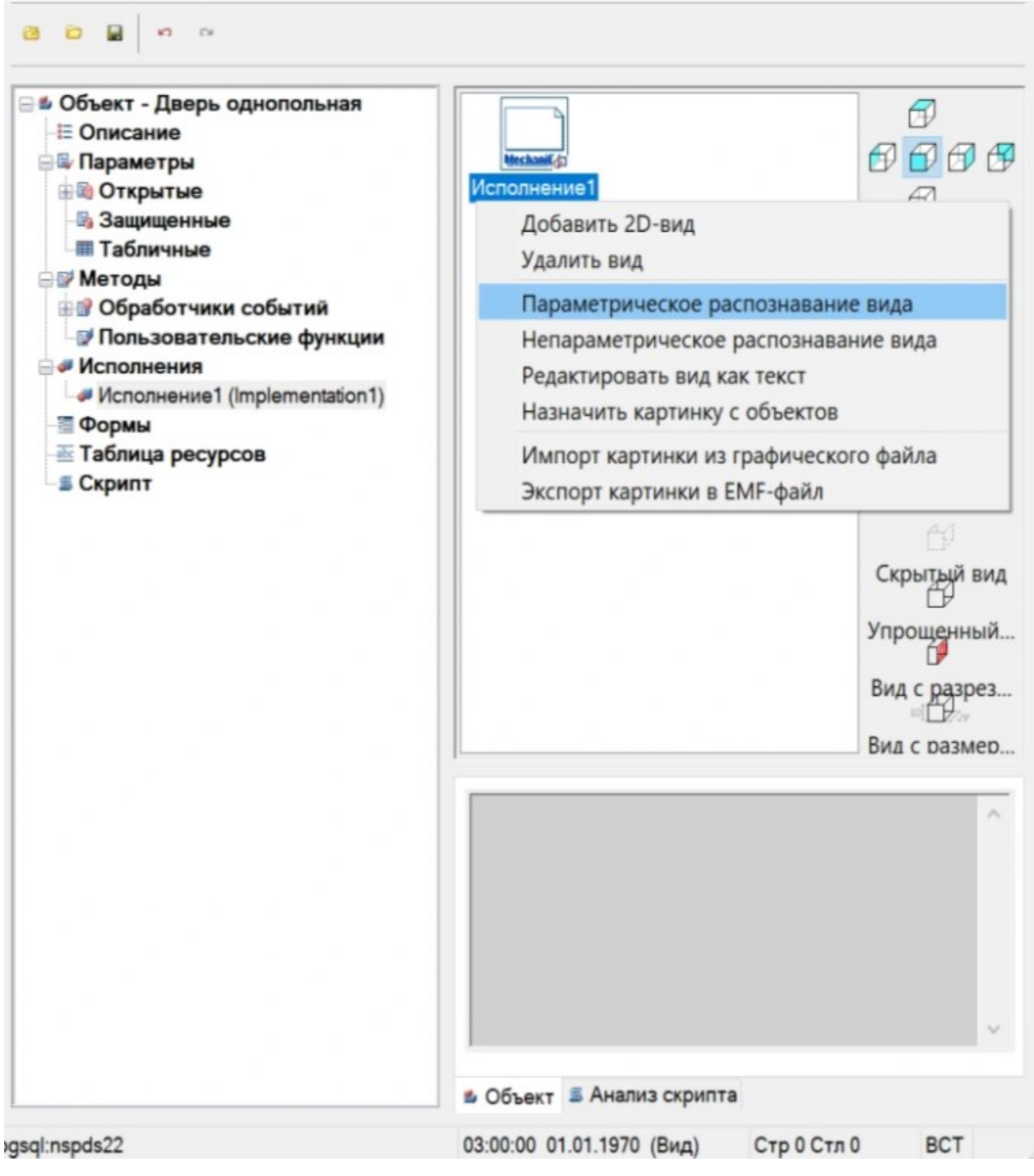

Рис. 6.26

Для начала выбираем «Параметрическое распознавание вида» в меню, которое появляется при щелчке правой кнопкой мыши в правой

части окна диалога. Затем указываем все объекты, которые нужно распознать в модели, включая размеры.

После успешного распознавания появится сообщение (рис. 6.27).

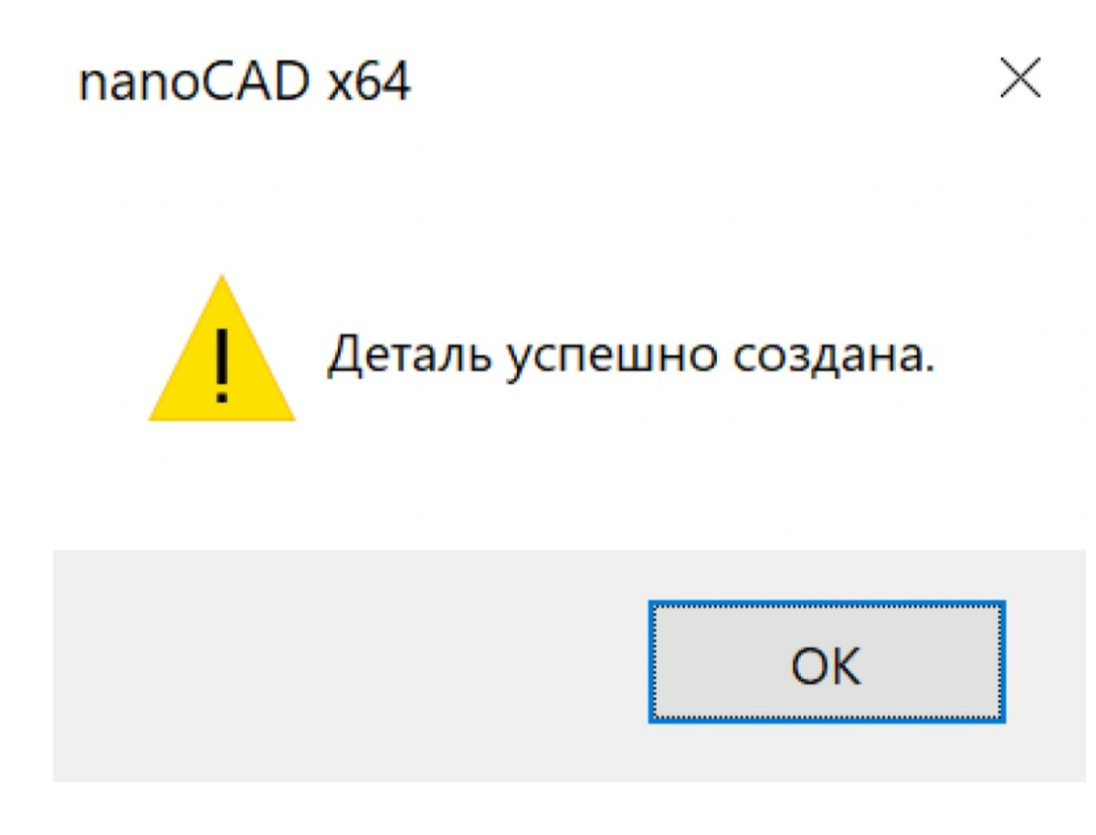

Рис. 6.27

Для начала создания скрипта следует перейти к этапу «Мастер скриптов». Новичкам предоставляется возможность использовать «Мастер скриптов» – способ пошагового создания алгоритмов, управляющих поведением объекта при его вставке и редактировании.

В большинстве случаев использование данного механизма позволяет избежать необходимости писать скрипт вручную. Доступ к «Мастеру скриптов» осуществляется через раздел «Мастер». На этапе "Основные свойства" осуществляется заполнение основной информации о скрипте. В данном разделе требуется предоставить значения основных параметров:

- Описание объекта (описание общего названия объекта),
- Имя объекта (отображается в шапке диалогового окна выбора параметров объекта),

• Тип объекта (идентификация объекта как принадлежащего к определенной группе).

После внесения информации латинскими буквами и указания подтипа объекта, можно приступить к следующему шагу в «Мастере скриптов». Изменения параметров отразятся в окне обзора скрипта (рис. 6.28) автоматически.

| 🕵 Мастер скриптов: Основные свойства                                                                                                    |                                                                                                    |                                                                  | ×      |
|----------------------------------------------------------------------------------------------------|----------------------------------------------------------------------------------------------------|------------------------------------------------------------------|--------|
| <ul> <li>Основные свойства</li> <li>Свойства параметров</li> <li>Вычисление параметров</li> <li>Условия отрисовки</li> <li>Рабочие плоскости</li> <li>Скрыть/показать параметры</li> <li>Условия отображения</li> <li>Переключатели управления</li> <li>Текущий скрипт</li> </ul>                                                                                                    | Описание объекта<br>Имя объекта<br>Тип объекта<br>Подтип объекта<br>Спецификация<br>Порядок следования | Дверь<br>Дверь однопольная<br>Door<br>SingleDoor<br>(ZOrder) 100 |        |
| Image: System in the system is an additional system is an additional system is a system is an additional system is a system is a s | << Назад                                                                                               | ~                                                                | Отмена |

Рис. 6.28

На странице "Параметры объектов" можно установить свойства и начальные значения параметров всех распознанных типов (рис. 6.29). Примеры установленных значений:
Параметр А: отмечено зеленой галочкой "Редактируемый", описание - "Ширина дверного проема", значение по умолчанию - 900;
 Параметр t: отмечено зеленой галочкой "Редактируемый", описание - "Толщина перегородки", значение по умолчанию - 200;

3. Параметр v: отмечено красной галочкой "Используется", описание - "Наклон", значение по умолчанию - 30.

| Основные свойства<br>• Свойства параметров<br>Вичисление параметров<br>Условии опроскости<br>Скрыть/показать параметры<br>Условия отображения | Не используется в скрипте<br>Используется<br>Видимая для других объектов<br>Доступна для редактировния<br>Строковый пераметр Почисание пераметра. |                                 |  | × Version<br>⊮ t<br>v t<br>v v<br>v dol |       |       |
|----------------------------------------------------------------------------------------------------|----------------------------------------------------------------------------------------------------|---------------------------------|--|-----------------------------------------|-------|-------|
| Переключатели управления                                                                                                    |                                                                                                    | Значение по умолчанию: 900      |  | A                                       | 4 9 Ø |       |
| Текущий скрипт                                                                                                    | Зна                                                                                                    | чение по умолчанию:             |  |                                         |       |       |
| Төкущий схрипт<br>0                                                                                                    | Зна                                                                                                    | чение по умолчанию<br>Вперед >> |  |                                         | <<    | Отмен |

Рис. 6.29

Для активации отображения дуги на данном этапе потребуется внести изменения в параметры, связанные с этим вопросом (рис. 6.30). Для выполнения этой задачи нужно выбрать любой из параметров, ввести значение dol в соответствующее поле и нажать кнопку Добавить параметр (зеленая стрелка, указывающая вверх).

| Основные свойства<br>• Свойства параметров<br>Вычисление параметров<br>Условия отрисовки<br>Рабочие посокости                                                                               |          | Не используется в и<br>Испол<br>Видимая для других об<br>Доступна для редактия | ≍ Version<br>✓ A<br>✓ t<br>✓ v |  |              |
|----------------------------------------------------------------------------------------------------|----------|--------------------------------------------------------------------------------|--------------------------------|--|--------------|
| Скрыть/показать параметры                                                                                                    |          | Строковый параметр  Описание параметра: Значение по умолчанию:                 |                                |  |              |
| Гереключатели управления<br>Переключатели управления<br>Текущий скрипт                                                                                                    | Зна      |                                                                                |                                |  | 4 <b>*</b> Ø |
| 3                                                                                                    | << Назад | Вперед >>                                                                      |                                |  | < Отмена     |
| unction ActHeader {<br>NPatt=0;<br>Public A, "Ширина проема",<br>t, "Топщина стены" };<br>Protected( seted, v );<br>Changeable(A, t);<br>OnOlgBeforeSelectParam = 1;<br>ShowWhenSelPnt = 0; |          |                                                                                |                                |  |              |

Рис. 6.30

На (рис. 6.31) мы определим красную галочку для него. Параметр, описываемый как "Линия открывания двери", по умолчанию имеет значение 1.

| Основные свойства<br>• Свойства параметров                      | Не использует                        | ся в скрипте 🎽<br>спользуется 🍏                        | × Version<br>✓ A<br>✓ t |          |
|-----------------------------------------------------------------|--------------------------------------|--------------------------------------------------------|-------------------------|----------|
| Вычисление параметров<br>Условия отрисовки<br>Рабочие плоскости | Видимая для друг<br>Доступна для ред | их объектов<br>актирования                             | ✓ v<br>✓ dol            |          |
| Скрыть/показать параметры<br>Условия отображения                | Строковый<br>Описание параметра      | Строковый параметр  Описание параметра: Линия открыван |                         |          |
| Переключатели управления<br>Текущий скрипт                      | Значение по умолчанию                | <b>* *</b>   Ø                                         |                         |          |
|                                                                 |                                      |                                                        |                         |          |
|                                                                 | << Назад Вперед >>                   |                                                        |                         | << Отмен |

Рис. 6.31

На следующем шаге, «Вычисление параметров», устанавливается способ выбора значений параметров, используемых в скрипте. Оставляем для всех параметров стандартное значение «Отображать диалог» и нажимаем кнопку Вперед (рис. 6.32).

| Основные свойства<br>Свойства параметров<br>Вычисление параметров<br>Условия отрисовки                              |                 | Отображать диало<br>Визуальная селекци<br>Результирующее выражени<br>Не вычисляетс | F 昭 · · · · · · · · · · · · · · · · · · | DI            |                    |
|----------------------------------------------------------------------------------------------------|-----------------|------------------------------------------------------------------------------------|-----------------------------------------|---------------|--------------------|
| Рабочие плоскости<br>Скрыть/показать параметры<br>Условия отображения<br>Переключатели управления<br>Текущий скрилт | Ми              | Значение параметра:<br>нимальное значение:<br>симальное значение:                  | Пор                                     | ядок параметр | 08: <sup>4</sup> † |
| nction OnMakeParameters {                                                                                           | << Назад        | Вперед >>                                                                          |                                         | <<            | Отмена             |
| strinervame = "Даерь однопольн<br>strTheType = "Даерь";<br>strTheSubType = "Дверь однопо/                           | ная;<br>льная"; |                                                                                    |                                         |               |                    |

Рис. 6.32

В списке переключателей появляется новый элемент с названием «Линия открывания двери», который регулирует отображение компонентов диалога редактирования объекта в зависимости от определенных параметров. Чтобы включить этот переключатель, нужно нажать на зеленую стрелку, направленную вверх. В поле «Включен» укажем значение dol=1, а в поле «Выключен» – dol=0. Для удобства отметим опцию «Включен по умолчанию» (рис. 6.33). Таким образом, появляется возможность индивидуального контроля за отображением дуговой линии открывания двери.

| Мастер скриптов: Условия отрисовки                                                                                                    | И                  |                   |
|----------------------------------------------------------------------------------------------------|--------------------|-------------------|
| Основные свойства<br>Свойства параметров<br>Вычисление параметров<br>Условия отрисовки<br>Рабочие плоскости<br>Скрыть/показать параметры<br>Условия отображения<br>Переключатели управления | Включен: dol=1     | № Переключатель 0 |
| Текущий скрипт                                                                                                    |                    | линия открыван    |
| 0                                                                                                    | << Назад Вперед >> | << Отмена         |
| function OnMakeParameters {<br>strTheName = "Дверь однопольная"<br>strTheType = "Дверь";<br>strTheSubType = "Дверь однопольн<br>if(check1 == 1) { dol=1; } else { dol=0; }<br>};            | ";<br>ная";<br>}   |                   |

Рис. 6.33

Для управления углом открывания двери добавим два новых переключателя: «Угол 30» и «Угол 90», которые будут сгруппированы в соответствии с (рис. 6.34).

- В поле «Включен» для «Угла 30» укажем значение v=30, а в поле «Выключен» v!=30 (с установленной галочкой по умолчанию).
- Для «Угла 90» в поле «Включен» укажем значение v=90, а в поле «Выключен» v!=90 (в данном случае галочку по умолчанию не ставим).

Теперь, для контроля угла открывания двери, мы можем использовать выпадающий список с фиксированными значениями 30 и 90 градусов.

| Основные свойства<br>Свойства параметров<br>Вичисление параметров<br>Условия отрисовки<br>Рабочие плоскости<br>Скрыты/показать параметры<br>Условия отрисовка                                                                     |                | Включен:<br>Выключен: | v=30<br>v!=30<br>Включен по умолчани | 0<br>10 | <ul> <li>Переклк</li> <li>Линия</li> <li>Переклк</li> <li>Угол 3</li> <li>Угол 9</li> </ul> | очатель (<br>открыва<br>очатель 1<br>0<br>0 | )<br>ния двери<br>1 |
|----------------------------------------------------------------------------------------------------|----------------|-----------------------|--------------------------------------|---------|---------------------------------------------------------------------------------------------|---------------------------------------------|---------------------|
| Переключатели управления<br>Текущий скрипт                                                                                                    |                |                       |                                      |         | Yron 30                                                                                     |                                             | \$ B                |
| 8                                                                                                    | << Назад       | Вперед >              | >                                    |         |                                                                                             | <<                                          | Отмена              |
| Inction OnMakeParameters {<br>stTheType = "Дверь однопольная"<br>stTheType = "Дверь однопольн<br>f(check1 == 1) { dol=1; } else { dol=0;<br>f(radio1 == 0) { (v=30; } else { vl=30; }<br>f(radio1 == 1) { v=90; } else { vl=90; } | ;<br>ая";<br>} |                       |                                      |         |                                                                                             |                                             |                     |

Рис. 6.34

Давайте пропустим шаг под названием "Рабочие плоскости", поскольку в данном случае нет необходимости выполнять какие-либо операции, и перейдем сразу к этапу "Скрыть/показать параметры". На этом этапе мы определяем, какие параметры будут отображаться в окне вставки и редактирования объекта. Мы удаляем отметки с параметров v и dol (рис. 6.35) – значения этих параметров будут установлены с помощью переключателей, поэтому их присутствие в окне вставки и редактирования объекта избыточно.

| Основные свойства<br>Свойства параметров<br>Вычисление параметров<br>Условия отрисовки<br>Рабочие посхости<br>Осрыты показать параметры<br>Условия отображения<br>Переключатели управления<br>Текущий срит |                                                                   | y y k<br>y y v<br>y dol<br>y % Γλινική στερωθανική двери<br>y % Γγιση 30<br>y % γron 30<br>y % Pron 50 |
|----------------------------------------------------------------------------------------------------|-------------------------------------------------------------------|----------------------------------------------------------------------------------------------------|
| 9                                                                                                    | << Назад Вперед >>                                                | Нет визуальной селекции                                                                                |
| 9<br>unction OnDialog {<br>UniDialog( VFLD, А. Ширина прс                                                                                                    | << Назад Вперед >><br>ема", t."Топщина стены", v."Угоп", BFLD, ch | < Отме                                                                                                 |

Рис. 6.35

Шаг «Условия отображения» пропускаем, а на шаге «Переключатели управления» дополнительно ставим галочку «Обрисовывать объект во время вставки» (рис. 6.36), чтобы при выборе точки вставки и вектора направления объект обрисовывался на экране.

| Основные свойства<br>Свойства параметров<br>Вычисление параметров<br>Условия отрисовки<br>Рабочие плоскости<br>Скрыты/показать параметры<br>Условия отображения<br>• Переключатели управления<br>Текущий скрипт                         | Вызывать диалог перед вставкой объекта<br>⊘Отрисовывать объект во время вставки<br>Регенерировать контур подавления детали после вставки |   |        |
|----------------------------------------------------------------------------------------------------|----------------------------------------------------------------------------------------------------|---|--------|
| b<br>anction ActHeader {<br>NPart=0;<br>Public(A, "Ширина проема",<br>t, "Tongurha creeks"};<br>Protected(sted, v, dol, check1, radio1<br>Changeable(A, t);<br>OnDigBeforeSalectParam = 1;<br>ShowWhenSelPrt = 1;<br>ContourOnLine = 0; | << Назад Скрипт >>                                                                                                    | ~ | Отмена |

Рис. 6.36

На шаге «Текущий скрипт» можно проверить скрипт и сохранить его. Созданный объект отобразится в базе элементов (рис. 6.37).

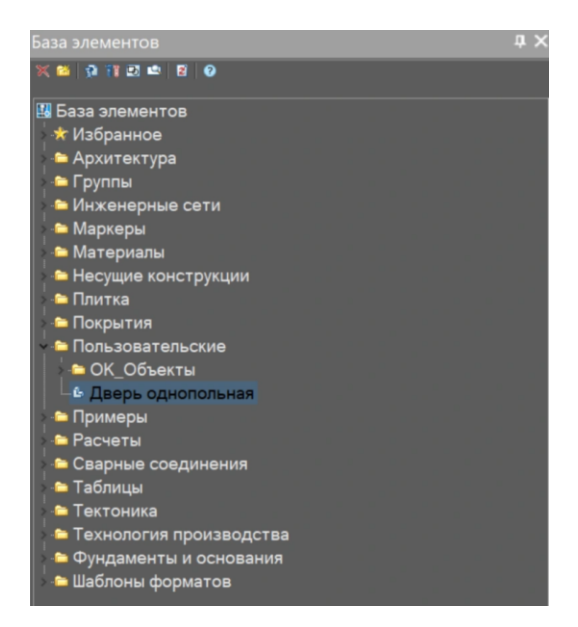

Рис. 6.37

При вставке будет отображаться диалоговое окно, в котором можно задавать значения параметров: указывать размеры, включать или отключать отображение линии открывания двери и выбирать нужный угол открывания (рис. 6.38).

|               | ия из Normaco |   |   |   |  |
|---------------|---------------|---|---|---|--|
| Параметр      | Значение      |   | ~ |   |  |
| Толщина стены | 300           |   |   |   |  |
|               |               |   |   |   |  |
|               |               |   |   |   |  |
|               |               |   |   |   |  |
|               |               |   |   |   |  |
|               |               |   |   |   |  |
|               |               |   |   |   |  |
| /гол 90       |               | - |   |   |  |
| /гол 30       |               |   |   |   |  |
| /гол 90       |               |   |   |   |  |
|               |               |   |   |   |  |
|               |               |   |   |   |  |
|               |               |   |   | 1 |  |
|               |               |   |   |   |  |

Рис. 6.38

Кроме того, поскольку на шаге «Свойства параметров» мы ставили для параметров A и t зеленую галочку Доступна для редактирования, значения данных параметров можно вводить и через панель Свойства (рис. 6.39).

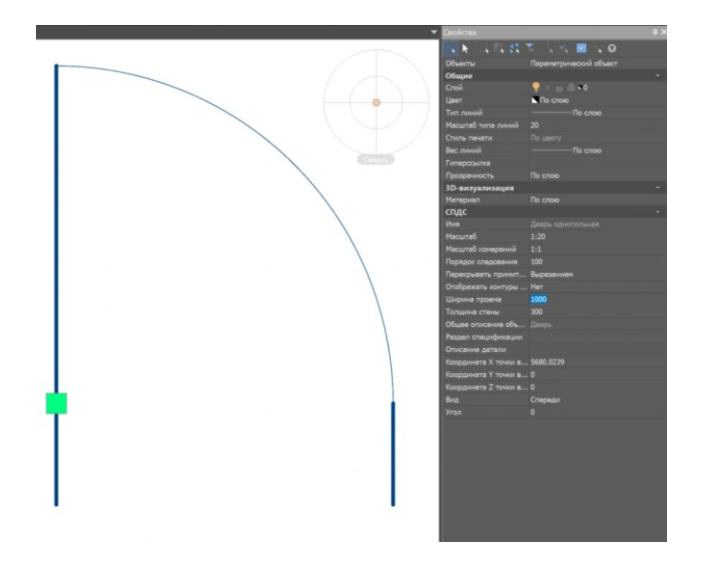

Рис. 6.39

При необходимости данный объект можно усложнить. Например, ввести табличные параметры, чтобы использовать фиксированные значения параметров (рис. 6.40).

|                                | р Помощы | 0           |               |             |   |
|--------------------------------|----------|-------------|---------------|-------------|---|
| 0 0 📓 n n                      |          |             |               |             |   |
| 🖃 🆆 Объект - Дверь однопольная |          | 1D          | •             | Mark        |   |
|                                | Ten      |             | Real          | Skring      |   |
| -                              | Kananan  | Идонтификат | Ширина проема | Марка двери |   |
| 🕀 🐚 Открытые                   | 1.00     | 1           | 800.000000    | Д21-8       |   |
| на Зашишенные                  | 2        | 2           | 900.000000    | Д21-9       |   |
| П Табличные                    | 3        | 3           | 1000.000000   | Д21-10      |   |
|                                | 4        | 4           | 1100.000000   | Д21-11      |   |
|                                |          |             |               |             |   |
| III Mark                       |          |             |               |             |   |
|                                |          |             |               |             |   |
|                                |          |             |               |             |   |
| Пата событии                   |          |             |               |             |   |
| Пользовательские функции       |          |             |               |             |   |
| на исполнения                  |          |             |               |             |   |
| Формы                          |          |             |               |             |   |
| 🖮 Таблица ресурсов             |          |             |               |             |   |
| Скрипт                         |          |             |               |             |   |
|                                |          |             |               |             |   |
|                                |          |             |               |             |   |
|                                |          |             |               |             |   |
|                                |          |             |               |             |   |
|                                |          |             |               |             |   |
|                                |          |             |               |             |   |
|                                |          |             |               |             |   |
|                                |          |             |               |             |   |
|                                |          |             |               |             |   |
|                                |          |             |               |             |   |
|                                |          |             |               |             | ^ |
|                                |          |             |               |             | ^ |
|                                |          |             |               |             | ^ |
|                                |          |             |               |             |   |
|                                |          |             |               |             | Î |
|                                |          |             |               |             | ^ |
|                                |          |             |               |             | ^ |
|                                |          |             |               |             | Ŷ |
|                                |          |             |               |             | ^ |
|                                |          |             |               |             | ^ |
|                                | ■ O61    | ект 🗉 Ана   | ализ скрипта  |             | Ŷ |

Рис. 6.40

После обновления скрипта при вставке нашего объекта можно будет выбирать заданные значения в диалоге редактирования объекта (раздел Табличные параметры) – (рис. 6.41).

| 🔯 Дверь однопольная                                                                                                    | ×   |
|----------------------------------------------------------------------------------------------------|-----|
| Табличные параметры Свойства Сведения из NormaCS                                                                                                    |     |
| Ширина Марка двери<br>1000<br>1000<br>1100                                                                                                    |     |
| ОК Отмена Примена     ОК     Отмена     ОК     Отмена     Отмена     Отмена | ΊТЬ |

Рис. 6.41

Если на объекте требуется добавить «ручку», с помощью которой можно будет графически управлять параметром t, понадобится дополнить скрипт уже вручную. В нашем случае выбираем в Мастере объектов раздел Методы – Обработчики событий – SetGripPoint и прописываем следующий текст (рис. 6.42):

```
function SetGripPoint {
  NGrip = 2;
  pntGrip0 = pntOrigin;
  pntGrip1 = pntOrigin-t*vecPlane;
};
```

🔜 Мастер объектов - [Дверь однопольная\*]

Объект Редактирование Скрипт Мастер Помощь

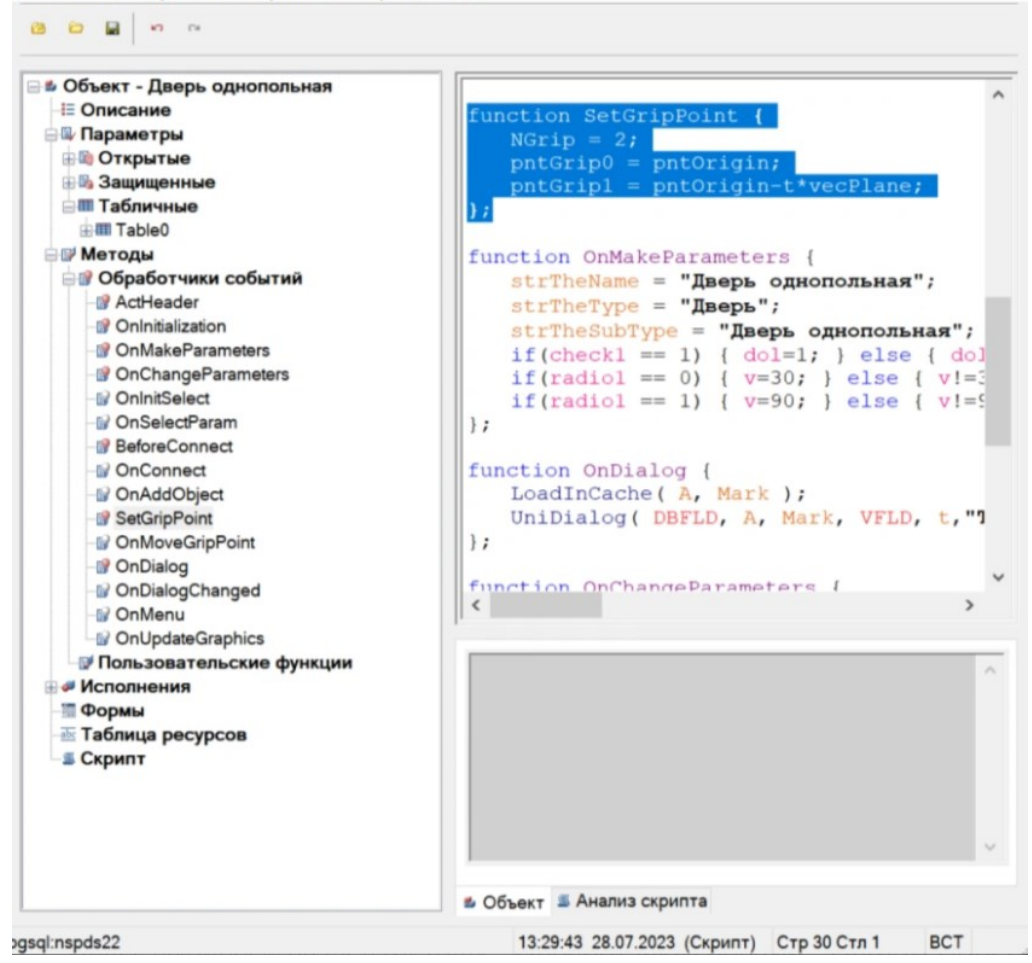

Рис. 6.42

Далее выбираем раздел Методы – Обработчики событий – OnMoveGripPoint и добавляем следующий текст (выделен на рис. 6.44): function OMoveGripPoint { if (NMovingGrip == 0) { pntOrigin = pntGrip0; }; //pучка толщины стены if (NMovingGrip == 1) { t = max ((vecLen(pntGrip0 - pntGrip1)/rScl),1); vecPlane = pntGrip1 + pntGrip0; }; Мастер объектов - [Дверь однопольная\*]
 Объект Редактирование Скрипт Мастер Помощь

8 🖬 🖬 🗠 🗠 🖃 🏜 Объект - Дверь однопольная Handled = OBJ\_WARNING; Е Описание }; 🖃 💷 Параметры }; Ю Открытые
 Защищенные
 Табличные function BeforeConnect {
 ResetLastConstraint(); HIII Table0 } 🗏 🕼 Методы //strPartName = ""; OnInitialization OnMakeParameters OnChangeParameters OnInitSelect OnSelectParam BeforeConnect OnConnect OnAddObject SetGripPoint
 OnMoveGripPoint OnDialog OnDialogChanged OnMenu OnUpdateGraphics 🛿 Пользовательские функции Исполнения -Формы Таблица ресурсов Крипт 🖆 Объект 🏾 🛎 Анализ скрипта gsql:nspds22 13:29:43 28.07.2023 (Скрипт) Стр 68 Стл 1 ВСТ

Рис. 6.43

После сохранения скрипта на объекте появится дополнительная «ручка» (рис. 6.44), посредством которой можно изменять длины отрезков, связанных с параметром t.

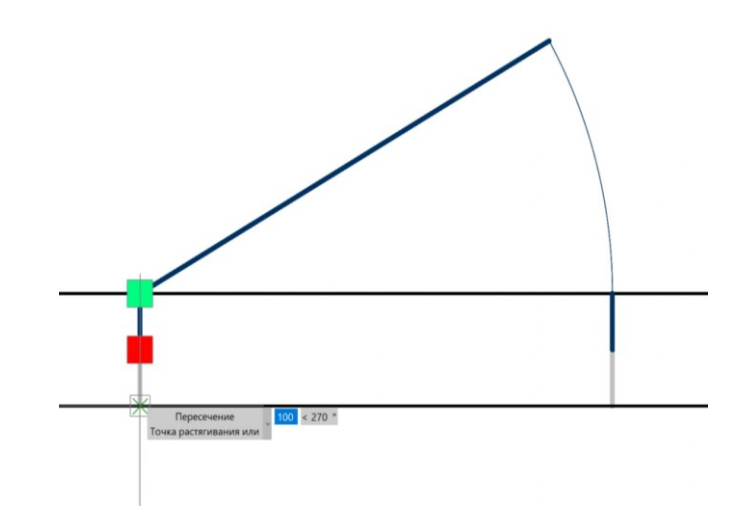

Рис. 6.44

В разделе "Помощь" (рис. 6.45) вы сможете найти подробную информацию о функционале Мастера объектов и ознакомиться с различными примерами использования. Документация для самостоятельного изучения также доступна. Если вам нужна помощь по работе с Мастером объектов, вы можете обратиться к подробной справке или перейти непосредственно к разделу "Синтаксис языка скриптов". В справке представлены шаг за шагом инструкции по созданию объектов, которые помогут вам понять принципы работы Мастера и позволят отработать навыки.

| 🕏 спдс                                    |                                                                                                    | $\times$ |
|-------------------------------------------|----------------------------------------------------------------------------------------------------|----------|
| 🗊 🗑 💠 👳<br>Скрыть Найти Назад Вперед I    | © ⊡ — # 15-<br>Остановить Обновить Печать Параметры                                                                  |          |
| одержание Указатель Поиск Избранное       | Macron of ouron                                                                                                    | ^        |
|                                           | Macrep Objector                                                                                                    |          |
| <ul> <li>Введение</li> </ul>              | D FRANKING MANNY: CHIC - OF ANTH NA FRANK - MACTAN OF ANTON - MACTAN OF ANTON                                        |          |
| Начальные знания                          | o mano mento enge - obserta na dasa - marce obsertas - smarte obsertas.                                              |          |
| • Настроика оформления                    | D Reute: CERC - Macron of auton - Macron of auton                                                                    |          |
| в вім                                     | O Jena, citte - maciep obserios - smaciep obserios.                                                                  |          |
| • Утилиты                                 |                                                                                                    |          |
| • Редактирование                          | Э панель инструментов: вмастер объектов (на панели инструментов "Спдс мастер объектов").                             |          |
| Мастер объектов                           |                                                                                                    |          |
| Ш Мастер объектов                         | ыз ваза элементов: команда контекстного меню "Открыть в мастере Объектов" на любом элементе.                         |          |
| ⊜ ча Главное меню                         |                                                                                                    |          |
| B Dobert                                  | «ЭКомандная строка: SPSMASTER.                                                                                       |          |
| П Сконат                                  |                                                                                                    |          |
| на борини                                 | Команда открывает "Мастер объектов", предназначенный для создания и редактирования объекта базы данных.              |          |
| П Основные свойства                       |                                                                                                    |          |
| <ul> <li>В Свойства параметров</li> </ul> | Диалог                                                                                                    |          |
| <ul> <li>Вычисление параметров</li> </ul> |                                                                                                    |          |
| В Условия отрисовки                       | В заголовках диалога "Мастер объектов" указано название текушего элемента. Значок "звездочка" означает, что в элемен | т        |
| П Описание рабочих плоскостей             | внесены несохраненные изменения.                                                                                     |          |
| П Скрыть/показать параметры               |                                                                                                    |          |
| Переключатели управления                  | Ofeer Maanspoawe Open Machip D                                                                                       |          |
| Пекущий скрипт                            |                                                                                                    |          |
| <ul> <li>В Мастер зависимостей</li> </ul> | B & Oharr - Ramp conservations                                                                                       |          |
| Мастер строки спецификации                | 1 - E Ownawe                                                                                                    |          |
| Дерево объекта                            | * Disparse                                                                                                    |          |
| Управление зависимостями                  | III Televene                                                                                                    |          |
| В Ось силинотонии                         | © Contenses colorest (4)                                                                                             |          |
| П Установка параметра                     | See Management over Hysician                                                                                         |          |
| - 7 Точка вставки                         | - Tupes<br>Talinas proporti                                                                                          |          |
| В Контур подавления                       |                                                                                                    |          |
| <ul> <li>Контур штриховки</li> </ul>      |                                                                                                    |          |
| Ш Массив объектов                         |                                                                                                    |          |
| Проверка модели                           |                                                                                                    |          |
| П Создание эскиза                         |                                                                                                    |          |
| • Руководство разработника базы данных    |                                                                                                    |          |
| Ф Механика                                | 3                                                                                                    |          |
|                                           |                                                                                                    |          |
|                                           | g Désar ( 🚊 Anne opera                                                                                               |          |
|                                           | 50, SECOND week 0 96 60 00 01 01 1970 Digweet (Dip 6 Cris 0 BCT /                                                    | V        |

Рис. 6.45

В библиотеке модуля "СПДС" уже есть разнообразные условные обозначения, металлические профили, сборные железобетонные изделия и другие детали креплений. Каждый элемент соответствует стандартам и требованиям ГОСТа, что облегчит поиск необходимых объектов для пользователя.

# **6.4. Практическая работа № 6** ДИНАМИЧЕСКИЙ БЛОК

Задание: создать динамический блок дорожного знака (вариант принимаем по практической работе №3) в масштабе 2:1.

Пример решения:

Выделяем начерченный дорожный знак и при нажатии правой кнопки выбираем функцию «Группа» - «Группа» (рис. 6.46).

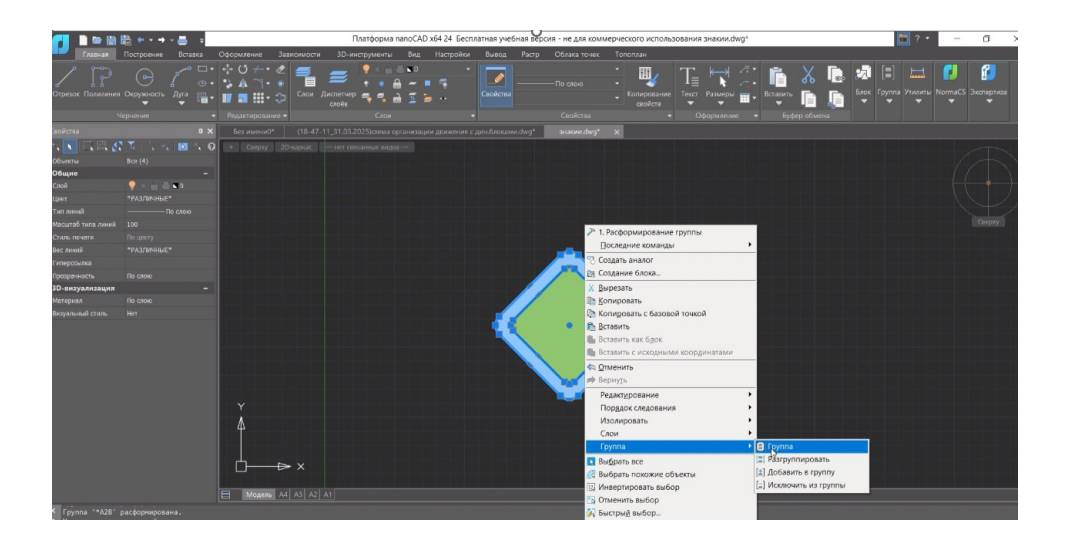

Рис. 6.46

Затем нажимаем на панели инструментов на вкладку «Вставка» и выбираем «Создание блока» (рис. 6.47).

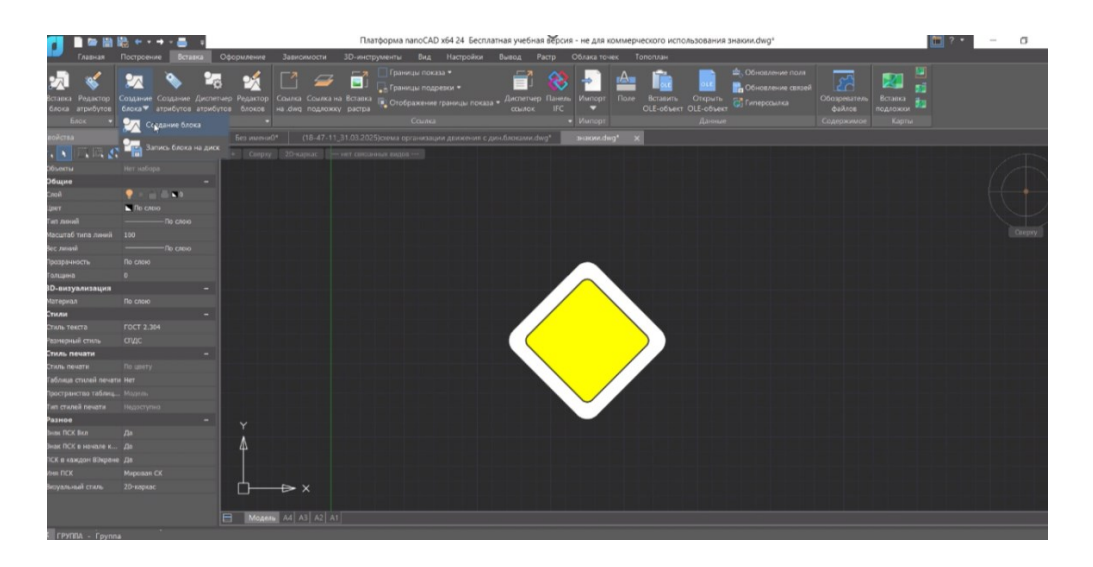

Рис. 6.47

В появившемся окошке заполняем поле «Имя объекта» и отмечаем пункт «Преобразовать в блок» (рис. 6.48). Нажимаем «ОК»

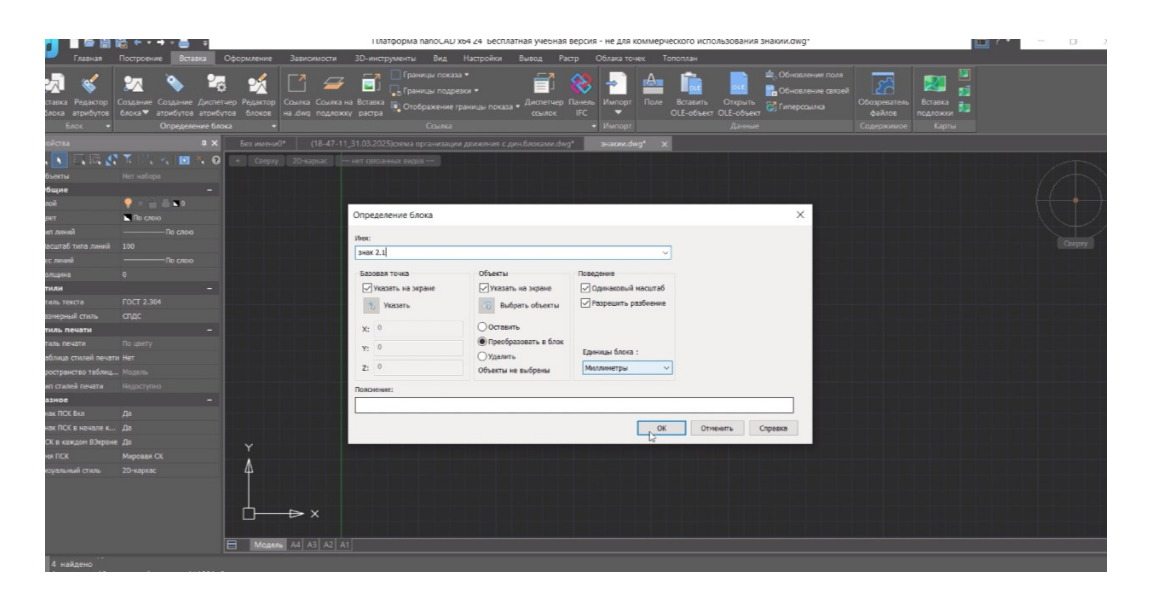

Рис. 6.48

Если все сделано правильно, то при наведении курсора на чертеж дорожного знака отобразиться информация о динамическом блоке (рис. 6.49).

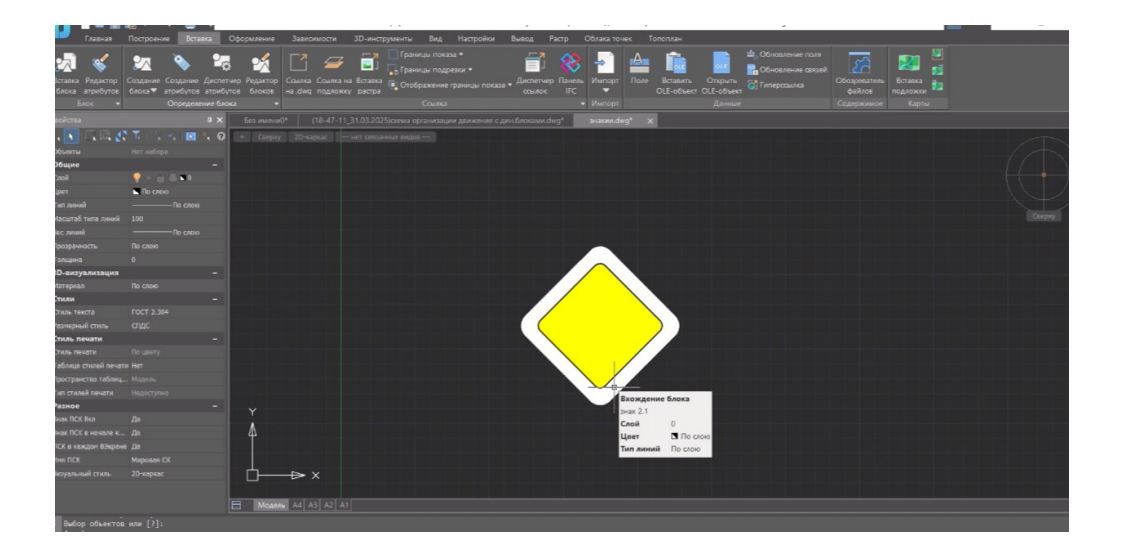

Рис. 6.49

Затем переходим на вкладку «Вставка динамических блоков», в высвеченном окошке нажимаем стрелку развертывания строки «Имя» и выбираем нужный динамический блок. (рис 6.50).

По заданию нужно увеличить первоначальный чертеж в 2 раза. Отмечаем в поле X за место единицы двойку (рис. 6.51).

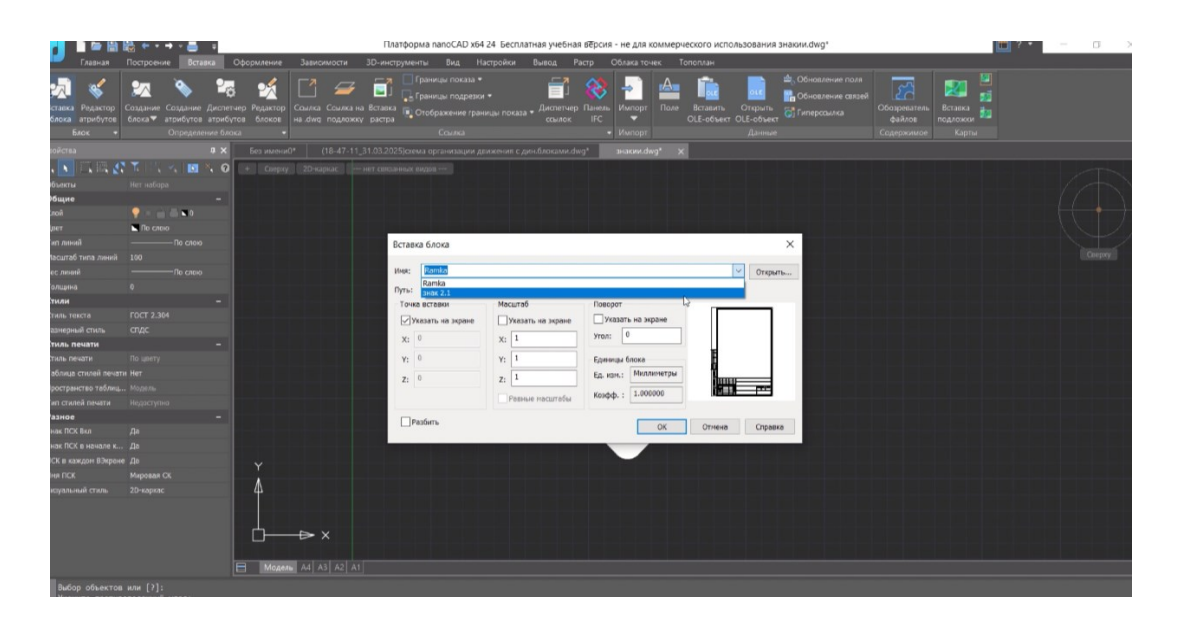

Рис. 6.50

| 🚺 🛯 🖻 🗎 🖥                                              | 8 • • • • 5                                                                                                   |                                                                                             | Платфор         | ома nanoCAD x64                                                                  | 24 Бесплатная учебная                             | версия - не для коммерч                                                     | еского использования                                            | знакии.dwg*                                               |                                            | 2 · ? | - σ    |  |
|--------------------------------------------------------|----------------------------------------------------------------------------------------------------|---------------------------------------------------------------------------------------------|-----------------|----------------------------------------------------------------------------------|---------------------------------------------------|-----------------------------------------------------------------------------|-----------------------------------------------------------------|-----------------------------------------------------------|--------------------------------------------|-------|--------|--|
| Глевная<br>Вставка Редастор<br>блока атрибутов<br>Блок | Построение Встанк<br>Создание Создание Д<br>блока Создание Д<br>блока Определени                              | а Серориление зависниости<br>колонистично Редактор Социка на<br>на ими подможни<br>не блока | Встапка         | нты вид на<br>Границы показа •<br>Границы подрезки<br>Отображение гран<br>Ссылка | строики вывод м<br>• Гоказа • Диспетчер<br>ссылок | стр Облака точес п<br>Стр Облака точес п<br>Панель<br>Импорт Поле<br>Импорт | опотилан<br>Вставить Открыть<br>OLE-объект OLE-объект<br>Данные | 🛳 Обновление поля<br>📑 Обновление связей<br>👸 Гиперсомлка | Обозреватель<br>файлов<br>Содержимое Карты |       |        |  |
| Свойства                                               | войства 🛛 🕸 🗙 Без ник-ной" (16-47-11.)31.03.2025)стема организация диносния с деноблоканискар" 🛛 законскару 🗙 |                                                                                             |                 |                                                                                  |                                                   |                                                                             |                                                                 |                                                           |                                            |       |        |  |
| N N N N N N N N N N N N N N N N N N N                  |                                                                                                    |                                                                                             |                 |                                                                                  |                                                   |                                                                             |                                                                 |                                                           |                                            |       |        |  |
| Obernu Her suloga                                      |                                                                                                    |                                                                                             |                 |                                                                                  |                                                   |                                                                             |                                                                 |                                                           |                                            |       |        |  |
| Общие                                                  |                                                                                                    |                                                                                             |                 |                                                                                  |                                                   |                                                                             |                                                                 |                                                           |                                            |       | (/   ) |  |
| Cnoil                                                  |                                                                                                    |                                                                                             |                 |                                                                                  |                                                   |                                                                             |                                                                 |                                                           |                                            |       | ( +    |  |
| Liper                                                  | Πο εποιο                                                                                                    |                                                                                             |                 |                                                                                  |                                                   |                                                                             |                                                                 |                                                           |                                            |       |        |  |
| ⊺ลก ณษะเลิ                                             |                                                                                                    |                                                                                             | Braska Galoka X |                                                                                  |                                                   |                                                                             |                                                                 |                                                           |                                            |       |        |  |
| Масштаб типа линий                                     |                                                                                                    |                                                                                             |                 |                                                                                  |                                                   |                                                                             |                                                                 |                                                           |                                            |       |        |  |
| Вес линий                                              |                                                                                                    |                                                                                             | Mean:           | зная 2.1                                                                         |                                                   |                                                                             | <ul> <li>Откры</li> </ul>                                       | 16                                                        |                                            |       |        |  |
| Толцина                                                |                                                                                                    |                                                                                             | Путь:           |                                                                                  |                                                   |                                                                             |                                                                 |                                                           |                                            |       |        |  |
| Стили                                                  |                                                                                                    |                                                                                             | Точк            | а вставки                                                                        | Масштаб                                           | Поворот                                                                     | -                                                               |                                                           |                                            |       |        |  |
| Стиль текста                                           |                                                                                                    |                                                                                             | ⊡y              | казать на экране                                                                 | Указать на экране                                 | Указать на экране                                                           |                                                                 |                                                           |                                            |       |        |  |
| Размерный стиль                                        |                                                                                                    |                                                                                             | x:              | 0                                                                                | x: 2                                              | Угол: 0                                                                     |                                                                 |                                                           |                                            |       |        |  |
| Стиль печати                                           |                                                                                                    |                                                                                             |                 |                                                                                  |                                                   |                                                                             | (                                                               |                                                           |                                            |       |        |  |
| стиль печати                                           |                                                                                                    |                                                                                             | Υ:              | *                                                                                | Y: 1                                              | Едининцы блока                                                              |                                                                 |                                                           |                                            |       |        |  |
| Coordinate Crimien Revain                              |                                                                                                    |                                                                                             | Z:              | 0                                                                                | Z: 1                                              | CA KIN.: Maximeriper                                                        |                                                                 |                                                           |                                            |       |        |  |
| Тап сталей раната                                      |                                                                                                    |                                                                                             |                 |                                                                                  | Ревные масштебы                                   | Козфф. : 1.000000                                                           | $\mathbf{\nabla}$                                               |                                                           |                                            |       |        |  |
| Разное                                                 |                                                                                                    |                                                                                             |                 |                                                                                  |                                                   |                                                                             | 5                                                               |                                                           |                                            |       |        |  |
| Знак ПСК Вкл                                           |                                                                                                    |                                                                                             |                 | 90MLP                                                                            |                                                   | OK                                                                          | Отнена Справи                                                   | Kð                                                        |                                            |       |        |  |
| Знак ПСК в начале к                                    |                                                                                                    |                                                                                             |                 |                                                                                  |                                                   |                                                                             |                                                                 |                                                           |                                            |       |        |  |
| ПСК в каждон ВЭкране                                   |                                                                                                    | ,                                                                                           |                 |                                                                                  |                                                   |                                                                             |                                                                 |                                                           |                                            |       |        |  |
| MHR FICK                                               |                                                                                                    |                                                                                             |                 |                                                                                  |                                                   |                                                                             |                                                                 |                                                           |                                            |       |        |  |
| Визуальный стиль                                       |                                                                                                    | 4                                                                                           |                 |                                                                                  |                                                   |                                                                             |                                                                 |                                                           |                                            |       |        |  |
| u#                                                     |                                                                                                    |                                                                                             |                 |                                                                                  |                                                   |                                                                             |                                                                 |                                                           |                                            |       |        |  |
| • Эмбор объектов                                       |                                                                                                    |                                                                                             |                 |                                                                                  |                                                   |                                                                             |                                                                 |                                                           |                                            |       |        |  |

Рис. 6.51

По итогу выполнения практической работы у студента должен быть динамический блок в масштабе 1:1 и 2:1 (рис. 6.52). Результат оформляем в формате dwg\* для дальнейшей проверки преподавателем.

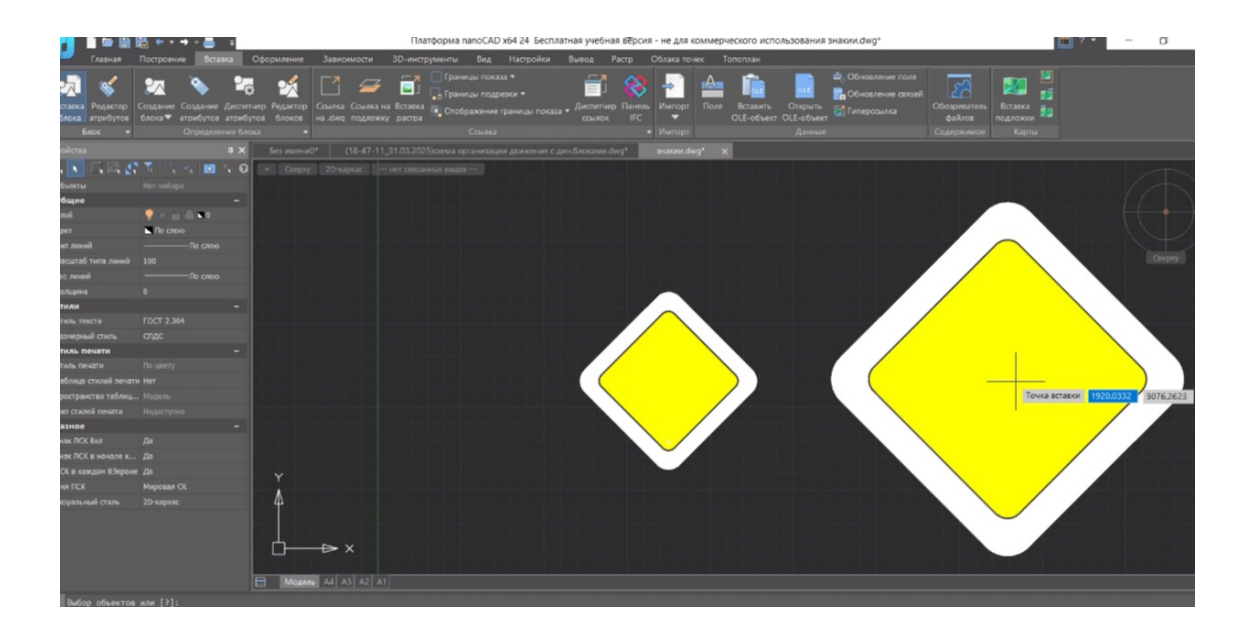

Рис. 6.52

### Контрольные вопросы

1. Что такое динамический блок и чем он отличается от обычного блока в NANOCAD? (Объясните преимущества динамических блоков)

2. Что такое параметры и операции в динамических блоках? (Объясните их роль и взаимосвязь)

3. Что такое "Редактор блоков" и как его открыть в NANOCAD? (Опишите последовательность действий)

4. Какие основные элементы интерфейса "Редактора блоков" вы знаете?

## ЗАДАЧИ ДЛЯ САМОСТОЯТЕЛЬНЫХ ЗАНЯТИЙ

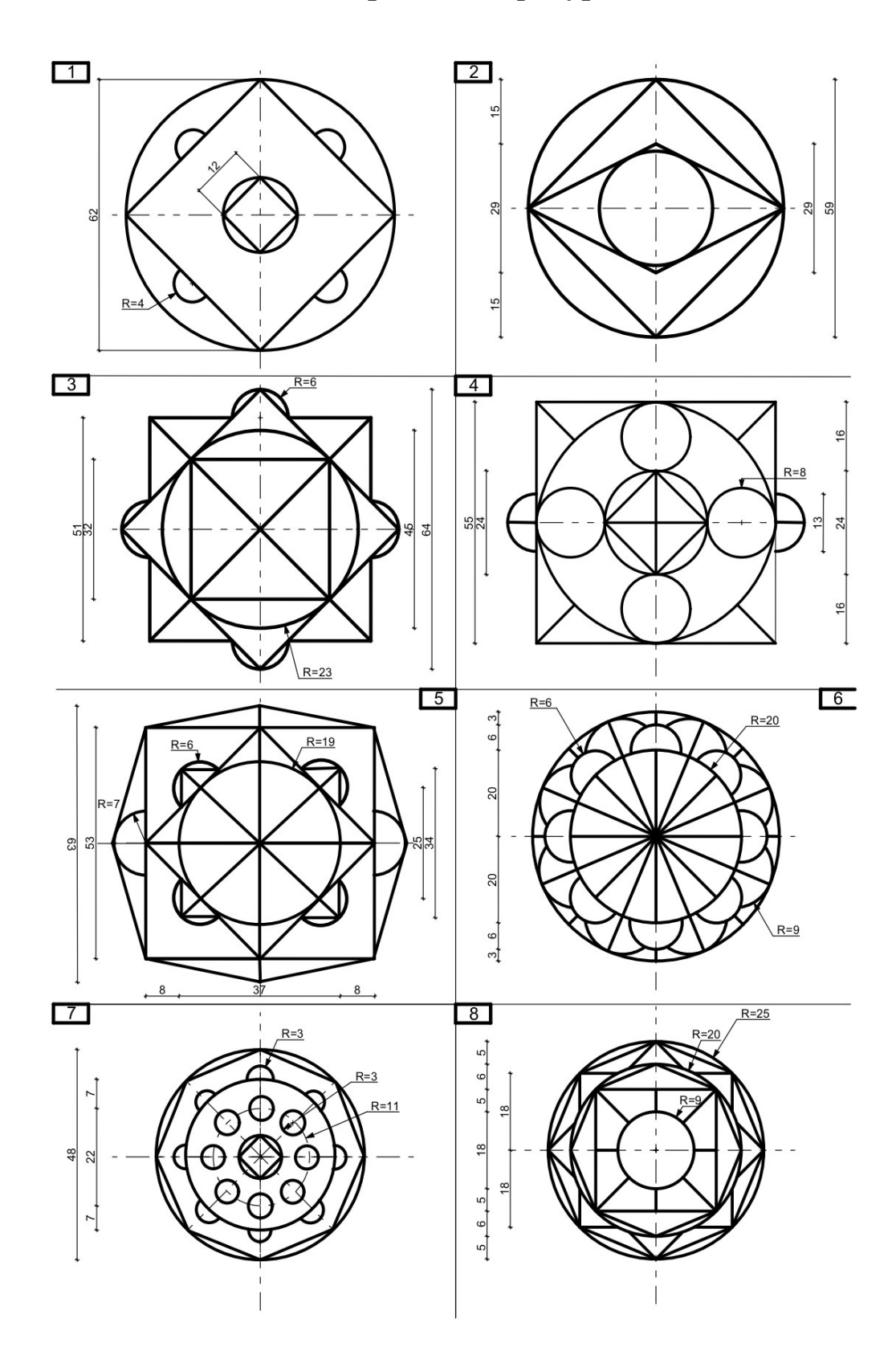

## 1. Геометрические фигуры

195

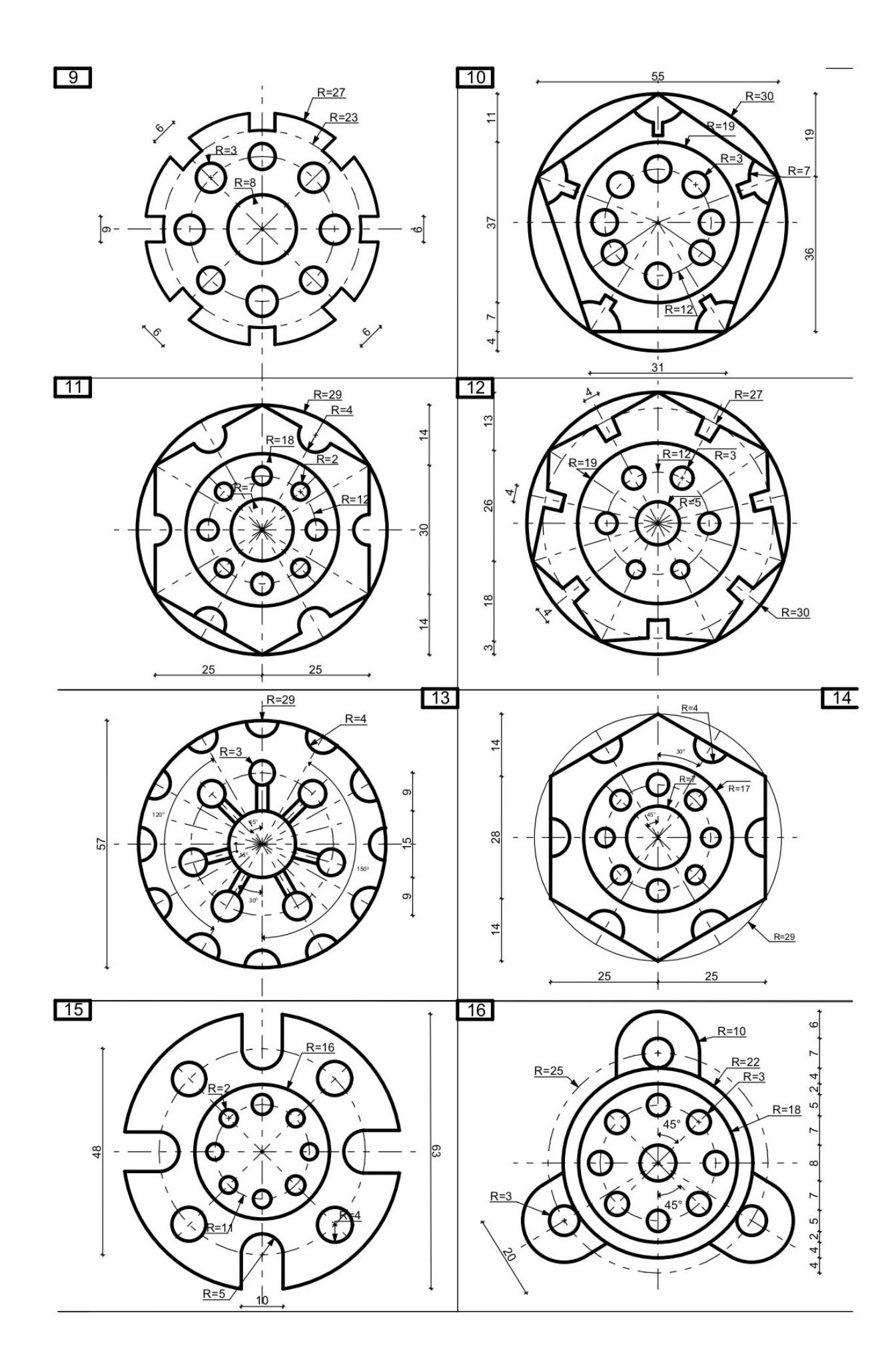

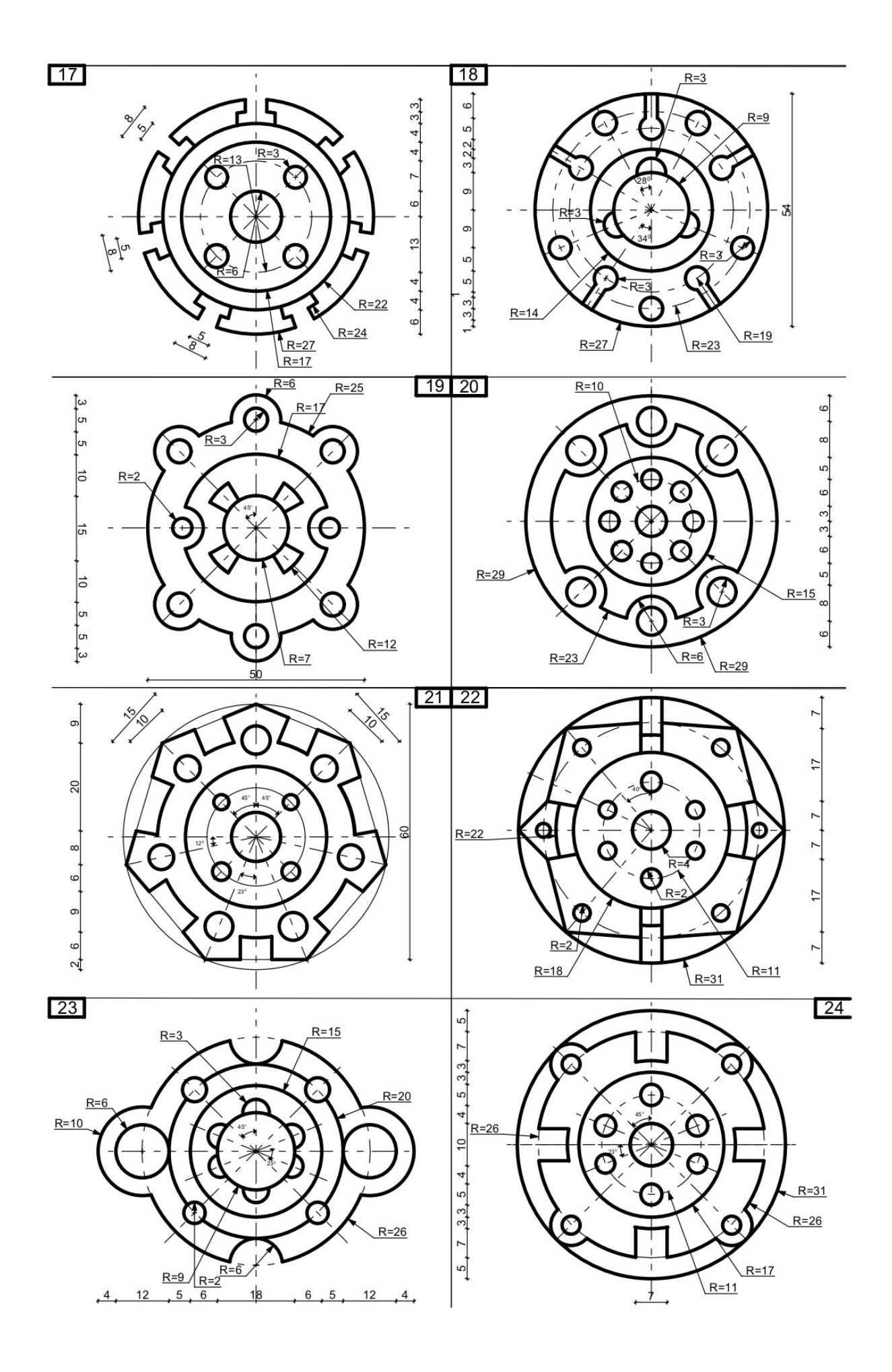

## 2. Дорожные знаки

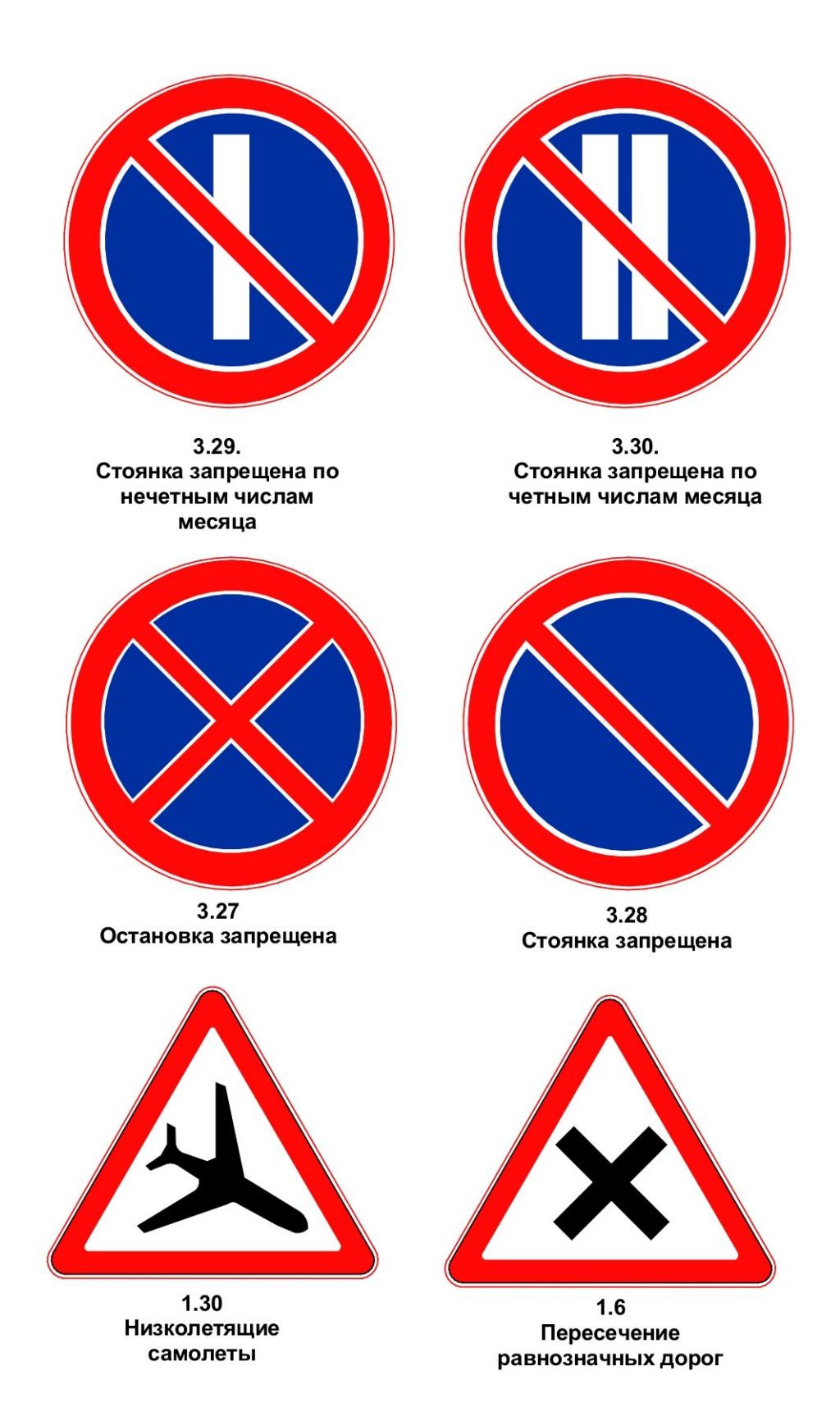

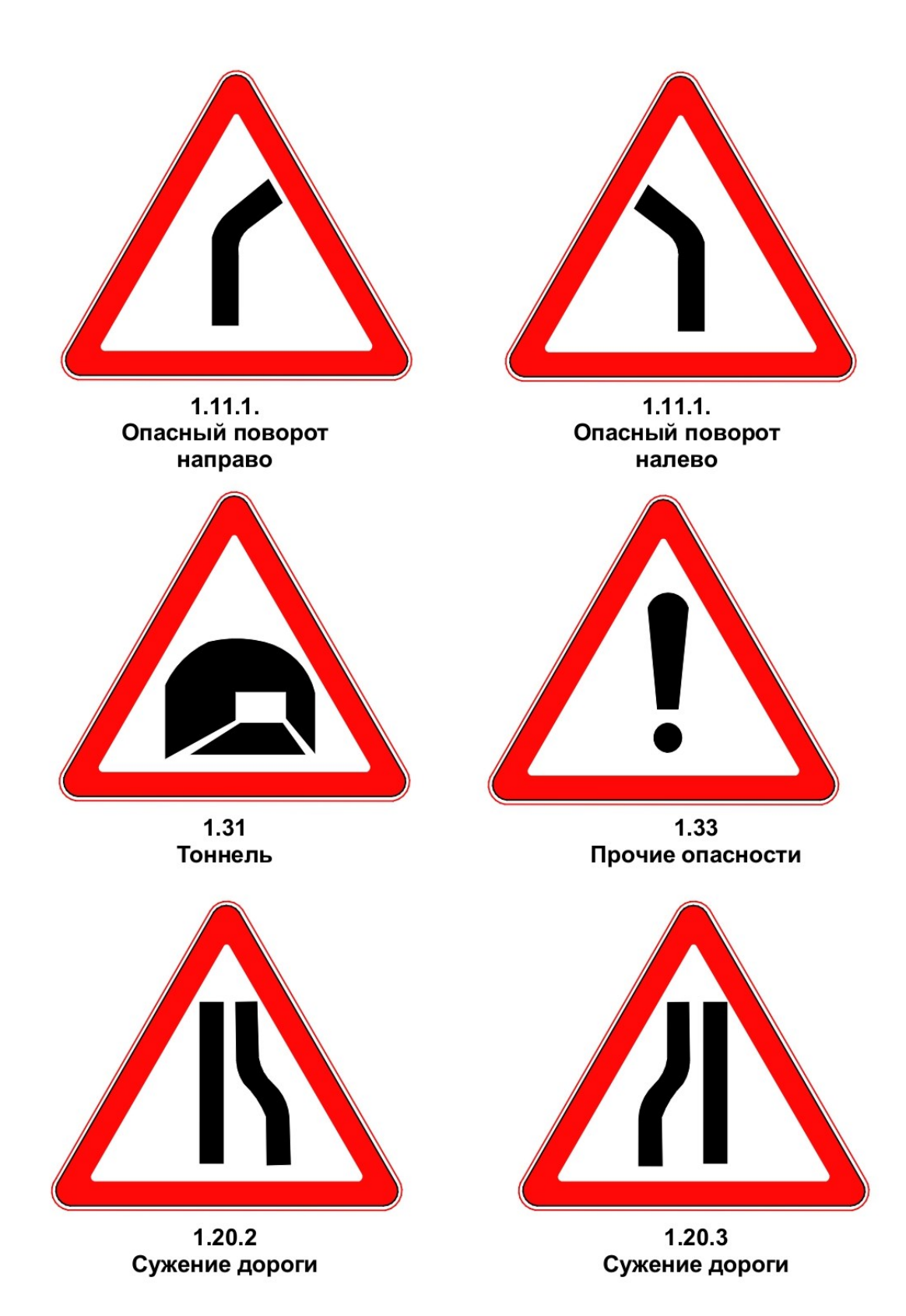

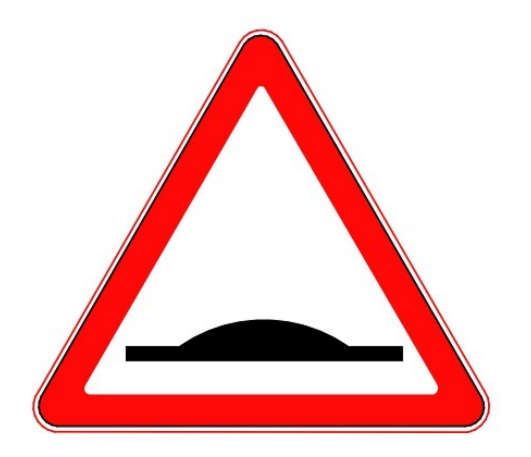

1.17 Искусственная неровность

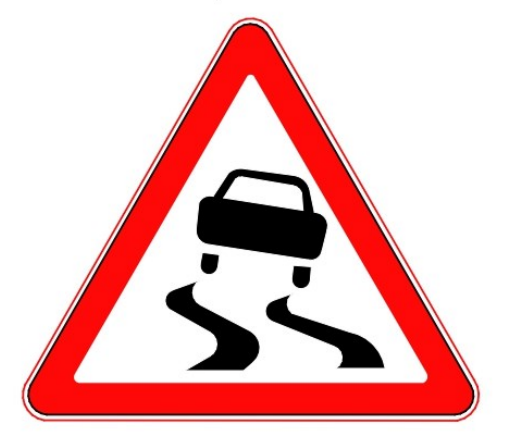

1.15. Скользкая дорога

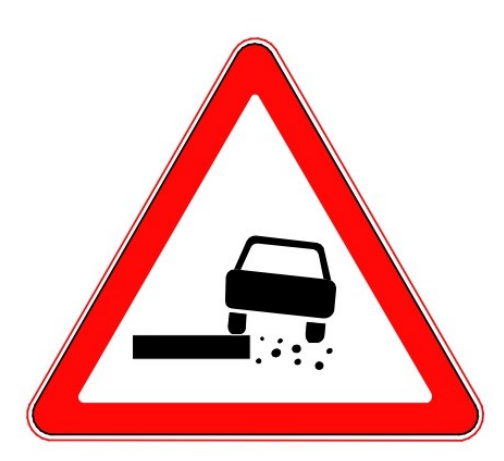

1.19 Опасная обочина

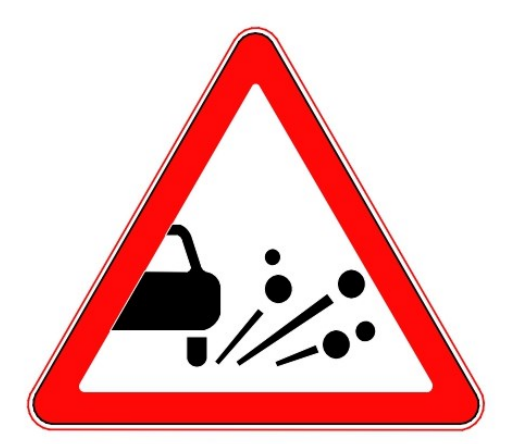

1.18. Выброс гравия

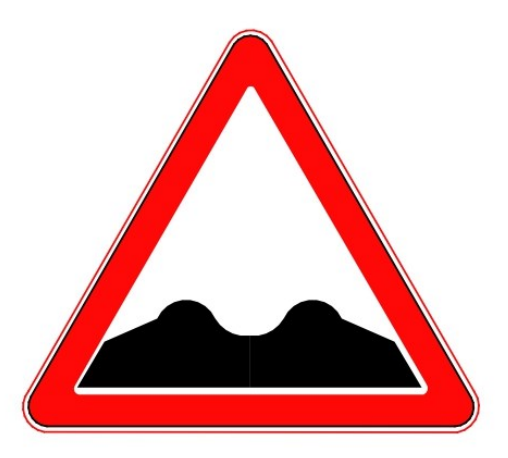

1.16. Неровная дорога

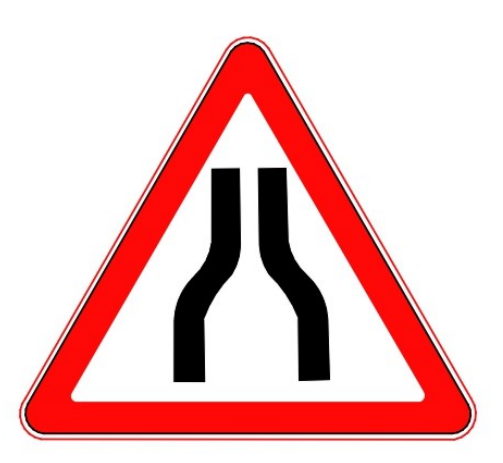

1.20.1. Сужение дороги

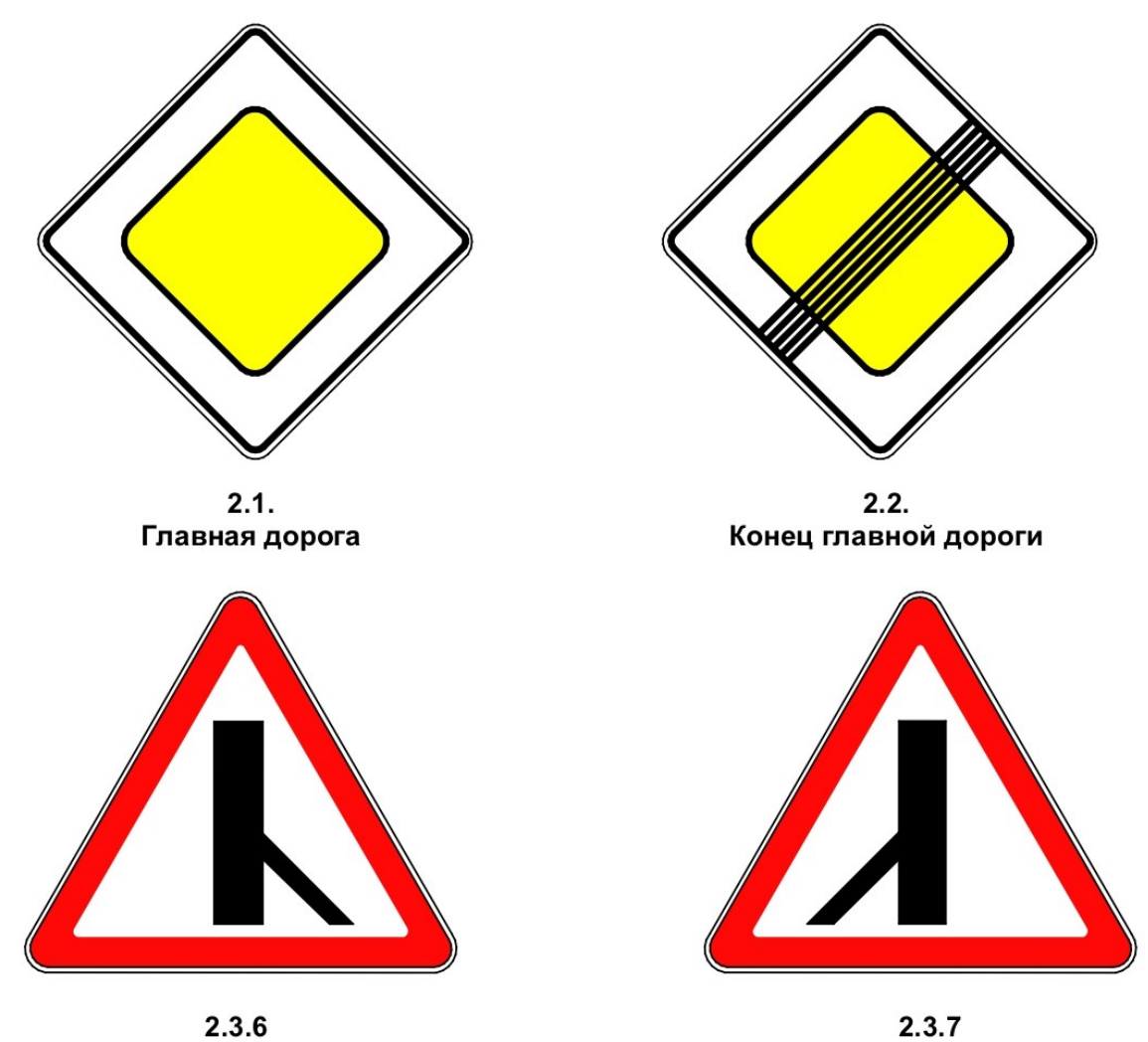

Примыкание второстепенной дороги

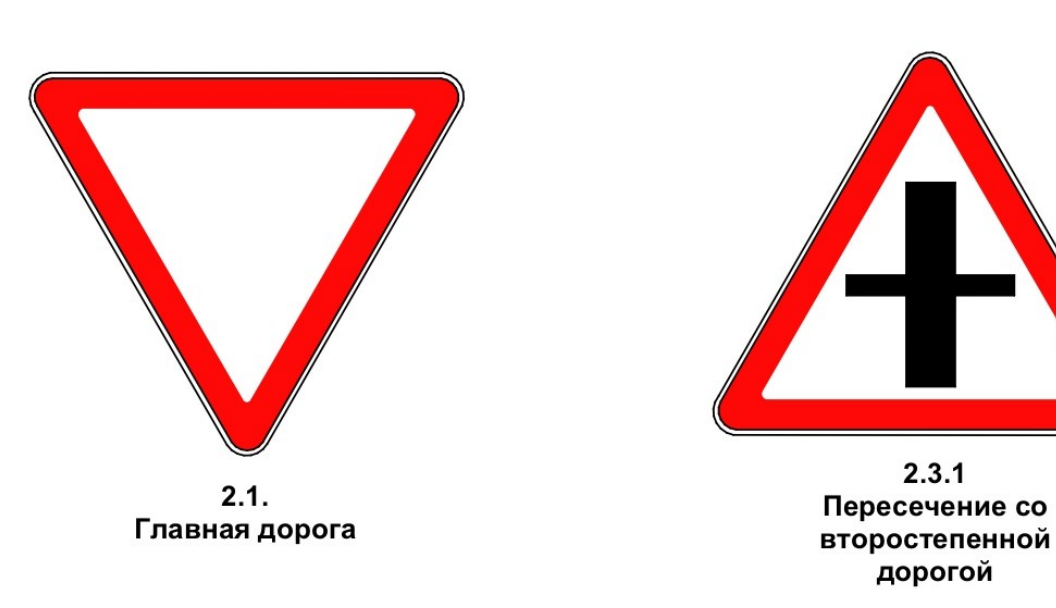

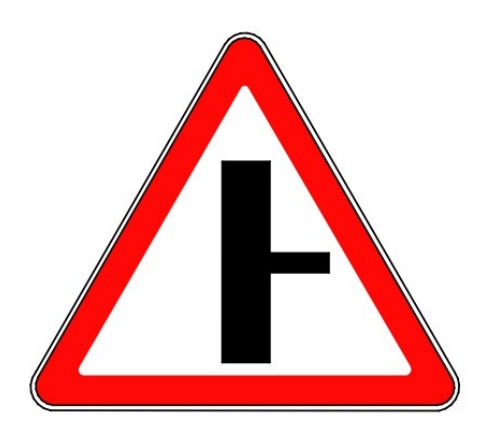

2.3.2 Примыкание второстепенной дороги

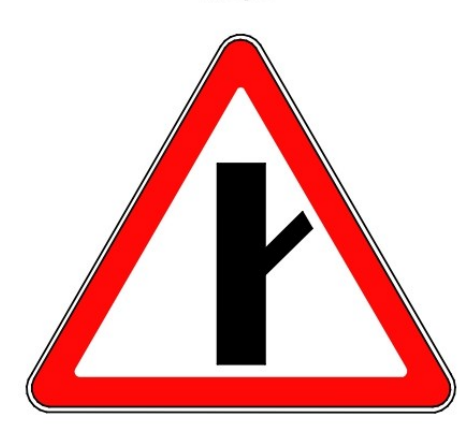

2.3.4 Примыкание второстепенной дороги

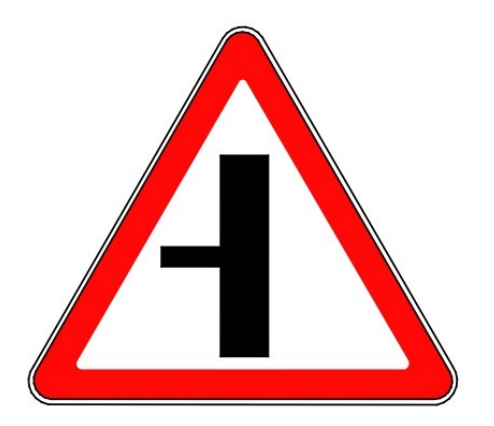

2.3.3 Примыкание второстепенной дороги

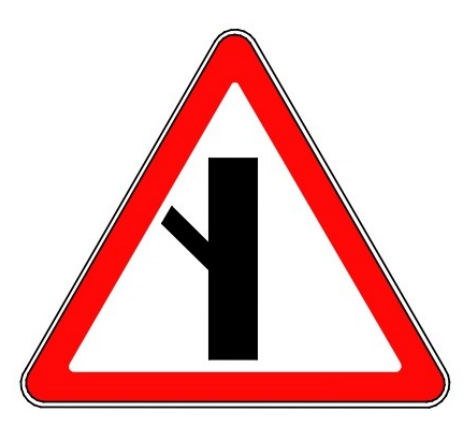

2.3.5 Примыкание второстепенной дороги

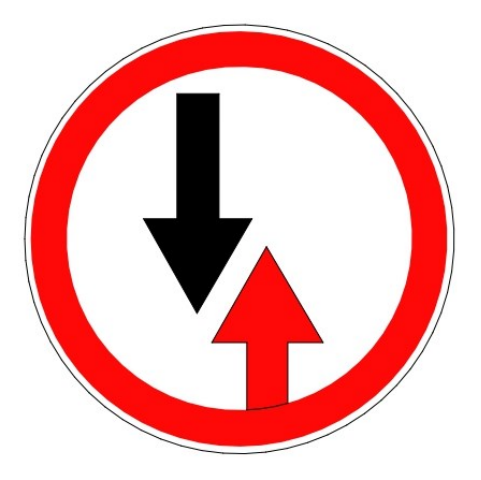

2.6 Преимущество встречного движения

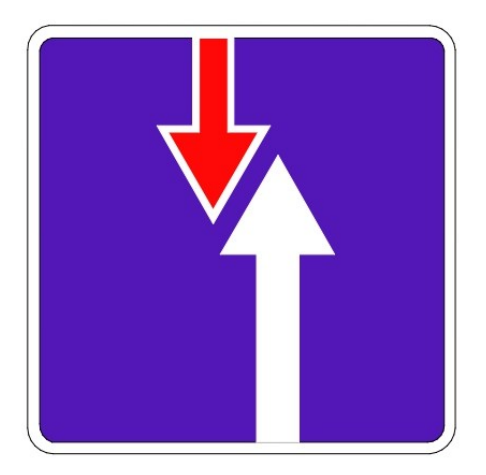

2.7 Преимущество перед встречным движением

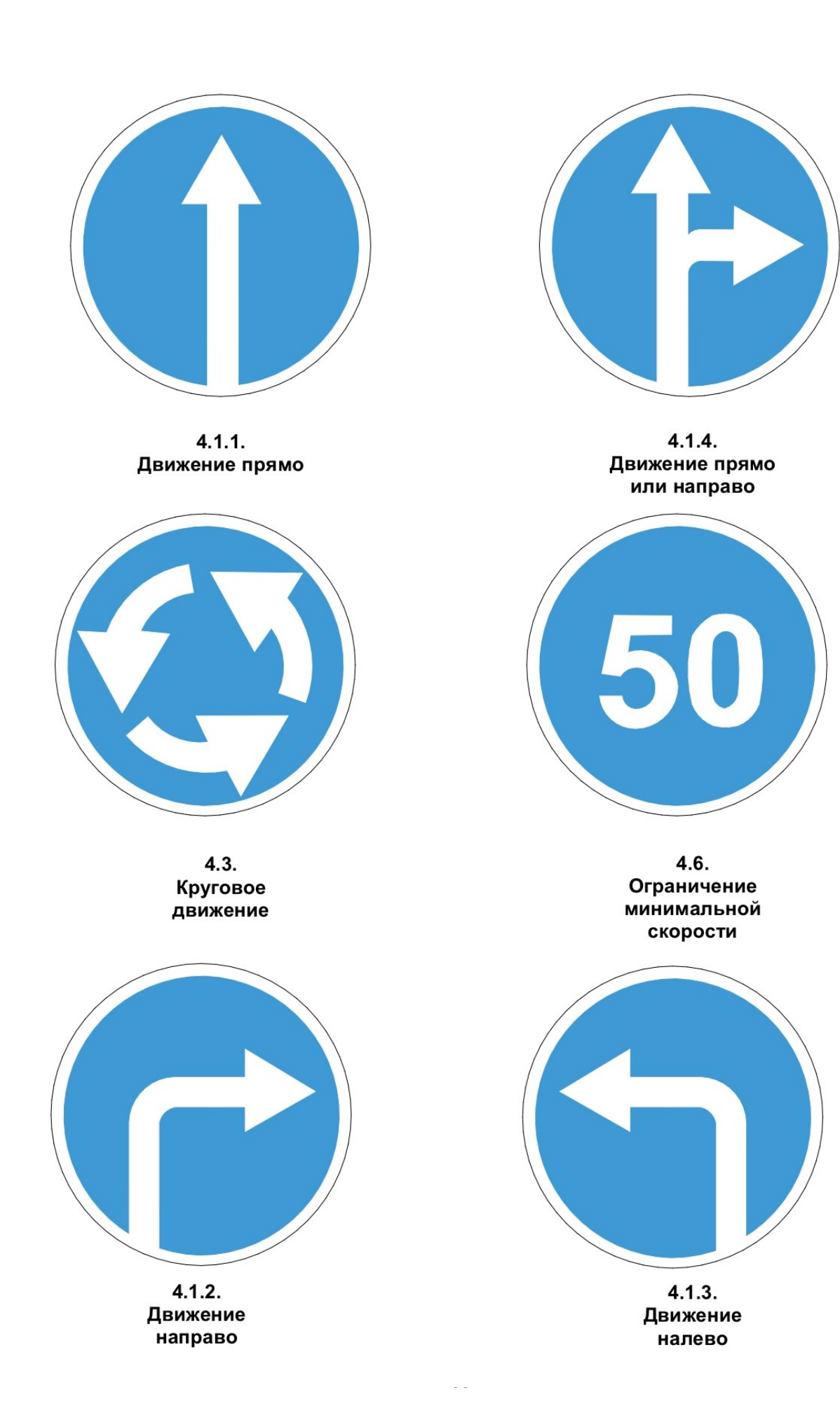

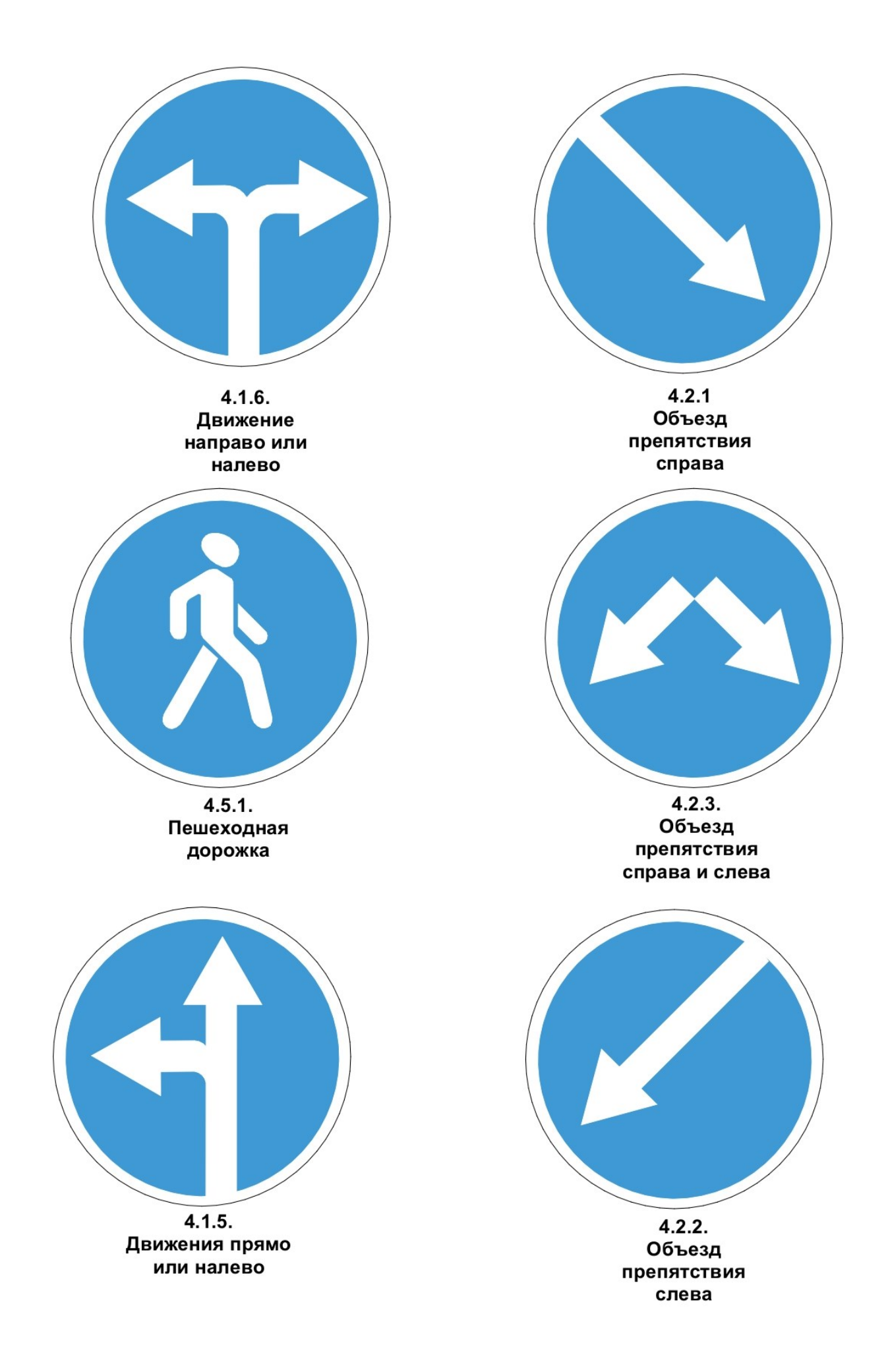

## ЗАКЛЮЧЕНИЕ

Практикум содержит задания, выполнение которых поможет студентам освоить начальные навыки проектирования в среде NANO-CAD, овладеть инструментами для оформления чертежей.

Самостоятельная работа над заданиями дает возможность студентам приобрести необходимые навыки в решении поставленных задач по указанным темам.

Знание базовых команд и инструментов, а также приобретенные навыки позволят применить изученные методы при решении специальных задач в дальнейшей учебной и практической деятельности.

## БИБЛИОГРАФИЧЕСКИЙ СПИСОК

1. Полещук Н.Н. NANOCAD: Профессиональный самоучитель. - СПб. : БХВ-Петербург, 2022.

2. Добрынин А.А., Мельниченко Н.А. Практическое руководство по работе в NANOCAD. - М. : ДМК Пресс, 2021.

3. Жарков Н.В. NANOCAD для конструктора. - М. : Наука и техника, 2020.

3. Григорьев С.А. Основы проектирования в NANOCAD. - М. : СОЛОН-Пресс, 2019.

### РЕКОМЕНДУЕМЫЕ ЭЛЕКТРОННЫЕ РЕСУРСЫ

1. Официальный сайт компании Nanosoft в России. – URL: https://www.nanocad.ru/– (дата обращения: 12.05.2025).

2. Сайт компании Nanosoft для регистрации студентов, создания личных кабинетов и скачивания необходимых программных продуктов. – URL: https://lk.nanocad.ru/– (дата обращения: 12.05.2025).

Учебное электронное издание

#### КАНДРАШКИНА Юлия Сергеевна

#### АВТОМАТИЗАЦИЯ ПРОЕКТИРОВАНИЯ И СТРОИТЕЛЬСТВА АВТОМОБИЛЬНЫХ ДОРОГ В СРЕДЕ NANOCAD

#### Практикум

Издается в авторской редакции

*Системные требования:* Intel от 1,3 ГГц; Windows XP/7/8/10; Adobe Reader; дисковод DVD-ROM.

Тираж 9 экз.

Издательство Владимирского государственного университета имени Александра Григорьевича и Николая Григорьевича Столетовых. 600000, Владимир, ул. Горького, 87.